# **SERVICE MANUAL**

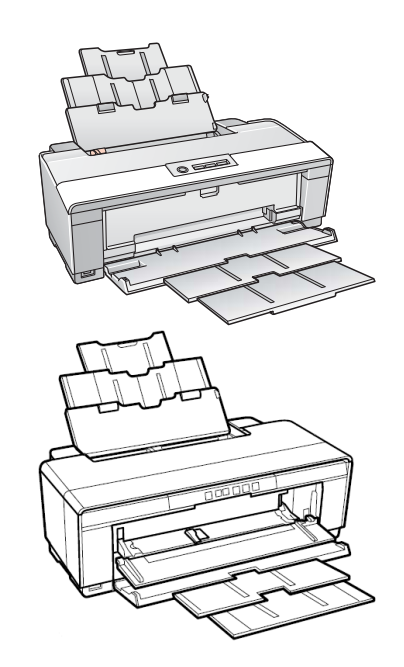

**Color Inkjet Printer** 

EPSON Stylus Photo R1900/R2880/R2000

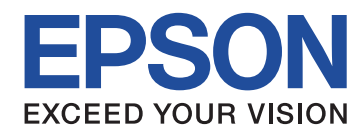

Confidential SEIJ07010

## Notice:

- All rights reserved. No part of this manual may be reproduced, stored in a retrieval system, or transmitted in any form or by any means, electronic, mechanical, photocopying, recording, or otherwise, without the prior written permission of SEIKO EPSON CORPORATION.
- The contents of this manual are subject to change without notice.

I

- All effort have been made to ensure the accuracy of the contents of this manual. However, should any errors be detected, SEIKO EPSON would greatly appreciate being informed of them.
- The above not withstanding SEIKO EPSON CORPORATION can assume no responsibility for any errors in this manual or the consequences thereof.

EPSON is a registered trademark of SEIKO EPSON CORPORATION.

General Notice: Other product names used herein are for identification purpose only and may be trademarks or registered trademarks of their respective owners. EPSON disclaims any and all rights in those marks.

Copyright © 2011 SEIKO EPSON CORPORATION. Imaging & Information CS Quality Assurance Department

## PRECAUTIONS

Precautionary notations throughout the text are categorized relative to 1)Personal injury and 2) damage to equipment.

DANGER Signals a precaution which, if ignored, could result in serious or fatal personal injury. Great caution should be exercised in performing procedures preceded by DANGER Headings.

WARNING Signals a precaution which, if ignored, could result in damage to equipment.

The precautionary measures itemized below should always be observed when performing repair/maintenance procedures.

## DANGER

- 1. ALWAYS DISCONNECT THE PRODUCT FROM THE POWER SOURCE AND PERIPHERAL DEVICES PERFORMING ANY MAINTENANCE OR REPAIR PROCEDURES.
- 2. NO WORK SHOULD BE PERFORMED ON THE UNIT BY PERSONS UNFAMILIAR WITH BASIC SAFETY MEASURES AS DICTATED FOR ALL ELECTRONICS TECHNICIANS IN THEIR LINE OF WORK.
- 3. WHEN PERFORMING TESTING AS DICTATED WITHIN THIS MANUAL, DO NOT CONNECT THE UNIT TO A POWER SOURCE UNTIL INSTRUCTED TO DO SO. WHEN THE POWER SUPPLY CABLE MUST BE CONNECTED, USE EXTREME CAUTION IN WORKING ON POWER SUPPLY AND OTHER ELECTRONIC COMPONENTS.
- 4. WHEN DISASSEMBLING OR ASSEMBLING A PRODUCT, MAKE SURE TO WEAR GLOVES TO AVOID INJURIER FROM METAL PARTS WITH SHARP EDGES.

## WARNING

- 1. REPAIRS ON EPSON PRODUCT SHOULD BE PERFORMED ONLY BY AN EPSON CERTIFIED REPAIR TECHNICIAN.
- 2. MAKE CERTAIN THAT THE SOURCE VOLTAGES IS THE SAME AS THE RATED VOLTAGE, LISTED ON THE SERIAL NUMBER/RATING PLATE. IF THE EPSON PRODUCT HAS A PRIMARY AC RATING DIFFERENT FROM AVAILABLE POWER SOURCE, DO NOT CONNECT IT TO THE POWER SOURCE.
- 3. ALWAYS VERIFY THAT THE EPSON PRODUCT HAS BEEN DISCONNECTED FROM THE POWER SOURCE BEFORE REMOVING OR REPLACING PRINTED CIRCUIT BOARDS AND/OR INDIVIDUAL CHIPS.
- 4. IN ORDER TO PROTECT SENSITIVE MICROPROCESSORS AND CIRCUITRY, USE STATIC DISCHARGE EQUIPMENT, SUCH AS ANTI-STATIC WRIST STRAPS, WHEN ACCESSING INTERNAL COMPONENTS.
- 5. REPLACE MALFUNCTIONING COMPONENTS ONLY WITH THOSE COMPONENTS BY THE MANUFACTURE; INTRODUCTION OF SECOND-SOURCE ICs OR OTHER NON-APPROVED COMPONENTS MAY DAMAGE THE PRODUCT AND VOID ANY APPLICABLE EPSON WARRANTY.
- 6. WHEN USING COMPRESSED AIR PRODUCTS; SUCH AS AIR DUSTER, FOR CLEANING DURING REPAIR AND MAINTENANCE, THE USE OF SUCH PRODUCTS CONTAINING FLAMMABLE GAS IS PROHIBITED.

## **About This Manual**

This manual describes basic functions, theory of electrical and mechanical operations, maintenance and repair procedures of the printer. The instructions and procedures included herein are intended for the experienced repair technicians, and attention should be given to the precautions on the preceding page.

## Manual Configuration

| This manual co | onsists of six chapters and Appendix.                                  |
|----------------|------------------------------------------------------------------------|
| CHAPTER 1.     | PRODUCT DESCRIPTIONS                                                   |
|                | Provides a general overview and specifications of the product.         |
| CHAPTER 2.     | OPERATING PRINCIPLES                                                   |
|                | Describes the theory of electrical and mechanical operations of the    |
|                | product.                                                               |
| CHAPTER 3.     | TROUBLESHOOTING                                                        |
|                | Describes the step-by-step procedures for the troubleshooting.         |
| CHAPTER 4.     | DISASSEMBLY / ASSEMBLY                                                 |
|                | Describes the step-by-step procedures for disassembling and assembling |
|                | the product.                                                           |
| CHAPTER 5.     | ADJUSTMENT                                                             |
|                | Provides Epson-approved methods for adjustment.                        |
| CHAPTER 6.     | MAINTENANCE                                                            |
|                | Provides preventive maintenance procedures and the lists of Epson-     |
|                | approved lubricants and adhesives required for servicing the product.  |
| APPENDIX       | Provides the following additional information for reference:           |
|                | Connector pin assignments                                              |
| Stylus Photo F | R2000                                                                  |
| ÷              | Provides information of Stylus Photo R2000                             |
|                | ·                                                                      |

## Symbols Used in this Manual

Various symbols are used throughout this manual either to provide additional information on a specific topic or to warn of possible danger present during a procedure or an action. Be aware of all symbols when they are used, and always read NOTE, CAUTION, or WARNING messages.

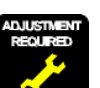

Indicates an operating or maintenance procedure, practice or condition that is necessary to keep the product's quality.

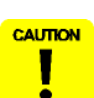

Indicates an operating or maintenance procedure, practice, or condition that, if not strictly observed, could result in damage to, or destruction of, equipment.

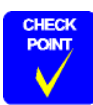

May indicate an operating or maintenance procedure, practice or condition that is necessary to accomplish a task efficiently. It may also provide additional information that is related to a specific subject, or comment on the results achieved through a previous action.

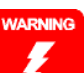

Indicates an operating or maintenance procedure, practice or condition that, if not strictly observed, could result in injury or loss of life.

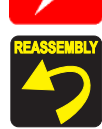

Indicates that a particular task must be carried out according to a certain standard after disassembly and before re-assembly, otherwise the quality of the components in question may be adversely affected.

Confidential

I

## **Revision Status**

| Revision | Date of Issue     | Description                                                                                                    |
|----------|-------------------|----------------------------------------------------------------------------------------------------|
| А        | October 20, 2007  | First Release                                                                                                    |
| В        | February 29, 2008 | <ul> <li>Revised Contents</li> <li>4.4.4 Lower Housing / Printer Mechanism (p96)<br/>Disassembly procedure is revised.</li> <li>4.4.8 Waste Ink Pad / Waste Ink Tube Left/Right (p110)<br/>Description and figure are revised.</li> <li>6.1.2.2 Maintenance Request (p163)<br/>Description is revised.</li> </ul>                                                                                                    |
| C        | April 25, 2008    | Revised Contents         Descriptions about Stylus Photo R2880 are added.         Chapter 1         Descriptions have been added in 1.1.1 Features (p10).         Made changes in Table 1-1"Printer Specifications"(p 11).         Made changes in Table 1-2"Product No. of Ink Cartridges"(p 11).         Table 1-6"Print Mode (Color)"(p 14) has been added.         Table 1-7"Print Mode (Monochrome)"(p 15) has been added.         Made changes in Table 1-8"Supported Paper"(p 16).         Made changes in Table 1-9"Printing Area (Margins)"(p 20).         Table 1-10"Printing Area (Margins)"(p 20) has been added.         Made changes in Table 1-12"Device ID"(p 21).         Made changes in Table 1-12"Device ID"(p 21).         Made changes in Table 1-13"Primary Power Specifications"(p 21).         Made changes in Table 1-17"Operation Button Functions"(p 24).         Figure 1-6, "Nozzle Check Pattern (Stylus Photo R2880)" (p 25) has been added.         Made changes in Table 1-18"Indicators (LEDs) Function"(p 26).         Made changes in Table 1-19"Errors & Remedies"(p 27).         Chapter 2         Figure 2-3, "Nozzle Arrangement (Stylus Photo R2880)" (p 30) has been added.         Made changes in Table 1-19"Errors and the Corresponding Ink Color (Stylus Photo R2880)"(p 30). |

| Revision | Date of Issue     | Description                                                                                      |
|----------|-------------------|--------------------------------------------------------------------------------------------------|
| С        | April 25, 2008    | Chapter 3                                                                                        |
|          |                   | ■ Made changes in Table 3-1"List of Error Messages"(p 34).                                       |
|          |                   | ■ Table 3-10"Troubleshooting of Ink Color Error (Stylus Photo R2880 only)"(p 48) has been added. |
|          |                   | Made changes in Table 3-13"Troubleshooting of Maintenance Request" (p 50).                       |
|          |                   | □ Chapter 4                                                                                      |
|          |                   | ■ CHECK POINT" has been added in Figure 4-6, "Disassembly Flowchart" (p 75).                     |
|          |                   | • 4.2.5 Panel Unit $(p78)$ has been added.                                                       |
|          |                   | "ADJUSTMENT REQUIRED" has been added in 4.2.7 Upper Housing / Printer Cover (p81)                |
|          |                   | "ADJUSTMENT REQUIRED" has been added in 4.3.3 High Voltage Module (p87)                          |
|          |                   | ■ Made changes in 4.4.4 Lower Housing / Printer Mechanism ( <i>p</i> 96).                        |
|          |                   | □ Chapter 5                                                                                      |
|          |                   | ■ Made changes in 5.1.1 Servicing Adjustment Item List ( <i>p138</i> ).                          |
|          |                   | ■ Made changes in 5.1.2 Replacement Part-Based Adjustment Priorities ( <i>p142</i> ).            |
|          |                   | ■ Made changes in 5.1.3 Required Adjustment Tools ( <i>p143</i> ).                               |
|          |                   | • Made changes in 5.2.2 PG Adjustment ( $p145$ ).                                                |
|          |                   | ■ Made changes in 5.2.4 Colorimetric Calibration ( <i>p153</i> ).                                |
|          |                   | Chapter 6                                                                                        |
|          |                   | ■ Made changes in 6.1.2 Service Maintenance ( <i>p162</i> ).                                     |
|          |                   | ■ Made changes in 6.1.3 Lubrication ( <i>p164</i> ).                                             |
| D        | December 18, 2009 | Revised Contents                                                                                 |
|          |                   | Chapter 1                                                                                        |
|          |                   | ■ Made changes in Table 1-10"Printing Area (Margins)"(p 20).                                     |
|          |                   | □ Chapter 4                                                                                      |
|          |                   | ■ Made changes in 4.4.6 ASF Assy ( <i>p106</i> ).                                                |
|          |                   | □ Chapter 5                                                                                      |
|          |                   | ■ Made changes in 5.1.1 Servicing Adjustment Item List ( <i>p138</i> ).                          |
|          |                   | ■ Made changes in 5.1.2 Required Adjustments ( <i>p141</i> ).                                    |
|          |                   | ■ 5.2.5 ASF Guide Roller LDs Position Adjustment ( <i>p159</i> ) has been added.                 |
| Е        | April 11, 2011    | Added Chapter                                                                                    |
|          |                   | □ Chapter 8                                                                                      |

# CONTENTS

#### Chapter 1 Product Description

| 1.1 Product Description                       | 10 |
|-----------------------------------------------|----|
| 1.1.1 Features                                | 10 |
| 1.2 Printing Specifications                   | 11 |
| 1.2.1 Basic Specifications                    | 11 |
| 1.2.2 Ink Cartridge                           | 11 |
| 1.2.3 Print Mode                              | 12 |
| 1.2.4 Supported Paper                         | 16 |
| 1.2.5 Printing Area                           | 20 |
| 1.3 Interface                                 | 21 |
| 1.4 General Specifications                    | 21 |
| 1.4.1 Electrical Specifications               | 21 |
| 1.4.2 Environmental Conditions                | 22 |
| 1.4.3 Durability                              | 22 |
| 1.4.4 Acoustic Noise                          | 22 |
| 1.4.5 Safety Approvals (Safety standards/EMI) | 22 |
| 1.5 Operation Buttons & Indicators (LEDs)     | 23 |
| 1.5.1 Operation Buttons                       | 23 |
| 1.5.2 Indicators (LEDs)                       | 23 |
| 1.5.3 Operation Buttons & LEDs Functions      | 24 |
| 1.5.4 Errors & Remedies                       | 27 |
|                                               |    |

## **Chapter 2 Operating Principles**

| 2.1 Overview                 | 29 |
|------------------------------|----|
| 2.2 Printer Mechanism        | 29 |
| 2.3 Printhead Specifications | 30 |
| 2.4 PG Setting               | 31 |
| 2.5 Motors & Sensors         | 32 |
|                              |    |

#### **Chapter 3 Troubleshooting**

| 3.1 | Overview | <br>34 |
|-----|----------|--------|
|     |          |        |

| 3.1.1 Troubleshooting according to Error Messages | 34 |
|---------------------------------------------------|----|
| 3.1.2 Troubleshooting based on Observed Faults    | 60 |

#### Chapter 4 Disassembly And Assembly

| 4.1 | Overview                                                                  | 70 |
|-----|---------------------------------------------------------------------------|----|
|     | 4.1.1 Precautions                                                         | 70 |
|     | 4.1.2 Tools                                                               | 71 |
|     | 4.1.3 Screws                                                              | 71 |
|     | 4.1.4 Making a Special Tool for CSIC Board                                | 71 |
|     | 4.1.5 Work Completion Checklist                                           | 72 |
|     | 4.1.6 Locking/Unlocking the Carriage and Opening/Closing the CDR Tray Bas | se |
|     | 73                                                                        |    |
|     | 4.1.7 Disassembly                                                         | 75 |
| 4.2 | Removing the Housings                                                     | 76 |
|     | 4.2.1 Paper Support Assy                                                  | 76 |
|     | 4.2.2 Stacker Assy                                                        | 76 |
|     | 4.2.3 Front Decoration Plate Left/Right                                   | 77 |
|     | 4.2.4 Rear Housing                                                        | 77 |
|     | 4.2.5 Panel Unit                                                          | 78 |
|     | 4.2.6 Decoration Plate Left/Right                                         | 80 |
|     | 4.2.7 Upper Housing / Printer Cover                                       | 81 |
|     | 4.2.8 Upper Housing Support Assy                                          | 83 |
| 4.3 | Removing the Boards                                                       | 84 |
|     | 4.3.1 Board Assy (Main Board/Power Supply Board)                          | 84 |
|     | 4.3.2 LED Board                                                           | 86 |
|     | 4.3.3 High Voltage Module                                                 | 87 |
| 4.4 | Disassembling the Printer Mechanism                                       | 89 |
|     | 4.4.1 APG Assy                                                            | 89 |
|     | 4.4.2 CR Scale                                                            | 90 |
|     | 4.4.3 Printhead / CSIC Assy                                               | 92 |
|     | 4.4.4 Lower Housing / Printer Mechanism                                   | 96 |
|     | 4.4.5 Carriage Shaft / Carriage Unit                                      | 98 |
|     | 4.4.6 ASF Assy                                                            | 06 |
|     | 4.4.7 Front Paper Guide Pad 1                                             | 09 |
|     | *                                                                         |    |

|     | 4.4.8 Waste Ink Pad / Waste Ink Tube Left/Right          | 110 |
|-----|----------------------------------------------------------|-----|
|     | 4.4.9 Foot                                               | 111 |
|     | 4.4.10 PictBridge Holder Assy                            | 111 |
|     | 4.4.11 Paper EJ Frame Assy / Front Cover / CDR Tray Base | 112 |
|     | 4.4.12 CDR Release Lever Sub Assy                        | 114 |
|     | 4.4.13 Ink System Unit                                   | 116 |
|     | 4.4.14 Front Paper Guide / Paper EJ Roller /             |     |
|     | Front Paper Guide Pad Tray                               | 119 |
|     | 4.4.15 PF Roller Shaft                                   | 122 |
|     | 4.4.16 Release Holder Assy                               | 125 |
|     | 4.4.17 FLAG Release Assy                                 | 126 |
|     | 4.4.18 Upper Paper Guide Assys                           | 127 |
| 4.5 | Removing the Motors                                      | 129 |
|     | 4.5.1 CR Motor                                           | 129 |
|     | 4.5.2 PF Motor                                           | 130 |
|     | 4.5.3 ASF Motor                                          | 131 |
| 46  | Removing the Sensors                                     | 132 |
|     | 4 6 1 CR Encoder                                         | 132 |
|     | 4.6.2 PF Encoder                                         | 132 |
|     | 4.6.3 Ink Mark Sensor / PW sensor                        | 133 |
|     | 4.6.4 CDR Sensor                                         | 134 |
|     | 4.6.5 PE Sensor Holder                                   | 135 |
|     | 4.6.6 Cover Open Sensor                                  | 136 |
|     | 1                                                        |     |

#### Chapter 5 Adjustment

| 5.1 Adjustment Items and Overview                        | 138 |
|----------------------------------------------------------|-----|
| 5.1.1 Servicing Adjustment Item List                     | 138 |
| 5.1.2 Required Adjustments                               | 141 |
| 5.1.3 Required Adjustment Tools                          | 143 |
| 5.2 Adjustment                                           | 144 |
| 5.2.1 PF Belt Tension Adjustment                         | 144 |
| 5.2.2 PG Adjustment                                      | 145 |
| 5.2.3 PF Roller Shaft Center Support Position Adjustment | 149 |
| 5.2.4 Colorimetric Calibration                           | 153 |
| 5.2.5 ASF Guide Roller LDs Position Adjustment           | 159 |
|                                                          |     |

#### **Chapter 6 Maintenance**

#### Revision E

| 6.1 Overview                | 62 |
|-----------------------------|----|
| 6.1.1 Cleaning              | 62 |
| 6.1.2 Service Maintenance 1 | 62 |
| 6.1.3 Lubrication 1         | 64 |

## Chapter 7 Appendix

| 7.1 Connector Summary             | 171 |
|-----------------------------------|-----|
| 7.2 Exploded Diagram / Parts List | 171 |

## Chapter 8 Stylus Photo R2000

| 8.1 Product Description     |                                        |
|-----------------------------|----------------------------------------|
| 8.2 Features                |                                        |
| 8.2.1 Casing specifications |                                        |
| 8.2.2 NetWork Interface     |                                        |
| 8.2.3 Ink Cartridge         |                                        |
| 8.2.4 Nozzle Configuration  | 178                                    |
| 8.2.5 Ink Scrambling Sequ   | ence                                   |
| 8.2.6 Operation Buttons &   | Indicators (LEDs) 179                  |
| 8.3 Disassembly             |                                        |
| 8.3.1 Summary               |                                        |
| 8.3.2 Procedure of Disasse  | mbly 184                               |
| 8.4 Adjustment              |                                        |
| 8.4.1 Summary               |                                        |
| 8.4.2 Sevicing Adjusment    | Item List (For Stylus Photo R2000) 190 |
| 8.4.3 Required Adjustmen    | ts                                     |
| 8.4.4 Adjusment Procedure   |                                        |

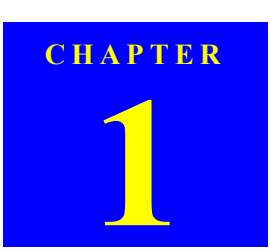

## **PRODUCT DESCRIPTION**

## **1.1 Product Description**

#### 1.1.1 Features

EPSON Stylus Photo R1900/R2880/R2000 is a color ink-jet printer that supports A3+ size.

The main features are;

- □ High speed & High quality
  - Maximum print resolution: SMGA 5760 (H) x 1440 (V) dpi
  - F8 Mach print head are mounted.
  - Newly developed pigment ink cartridges enable high quality photo printing.
  - CD and DVD label printing are supported.
  - High-speed borderless printing is available.
- □ Direct printing (PictBridge)
- □ Two USB ports for PC connection
- $\hfill\square$  New exterior design
- Control panel
  - Simple design with four buttons and three indicators (LED).
- Differences between Stylus Photo R1900 and Stylus Photo R2880

Stylus Photo R2880 is designed based on the Stylus Photo R1900 printer mechanism, however, there are some differences between them such as ink color configuration. The table below lists the major differences.

| Item                                                                         | Stylus Photo R1900                                                                     | Stylus Photo R2880                                                                                                    |
|------------------------------------------------------------------------------|----------------------------------------------------------------------------------------|----------------------------------------------------------------------------------------------------|
| Ink colors                                                                   | Photo Black, Matte Black,<br>Cyan, Magenta, Yellow,<br>Red, Orange, Gloss<br>Optimizer | Photo Black, Matte Black, Light<br>Black, Light Light Black, Cyan,<br>Light Cyan, Vivid Magenta, Vivid<br>Light Magenta, Yellow |
| Simultaneous<br>installation of Photo<br>Black and Matte Black<br>cartridges | Supported                                                                              | Not supported                                                                                                    |
| Board paper printing                                                         | Not supported                                                                          | Supported                                                                                                    |
| Print Mode                                                                   | 4 modes                                                                                | 5 modes                                                                                                    |

#### **Product Description**

#### Dimensions

#### Dimensions: 616 mm (W) x 322 mm (D) x 214 mm (H) (Paper support and stacker are closed. Rubber feet are included)

■ Weight:

12.2 kg (Stylus Photo R1900)12.3 kg (Stylus Photo R2880)(without ink cartridges, CDR Tray, Roll paper holders and Single sheet guide)

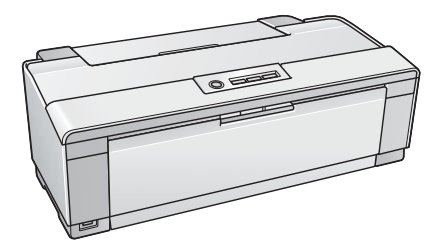

Paper Support & Stacker are Closed

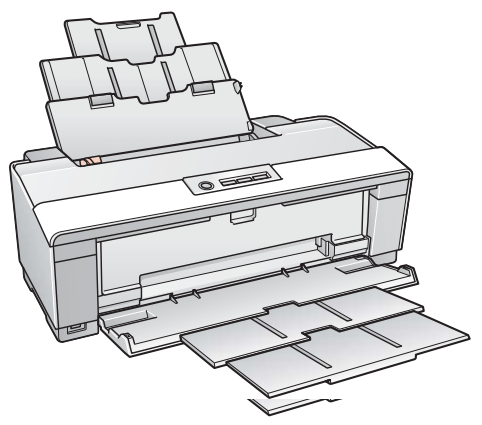

Paper Support & Stacker are Opened

Figure 1-1. External View

**Product Description** 

Confidential

## Revision E

## **1.2 Printing Specifications**

#### **1.2.1 Basic Specifications**

#### Table 1-1. Printer Specifications

| Item                 | Specifications                                                      |  |  |  |  |  |
|----------------------|---------------------------------------------------------------------|--|--|--|--|--|
| Print method         | On-demand ink jet                                                   |  |  |  |  |  |
| Nozzle configuration | □ Stylus Photo R1900                                                |  |  |  |  |  |
|                      | Black: 180 nozzles x 2 (Photo Black, Matte Black)                   |  |  |  |  |  |
|                      | Color: 180 nozzles x 5                                              |  |  |  |  |  |
|                      | (Cyan, Magenta, Yellow, Red, Orange)                                |  |  |  |  |  |
|                      | Gross Optimizer:                                                    |  |  |  |  |  |
|                      | Fourier Dista D2000                                                 |  |  |  |  |  |
|                      | □ Stylus Photo R2880                                                |  |  |  |  |  |
|                      | Black*1: 180 nozzles x 1 (Photo Black, Matte Black)                 |  |  |  |  |  |
|                      | Gray: 180 nozzles x 2 (Light Black, Light Light Black)              |  |  |  |  |  |
|                      | 010r: 180 nozzles x 5<br>(Cvan Light Cvan Vivid Magenta Vivid Light |  |  |  |  |  |
|                      | Magenta, Yellow)                                                    |  |  |  |  |  |
| Print direction      | Bi-directional minimum distance printing, unidirectional printing   |  |  |  |  |  |
| Print resolution     | Horizontal x Vertical (dpi)                                         |  |  |  |  |  |
|                      | • 360 x 180*2 • 1440 x 720                                          |  |  |  |  |  |
|                      | • 360 x 360 • SMGA 5760 x 1440                                      |  |  |  |  |  |
|                      | • 720 x 720 • 1440 x 1440 (Stylus Photo R2880 only)                 |  |  |  |  |  |
| Control code         | • ESC/P Raster command                                              |  |  |  |  |  |
|                      | • ESC/P-R (RGB) command                                             |  |  |  |  |  |
|                      | EPSON Remote command                                                |  |  |  |  |  |
| Internal font        | Character code: Alphanumeric with expanded graphics (PC437)         |  |  |  |  |  |
|                      | ASCII, 20H to 7FH only                                              |  |  |  |  |  |
|                      | Font: EPSON original font                                           |  |  |  |  |  |
|                      | Alphanumeric font: Courier                                          |  |  |  |  |  |
| Input buffer size    | T.B.D. Kbytes                                                       |  |  |  |  |  |
| Paper feed method    | Friction feed, using one ASF (Auto Sheet Feeder)                    |  |  |  |  |  |
| Paper path           | 2-way feed                                                          |  |  |  |  |  |
| Paper feed rates     | 170 msec (at 25.4 mm feed)                                          |  |  |  |  |  |
| PF interval          | Programmable in 0.01764 mm (1/1440 inch) steps                      |  |  |  |  |  |

Note \*1: Stylus Photo R2880 has only one slot for black ink cartridge. Switching between the Photo Black and Matte Black can be made by replacing the cartridge.

\*2: Stylus Photo R2880 does not support the resolution.

#### **Product Description**

## 1.2.2 Ink Cartridge

The product numbers of the EPSON ink cartridges for this printer are shown below.

| Table 1-2. Product No. of Ink Cartridges |                    |                    |  |  |  |
|------------------------------------------|--------------------|--------------------|--|--|--|
| Color                                    | Co                 | ode                |  |  |  |
| Color                                    | Stylus Photo R1900 | Stylus Photo R2880 |  |  |  |
| Photo Black                              | T0871              | T0961              |  |  |  |
| Matte Black                              | T0878              | T0968              |  |  |  |
| Light Black                              |                    | T0967              |  |  |  |
| Light Light Black                        |                    | T0969              |  |  |  |
| Cyan                                     | T0872              | T0962              |  |  |  |
| Light Cyan                               |                    | T0965              |  |  |  |
| Magenta                                  | T0873              |                    |  |  |  |
| Vivid Magenta                            |                    | T0963              |  |  |  |
| Vivid Light Magenta                      |                    | T0966              |  |  |  |
| Yellow                                   | T0874              | T0964              |  |  |  |
| Orange                                   | T0879              |                    |  |  |  |
| Red                                      | T0877              |                    |  |  |  |
| Gloss Optimizer                          | T0870              |                    |  |  |  |

□ Shelf life

Two years from production date (if unopened), six months after opening package.

## Table 1-3. Storage Temperature

| Situation                       | Storage Temperature                | Limit                         |  |  |  |
|---------------------------------|------------------------------------|-------------------------------|--|--|--|
| When stored in individual boxes | -20 °C to 40 °C<br>(-4°F to 104°F) | 1 month may at 40.9C (1049E)  |  |  |  |
| When installed in main unit     | -20 °C to 40 °C<br>(-4°F to 104°F) | 1 month max. at 40 °C (104°F) |  |  |  |

□ Dimension

12.7 mm (W) x 68 mm (D) x 47 mm (H)

|  | The ink cartridge cannot be refilled.                             |
|--|-------------------------------------------------------------------|
|  | Do not use expired ink cartridges.                                |
|  | The ink in the ink cartridge freezes at -16 °C (3.2 °F). It takes |
|  |                                                                   |

about three hours under 25  $^{o}C$  (77 $^{o}F) until the ink thaws and becomes usable.$ 

**Printing Specifications** 

## 1.2.3 Print Mode

□ Stylus Photo R1900

Table 1-4. Print Mode (Color)

| Media                                                                                                    | Print<br>Mode     | Resolution<br>(H x V) dpi | Dot Size<br>(cps*) | Bi-d | Micro<br>Weave |
|----------------------------------------------------------------------------------------------------|-------------------|---------------------------|--------------------|------|----------------|
| <ul><li> Plain paper</li><li> Premium Bright White Paper</li></ul>                                                | Draft/<br>Economy | 360x360                   | Eco<br>(240cps)    | ON   | OFF            |
| <ul><li>(EAI)</li><li>Bright White Inkjet Paper<br/>(others)</li></ul>                                            | Fine              | 720x720                   | VSD1,2<br>(220cps) | ON   | ON             |
| • Premium Photo Paper Glossy<br>(EAI)                                                                             | Fine              | 720x720                   | VSD1,2<br>(220cps) | ON   | ON             |
| Premium Glossy Photo Paper<br>(others)     Demoissing Photo Paper                                                 | Photo             | 1440x720                  | VSD2<br>(200cps)   | ON   | ON             |
| <ul> <li>Premium Photo Paper Semi-<br/>gloss (EAI)</li> <li>Premium Semigloss Photo<br/>Paper (others)</li> </ul> | Super<br>Photo    | 5760x1440                 | VSD3<br>(200cps)   | ON   | ON             |
| Premium Luster Photo Paper                                                                                        | Fine              | 720x720                   | VSD1,2<br>(220cps) | ON   | ON             |
|                                                                                                    | Photo             | 1440x720                  | VSD2<br>(200cps)   | ON   | ON             |
|                                                                                                    | Super<br>Photo    | 5760x1440                 | VSD3<br>(200cps)   | ON   | ON             |
| <ul><li>Photo Paper Glossy (EAI)</li><li>Glossy Photo Paper (others)</li></ul>                                    | Fine              | 720x720                   | VSD1,2<br>(220cps) | ON   | ON             |
|                                                                                                    | Photo             | 1440x720                  | VSD2<br>(200cps)   | ON   | ON             |
|                                                                                                    | Super<br>Photo    | 5760x1440                 | VSD3<br>(200cps)   | ON   | ON             |
| • Premium Presentation Paper<br>Matte (EAI)                                                                       | Photo             | 1440x720                  | VSD2<br>(200cps)   | ON   | ON             |
| • Matte Paper Heavy-weight (others)                                                                               | Super<br>Photo    | 5760x1440                 | VSD3<br>(200cps)   | ON   | ON             |

| Table 1-4. | Print | Mode (Color | )  |
|------------|-------|-------------|----|
| Pr         | int   | Resolution  | Do |

| Media                                                                                                   | Print<br>Mode  | Resolution<br>(H x V) dpi | Dot Size<br>(cps*) | Bi-d | Micro<br>Weave |
|----------------------------------------------------------------------------------------------------|----------------|---------------------------|--------------------|------|----------------|
| <ul><li>Archival Matte Paper (EAI)</li><li>Enhanced Matte Paper (others)</li></ul>                      | Photo          | 1440x720                  | VSD2<br>(200cps)   | ON   | ON             |
|                                                                                                    | Super<br>Photo | 5760x1440                 | VSD3<br>(200cps)   | ON   | ON             |
| Double-sided Matte Paper                                                                                | Photo          | 1440x720                  | VSD2<br>(200cps)   | ON   | ON             |
|                                                                                                    | Super<br>Photo | 5760x1440                 | VSD3<br>(200cps)   | ON   | ON             |
| <ul> <li>Presentation Paper Matte<br/>(EAI)</li> <li>Photo Quality Inkjet Paper<br/>(others)</li> </ul> | Photo          | 1440x720                  | VSD2<br>(200cps)   | ON   | ON             |
| • Watercolor Paper - Radiant<br>White                                                                   | Super<br>Photo | 5760x1440                 | VSD3<br>(200cps)   | ON   | ON             |
| Velvet Fine Art Paper                                                                                   | Super<br>Photo | 5760x1440                 | VSD3<br>(200cps)   | ON   | ON             |
| • Ultra Smooth Fine Art Paper                                                                           | Super<br>Photo | 5760x1440                 | VSD3<br>(200cps)   | ON   | ON             |
| PremierArt Matte Scrapbook     Photo Paper                                                              | Photo          | 1440x720                  | VSD2<br>(200cps)   | ON   | ON             |
|                                                                                                    | Super<br>Photo | 5760x1440                 | VSD3<br>(200cps)   | ON   | ON             |
| • CD/DVD                                                                                                | Super<br>Photo | 5760x1440                 | VSD3<br>(200cps)   | ON   | ON             |
| CD/DVD Premium Surface                                                                                  | Super<br>Photo | 5760x1440                 | VSD3<br>(200cps)   | ON   | ON             |

Note: The default is indicated by boldface.

Note \* : cps = character per second

#### **Product Description**

**Printing** Specifications

Revision E

| Media                                                                                                    | Print          | Resolution  | Dot Size           | Bi-d | Micro |
|----------------------------------------------------------------------------------------------------|----------------|-------------|--------------------|------|-------|
| Diain paper                                                                                                    | Mode<br>Droft/ | (H x V) dpi | (cps*)             |      | Weave |
| Premium Bright White Paper                                                                                        | Economy        | 360x180     | (240cps)           | ON   | OFF   |
| <ul><li>(EAI)</li><li>Bright White Inkjet Paper<br/>(others)</li></ul>                                            | Fine           | 720x720     | VSD1,2<br>(220cps) | ON   | ON    |
| Premium Photo Paper Glossy<br>(EAI)                                                                               | Fine           | 720x720     | VSD1,2<br>(220cps) | ON   | ON    |
| • Premium Glossy Photo Paper<br>(others)                                                                          | Photo          | 1440x720    | VSD2<br>(200cps)   | ON   | ON    |
| <ul> <li>Premium Photo Paper Semi-<br/>gloss (EAI)</li> <li>Premium Semigloss Photo<br/>Paper (others)</li> </ul> | Super<br>Photo | 5760x1440   | VSD3<br>(200cps)   | ON   | ON    |
| Premium Luster Photo Paper                                                                                        | Fine           | 720x720     | VSD1,2<br>(220cps) | ON   | ON    |
|                                                                                                    | Photo          | 1440x720    | VSD2<br>(200cps)   | ON   | ON    |
|                                                                                                    | Super<br>Photo | 5760x1440   | VSD3<br>(200cps)   | ON   | ON    |
| <ul><li>Photo Paper Glossy (EAI)</li><li>Glossy Photo Paper (others)</li></ul>                                    | Fine           | 720x720     | VSD1,2<br>(220cps) | ON   | ON    |
|                                                                                                    | Photo          | 1440x720    | VSD2<br>(200cps)   | ON   | ON    |
|                                                                                                    | Super<br>Photo | 5760x1440   | VSD3<br>(200cps)   | ON   | ON    |
| Premium Presentation Paper<br>Matte (EAI)                                                                         | Photo          | 1440x720    | VSD2<br>(200cps)   | ON   | ON    |
| • Matte Paper Heavy-weight (others)                                                                               | Super<br>Photo | 5760x1440   | VSD3<br>(200cps)   | ON   | ON    |
| <ul><li>Archival Matte Paper (EAI)</li><li>Enhanced Matte Paper (others)</li></ul>                                | Photo          | 1440x720    | VSD2<br>(200cps)   | ON   | ON    |
|                                                                                                    | Super<br>Photo | 5760x1440   | VSD3<br>(200cps)   | ON   | ON    |

| Table 1-5. Print Mode (Monochrom | ode (Monochrome) |
|----------------------------------|------------------|
|----------------------------------|------------------|

## Revision E

| Media                                                                                                   | Print<br>Mode  | Resolution<br>(H x V) dpi | Dot Size<br>(cps*) | Bi-d | Micro<br>Weave |
|----------------------------------------------------------------------------------------------------|----------------|---------------------------|--------------------|------|----------------|
| Double-sided Matte Paper                                                                                | Photo          | 1440x720                  | VSD2<br>(200cps)   | ON   | ON             |
|                                                                                                    | Super<br>Photo | 5760x1440                 | VSD3<br>(200cps)   | ON   | ON             |
| <ul> <li>Presentation Paper Matte<br/>(EAI)</li> <li>Photo Quality Inkjet Paper<br/>(others)</li> </ul> | Photo          | 1440x720                  | VSD2<br>(200cps)   | ON   | ON             |
| Watercolor Paper - Radiant     White                                                                    | Super<br>Photo | 5760x1440                 | VSD3<br>(200cps)   | ON   | ON             |
| Velvet Fine Art Paper                                                                                   | Super<br>Photo | 5760x1440                 | VSD3<br>(200cps)   | ON   | ON             |
| Ultra Smooth Fine Art Paper                                                                             | Super<br>Photo | 5760x1440                 | VSD3<br>(200cps)   | ON   | ON             |
| PremierArt Matte Scrapbook     Photo Paper                                                              | Photo          | 1440x720                  | VSD2<br>(200cps)   | ON   | ON             |
|                                                                                                    | Super<br>Photo | 5760x1440                 | VSD3<br>(200cps)   | ON   | ON             |
| • CD/DVD                                                                                                | Super<br>Photo | 5760x1440                 | VSD3<br>(200cps)   | ON   | ON             |
| CD/DVD Premium Surface                                                                                  | Super<br>Photo | 5760x1440                 | VSD3<br>(200cps)   | ON   | ON             |

Table 1-5. Print Mode (Monochrome)

Note: The default is indicated by boldface.

Note \* : cps = character per second

#### **Product Description**

**Printing Specifications** 

#### □ Stylus Photo R2880

| Table 1-6.       Print Mode (Color)                                                                                                    |               |                           |                     |      |                |  |  |  |  |
|----------------------------------------------------------------------------------------------------|---------------|---------------------------|---------------------|------|----------------|--|--|--|--|
| Media                                                                                                    | Print Mode    | Resolution<br>(H x V) dpi | Dot Size<br>(cps*)  | Bi-d | Micro<br>Weave |  |  |  |  |
| <ul><li> Plain paper</li><li> Premium Bright White</li></ul>                                                                                                    | Draft/Economy | 360x360                   | Economy<br>(240cps) | ON   | OFF            |  |  |  |  |
| Paper (EAI)<br>• Bright White Inkjet<br>Paper (others)                                                                                                    | Fine          | 720x720                   | VSD2<br>(220cps)    | ON   | ON             |  |  |  |  |
| Ultra Premium Glossy<br>Photo Paper                                                                                                    | Super Photo   | 5760x1440                 | VSD2<br>(220cps)    | ON   | ON             |  |  |  |  |
| • EPSON Glossy Photo<br>Paper                                                                                                    | Fine          | 720x720                   | VSD2<br>(220cps)    | ON   | ON             |  |  |  |  |
| Premium Semigloss     Photo Paper                                                                                                    | Photo         | 1440x720                  | VSD2<br>(220cps)    | ON   | ON             |  |  |  |  |
| <ul> <li>Ultra Premium Photo<br/>Paper Luster</li> <li>Glossy Photo Paper<br/>Photo Paper Glossy<br/>(EAI)</li> </ul>                                                                                                    | Super Photo   | 5760x1440                 | VSD2<br>(220cps)    | ON   | ON             |  |  |  |  |
| Matte Paper<br>Heavyweight                                                                                                    | Photo         | 1440x720                  | VSD2<br>(220cps)    | ON   | ON             |  |  |  |  |
| Double-sided Matte     Paper                                                                                                    | Super Photo   | 5760x1440                 | VSD2<br>(220cps)    | ON   | ON             |  |  |  |  |
| Photo Quality Inkjet     Paper                                                                                                    | Photo         | 1440x720                  | VSD2<br>(220cps)    | ON   | ON             |  |  |  |  |
| Watercolor Paper -<br>Radiant White                                                                                                    | Photo         | 1440x720                  | VSD2<br>(220cps)    | ON   | ON             |  |  |  |  |
| <ul> <li>Velvet Fine Art Paper</li> <li>Ultra Smooth Fine Art<br/>Paper</li> <li>Enhanced Matte Paper</li> <li>Archival matte paper<br/>(EAI)</li> <li>Matte Paper<br/>Heavyweight</li> <li>Double-sided Matte<br/>Paper</li> </ul> | Super Photo   | 5760x1440                 | VSD2<br>(220cps)    | ON   | ON             |  |  |  |  |

## Revision E

| Table 1-6.    Print Mode (Color)          |             |                           |                    |      |                |  |  |  |  |
|-------------------------------------------|-------------|---------------------------|--------------------|------|----------------|--|--|--|--|
| Media                                     | Print Mode  | Resolution<br>(H x V) dpi | Dot Size<br>(cps*) | Bi-d | Micro<br>Weave |  |  |  |  |
| PremierArt Matte<br>Scrapbook Photo Paper | Photo       | 1440x720                  | VSD2<br>(220cps)   | ON   | ON             |  |  |  |  |
| (EAI only)                                | Super Photo | 5760x1440                 | VSD2<br>(220cps)   | ON   | ON             |  |  |  |  |
| • CD/DVD                                  | Super Photo | 1440x1440                 | VSD3<br>(220cps)   | ON   | ON             |  |  |  |  |
| CD/DVD Premium<br>Surface                 | Super Photo | 1440x1440                 | VSD3<br>(220cps)   | ON   | ON             |  |  |  |  |

Note: The default is indicated by boldface.

Note \* : cps = character per second

## **Product Description**

**Printing Specifications** 

| Media                                                                                                    | Print Mode    | Resolution   | Dot Size         | Bi-d | Micro |
|----------------------------------------------------------------------------------------------------|---------------|--------------|------------------|------|-------|
| Plain nanar                                                                                                    |               | (H x V) dpi  | (cps*)           |      | Weave |
| Pram paper     Premium Bright White                                                                                                    | Draft/Economy | 360x360      | (240cps)         | ON   | OFF   |
| Paper (EAI)<br>• Bright White Inkjet<br>Paper (others)                                                                                                    | Fine          | 720x720      | VSD2<br>(220cps) | ON   | ON    |
| Ultra Premium Glossy<br>Photo Paper                                                                                                    | Super Photo   | 5760x1440    | VSD2<br>(220cps) | ON   | ON    |
| EPSON Glossy Photo     Paper                                                                                                    | Fine          | Fine 720x720 |                  | ON   | ON    |
| Premium Semigloss     Photo Paper                                                                                                    | Photo         | 1440x720     | VSD2<br>(220cps) | ON   | ON    |
| <ul> <li>Ultra Premium Photo<br/>Paper Luster</li> <li>Glossy Photo Paper<br/>Photo Paper Glossy<br/>(EAI)</li> </ul>                                                                                                    | Super Photo   | 5760x1440    | VSD2<br>(220cps) | ON   | ON    |
| Matte Paper<br>Heavyweight                                                                                                    | Photo         | 1440x720     | VSD2<br>(220cps) | ON   | ON    |
| <ul> <li>Double-sided Matte<br/>Paper</li> </ul>                                                                                                    | Super Photo   | 5760x1440    | VSD2<br>(220cps) | ON   | ON    |
| Photo Quality Inkjet     Paper                                                                                                    | Photo         | 1440x720     | VSD2<br>(220cps) | ON   | ON    |
| Watercolor Paper -<br>Radiant White                                                                                                    | Photo         | 1440x720     | VSD2<br>(220cps) | ON   | ON    |
| <ul> <li>Velvet Fine Art Paper</li> <li>Ultra Smooth Fine Art<br/>Paper</li> <li>Enhanced Matte Paper</li> <li>Archival matte paper<br/>(EAI)</li> <li>Matte Paper<br/>Heavyweight</li> <li>Double-sided Matte<br/>Paper</li> </ul> | Super Photo   | 5760x1440    | VSD2<br>(220cps) | ON   | ON    |

#### Table 1-7. Print Mode (Monochrome)

#### Revision E

| Table 1-7.         Print Mode (Monochrome) |             |                           |                    |      |                |  |  |  |  |
|--------------------------------------------|-------------|---------------------------|--------------------|------|----------------|--|--|--|--|
| Media                                      | Print Mode  | Resolution<br>(H x V) dpi | Dot Size<br>(cps*) | Bi-d | Micro<br>Weave |  |  |  |  |
| PremierArt Matte<br>Scrapbook Photo Paper  | Photo       | 1440x720                  | VSD2<br>(220cps)   | ON   | ON             |  |  |  |  |
| (EAI only)                                 | Super Photo | 5760x1440                 | VSD2<br>(220cps)   | ON   | ON             |  |  |  |  |
| • CD/DVD                                   | Super Photo | 1440x1440                 | VSD3<br>(220cps)   | ON   | ON             |  |  |  |  |
| CD/DVD Premium<br>Surface                  | Super Photo | 1440x1440                 | VSD3<br>(220cps)   | ON   | ON             |  |  |  |  |

Note: The default is indicated by boldface.

Note \* : cps = character per second

#### **Product Description**

**Printing Specifications** 

## 1.2.4 Supported Paper

The table below lists the paper type and sizes supported by the printer. The Supported paper type and sizes vary depending on destinations (between EAI, EUR, and Asia).

|                            |              | 11 1                                                       |           |                  |       |     |     |     |     |      |     |
|----------------------------|--------------|------------------------------------------------------------|-----------|------------------|-------|-----|-----|-----|-----|------|-----|
| Daman Managa               | Damar Stra   |                                                            | Thickness | Weight           |       | EAI |     | EUR |     | Asia |     |
| raper Name                 |              | raper Size                                                 | mm        | g/m <sup>2</sup> | lb.   | P*1 | B*2 | P*1 | B*2 | P*1  | B*2 |
|                            | A3           | 297 x 420 mm                                               |           |                  |       | Y   | -   | Y   | -   | Y    | -   |
|                            | US B         | 279.4 x 431.8 mm (11" x 17")                               | -         |                  |       | Y   | -   | -   | -   | -    | -   |
|                            | B4           | 257 x 364 mm                                               | -         |                  |       | Y   | -   | Y   | -   | Y    | -   |
|                            | Legal        | 215.9 x 355.6 mm (8.5"x14")                                | -         |                  |       | Y   | -   | Y   | -   | Y    | -   |
|                            | Letter       | 215.9 x 279.4 mm (8.5"x11")                                | -         |                  |       | Y   | -   | Y   | -   | Y    | -   |
| Plain paper                | A4           | 210 x 297 mm (8.3"x11.7")                                  | 0.08-0.11 | 64-90            | 17-24 | Y   | -   | Y   | -   | Y    | -   |
|                            | B5           | 182 x 257 mm (7.2"x10.1")                                  | _         | 01.90            | 1, 2. | -   | -   | Y   | -   | Y    | -   |
|                            | A5           | 148 x 210 mm (5.8"x8.3")                                   |           |                  |       | -   | -   | Y   | -   | Y    | -   |
|                            | Half Letter  | 139.7 x 215.9 mm (5.5"x8.5")                               |           |                  |       | Y   | -   | -   | -   | -    | -   |
|                            | A6           | 105 x 148 mm (4.1"x5.8")                                   |           |                  |       | Y   | -   | Y   | -   | Y    | -   |
|                            | User Defined | 89 x 127- 329 x 1117.6 mm<br>(3.56"x 5.08" - 13.16"x44.7") |           |                  |       | Y   | -   | Y   | -   | Y    | -   |
| Premium Inkjet Plain Paper | A4           | 210 x 297 mm (8.3"x11.7")                                  | 0.11      | 80               | 21    | -   | -   | Y   | -   | Y    | -   |
| Premium Bright White Paper | Letter       | 215.9 x 279.4 mm (8.5"x11")                                | 0.11      | 90               | 24    | Y   | -   | -   | -   | -    | -   |
| Bright White Inkjet Paper  | A4           | 210 x 297 mm (8.3"x11.7")                                  | 0.13      | 92.5             | 25    | -   | -   | Y   | -   | Y    | -   |

## Table 1-8. Supported Paper

**Product Description** 

**Printing Specifications** 

## Revision E

|                                                                         |             | Table 1-8. Supported Paper   |           |                  |      |     |      |     |           |     |     |
|-------------------------------------------------------------------------|-------------|------------------------------|-----------|------------------|------|-----|------|-----|-----------|-----|-----|
| Paper Nama                                                              |             | Papar Siza                   | Thickness | Wei              | ight | E   | AI . | EU  | <b>IR</b> | As  | sia |
| i apri Name                                                             |             | l aper size                  | mm        | g/m <sup>2</sup> | lb.  | P*1 | B*2  | P*1 | B*2       | P*1 | B*2 |
|                                                                         | A3+/SuperA3 | 329 x 483 mm                 |           |                  |      | Y   | Y    | Y   | Y         | Y   | Y   |
|                                                                         | US B        | 279.4 x 431.8 mm (11" x 17") |           |                  |      | Y   | Y    | -   | -         | -   | -   |
|                                                                         | A3          | 297 x 420 mm                 |           |                  |      | Y   | Y    | Y   | Y         | Y   | Y   |
|                                                                         | 11" x 14"   | 279.4 x 355.6 mm             |           |                  |      | Y   | Y    | -   | -         | -   | -   |
|                                                                         | Letter      | 215.9 x 279.4 mm (8.5"x11")  |           |                  |      | Y   | Y    | -   | -         | -   | -   |
| Premium Photo Paper Glossy (EAI)<br>Premium Glossy Photo Paper (others) | A4          | 210 x 297 mm (8.3"x11.7")    | 0.27      | 255              | 68   | Y   | Y    | Y   | Y         | Y   | Y   |
| · · · · · · · · · · · · · · · · · · ·                                   | 8" x 10"    | 203.2 x 254 mm               |           |                  |      | Y   | Y    | -   | -         | -   | -   |
|                                                                         | 5" x 7"     | 127 x 178 mm                 |           |                  |      | Y   | Y    | Y   | Y         | Y   | Y   |
|                                                                         | 4" x 6"     | 101.6 x 152.4 mm             |           |                  |      | Y   | Y    | Y   | Y         | Y   | Y   |
|                                                                         | 16:9 wide   | 102 x 181 mm (4"x7.11")      |           |                  |      | -   | -    | Y   | Y         | -   | -   |
|                                                                         | Roll paper  | 329 x 1,000 mm               |           |                  |      | Y   | Y    | Y   | Y         | Y   | Y   |
|                                                                         | A3+/SuperA3 | 329 x 483 mm                 |           |                  |      | Y   | Y    | -   | -         | -   | -   |
|                                                                         | US B        | 279.4 x 431.8 mm (11" x 17") |           | 25.9             |      | Y   | Y    | -   | -         | -   | -   |
| Photo Paper Glossy (EAI)                                                | Letter      | 215.9 x 279.4 mm (8.5"x11")  | 0.25      |                  | 69   | Y   | Y    | -   | -         | -   | -   |
| Glossy Photo Paper (others)                                             | A4          | 210 x 297 mm (8.3"x11.7")    | 0.23      | 238              | 08   | Y   | Y    | Y   | Y         | Y   | Y   |
|                                                                         | 5" x 7"     | 127 x 178 mm                 |           |                  |      | Y*3 | Y*3  | Y   | Y         | Y*3 | Y*3 |
|                                                                         | 4" x 6"     | 101.6 x 152.4 mm             |           |                  |      | Y   | Y    | Y   | Y         | Y   | Y   |
|                                                                         | A3+/SuperA3 | 329 x 483 mm                 |           |                  |      | Y   | Y    | Y   | Y         | Y   | Y   |
|                                                                         | A3          | 297 x 420 mm                 |           |                  |      | Y   | Y    | Y   | Y         | Y   | Y   |
| Premium Photo Paper Semi-gloss (EAI)                                    | Letter      | 215.9 x 279.4 mm (8.5"x11")  | 0.27      | 250              | 66   | Y   | Y    | -   | -         | -   | -   |
| Premium Semigloss Photo Paper (others)                                  | A4          | 210 x 297 mm (8.3"x11.7")    | 0.27      | 230              | 00   | -   | -    | Y   | Y         | Y   | Y   |
|                                                                         | 4" x 6"     | 101.6 x 152.4 mm             |           |                  |      | Y   | Y    | Y   | Y         | Y   | Y   |
|                                                                         | Roll paper  | 329 x 1,000 mm               |           |                  |      | -   | -    | Y   | Y         | Y   | Y   |

**Product Description** 

**Printing Specifications** 

| <b>D</b>                                                                    |             | <b>D</b>                     | Thickness | Weight           |     | E.  | AI  | E   | UR  | A   | sia |
|-----------------------------------------------------------------------------|-------------|------------------------------|-----------|------------------|-----|-----|-----|-----|-----|-----|-----|
| raper Name                                                                  |             | Paper Size                   | mm        | g/m <sup>2</sup> | lb. | P*1 | B*2 | P*1 | B*2 | P*1 | B*2 |
|                                                                             | A3+/SuperA3 | 329 x 483 mm                 |           |                  |     | Y   | Y   | -   | -   | -   | -   |
|                                                                             | A3          | 297 x 420 mm                 | 0.07      | 250              |     | Y   | Y   | -   | -   | -   | -   |
| Ultra Premium Photo Paper Luster                                            | Letter      | 215.9 x 279.4 mm (8.5"x11")  | 0.27      | 250              | 66  | Y   | Y   | -   | -   | -   | -   |
|                                                                             | Roll paper  | 329 x 1,000 mm               |           |                  |     | Y   | Y   | -   | -   | -   | -   |
|                                                                             | Roll paper  | 329 x 1,000 mm               | 0.07      | 250              |     | Y*4 | Y*4 | -   | -   | -   | -   |
| Premium Luster Photo Paper                                                  | Roll paper  | 210 x 10,000 mm              | 0.27      | 250              | 66  | Y*4 | Y*4 | -   | -   | -   | -   |
|                                                                             | A3+/SuperA3 | 329 x 483 mm                 |           |                  |     | Y   | Y   | Y   | Y   | Y   | Y   |
| Premium Presentation Paper Matte (EAI)<br>Matte Paper Heavy-weight (others) | A3          | 297 x 420 mm                 |           |                  |     | Y   | Y   | Y   | Y   | Y   | Y   |
|                                                                             | 11" x 14"   | 279.4 x 355.6 mm             | 0.02      | 1.67             |     | Y   | Y   | -   | -   | -   | -   |
|                                                                             | Letter      | 215.9 x 279.4 mm (8.5"x11")  | 0.23      | 167              | 44  | Y   | Y   | -   | -   | -   | -   |
|                                                                             | A4          | 210 x 297 mm (8.3"x11.7")    |           |                  |     | -   | -   | Y   | Y   | Y   | Y   |
|                                                                             | 8" x 10"    | 203.2 x 254 mm               |           |                  |     | Y   | Y   | -   | -   | -   | -   |
|                                                                             | A3+/SuperA3 | 329 x 483 mm                 |           |                  |     | Y   | Y   | Y   | Y   | Y   | Y   |
| Archival Matte Paper (EAI)                                                  | A3          | 297 x 420 mm                 | 0.00      | 192              |     | Y   | Y   | Y   | Y   | Y   | Y   |
| Enhanced Matte Paper (others)                                               | Letter      | 215.9 x 279.4 mm (8.5"x11")  | 0.26      |                  |     | Y   | Y   | -   | -   | -   | -   |
|                                                                             | A4          | 210 x 297 mm (8.3"x11.7")    |           |                  |     | -   | -   | Y   | Y   | Y   | Y   |
| Deckle et de d Mette Demen                                                  | Letter      | 215.9 x 279.4 mm (8.5"x11")  | 0.22      | 105              | 40  | Y   | -   | -   | -   | -   | -   |
| Double-sided Matte Paper                                                    | A4          | 210 x 297 mm (8.3"x11.7")    | 0.22      | 185              | 49  | -   | -   | Y   | -   | Y   | -   |
|                                                                             | A3+/SuperA3 | 329 x 483 mm                 |           |                  |     | Y   | -   | Y   | -   | Y   | -   |
|                                                                             | A3          | 297 x 420 mm                 |           |                  |     | Y   | -   | Y   | -   | Y   | -   |
| Presentation Paper Matte (EAI)<br>Photo Quality Inkiet Paper (others)       | US B        | 279.4 x 431.8 mm (11" x 17") | 0.12      | 102              | 27  | Y   | -   | -   | -   | -   | -   |
|                                                                             | Letter      | 215.9 x 279.4 mm (8.5"x11")  |           |                  |     | Y   | -   | -   | -   | -   | -   |
|                                                                             | A4          | 210 x 297 mm (8.3"x11.7")    |           |                  |     | Y   | -   | Y   | -   | Y   | -   |
| Watercolor Paper - Radiant White                                            | A3+/SuperA3 | 329 x 483 mm                 | 0.29      | 190              | 51  | Y   | Y   | Y   | Y   | Y   | Y   |

Table 1-8. Supported Paper

**Product Description** 

**Printing Specifications** 

| Table 1-8.   Supported Paper           |             |                             |           |        |      |        |          |             |          |      |     |   |   |   |   |   |
|----------------------------------------|-------------|-----------------------------|-----------|--------|------|--------|----------|-------------|----------|------|-----|---|---|---|---|---|
| Papar Nama                             |             | Danor Sizo                  | Thickness | Weight |      | E      | AI       | E           | UR       | Asia |     |   |   |   |   |   |
| r aper Name                            |             | raper Size                  | mm        | g/m²   | lb.  | P*1    | B*2      | P*1         | B*2      | P*1  | B*2 |   |   |   |   |   |
| Valvat Fine Art Paper                  | A3+/SuperA3 | 329 x 483 mm                | 0.48      | 0.48   | 0.48 | 0.48 2 | 0.48 260 | 0.48 260 60 | 0.48 260 |      | Y   | Y | Y | Y | - | - |
| vervet Pille Art Laper                 | Letter      | 215.9 x 279.4 mm (8.5"x11") | 0.48      | 200    | 09   | Y      | Y        | -           | -        | -    | -   |   |   |   |   |   |
| Ultra Smooth Fine Art Paper            | A3+/SuperA3 | 329 x 483 mm                | 0.46      | 325    | 86   | Y      | Y        | -           | -        | -    | -   |   |   |   |   |   |
| PremierArt Matte Scrapbook Photo Paper | 12" x12"    | 305 x 305 mm                | 0.30      | 205    | 52   | Y*5    | Y*5      | -           | -        | -    | -   |   |   |   |   |   |
| Photo Quality Self Adhesive Sheet      | A4          | 210 x 297 mm (8.3"x11.7")   | 0.19      | 167    | 44   | Y      | -        | Y           | -        | Y    | -   |   |   |   |   |   |
| CD/DVD<br>CD/DVD Premium Surface       | ø 12cm      | ø 12cm                      | -         |        | -    | Y      | -        | Y           | -        | Y    | -   |   |   |   |   |   |
|                                        | ø 8cm       | ø 8cm                       | -         |        | -    | Y      | -        | Y           | -        | Y    | -   |   |   |   |   |   |
| Enhanced Matte Posterboard*6           | A3+         | 329 x 483 mm                | 1.2       |        |      | -      | -        | Y*5         | -        | -    | -   |   |   |   |   |   |

Note \*1: "Y" in the "P" column stands for "the paper type/size is Supported".

\*2: "Y" in the "B" column stands for "Borderless printing is available".

\*3: Stylus Photo R2880 only.

\*4: Not supported by Stylus Photo R2880.

\*5: Guaranteed under certain conditions.

\*6: Only front manual feed is available.

**CAUTION** Make sure the paper is not wrinkled, fluffed, torn, or folded.

■ The curve of paper must be 5 mm or below.

■ When printing on an envelope, be sure the flap is folded neatly.

Do not use the adhesive envelopes.

Do not use double envelopes and cellophane window envelopes.

**Product Description** 

ē

**Printing Specifications** 

## 1.2.5 Printing Area

The printing area for this printer is shown below.

□ Stylus Photo R1900

Table 1-9. Printing Area (Margins)

| Print Mode     | Paper Size           | Margin    |            |          |             |  |  |
|----------------|----------------------|-----------|------------|----------|-------------|--|--|
| I Thit Would   | i aper size          | Left (LM) | Right (RM) | Top (TM) | Bottom (BM) |  |  |
| Standard print | Any size             | 3 mm      | 3 mm       | 3 mm     | 3 mm        |  |  |
|                | Roll paper           | 3 mm*     | 3 mm*      | 30 mm*   | 21 mm*      |  |  |
| Borderless     | A3/A3+/SuperA3       | 3.5 mm*   | 3.5 mm*    | 3 mm*    | 4.52 mm*    |  |  |
| print          | A4/Letter to 5" x 7" | 2.5 mm*   | 2.5 mm*    | 3 mm*    | 4.02 mm*    |  |  |
|                | 4" x 6"              | 2.54 mm*  | 2.54 mm*   | 1.34 mm* | 2.54 mm*    |  |  |
|                | Roll paper           | 0 mm      | 0 mm       | 30 mm    | 21 mm       |  |  |

□ Stylus Photo R2880

I

| Table 1-10. | Printing | Area | (Margins) |
|-------------|----------|------|-----------|
|-------------|----------|------|-----------|

| Drint Mode     | Donou Sizo           | Margin    |            |          |             |  |  |
|----------------|----------------------|-----------|------------|----------|-------------|--|--|
| rrint Mode     | raper Size           | Left (LM) | Right (RM) | Top (TM) | Bottom (BM) |  |  |
| Standard print | Any size             | 3 mm      | 3 mm       | 3 mm     | 3 mm        |  |  |
|                | Roll paper           | 3 mm      | 3 mm       | 40 mm    | 21 mm       |  |  |
|                | Board paper          | 3 mm      | 3 mm       | 20 mm    | 20 mm       |  |  |
| Borderless     | A3/A3+/SuperA3       | 3.5 mm*   | 3.5 mm*    | 3 mm*    | 4.52 mm*    |  |  |
| print          | A4/Letter to 5" x 7" | 2.5 mm*   | 2.5 mm*    | 1.34 mm* | 2.54 mm*    |  |  |
|                | 4" x 6"              | 2.54 mm*  | 2.54 mm*   | 1.34 mm* | 2.54 mm*    |  |  |
|                | Roll paper           | 0 mm      | 0 mm       | 40 mm    | 21 mm       |  |  |

Note \*: The margins for Borderless print are margins that bleed off the edges of paper.

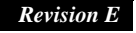

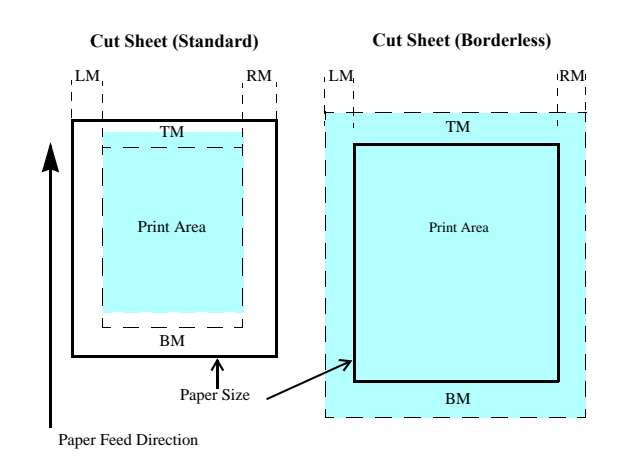

Figure 1-2. Printing Area

**Product Description** 

**Printing Specifications** 

Confidential

## **1.3 Interface**

This printer has two USB device ports on the rear side to connect the printer with computers or the like, and one USB host port on the front side to connect an external device such as a DSC (digital still camera) with the printer. The table below describes the specifications of each USB port.

#### Table 1-11. USB Interface Specifications

| Item                 | USB Device port                                                                                                    | USB Host port*                                      |
|----------------------|----------------------------------------------------------------------------------------------------|-----------------------------------------------------|
| Compatible standards | <ul> <li>Universal Serial Bus<br/>Specifications Revision 2.0</li> <li>Universal Serial Bus Device<br/>Class Definition for Printing<br/>Devices Version 1.1</li> </ul> | Universal Serial Bus<br>Specifications Revision 2.0 |
| Transfer rate        | 480 Mbps (1                                                                                                    | High Speed)                                         |
| Data format          | NF                                                                                                    | RZI                                                 |
| Compatible connector | USB Series B                                                                                                    | USB Series A                                        |
| Max. cable length    | 2 [m] or less                                                                                                    | 1.8 [m] or less                                     |

Note \* : External devices that can be connected to the USB device port are: DSC compliant with the USB Direct Print Protocol specification Rev 1.0 DSC compliant with the CIPA DC-001-2003 (PictBridge) specifications

#### Table 1-12. Device ID

| Prod-<br>uct       | When IEEE 1284.4 is Enabled                                                                                                    | When IEEE 1284.4 is Disabled                                                                                                    |
|--------------------|----------------------------------------------------------------------------------------------------|----------------------------------------------------------------------------------------------------|
| Stylus Photo R1900 | @EJL <sp>ID<cr><lf><br/>MFG:EPSON;<br/>CMD:ESCPL2,BDC,D4,D4PX,ESCPR1;<br/>MDL:Stylus[SP]Photo[SP]R1900;<br/>CL3:PRINTER;<br/>DES:EPSON[SP]Stylus[SP]Photo [SP]R1900;</lf></cr></sp> | @EJL <sp>ID<cr><lf><br/>MFG:EPSON;<br/>CMD:ESCPL2,BDC;<br/>MDL:Stylus[SP]Photo[SP]R1900;<br/>CLS:PRINTER;<br/>DES:EPSON[SP]Stylus[SP]Photo [SP]R1900;</lf></cr></sp> |
| Stylus Photo R2880 | @EJL <sp>ID<cr><lf><br/>MFG:EPSON;<br/>CMD:ESCPL2,BDC,D4,D4PX,ESCPR1;<br/>MDL:Stylus[SP]Photo[SP]R2880;<br/>CLS:PRINTER;<br/>DES:EPSON[SP]Stylus[SP]Photo [SP]R2880;</lf></cr></sp> | @EJL <sp>ID<cr><lf><br/>MFG:EPSON;<br/>CMD:ESCPL2,BDC;<br/>MDL:Stylus[SP]Photo[SP]R2880;<br/>CLS:PRINTER;<br/>DES:EPSON[SP]Stylus[SP]Photo [SP]R2880;</lf></cr></sp> |

#### **Product Description**

Interface

## 1.4 General Specifications

#### **1.4.1 Electrical Specifications**

Table 1-13. Primary Power Specifications

| Item                  |                             | Stylus Ph                                   | oto R1900             | Stylus Photo R2880          |                       |  |
|-----------------------|-----------------------------|---------------------------------------------|-----------------------|-----------------------------|-----------------------|--|
|                       |                             | 100-120V                                    | 220-240V              | 100-120V                    | 220-240V              |  |
| Rated power           | supply voltage              | 100 to 120 VAC                              | 220 to 240 VAC        | 100 to 120 VAC              | 220 to 240 VAC        |  |
| Input voltage         | range                       | 90 to 132 VAC                               | 198 to 264 VAC        | 90 to 132 VAC               | 198 to 264 VAC        |  |
| Rated current         |                             | 0.6 A<br>(max. 1.0 A)                       | 0.3 A<br>(max. 0.5 A) | 0.5 A<br>(max. 1.0 A)       | 0.3 A<br>(max. 0.5 A) |  |
| Rated freque          | ncy                         | 50 to 60 Hz                                 |                       | 50 to 60 Hz                 |                       |  |
| Input frequency range |                             | 49.5 to 60.5 Hz                             |                       | 49.5 to 60.5 Hz             |                       |  |
| Insulation resistance |                             | AC1000Vrms (for one minute)                 |                       | AC1000Vrms (for one minute) |                       |  |
| Energy conservation   |                             | International Energy Star Program compliant |                       |                             |                       |  |
|                       | Printing                    | Approx. 20 W                                | Approx. 20 W          | Approx. 20 W                | Approx. 21 W          |  |
| Power<br>consumption  | Sleep mode                  | Approx. 3.1 W                               | Approx. 4.0 W         | Approx. 4.0 W               | Approx. 4.0 W         |  |
|                       | Standby mode<br>(power-off) | Approx. 0.2 W                               | Approx. 0.5 W         | Approx. 0.2 W               | Approx. 0.4 W         |  |

Note : If the printer is not operated for more than three minutes, the printer shifts into the standby mode and reduces the current to the motors to save power.

<sup>□</sup> Primary power input

#### 1.4.2 Environmental Conditions

Table 1-14. Environmental Conditions

| Condition               | Temperature <sup>*1</sup>        | Humidity <sup>*1,2</sup> | Shock                  | Vibration            |
|-------------------------|----------------------------------|--------------------------|------------------------|----------------------|
| Operating               | 10 to 35°C<br>(50 to 95°F)       | 20 to 80%                | 1G<br>(1 msec or less) | 0.15G,<br>10 to 55Hz |
| Storage*3<br>(unpacked) | -20 to 40°C*4<br>(-4°F to 104°F) | 5 to 85%                 | 2G<br>(2 msec or less) | 0.50G,<br>10 to 55Hz |

Note \*1: The combined Temperature and Humidity conditions must be within the blue-shaded range in *Figure 1-3*.

- \*2: No condensation
- \*3: Non-operating with unpacked.
- \*4: Must be less than 1 month under 40°C.

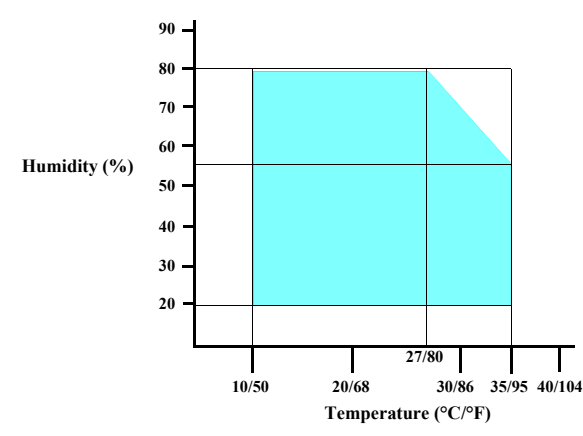

Figure 1-3. Temperature/Humidity Range

CAUTION

When returning the repaired printer to the customer, make sure the Printhead is covered with the cap and the ink cartridge is installed.

If the Printhead is not covered with the cap when the printer is off, turn on the printer with the ink cartridge installed, make sure the Printhead is covered with the cap, and then turn the printer off.

#### **Product Description**

**General Specifications** 

## 1.4.3 Durability

| Total print life: | Black 16,000 pages (A4, 3.5% duty),                                  |
|-------------------|----------------------------------------------------------------------|
|                   | Color 10,000 pages (A4, 5% duty),                                    |
|                   | or five years which ever comes first                                 |
| Printhead:        | Six billions shots (per nozzle) or five years which ever comes first |

#### 1.4.4 Acoustic Noise

T.B.D. dB (when printing from PC, on Premium Glossy Photo Paper, in highest quality)

#### 1.4.5 Safety Approvals (Safety standards/EMI)

| UL60950-1                        |
|----------------------------------|
|                                  |
| FCC Part15 Subpart B Class B     |
| CAN/CSA-C22.2 No.60950-1         |
| CAN/CSA-CEI/IEC CISPR 22 Class B |
| NOM-019-SCFI-1998                |
| CNS13438 Class B                 |
| CNS14336                         |
| EN60950-1                        |
| EN55022 Class B                  |
| EN61000-3-2, EN61000-3-3         |
| EN55024                          |
| EN60950-1                        |
| GOST-R (IEC60950-1, CISPR 22)    |
| IEC60950-1                       |
| K60950-1                         |
| KN22 Class B                     |
| KN61000-4-2/-3/-4/-5/-6/-11      |
| GB4943                           |
| GB9254 Class B, GB17625.1        |
| IEC60950-1                       |
| AS/NZS CISPR22 Class B           |
| IEC60950-1                       |
|                                  |

## **1.5 Operation Buttons & Indicators (LEDs)**

## 1.5.1 Operation Buttons

The printer has the following four operation buttons.

| Table 1-15. Operation Buttons |                                                                                               |  |  |
|-------------------------------|-----------------------------------------------------------------------------------------------|--|--|
| Button                        | Function                                                                                      |  |  |
| Power                         | Turns the power ON/OFF.                                                                       |  |  |
| Paper                         | Feeds or ejects paper.                                                                        |  |  |
| Ink                           | Runs a sequence of ink cartridge replacement or cleaning.                                     |  |  |
| Roll Paper                    | Prints the cutting line on the roll paper or feeds the paper<br>backwards out of the printer. |  |  |

## **1.5.2 Indicators (LEDs)**

Eleven indicators (LEDs) are provided to indicate settings or printer status.

| LED                     | Function                                                                                                    |
|-------------------------|----------------------------------------------------------------------------------------------------|
| Power LED (green)       | Lights at power-on.<br>Flashes during some sequence is in progress.<br>Flashes at high speed during power-OFF sequence. |
| Ink LED (orange)*1      | Lights or flashes when an ink-related error occurs.*2                                                                   |
| Paper LED (orange)*1    | Lights or flashes when an paper- or CDR-related error occurs.*2                                                         |
| Cartridge LED (red) x 8 | Indicates an ink-related error of each ink cartridge.*2                                                                 |

Note \*1: The Ink LED and Paper LED stay OFF when printing from PC.

\*2: See Table 1-18 "Indicators (LEDs) Function" for the LED status at error occurrence.

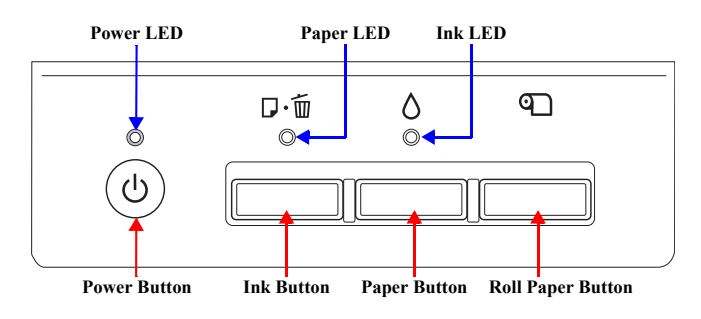

Figure 1-4. Buttons & LEDs

**Operation Buttons & Indicators (LEDs)** 

23 Confidential

**Revision** E

## 1.5.3 Operation Buttons & LEDs Functions

Detailed information on the buttons and LEDs functions are listed below.

Table 1-17. Operation Button Functions

| Button                                               | Printer<br>Status | Function                                                                                                    |  |  |
|------------------------------------------------------|-------------------|----------------------------------------------------------------------------------------------------|--|--|
| Off                                                  |                   | • Turns the power on.                                                                                                    |  |  |
| Power                                                | On                | • Turns the power off.                                                                                                    |  |  |
| Ink                                                  | On                | <ul> <li>Runs a sequence of ink cartridge replacement. The carriage moves to set the ink cartridge to the position for replacement.</li> <li>When an ink cartridge has been set in the ink replacement position. moves the carriage to the home position.</li> </ul> |  |  |
|                                                      |                   | • Feeds or ejects paper *1                                                                                                    |  |  |
|                                                      |                   | <ul> <li>Recovers from a multi-feed error and feeds paper to restart the print job.</li> <li>Feeds paper when paper is loaded after a no-paper error occurs.</li> </ul>                                                                                              |  |  |
|                                                      | On                | • Ejects a jammed paper when a paper jam error occurs.                                                                                                    |  |  |
|                                                      |                   | • Cancels the print job during printing.                                                                                                    |  |  |
| Paper                                                |                   | <ul> <li>Runs a sequence of ink cartridge replacement when<br/>an ink-out, or ink color error*<sup>2</sup> occurs. The carriage<br/>moves to set the ink cartridge to the position for<br/>replacement.</li> </ul>                                                   |  |  |
|                                                      |                   | • When an ink cartridge has been set in the ink replacement position, moves the carriage to the home position.                                                                                                    |  |  |
|                                                      | During CDR        | Recovers from a paper jam error.                                                                                                    |  |  |
|                                                      | printing          | Cancels the print job during printing.                                                                                                    |  |  |
| Tul                                                  |                   | Runs a head cleaning.                                                                                                    |  |  |
| Ink<br>(when held for three On<br>seconds or longer) |                   | • Runs a sequence of ink cartridge replacement when<br>ink level low, ink out, no ink cartridge, or ink color<br>error* <sup>2</sup> has occurred.                                                                                                    |  |  |
|                                                      | On                | • Feeds the roll paper to the cutting position and prints a cutting line.                                                                                                    |  |  |
| Roll Paper                                           |                   | Returns the cutting position.                                                                                                    |  |  |
| Non i upor                                           |                   | • When an ink cartridge has been set in the ink replacement position, moves the carriage to the home position.                                                                                                    |  |  |

#### Table 1-17. Operation Button Functions

| Button                                                                                              | Printer<br>Status | Function                                                                                                    |
|----------------------------------------------------------------------------------------------------|-------------------|----------------------------------------------------------------------------------------------------|
| Roll Paper<br>(when held for three<br>seconds or longer)                                            | On                | <ul> <li>Ejects the paper backwards out of the printer.</li> <li>When an ink cartridge has been set in the ink<br/>replacement position, moves the carriage to the home<br/>position.</li> </ul> |
| Power + Ink *2<br>(combination)                                                                     | At power on       | • Turns the power on in rub reduction mode when connected to DSC (digital still camera).                                                                                                    |
| Power + Ink * <sup>2</sup><br>(combination)<br>(Hold down the Ink<br>button for 7 sec or<br>longer) | On                | • Forcefully turns the power off.                                                                                                    |
| Power + Paper *1<br>(combination)                                                                   | At power on       | <ul> <li>Prints a nozzle check pattern*<sup>2</sup> when not connected to<br/>the PC.*<sup>3</sup></li> </ul>                                                                                    |

Note 1: The paper cannot be fed or ejected if the CDR Tray Base is open.

2: Stylus Photo R2880 only.

3: The nozzle check pattern printed by the printer is shown in *Figure 1-5* and *Figure 1-6*.

**Operation Buttons & Indicators (LEDs)** 

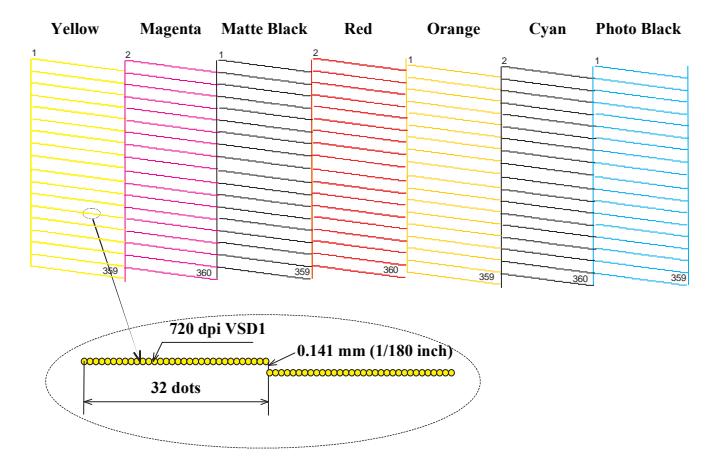

Note : The numbers shown in the figure are nozzle numbers. The numbers and color names are not printed on an actual nozzle check pattern.

Figure 1-5. Nozzle Check Pattern (Stylus Photo R1900)

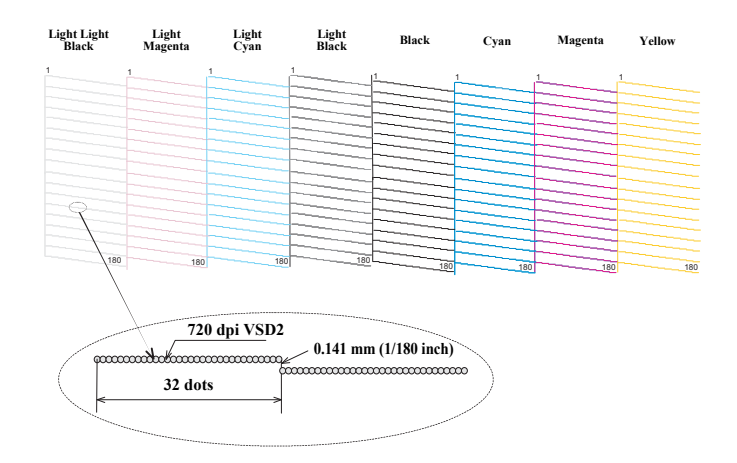

Note : The numbers shown in the figure are nozzle numbers. The numbers and color names are not printed on an actual nozzle check pattern.

Figure 1-6. Nozzle Check Pattern (Stylus Photo R2880)

**Product Description** 

**Operation Buttons & Indicators (LEDs)** 

25 Confidential

#### Revision E

| Printar Status                                     | Indicators (LEDs)        |                          |                            | Pri-    |
|----------------------------------------------------|--------------------------|--------------------------|----------------------------|---------|
| i i inter Status                                   | Power                    | Paper                    | Ink                        | ority*1 |
| Power OFF                                          | Flashes at<br>high speed | OFF                      | OFF                        | 1       |
| Fatal error                                        | OFF                      | Flashes at<br>high speed | Flashes at<br>high speed   | 2       |
| Maintenance request                                | OFF                      | Flashes<br>alternately 1 | Flashes<br>alternately 2   | 3       |
| CDR guide error                                    |                          | Flashes 2                | Flashes at<br>high speed   | 4       |
| Paper path error                                   |                          | Flashes                  |                            |         |
| Paper (CDR) jam                                    |                          | Flashes                  |                            | 5       |
| Cover open error                                   |                          | Flashes                  |                            |         |
| Multi-feed error                                   |                          | ON                       |                            | 6       |
| No paper error                                     |                          | ON                       |                            | 0       |
| Ink cartridge replacement is in progress           | Flashes                  |                          |                            | 7       |
| Ink sequence is in progress                        | Flashes                  |                          |                            | 8       |
| CSIC error                                         |                          |                          | ON*2                       | 0       |
| No ink cartridge error or ink-out error            |                          |                          | ON*2                       | 9       |
| Ink Color error*4                                  |                          |                          | Flashes at<br>high speed*2 | 10      |
| Data processing/Printing from camera               | Flashes                  |                          |                            |         |
| Connected to non-supported external device         |                          | Flashes 2                | Flashes 3                  | 11      |
| Connected to USB hub                               |                          | Flashes 4                | Flashes                    |         |
| Ink level low                                      |                          |                          | Flashes*2                  | 12      |
| Connected to camera<br>(with rubbing reduction)    | Flashes 4                |                          |                            |         |
| Connected to camera<br>(without rubbing reduction) | Flashes 2                |                          |                            | 13      |
| Power ON                                           | Flashes                  |                          |                            | 1       |
| Reset request*3                                    | ON                       | ON                       | ON                         |         |

#### Table 1-18. Indicators (LEDs) Function

Note \*1: When two or more errors occur at the same time, the one with higher priority will be indicated.

**Product Description** 

#### **Operation Buttons & Indicators (LEDs)**

Flash at high speed: Repeats turning On and Off every 0.5 seconds. Flashes alternately 1: Same as the "Flash"

Repeats turning On and Off every 1.25 seconds.

Repeats On for 0.5 seconds, Off for 0.5 seconds, On for 0.5 seconds, and Off for 1.0 second.

Repeats Off for 0.5 seconds, On for 0.5 seconds, Off for 0.5 seconds, and On for 1.0 second.

\*2: The cartridge LED corresponding to each ink cartridge lights.

No change

\*4: Stylus Photo R2880 only.

Note :

--: Flash:

Flash 2:

Flash 3:

Flash 4:

\*3: The all LEDs light for 0.2 seconds when a reset request is received.

Flashes alternately 2: Repeats turning Off and On every 1.25 seconds.

#### 1.5.4 Errors & Remedies

#### Table 1-19. Errors & Remedies

| Error                  | Error                                                                            | Remedies                                                                                                    |
|------------------------|----------------------------------------------------------------------------------|----------------------------------------------------------------------------------------------------|
| Fatal error            | A mechanical error has occurred.                                                 | Turn the power Off and back it On.                                                                                                    |
| Maintenance<br>request | Waste ink pads need to be replaced.                                              | Replace the waste ink pads and reset the counter.                                                                                                    |
| CDR guide error        | • The CDR Tray Base was open<br>when receiving or printing a<br>ASF print job.   | Close the CDR Tray Base.                                                                                                    |
| CDR guide entor        | • The CDR Tray Base was<br>closed when receiving or<br>printing a CDR print job. | Open the CDR Tray Base.                                                                                                    |
| Paper jam              | A paper jam has occurred.                                                        | <when on="" paper="" printing=""><br/>Remove the jammed paper and press<br/>the Paper button.*1<br/><when cdr="" on="" printing=""><br/>Remove the jammed CDR tray and<br/>press the Paper button.</when></when> |
| No paper               | Failed to feed paper.                                                            | Load paper correctly and press the Paper button.*1                                                                                                    |
| Multi-feed             | Multiple sheets of paper were fed at the same time.                              | Press the Paper button to eject the multiple sheets.*1                                                                                                    |
| Ink-out                | The cartridge has run out of ink.                                                | Replace the cartridge with a new one.*2                                                                                                    |
| No ink cartridge       | Ink cartridge(s) was not detected.                                               | Replace the cartridge with a new one.*2                                                                                                    |
| Wrong ink<br>cartridge | Incorrect ink cartridge(s) was detected.                                         | Replace the cartridge with the correct one.*2                                                                                                    |
| Paper path error       | The paper was loaded in a different way from the specified one.                  | Eject the fed paper and press the Paper<br>button after loading paper in the<br>specified way.                                                                                                    |
| Cover open error       | Printing was executed with the Printer Cover open.                               | Close the Printer Cover.                                                                                                    |
|                        | The black ink cartridge was replaced during printing.                            | Replace the cartridge with the one used before the error.                                                                                                    |
| Ink Color error*3      | Cleaning after black ink<br>replacement cannot be<br>performed.                  | Replace the black ink cartridge with<br>the one used before the error, or the<br>one that has sufficient amount of ink.                                                                                          |

#### Revision E

- Note : For more information on the remedies, see "3.1.1 Troubleshooting according to Error Messages" (p.34).
- Note \*1: When the CDR Tray Base is opened, close the CDR Tray Base and press the Paper button.
  - \*2: When the CDR tray has been inserted, remove the CDR tray and press the Ink button.
  - \*3: Stylus Photo R2880 only.

**Product Description** 

**Operation Buttons & Indicators (LEDs)** 

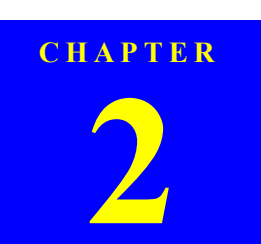

## **OPERATING PRINCIPLES**

#### Revision E

## 2.1 Overview

This chapter explains the operating principles of the mechanical sections and electrical circuits in this product. The main components of this product are as follows.

| Control circuit board      | : C698 MAIN    |
|----------------------------|----------------|
| Power supply circuit board | : C698 PSB/PSE |
| Control panel board        | : C698 PNL     |
| LED board                  | : C698 PNL-B   |

## 2.2 Printer Mechanism

Like the conventional model, this product uses DC motors and stepping motors as power sources. The following table describes the motor types and their applications.

| Table 2-1. Motors              |                                               |                                                                                                    |  |  |  |  |
|--------------------------------|-----------------------------------------------|----------------------------------------------------------------------------------------------------|--|--|--|--|
| Motor Name                     | Туре                                          | <b>Applications/Functions</b>                                                                                                    |  |  |  |  |
| CR Motor DC motor with brushes |                                               | Used for carriage driving. Makes little noise during driving. The CR linear scale and CR encoder sensor are used to control the motor.                                                                                                    |  |  |  |  |
| PF Motor                       | DC motor with brushes                         | Drives the Paper loading rollers at the time of fixed-<br>value paper loading or paper feed/eject operation. To<br>grasp the paper feed pitch, the precision gear surface<br>is fitted with the PF scale and the PF encoder sensor<br>is used to control the motor. |  |  |  |  |
| APG Motor                      | DC motor with brushes                         | Drives the Carriage Unit at the time of PG setting.<br>The two APG Sensors are driven vertically to control<br>the motor.                                                                                                    |  |  |  |  |
| ASF Motor                      | 4-phase, 48-pole<br>PM type stepping<br>motor | Drives the paper feed operation of the ASF. Since<br>this is a stepping motor, any scales or photo sensors<br>to know the driving conditions are not required.                                                                                                    |  |  |  |  |
| Pump Motor                     | 4-phase, 48-pole<br>PM type stepping<br>motor | Drives the pump, wiper, etc. of the Ink System. Since<br>this is a stepping motor, any scales or photo sensors<br>to know the driving conditions are not required.                                                                                                  |  |  |  |  |

The basic mechanism is almost same as the Stylus Photo R1800. The schematic diagram below shows the printer mechanism.

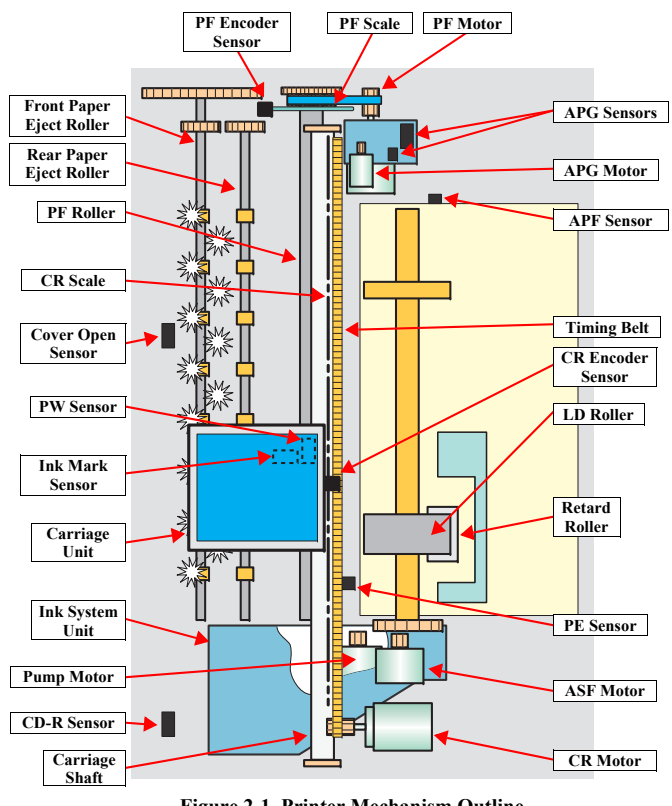

Figure 2-1. Printer Mechanism Outline

**Operating Principles** 

Overview

## 2.3 Printhead Specifications

The Printhead of this product is a F-Mach head.

The following shows the arrangement of the nozzles and the color arrangement of each nozzle line when viewed the Print Head from behind.

□ Stylus Photo R2880

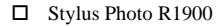

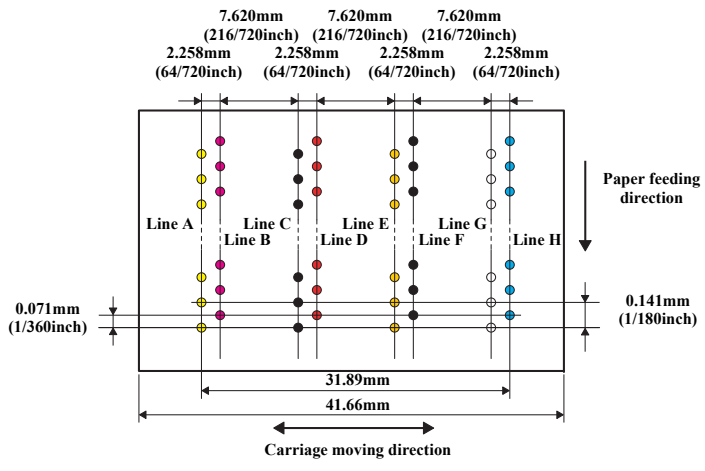

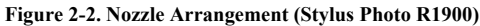

Table 2-2. Nozzle Lines and the Corresponding Ink Color (Stylus Photo R1900)

| Line | Ink             |  |  |
|------|-----------------|--|--|
| А    | Yellow          |  |  |
| В    | Magenta         |  |  |
| С    | Matte Black     |  |  |
| D    | Red             |  |  |
| E    | Orange          |  |  |
| F    | Photo Black     |  |  |
| G    | Gloss Optimizer |  |  |
| Н    | Cyan            |  |  |

**Operating Principles** 

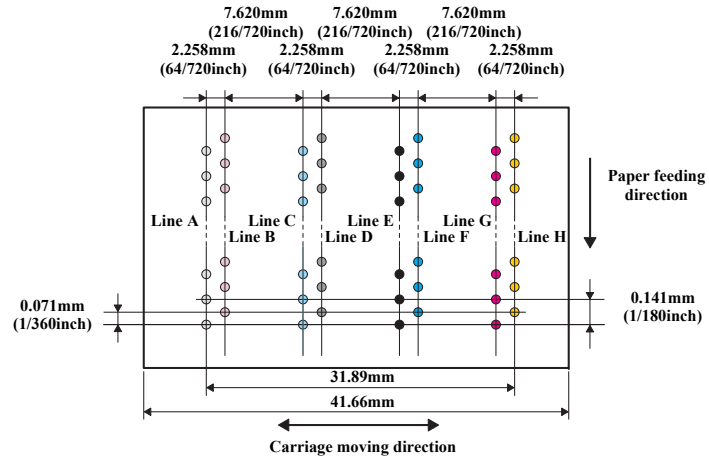

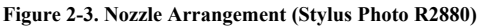

Table 2-3. Nozzle Lines and the Corresponding Ink Color (Stylus Photo R2880)

| Line | Ink                     |
|------|-------------------------|
| А    | Light Light Black       |
| В    | Vivid Light Magenta     |
| С    | Light Cyan              |
| D    | Light Black             |
| Е    | Matte Black/Photo Black |
| F    | Cyan                    |
| G    | Vivid Magenta           |
| Н    | Yellow                  |

Printhead Specifications

## 2.4 PG Setting

As this printer uses an Auto PG (APG), an appropriate PG position is set according to the used paper type.

The following table indicates the PG positions, the main applications of each position, and the relationships between the two sensors used with the APG.

| Table 2-4.    |                              |                                                          |                                                                                                    |                                                           |                                                                                                    |                                                                                      |  |  |
|---------------|------------------------------|----------------------------------------------------------|----------------------------------------------------------------------------------------------------|-----------------------------------------------------------|----------------------------------------------------------------------------------------------------|--------------------------------------------------------------------------------------|--|--|
| A             | PG Position                  |                                                          |                                                                                                    |                                                           |                                                                                                    |                                                                                      |  |  |
| Application   | PG ()                        | PG (-)                                                   | PG (Typ)                                                                                                    | PG (+)                                                    | PG (++)                                                                                                    | Release                                                                              |  |  |
| Printing      | • Photo paper<br>(A4,Letter) | <ul><li> Roll paper</li><li> Photo Matte paper</li></ul> | <ul> <li>Plain paper</li> <li>Exclusive paper</li> <li>PG (-) rub avoidance</li> </ul>                                                                                      | <ul><li>Envelope</li><li>PG (Typ) rub avoidance</li></ul> | CD/DVD                                                                                                    | _                                                                                    |  |  |
| Non-printing  | _                            | _                                                        | <ul> <li>Standby position after<br/>power-on (When the<br/>CDR Tray Base is<br/>closed.)</li> <li>At power-off</li> <li>Ink Mark Sensor reading.<br/>(Auto Bi-D)</li> </ul> | Ink Mark Sensor reading.<br>(Detection of dot<br>missing) | <ul> <li>Initialization at power-on</li> <li>Cleaning (wiping)</li> <li>Ink Cartridge<br/>replacement</li> </ul> | <ul> <li>Standby state for CD/<br/>DVD feeding</li> <li>Paper jam removal</li> </ul> |  |  |
| PG value      | 1.05mm                       | 1.20mm                                                   | 1.70mm                                                                                                    | 2.10mm                                                    | 4.50mm                                                                                                    | -                                                                                    |  |  |
| Sensor        | PG ()                        | PG (-)                                                   | PG (Typ)                                                                                                    | PG (+)                                                    | PG (++)                                                                                                    | Release                                                                              |  |  |
| APG Sensor 1* | Low                          | Low                                                      | Low                                                                                                    | Low                                                       | Low                                                                                                    | Low                                                                                  |  |  |
| APG Sensor 2  | Low                          | Low                                                      | Low                                                                                                    | Low                                                       | High                                                                                                    | High                                                                                 |  |  |

Note "\*": The signal output is "High" while the PG positions are changed.

**Operating Principles** 

PG Setting

## 2.5 Motors & Sensors

| Fig. | Name       | Specific                                                                                                    |                         |
|------|------------|----------------------------------------------------------------------------------------------------|-------------------------|
| А    | PF Motor   | Type: DC Motor<br>Armature resistance: $21.2\Omega \pm 10\%$                                                  | Drive voltage: 42VDC±5% |
| В    | APG Motor  | Type: DC Motor<br>Armature resistance: $64.7\Omega \pm 15\%$                                                  | Drive voltage: 42VDC±5% |
| С    | ASF Motor  | Type: 4-phase 48-pole PM type stepping motor<br>Winding resistance: $7.0\Omega \pm 10\%$ (per phase at 25°C)  | Drive voltage: 42VDC±5% |
| D    | CR Motor   | Type: DC Motor<br>Armature resistance: 23.6Ω ±10%                                                             | Drive voltage: 42VDC±5% |
| Е    | Pump Motor | Type: 4-phase 48-pole PM type stepping motor<br>Winding resistance: $10.3\Omega \pm 10\%$ (per phase at 25°C) | Drive voltage: 42VDC±5% |

□ Sensors

#### Table 2-6. List of Sensors

| Fig. | Name              | Specific                                                                                                    |                          |  |  |
|------|-------------------|----------------------------------------------------------------------------------------------------|--------------------------|--|--|
| 1    | PF Encoder sensor | Type: Rotary Encoder                                                                                                    | Drive voltage: 3.3VDC±5% |  |  |
| 2    | APG Sensor (1)    | Type: Transmissive photo interrupter<br>Sensor output:<br>• High: In the domain of each PG position<br>• Low: Between PG positions | Drive voltage: 3.3VDC±5% |  |  |
| 3    | APG Sensor (2)    | Type: Transmissive photo interrupter<br>Sensor output:<br>• High: In the domain of large PG<br>• Low: In the domain of small PG    | Drive voltage: 3.3VDC±5% |  |  |
| 4    | ASF Sensor        | Type: Transmissive photo interrupter<br>Sensor output:<br>• High: Home position<br>• Low: Other than home position                 | Drive voltage: 3.3VDC±5% |  |  |
| 5    | PE Sensor         | Type: Transmissive photo interrupter<br>Sensor output:<br>• High (2.4V or more): No paper<br>• Low (0.4V or less): Paper exists    | Drive voltage: 3.3VDC±5% |  |  |
| 6    | CR Encoder sensor | Type: Linear Encoder                                                                                                    | Drive voltage: 3.3VDC±5% |  |  |
| 7    | PW Sensor         | Type: Reflective photo interrupter<br>Sensor output:<br>• High: No paper<br>• Low: Paper exists                                    | Drive voltage: 3.3VDC±5% |  |  |

#### Table 2-6. List of Sensors

| Fig. | Name                 | Specific                                                                                                |                             |  |  |
|------|----------------------|----------------------------------------------------------------------------------------------------|-----------------------------|--|--|
| 8    | Ink Mark Sensor      | Type: Diffuse reflective photo interrupter                                                              | Drive voltage: 3.3(5)VDC±5% |  |  |
| 9    | CDR Sensor           | Type: Mechanical contact<br>Sensor output:<br>• High: CDR Tray Base open<br>• Low: CDR Tray Base closed | Drive voltage: 3.3VDC±5%    |  |  |
| 10   | Cover Open<br>Sensor | Type: Mechanical contact<br>Sensor output:<br>• High: Cover closed<br>• Low: Cover open                 | Drive voltage: 3.3VDC±5%    |  |  |

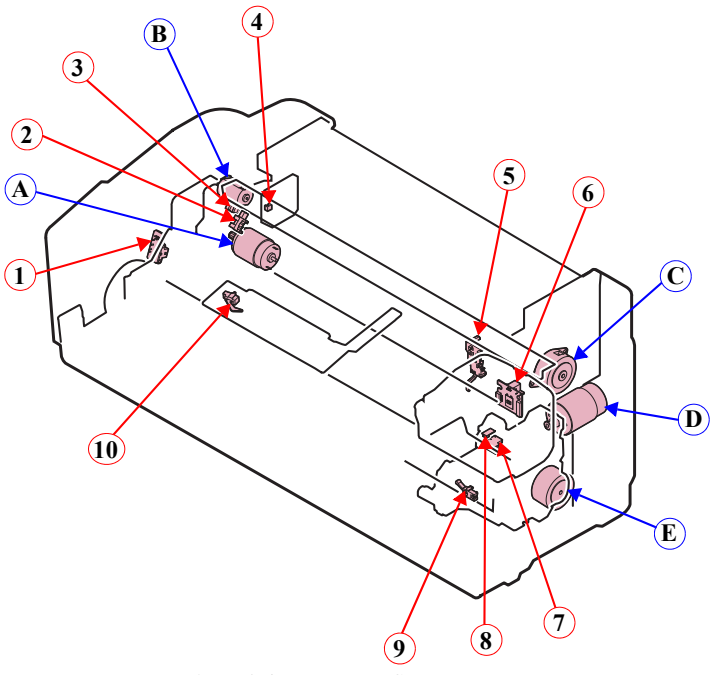

Figure 2-4. Motors and Sensors Layout

**Operating Principles** 

Motors & Sensors

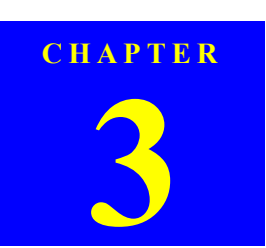

## TROUBLESHOOTING

## 3.1 Overview

This chapter describes unit-level troubleshooting.

## 3.1.1 Troubleshooting according to Error Messages

After checking the printer LED and STM3 error indications, you can grasp the fault location using the check list in this section. When you find the fault location, refer to Chapter 4 "Disassembly and Reassembly" and change the corresponding part and/or unit. The following table indicates the check point reference tables corresponding to the error states (LED and STM3).

| <b>F</b>                    | LED Indications |         |                          | STIM2 M                                                                                                    |                                                                                     |  |
|-----------------------------|-----------------|---------|--------------------------|----------------------------------------------------------------------------------------------------|-------------------------------------------------------------------------------------|--|
| Error Status                | Power           | Paper   | Ink                      | STM5 Message                                                                                                    | See the table for 1 roubleshooting                                                  |  |
| Communication error         | -               | -       | -                        | Communication error<br>Check all connections and make sure all devices are on. If the power was<br>turned off during printing, cancel the print job. If the error does not clear,<br>see your printer documentation.                                                                                                    | Refer to Table 3-2 "Troubleshooting of Communicati<br>Error" ( <i>P.37</i> )        |  |
| Model Difference            | -               | -       | -                        | Different device from specified<br>Attempting to connect to a different device from that specified in the driver.<br>Check the driver settings and the device.                                                                                                    |                                                                                     |  |
| Printer cover open<br>error | -               | Flash   | -                        | Printer cover open<br>Close the printer cover.                                                                                                    | Refer to Table 3-3 "Troubleshooting of Printer Cover<br>Open Error" ( <i>P.39</i> ) |  |
| CDR Guide error             | -               | Flash 2 | Flashes at<br>high speed | Front paper feed guide open<br>Remove the CD/DVD tray, then close the front paper feed guide.                                                                                                    | Refer to Table 3-4 "Troubleshooting of CDR Guide<br>Error" ( <i>P.40</i> )          |  |
| Paper out error             | -               | Light   | -                        | Media out or not loaded correctly<br>For sheets of paper, reload the paper correctly, then press the Paper button<br>on the printer.<br>For roll paper or velvet paper, insert the end of the paper into the printer.<br>For a CD or DVD, load the CD/DVD tray correctly, then press the Paper<br>button on the printer. | Refer to Table 3-5 "Troubleshooting of Paper Out<br>Error" ( <i>P.41</i> )          |  |
| Paper (CDR) jam             | -               | Flash   | -                        | Paper jam or CD/DVD tray jam<br>For sheets of paper, turn off the printer and then remove any jammed paper<br>by hand.<br>For a CD or DVD, remove the CD/DVD tray. Next, press the Paper button<br>on the printer or click the Eject button if it appears on this screen.                                                | Refer to Table 3-6 "Troubleshooting of Paper Jam<br>Error" ( <i>P.45</i> )          |  |

#### Table 3-1. List of Error Messages

Troubleshooting

Overview

Power

Error Status

LED Indications

Paper

Ink

## Table 3-1. List of Error Messages

STM3 Message

| Paper Mismatch Error          | - | Flash | -                          | Paper Source setting not selected correctly<br>For sheets of paper, remove the roll paper or velvet paper and print again.<br>For roll paper, select Roll Paper as the Paper Source setting in the printer<br>driver and print again.<br>For velvet paper, select Velvet Fine Art Paper as the Paper Source setting in<br>the printer driver and print again.                                                                                                    | Refer to Table 3-7 "Troubleshooting of Paper Mismatch Error" ( <i>P.46</i> )                 |
|-------------------------------|---|-------|----------------------------|----------------------------------------------------------------------------------------------------|----------------------------------------------------------------------------------------------|
| Multi-feed error              | - | Light | -                          | Page not printed or multi-page error<br>A page has not been printed, multiple pages have been fed into the printer at<br>once, or the wrong paper size has been fed into the printer. Remove and<br>reload the paper. Press the Paper button if necessary.                                                                                                    | Refer to Table 3-8 "Troubleshooting of Multi-feed error" ( <i>P.48</i> )                     |
| Ink low                       | - | -     | Light*2                    | Ink low<br>Black: XXXX <sup>*2</sup><br>Color: XXXX<br>                                                                                                    | Refer to Table 3-9 "Troubleshooting of Ink Low" (P.48)                                       |
| Ink Color error* <sup>1</sup> | - | -     | Flashes at<br>high speed*2 | Ink cartridges cannot be replaced<br>There are two possible causes.<br>Because there is only a small amount of ink remaining,<br>you cannot replace it with a different type of black ink cartridge.<br>(However, you may be able to replace it with the same type of black ink<br>cartridge.)<br>Replace it with a new ink cartridge. We recommend using genuine Epson<br>ink cartridges.<br>Or, the currently installed black ink differs to the type of cartridge used<br>when printing started.<br>Replace the currently installed black ink cartridge with the same type of<br>previously installed black ink cartridge.<br>Once it is replaced, printing will resume automatically. If you do not want to<br>replace the ink cartridge, click the Cancel button. | Refer to Table 3-10 "Troubleshooting of Ink Color Error<br>(Stylus Photo R2880 only)" (P.48) |

Troubleshooting

Overview

35 Confidential

**Revision** E

See the table for Troubleshooting

#### Table 3-1. List of Error Messages

| Error Status                    | LED Indications |                          |                          | STM2 Massage                                                                                                    | See the table for Troublesheeting                                               |  |
|---------------------------------|-----------------|--------------------------|--------------------------|----------------------------------------------------------------------------------------------------|---------------------------------------------------------------------------------|--|
| Error Status                    | Power           | Paper Ink                |                          | STIVIS Miessage                                                                                                    | See the table for 1 roubleshooting                                              |  |
| Ink-out error                   | -               | -                        | Light*2                  | Replace Cartridge<br>Black: XXXX <sup>*2</sup><br>Color: XXXX<br>                                                                                                    | Refer to Table 3-12 "Troubleshooting of No Ink                                  |  |
| No ink cartridge/<br>CSIC error | -               | -                        | Light*2                  | Ink cartridges cannot be recognized<br>Black: XXXX <sup>*2</sup><br>Color: XXXX<br>                                                                                    | Cartridge/CSIC Error" (P.49)                                                    |  |
| Maintenance request             | Off             | Flashes<br>alternately 1 | Flashes<br>alternately 2 | Service required<br>Parts inside your printer are at the end of their service life. See your printer<br>documentation.                                                 | Refer to Table 3-13 "Troubleshooting of Maintenance<br>Request" ( <i>P.50</i> ) |  |
| Fatal error                     | Off             | Flashes at high speed    | Flashes at<br>high speed | General error<br>Delete all print jobs and turn the printer off. Remove any foreign objects<br>from inside the printer. After a few minutes, turn the printer back on. | Refer to Table 3-14 "Troubleshooting of Fatal Error" ( <i>P.51</i> )            |  |

Note \*1: Stylus Photo R2880 only.

\*2: The cartridge LED corresponding to each ink cartridge lights.

\*3: The "XXXX" represents the part number of the Ink Cartridge.

Refer to "1.2.2 Ink Cartridge" (p11).

 Note :
 --:
 No change

 Flash:
 Repeats turning On and Off every 1.25 seconds.

 Flash 2:
 Repeats On for 0.5 seconds, off for 0.5 seconds.

 Flash at high speed:
 Fleash at high speed:

 Flashes alternately 1:
 Same as the "Flash"

 Flashes alternately 2:
 Repeats turning Off and On every 1.25 seconds.

Troubleshooting

Overview

36 Confidential

Revision E
## Revision E

| Occurrence<br>Timing | Phenomenon Detail                    | Faulty Part/<br>Part Name | Check Point                                                                                                    |    | Remedy                                                                                                    |
|----------------------|--------------------------------------|---------------------------|----------------------------------------------------------------------------------------------------|----|----------------------------------------------------------------------------------------------------|
| At power-on          | The printer does not operate at all. | Panel FFC                 | <ol> <li>Check that the Panel FFC is connected to the Panel Board<br/>connector and Main Board connector.</li> </ol>                                                                             | 1. | Connect the Panel FFC to the Panel Board and Main Board connectors.                                             |
|                      |                                      |                           | Panel Board<br>connector<br>Panel FFC                                                                                                    |    |                                                                                                    |
|                      |                                      |                           | 2. Check the Panel FFC for damages.                                                                                                    | 2. | Replace the Panel FFC with a new one.                                                                           |
|                      |                                      | Panel Board               | 1. Check the Panel Board for damages.                                                                                                    | 1. | Replace the Panel Board with a new one.                                                                         |
|                      |                                      | Power Supply<br>Board     | 1. Check that the connector cable of the Power Supply Board is connected to the Main Board connector CN60.                                                                                       | 1. | Connect the connector cable of the Power<br>Supply Board to the Main Board connector<br>CN60.                   |
|                      |                                      |                           | <ol> <li>Check that the blue colored pin of the Power Supply Board<br/>connector cable is inserted into the 1 Pin of the Main Board<br/>connector CN60 as shown in the above picture.</li> </ol> | 2. | Reconnect the Power Supply Board connector<br>cable so that the blue colored pin is inserted<br>into the 1 Pin. |

Table 3-2. Troubleshooting of Communication Error

Troubleshooting

Overview

### Revision E

| Occurrence<br>Timing       | Phenomenon Detail                                                                                  | Faulty Part/<br>Part Name    | Check Point                                                                                                    |    | Remedy                                                                                                    |
|----------------------------|----------------------------------------------------------------------------------------------------|------------------------------|----------------------------------------------------------------------------------------------------|----|----------------------------------------------------------------------------------------------------|
| Timing         At power-on | The printer does not operate at all.                                                               | t all. Power Supply<br>Board | 3. Check that the Fuse F1 on the Power Supply Board has not blown.                                                                                                    | 3. | Replace the Power Supply Board with a new one.                                                                                                    |
|                            |                                                                                                    |                              | 4. Check the components on the Power Supply Board for damage.                                                                                                    | 4. | Replace the Power Supply Board with a new one.                                                                                                    |
|                            | After the power-on sequence has<br>started, the LED turns off and the<br>printer does not operate. | Main Board                   | <ol> <li>Check that the Relay connector of the ASF Motor and the Relay connector of the Pump Motor are not connected to the wrong connector causing a short circuit.</li> <li>Relay connector of the ASF Motor</li> <li>Relay connector of the Pump Motor</li> </ol> | 1. | Connect the Relay connector of the ASF Motor<br>and the Relay connector of the Pump Motor<br>correctly, and replace the Main Board with a<br>new one. |
| At operation               | Operation at power-on is normal,<br>but the error appears when the                                 | Interface cable              | 1. Check that the Interface cable is connected between the PC and printer.                                                                                                    | 1. | Connect the Interface cable to the PC and printer.                                                                                                    |
|                            | print job is sent to the printer.                                                                  |                              | 2. Check the Interface cable for breaking.                                                                                                    | 2. | Replace the Interface cable with a new one.                                                                                                    |

Table 3-2. Troubleshooting of Communication Error

Troubleshooting

Overview

#### Revision E

#### Table 3-2. Troubleshooting of Communication Error

| Occurrence<br>Timing        | Phenomenon Detail                                                  | Faulty Part/<br>Part Name | Check Point                                                                                               |    | Remedy                                                                                        |
|-----------------------------|--------------------------------------------------------------------|---------------------------|----------------------------------------------------------------------------------------------------|----|-----------------------------------------------------------------------------------------------|
| At operation                | Operation at power-on is normal,<br>but the error appears when the | USB                       | 1. Check that the PC and printer are connected via the USB hub.                                           | 1. | Configure the USB ID setting.<br>Refer to Chapter 5 "Adjustment".                             |
| print job is sent to the pr | print job is sent to the printer.                                  | Printer Driver            | 1. Check that the printer driver for Stylus Photo R1900 has already been installed.                       | 1. | Install the printer driver for Stylus Photo R1900.                                            |
|                             |                                                                    |                           | 2. Check that the connected printer is Stylus Photo R1900.                                                | 2. | Connect the Stylus Photo R1900 printer.                                                       |
|                             |                                                                    | Main Board                | <ol> <li>Check that a wrong model name has not been input to the<br/>EEPROM on the Main Board.</li> </ol> | 1. | Make the initial setting using the Adjustment<br>Program.<br>Refer to Chapter 5" Adjustment". |

| Table 3-3 | . Troubleshooting | of Printer | Cover Open | Error |
|-----------|-------------------|------------|------------|-------|
|-----------|-------------------|------------|------------|-------|

| Occurrence<br>Timing       | Phenomenon Detail             | Faulty Part/<br>Part Name                                                                                                    | Check Point                                                    |                                                                                                    | Remedy                                 |
|----------------------------|-------------------------------|----------------------------------------------------------------------------------------------------|----------------------------------------------------------------|----------------------------------------------------------------------------------------------------|----------------------------------------|
| During printing            | A Printer Cover Open Error is | Cover Open                                                                                                    | 1. Check that the Printer Cover is not open.                   | 1.                                                                                                    | Close the Printer Cover.               |
| indicated during printing. | Sensor                        | <ol> <li>Check that the connector cable of the Cover Open Sensor is<br/>connected to the Cover Open Sensor and connector CN4 on the<br/>Panel Board.</li> </ol> | 2.                                                             | Connect the connector cable of the Cover Open<br>Sensor to the Cover Open Sensor and<br>connector CN4 on the Panel Board correctly. |                                        |
|                            |                               |                                                                                                    | CN4<br>Open Sensor<br>Panel Unit                               |                                                                                                    |                                        |
|                            |                               |                                                                                                    | 3. Using a tester, check that the Cover Open Sensor is normal. | 4.                                                                                                    | Replace the Panel Unit with a new one. |
|                            |                               |                                                                                                    | Paper absent:0V                                                |                                                                                                    |                                        |
|                            |                               |                                                                                                    | Paper present:3.3V                                             |                                                                                                    |                                        |

Troubleshooting

Overview

### Revision E

| Table 3-4. Troubleshooting of CDR Guide Error |                                                                                                    |                           |                                                                                                    |                                                                                                    |  |  |
|-----------------------------------------------|----------------------------------------------------------------------------------------------------|---------------------------|----------------------------------------------------------------------------------------------------|----------------------------------------------------------------------------------------------------|--|--|
| Occurrence<br>Timing                          | Phenomenon Detail                                                                                                    | Faulty Part/<br>Part Name | Check Point                                                                                                    | Remedy                                                                                                    |  |  |
| At operation                                  | CDR Guide Error is indicated on<br>the LED and STM3 when CD/<br>DVD printing is executed after<br>the CDR Tray Base is opened and<br>the CDR Tray is inserted. | CDR Sensor                | 1. Check that the CDR Sensor is installed correctly.                                                                                            | 1. Install the CDR Sensor correctly.                                                                                                    |  |  |
|                                               |                                                                                                    |                           | 2. Check that the connector cable of the CDR Sensor is connected to the CDR Sensor and the connector on the Panel Board.                        | <ol> <li>Connect the connector cable of the CDR<br/>Sensor to the CDR Sensor and the Panel Board.</li> <li>Delevel. CDD Sensor it is</li> </ol> |  |  |
|                                               |                                                                                                    |                           | <ul> <li>3. Using a tester, check that the CDR Sensor is normal.</li> <li>CDR Tray Base open: 3.3V</li> <li>CDR Tray Base closed: 0V</li> </ul> | 3. Replace the CDR Sensor with a new one.                                                                                                    |  |  |
|                                               |                                                                                                    |                           | 4. Check the CDR Sensor or connector cable for damages.                                                                                         | 4. Replace the CDR Sensor with a new one.                                                                                                    |  |  |

Troubleshooting

Overview

#### Revision E

|                      | Table 3-5. Troubleshooting of Paper Out Error                                                            |                           |                                                                                                    |                                                                                                    |  |  |
|----------------------|----------------------------------------------------------------------------------------------------|---------------------------|----------------------------------------------------------------------------------------------------|----------------------------------------------------------------------------------------------------|--|--|
| Occurrence<br>Timing | Phenomenon Detail                                                                                        | Faulty Part/<br>Part Name | Check Point                                                                                                    | Remedy                                                                                                    |  |  |
| At operation         | When the Paper Switch is<br>pressed, the LD Roller attempt to<br>feed paper but the paper is not<br>fed. | ASF Assy.                 | <ol> <li>Check the LD Roller or Retard Roller of the ASF Assy for paper<br/>dust and foreign matter.</li> </ol> | <ol> <li>Using a cleaning sheet, clean the LD Roller<br/>and Retard Roller. The procedure is as follows.</li> <li>Place the cleaning sheet upside down and<br/>put it into the ASF Assy.</li> <li>Press the Paper Switch to start paper feed.</li> <li>Repeat the above steps several times.</li> <li>To remove persistent contamination, staple<br/>an alcohol-dampened cloth to a postcard<br/>and clean the rollers in the following<br/>method.</li> <li>Cleaning sheet Postcard used<br/>as mount</li> <li>Cleaning sheet Postcard used<br/>as mount</li> <li>Image: Stapping Cloth damped<br/>with atcohol</li> <li>Place the alcohol-dampened cloth toward<br/>the LD Roller surface of the ASF Assy.</li> <li>Hold the mount top end securely and press<br/>the Paper Switch.</li> <li>Repeat the paper feed sequence several<br/>times to clean the LD Roller surface of the<br/>ASF Assy.</li> </ol> |  |  |

Troubleshooting

Overview

## Revision E

| Occurrence<br>Timing | Phenomenon Detail                                                                                  | Faulty Part/<br>Part Name | Check Point                                                                                                    | Remedy                                                                                                    |  |  |  |  |  |  |  |  |  |  |  |  |  |  |  |  |  |  |  |  |  |  |  |  |  |  |  |  |  |  |  |   |  |  |  |  |  |  |  |  |  |
|----------------------|----------------------------------------------------------------------------------------------------|---------------------------|----------------------------------------------------------------------------------------------------|----------------------------------------------------------------------------------------------------|--|--|--|--|--|--|--|--|--|--|--|--|--|--|--|--|--|--|--|--|--|--|--|--|--|--|--|--|--|--|--|---|--|--|--|--|--|--|--|--|--|
| At operation         | Paper Mismatch Error is indicated<br>even the paper path of the media<br>to be printed is correct. | PE Sensor                 | 1. Check that the connector cable of the PE Sensor is securely connected to the PE Sensor and Relay Board connector CN2. <b>PW Sensor connector Image: Sensor Connector Image: Sensor Connector</b> < | <ol> <li>Connect the connector cable of the PE Sensor<br/>to the PE Sensor and connector CN2 on the<br/>Relay Board correctly.</li> </ol> |  |  |  |  |  |  |  |  |  |  |  |  |  |  |  |  |  |  |  |  |  |  |  |  |  |  |  |  |  |  |  |   |  |  |  |  |  |  |  |  |  |
|                      |                                                                                                    |                           | 2. Check that the Sensor Holder is mounted to the Mechanical frame correctly.  Sensor Holder  Detection Lever  Torsion Spring                                                                                                    | 2. Install the Sensor Holder correctly.                                                                                                   |  |  |  |  |  |  |  |  |  |  |  |  |  |  |  |  |  |  |  |  |  |  |  |  |  |  |  |  |  |  |  |   |  |  |  |  |  |  |  |  |  |
|                      |                                                                                                    | 4                         | <ol> <li>Move the Detection Lever manually as when the paper passes,<br/>and check that the Detection Lever returns to the original<br/>position automatically by the Torsion Spring when released.<br/>Refer to the above photo.</li> </ol>                                                                                                    | <ol> <li>Replace the PE Sensor Holder Unit with a new one.</li> </ol>                                                                     |  |  |  |  |  |  |  |  |  |  |  |  |  |  |  |  |  |  |  |  |  |  |  |  |  |  |  |  |  |  |  |   |  |  |  |  |  |  |  |  |  |
|                      |                                                                                                    |                           |                                                                                                    |                                                                                                    |  |  |  |  |  |  |  |  |  |  |  |  |  |  |  |  |  |  |  |  |  |  |  |  |  |  |  |  |  |  |  | ł |  |  |  |  |  |  |  |  |  |

Table 3-5. Troubleshooting of Paper Out Error

Troubleshooting

Overview

## Revision E

| Occurrence<br>Timing                                                  | Phenomenon Detail                                                                 | Faulty Part/<br>Part Name | Check Point                                                                                                    | Remedy                                                                                                    |
|-----------------------------------------------------------------------|-----------------------------------------------------------------------------------|---------------------------|----------------------------------------------------------------------------------------------------|----------------------------------------------------------------------------------------------------|
| The Paper Switch<br>was pressed at the<br>satting of the CDP          | The CDR Tray HP detection sequence stops and the Tray is                          | CDR Tray 1.               | <ol> <li>Check the HP detection position or white markings of the CDR<br/>Tray for paper dust and foreign matter.</li> </ol> | <ol> <li>Remove paper dust and/or foreign matter from<br/>the detection position.</li> </ol>                                |
| setting of the CDR<br>Tray.                                           |                                                                                   |                           | White Markings                                                                                                    |                                                                                                    |
|                                                                       |                                                                                   |                           | <ol> <li>Check the Driven Roller surface for contamination such as paper<br/>dust and CDR coating material.</li> </ol>       | <ol> <li>Feed A4-size sheets of plain paper from the<br/>ASF Assy several times to remove the<br/>contamination.</li> </ol> |
|                                                                       |                                                                                   |                           | <ol> <li>Check that the HP detection position or white markings of the<br/>CDR Tray are not chipped.</li> </ol>              | 3. Replace the CDR Tray with a new one.                                                                                     |
| The Paper Switch<br>was pressed at the<br>setting of the CDR<br>Tray. | Though the CDR Tray is fed<br>toward the ASF Assy, but is<br>ejected immediately. | PW sensor                 | 1. Check the PW Sensor for paper dust, ink, etc.  PW sensor  Carriage Unit Bottom                                            | 1. Clean the PW Sensor surface.                                                                                             |
|                                                                       |                                                                                   |                           | 2. Compare the EEPROM values in two places (50 <h> and 51<h>) and check that they are not approximate to each other.</h></h> | 2. Replace the PW Sensor with a new one.                                                                                    |

Table 3-5. Troubleshooting of Paper Out Error

Troubleshooting

Overview

#### Revision E

#### Table 3-5. Troubleshooting of Paper Out Error Faulty Part/ Part Name Occurrence Phenomenon Detail **Check Point** Remedy Timing The Paper Switch The CDR Tray moves toward the PW sensor 1. Check that the PW Sensor FFC is placed in the specified routing 1. Place the PW Sensor FFC in the specified was pressed at the ASF and the posterior edge of it positions and does not make contact with any parts. routing positions correctly. setting of the CDR reaches to the Driven Roller on PW Sensor CR Encoder Board Tray. the Upper Paper Guide. Then the connector connector CDR Tray tries to go farther, but it is ejected. FFC 2. 2. Check that the PW Sensor FFC is connected to the CR Encoder Connect the FFC to the CR Encoder Board and Board and PW Sensor connectors. Refer to the above photo. PW Sensor connectors correctly. 3. Check the PW Sensor or PW Sensor FFC for damages. 3. Replace the PW Sensor (or the PW Sensor FFC) with a new one.

Overview

#### Table 3-6. Troubleshooting of Paper Jam Error

| Occurrence<br>Timing | Phenomenon Detail                                                                               | Faulty Part/<br>Part Name                                               | Check Point                                                                                                    |    | Remedy                                                                                      |
|----------------------|-------------------------------------------------------------------------------------------------|-------------------------------------------------------------------------|----------------------------------------------------------------------------------------------------|----|---------------------------------------------------------------------------------------------|
| At operation         | At the time of paper ejection, the PF Roller advances the paper but cannot eject it completely. | _                                                                       | <ol> <li>Check that the size of the fed paper is not larger than that of the<br/>paper specified by the driver.</li> </ol> | 1. | Tell the user that the paper size specified by the driver is not available for the printer. |
|                      | Paper is not ejected completely                                                                 | ASF Assy.                                                               | 1. Check that the paper is fed along the Right Edge Guide.                                                                 | 1. | Feed the paper along the Right Edge Guide.                                                  |
|                      | and causes a jam near the Paper<br>Eject Frame.                                                 | Paper EJ Frame<br>Assy.                                                 | 1. Check that the Star Wheel Units have not come off the Paper EJ<br>Frame Assy.                                           | 1. | Securely install the Star Wheel Units to the Paper EJ Frame Assy.                           |
|                      |                                                                                                 |                                                                         | Paper EJ Frame Assy.                                                                                                    |    |                                                                                             |
|                      |                                                                                                 |                                                                         | 2. Check the Paper EJ Frame Assy for deformation or damages.                                                               | 2. | Replace the Paper EJ Frame Assy with a new one.                                             |
|                      |                                                                                                 | Spur Gear 68<br>Spur Gear 16; B<br>Paper EJ Roller<br>Assy.(front/rear) | 1. Check the Spur Gear 68 or Spur Gear 16; B for damages.                                                                  | 1. | Replace the Front (or Rear) Paper EJ Roller<br>Assy with a new one.                         |

Troubleshooting

Overview

45 Confidential

Revision E

## Revision E

| Occurrence<br>Timing                                                                                         | Phenomenon Detail | Faulty Part/Part<br>Name                                                                                                 | Check Point                                                                                                    |                                                                                                    | Remedy                                            |
|----------------------------------------------------------------------------------------------------|-------------------|----------------------------------------------------------------------------------------------------|----------------------------------------------------------------------------------------------------|----------------------------------------------------------------------------------------------------|---------------------------------------------------|
| During printing Paper Mismatch Error is indicated even the paper path of the media to be printed is correct. | PE Sensor         | 1. Check that the connector cable of the PE Sensor is securely connected to the PE Sensor and Relay Board connector CN2. | 1.                                                                                                    | Connect the connector cable of the PE Sensor<br>to the PE Sensor and connector CN2 on the<br>Relay Board correctly. |                                                   |
|                                                                                                    |                   |                                                                                                    | 2. Check that the Sensor Holder is mounted to the Mechanical frame correctly.                                                                                                    | 2.                                                                                                    | Install the Sensor Holder correctly.              |
|                                                                                                    |                   |                                                                                                    | Sensor Holder<br>Detection Lever<br>Torsion Spring                                                                                                    |                                                                                                    |                                                   |
|                                                                                                    |                   |                                                                                                    | <ol> <li>Move the Detection Lever manually as when the paper passes,<br/>and check that the Detection Lever returns to the original<br/>position automatically by the Torsion Spring when released.<br/>Refer to the above photo.</li> </ol> | 3.                                                                                                    | Replace the PE Sensor Holder Unit with a new one. |
|                                                                                                    |                   |                                                                                                    | 4. Using a tester, check that the PE Sensor is normal.         • Paper absent       : 2.4V or more         • Paper present       : 0.4V or less                                                                                              | 4.                                                                                                    | Replace the PE Sensor Holder Unit with a new one. |

Table 3-7. Troubleshooting of Paper Mismatch Error

Troubleshooting

Overview

### Revision E

| Occurrence<br>Timing | Phenomenon Detail                                                                                     | Faulty Part/Part<br>Name | Check Point                                                                                                    | Remedy                                                                                                    |
|----------------------|----------------------------------------------------------------------------------------------------|--------------------------|----------------------------------------------------------------------------------------------------|----------------------------------------------------------------------------------------------------|
| During printing      | Paper Mismatch Error is<br>indicated even the paper path of<br>the media to be printed is<br>correct. | CDR Sensor               | <ul> <li>1. Check that the CDR Sensor is installed correctly.</li> <li>Image: CDR Sensor content of the CDR Sensor is connected to the CDR Sensor and the connector on the Panel Board.</li> <li>Image: CDR Sensor COR Sensor Connector cable of the CDR Sensor and the connector on the Panel Board.</li> </ul> | <ol> <li>Install the CDR Sensor correctly.</li> <li>Connect the connector cable of the CDR<br/>Sensor to the CDR Sensor and the Panel<br/>Board.</li> </ol> |
|                      |                                                                                                    |                          | <ul> <li>3. Using a tester, check that the CDR Sensor is normal.</li> <li>CDR Tray Base open: 3.3V</li> <li>CDR Tray Base closed: 0V</li> </ul>                                                                                                    | 3. Replace the CDR Sensor with a new one.                                                                                                    |
|                      |                                                                                                    |                          | 4. Check the CDR Sensor or connector cable for damages.                                                                                                    | 4. Replace the CDR Sensor with a new one.                                                                                                    |

#### Table 3-7. Troubleshooting of Paper Mismatch Error

Troubleshooting

Overview

Confidential

47

Downloaded from www.Manualslib.com manuals search engine

#### EPSON Stylus Photo R1900/R2880/R2000

#### Table 3-8. Troubleshooting of Multi-feed error

| Occurrence<br>Timing | Phenomenon Detail                                                             | Faulty Part/Part<br>Name | Check Point                                                                                                    | Remedy                                                                                                    |
|----------------------|-------------------------------------------------------------------------------|--------------------------|----------------------------------------------------------------------------------------------------|----------------------------------------------------------------------------------------------------|
| Any time             | During manual double-sided<br>printing, multiple sheets are fed<br>at a time. | ASF Assy                 | 1. Check that the Retard Roller Assy is moving properly during the feeding operation.  Bottom of the ASF Assy Retard Roller Assy ASF Assy | <ol> <li>Attach the Extension Spring on the back side<br/>of the Retard Roller Assy correctly.</li> </ol>                |
|                      |                                                                               |                          | <ol> <li>Check that the position of the ASF Guide Roller LDs has been<br/>adjusted correctly.</li> </ol>                                  | <ol> <li>Adjust the position of the ASF Guide Roller<br/>LDs.<br/>Refer to Chapter 4 ASF Assy (<i>P.106</i>).</li> </ol> |

#### Table 3-9. Troubleshooting of Ink Low

| Occurrence<br>Timing               | Phenomenon Detail                                           | Faulty Part/Part<br>Name | Check Point                                                                                                    | Remedy                          |
|------------------------------------|-------------------------------------------------------------|--------------------------|----------------------------------------------------------------------------------------------------|---------------------------------|
| At operation or<br>during printing | A message is displayed on the LED and STM3 during printing. | Ink Cartridge            | 1. Look at the remaining ink indication of the STM3 to check the amount of the ink remaining in the Ink Cartridge. | 1. Prepare a new Ink Cartridge. |

#### Table 3-10. Troubleshooting of Ink Color Error (Stylus Photo R2880 only)

| Occurrence<br>Timing | Phenomenon Detail                                                         | Faulty Part/Part<br>Name | Check Point                                                                                                    | Remedy                                                                                                    |
|----------------------|---------------------------------------------------------------------------|--------------------------|----------------------------------------------------------------------------------------------------|----------------------------------------------------------------------------------------------------|
| During printing      | A message is displayed on the LED and STM3 after replacing ink cartridge. | Ink Cartridge            | <ol> <li>Check if the installed black ink cartridge is different in color<br/>(photo or matte) from the previous one.</li> <li>Check if the installed cartridge is nearly empty by checking the<br/>ink level displayed on the STM3.</li> </ol> | <ol> <li>Install the same type of black ink cartridge as<br/>the one previously used.</li> <li>Prepare a new Ink Cartridge.</li> </ol> |

Troubleshooting

Overview

48 Confidential

Revision E

#### Revision E

#### Table 3-11. Troubleshooting of Ink Out Error

| Occurrence<br>Timing | Phenomenon Detail                                                                        | Faulty Part/Part<br>Name | Check Point                                                                                                    | Remedy                                       |
|----------------------|------------------------------------------------------------------------------------------|--------------------------|----------------------------------------------------------------------------------------------------|----------------------------------------------|
| During printing      | After the Carriage has detected<br>the HP, an error is displayed on<br>the LED and STM3. | Ink Cartridge            | <ol> <li>Look at the remaining ink indication of the STM3 to check<br/>whether the ink remains in the Ink Cartridge.</li> </ol> | 1. Replace the Ink Cartridge with a new one. |

#### Table 3-12. Troubleshooting of No Ink Cartridge/CSIC Error

| Occurrence<br>Timing | Phenomenon Detail                                     | Faulty Part/<br>Part Name | Check Point                                                       | Remedy                                       |
|----------------------|-------------------------------------------------------|---------------------------|-------------------------------------------------------------------|----------------------------------------------|
| At power-on          | After the Carriage has detected                       | Ink Cartridge             | 1. Check that the Ink Cartridge is installed correctly.           | 1. Install the Ink Cartridge correctly.      |
|                      | the HP, an error is displayed on<br>the LED and STM3. |                           | 2. Check that the tab of the Ink Cartridge is not broken.         | 2. Replace the Ink Cartridge with a new one. |
|                      |                                                       |                           | 3. Check that the Memory Chip is not disconnected or not damaged. | 3. Replace the Ink Cartridge with a new one. |

Troubleshooting

Overview

Confidential

49

## Revision E

| Table 3-12. Troubleshooting of No Ink Cartridge/CSIC Error |                                                                                          |                           |                                                                                                    |    |                                                                                    |  |
|------------------------------------------------------------|------------------------------------------------------------------------------------------|---------------------------|----------------------------------------------------------------------------------------------------|----|------------------------------------------------------------------------------------|--|
| Occurrence<br>Timing                                       | Phenomenon Detail                                                                        | Faulty Part/<br>Part Name | Check Point                                                                                                    |    | Remedy                                                                             |  |
| At power-on                                                | After the Carriage has detected<br>the HP, an error is displayed on<br>the LED and STM3. | CSIC FFC                  | 1. Check that the CSIC FFC is connected to the CSIC Board connector and Main Board connector CN22.         Image: CSIC FFC Control Connector CN22 CSIC Board Connector         Image: CSIC FFC Control Connector CN22 CSIC Board Connector         Image: CSIC FFC Control CSIC Board Connector         Image: CSIC FFC Control CSIC Board Connector         Image: CSIC FFC Control CSIC Board Connector         Image: CSIC FFC Control CSIC Board Connector         Image: CSIC FFC Control CSIC Board Connector | 1. | Connect the CSIC FFC to the CSIC Board<br>connector and Main Board connector CN22. |  |
|                                                            |                                                                                          |                           | 2. Check the CSIC FFC for damage.                                                                                                    | 2. | Replace the CSIC FFC with a new one.                                               |  |
|                                                            |                                                                                          | CSIC Board                | 1. Check the CSIC Board for damage.                                                                                                    | 1. | Replace the CSIC Board with a new one.                                             |  |

#### Table 3-13. Troubleshooting of Maintenance Request

| Occurrence<br>Timing | Phenomenon Detail                                 | Faulty Part/<br>Part Name | Check Point                                                                                                    | Remedy                                                                                                    |
|----------------------|---------------------------------------------------|---------------------------|----------------------------------------------------------------------------------------------------|----------------------------------------------------------------------------------------------------|
| At power-on          | At power-on, the printer does not operate at all. | Waste Ink Pads            | <ol> <li>Using the Adjustment Program, check if the values of the<br/>Protection Counter A and B have exceeded the values shown<br/>below.</li> <li>Protection Counter A : 21,500 (Stylus Photo R1900)<br/>: 22,500 (Stylus Photo R2880)</li> <li>Protection Counter B : 7,030</li> </ol> | <ol> <li>Replace the Waste Ink Pads and reset the<br/>Protection Counter A and B value with the<br/>Adjustment Program.</li> </ol> |

#### Troubleshooting

Overview

## Revision E

| Occurrence<br>Timing | Phenomenon Detail                                     | Faulty Part/<br>Part Name                          | Check Point                                                                                                 |    | Remedy                                                                 |
|----------------------|-------------------------------------------------------|----------------------------------------------------|----------------------------------------------------------------------------------------------------|----|------------------------------------------------------------------------|
| At power-on          | At power-on, the CR Motor does<br>not operate at all. | CR Motor                                           | 1. Check that the CR Motor connector cable is connected to the Relay connector.                             | 1. | Connect the CR Motor connector to the Relay connector.                 |
|                      |                                                       |                                                    | 2. Check the CR Motor connector cable for damages.                                                          | 2. | Replace the CR Motor with a new one.                                   |
|                      |                                                       |                                                    | 3. Check if the CR Motor operates normally.                                                                 | 3. | Replace the CR Motor with a new one.                                   |
|                      |                                                       | Relay connector<br>cables<br>(for the CR<br>Motor) | <ol> <li>Check that the Relay connector cable is connected to the Main<br/>Board connector CN15.</li> </ol> | 1. | Connect the Relay connector cable to the Main<br>Board connector CN15. |
|                      |                                                       |                                                    | 2. Check the Relay connector cable for damages.                                                             | 2. | Replace the Relay connector cable with a new one.                      |

Table 3-14. Troubleshooting of Fatal Error

Troubleshooting

Overview

## Revision E

| Occurrence<br>Timing | Phenomenon Detail                                                     | Faulty Part/<br>Part Name | Check Point                                                                                       |    | Remedy                                                                                                    |
|----------------------|-----------------------------------------------------------------------|---------------------------|---------------------------------------------------------------------------------------------------|----|----------------------------------------------------------------------------------------------------|
| At power-on          | The power-on sequence is<br>executed but Fatal error is<br>displayed. | CR drive<br>mechanism     | 1. Check that the Carriage Shaft is lubricated with grease.                                       | 1. | Wipe the surface of the Carriage Shaft with a dry, soft cloth, and lubricate the Carriage Shaft with grease G-71.<br>Refer to Chapter 6 "Maintenance". |
|                      | At power-on, the PF Motor does<br>not operate at all.                 | PF Motor                  | 1. Check that the connector cable of the PF Motor is connected to the Main Board connector CN116. | 1. | Connect the PF Motor connector cable to the<br>Main Board connector CN116.                                                                             |
|                      |                                                                       |                           | 2. Check the PF Motor connector cable for damages.                                                | 2. | Replace the PF Motor with a new one.                                                                                                    |
|                      |                                                                       |                           | 3. Check if the PF Motor operates normally.                                                       | 3. | Replace the PF Motor with a new one.                                                                                                    |

Table 3-14. Troubleshooting of Fatal Error

Troubleshooting

Overview

## Revision E

| Occurrence<br>Timing | Phenomenon Detail                                    | Faulty Part/<br>Part Name | Check Point                                                                                                    |    | Remedy                                                                           |
|----------------------|------------------------------------------------------|---------------------------|----------------------------------------------------------------------------------------------------|----|----------------------------------------------------------------------------------|
| At power-on          | At power-on, the APG Motor does not operate at all.  | APG Motor                 | <ol> <li>Check that the connector cable of the APG Motor is connected to<br/>the Main Board connector CN118.</li> </ol> | 1. | Connect the APG Motor connector cable to the Main Board connector CN118.         |
|                      |                                                      |                           |                                                                                                    |    |                                                                                  |
|                      |                                                      |                           | 2. Check the APG Motor connector cable for damage.                                                                      | 2. | Replace the APG Motor with a new one.                                            |
|                      |                                                      |                           | 3. Check if the APG Motor operates normally.                                                                            | 3. | Replace the APG Motor with a new one.                                            |
|                      | At power-on, the Pump Motor does not operate at all. | Pump Motor                | 1. Check that the Pump Motor connector cable is connected to the Relay connector.                                       | 1. | Connect the Pump Motor connector cable to the Relay connector.                   |
|                      |                                                      |                           | Relay connector                                                                                                    |    |                                                                                  |
|                      |                                                      |                           | 2. Using a tester, check the resistance value of the Pump Motor. Value of resistance: $10.3\Omega \pm 10\%$             | 2. | If the resistance value is abnormal, replace the Ink System Unit with a new one. |
|                      |                                                      |                           | 3. Check the Pump Motor connector cable for damages.                                                                    | 3. | Replace the Ink System Unit with a new one.                                      |

Table 3-14. Troubleshooting of Fatal Error

Troubleshooting

Overview

## Revision E

| Occurrence<br>Timing | Phenomenon Detail                                                              | Faulty Part/<br>Part Name                     | Check Point                                                                                                    |    | Remedy                                                                                                  |
|----------------------|--------------------------------------------------------------------------------|-----------------------------------------------|----------------------------------------------------------------------------------------------------|----|----------------------------------------------------------------------------------------------------|
| At power-on          | At power-on, the Pump Motor<br>does not operate at all.                        | Relay connector<br>cables (for Pump<br>Motor) | 1. Check that the Relay connector cable is connected to the Main Board connector CN117.                               | 1. | Connect the Relay connector cable to the Main<br>Board connector CN117.                                 |
|                      |                                                                                |                                               | 2. Check the Relay connector cable for damages.                                                                       | 2. | Replace the Relay connector cable with a new one.                                                       |
|                      | While the power-on sequence is<br>being executed, Fatal error is<br>displayed. | APG Sensor                                    | 1. Check that the APG Sensor connector cables are connected to the APG Sensors and Relay Board connector CN4 and CN5. | 1. | Connect the APG Sensor connector cables to<br>the APG Sensors and Relay Board connector<br>CN4 and CN5. |
|                      |                                                                                |                                               | 2. Check the APG Sensors for damages.                                                                                 | 2. | Replace the APG Sensors with new ones.                                                                  |

Table 3-14. Troubleshooting of Fatal Error

Troubleshooting

Overview

## Revision E

| Occurrence<br>Timing | Phenomenon Detail                                                              | Faulty Part/<br>Part Name                          | Check Point                                                                                             |    | Remedy                                                                     |
|----------------------|--------------------------------------------------------------------------------|----------------------------------------------------|----------------------------------------------------------------------------------------------------|----|----------------------------------------------------------------------------|
| At power-on          | While the power-on sequence is<br>being executed, Fatal error is<br>displayed. | ASF Motor                                          | 1. Check that the connector cable of the ASF Motor is connected to the Relay connector.                 | 1. | Connect the connector cable of the ASF Motor<br>to the Relay connector.    |
|                      |                                                                                |                                                    | 2. Using a tester, check the resistance value of the ASF Motor. Value of resistance: $7.0\Omega\pm10\%$ | 2. | If the resistance value is abnormal, replace the ASF Motor with a new one. |
|                      |                                                                                |                                                    | 3. Check the ASF Motor connector cable for damages.                                                     | 3. | Replace the ASF Motor with a new one.                                      |
|                      |                                                                                | Relay connector<br>cable<br>(for the ASF<br>Motor) | 1. Check that the Relay connector cable is connected to the Main<br>Board connector CN119.              | 1. | Connect the Relay connector cable to the Main<br>Board connector CN119.    |
|                      |                                                                                |                                                    | 2. Check the Relay connector cable for damages.                                                         | 2. | Replace the Relay connector cable with a new one.                          |

#### Table 3-14. Troubleshooting of Fatal Error

Troubleshooting

Overview

## Revision E

| Occurrence<br>Timing                | Phenomenon Detail                                                                                                    | Faulty Part/<br>Part Name      | Check Point                                                                                                    |    | Remedy                                                                                                    |
|-------------------------------------|----------------------------------------------------------------------------------------------------|--------------------------------|----------------------------------------------------------------------------------------------------|----|----------------------------------------------------------------------------------------------------|
| At power-on                         | While the power-on sequence is<br>being executed, Fatal error is<br>displayed.                                                                          | Relay FFC                      | 1. Check that the Relay FFC is connected to the Relay Board connector CN1 and Main Board connector CN15.                                                                                                    | 1. | Connect the Relay FFC to the Relay Board<br>connector CN1 and Main Board connector<br>CN15.                                              |
|                                     |                                                                                                    |                                | 2. Check the Relay FFC for damages.                                                                                                    | 2. | Replace the Relay FFC cable with a new one.                                                                                              |
| At p<br>mov<br>posi<br>righ<br>left | At power-on, the Carriage Unit<br>moves away from the home<br>position and bumps against the<br>right of the Frame, then hits the<br>left of the Frame. | CR Scale                       | <ol> <li>Check that the CR Scale is inserted in the slit of the CR Encoder<br/>Sensor.</li> <li>CR Scale</li> <li>CR Encoder</li> <li>Sensor Board</li> <li>Check the CR Scale for damages and dirt.</li> </ol> | 1. | Insert the CR Scale into the slit of the CR<br>Encoder Sensor.<br>Wipe off the dirt completely or replace the CR<br>Scale with a new one |
|                                     |                                                                                                    | CR Encoder 1<br>Sensor Board 2 | 1. Check the CR Encoder Sensor for paper dust, etc.                                                                                                    | 1. | Remove the paper dust, etc. from the CR<br>Encoder Sensor.                                                                               |
|                                     |                                                                                                    |                                | 2. Check the CR Encoder Sensor Board for damages.                                                                                                    | 2. | Replace the CR Encoder Sensor Board with a new one.                                                                                      |

Table 3-14. Troubleshooting of Fatal Error

Troubleshooting

Overview

## Table 3-14. Troubleshooting of Fatal Error

| Occurrence<br>Timing                                          | Phenomenon Detail                                                                                                    | Faulty Part/<br>Part Name                                        | Check Point                                                                                                    |                                                 | Remedy                                                                                                |
|---------------------------------------------------------------|----------------------------------------------------------------------------------------------------|------------------------------------------------------------------|----------------------------------------------------------------------------------------------------|-------------------------------------------------|----------------------------------------------------------------------------------------------------|
| At power-on                                                   | At power-on, the Carriage Unit<br>moves away from the home<br>position and bumps against the<br>right of the Frame, then hits the<br>left of the Frame. | Sensor FFC                                                       | 1. Check that the Sensor FFC is connected to the CR Encoder<br>Sensor Board connector and Main Board connector CN9.                                                                                         | 1.                                              | Connect the Sensor FFC to the CR Encoder<br>Sensor Board connector and Main Board<br>connector CN9.   |
|                                                               |                                                                                                    | 2. Check the Sensor FFC for damages.                             | 2.                                                                                                    | Replace the Sensor FFC with a new one.          |                                                                                                    |
| At power-on, the PF Roller<br>rotates fast about a half turn. | PF Encoder                                                                                                    | 1. Check that the PF Encoder Sensor Holder is mounted correctly. | 1.                                                                                                    | Install the PF Encoder Sensor Holder correctly. |                                                                                                    |
|                                                               | rotates fast about a half turn.                                                                                                    | Sensor Holder                                                    | <ul> <li>2. Check that the FFC of the PF Encoder Sensor is securely connected to the PF Encoder Sensor Board connector and Relay Board connector CN6.</li> <li>PF Encoder Sensor Board connector</li> </ul> | 2.                                              | Connect the PF Encoder Sensor FFC to the PF<br>Encoder Sensor Board and Relay Board<br>connector CN6. |
|                                                               |                                                                                                    |                                                                  | 3. Check the PF Encoder Sensor for paper dust, etc.                                                                                                    | 3.                                              | Remove the paper dust, etc. from the PF Encoder Sensor.                                               |
|                                                               |                                                                                                    |                                                                  | 4. Check if the PF Encoder or the FFC is damaged.                                                                                                    | 4.                                              | Replace the PF Encoder with a new one.                                                                |

Troubleshooting

Overview

57 Confidential

Revision E

## Revision E

| Occurrence<br>Timing | Phenomenon Detail                                                                                                    | Faulty Part/<br>Part Name | Check Point                                                                                                    |    | Remedy                                                                                                    |
|----------------------|----------------------------------------------------------------------------------------------------|---------------------------|----------------------------------------------------------------------------------------------------|----|----------------------------------------------------------------------------------------------------|
| At power-on          | At power-on, the PF Roller rotates fast about a half turn.                                                                                              | PF Scale                  | 1. Check that the PF Scale is inserted in the slit of the PF Encoder Sensor.                                                                                | 1. | Install the PF Scale in the slit of the PF Encoder Sensor correctly.                                        |
|                      |                                                                                                    |                           | PF Scale<br>PF Scale<br>Slit                                                                                                    |    |                                                                                                    |
|                      |                                                                                                    |                           | 2. Check the PF Scale for damages and dirt.                                                                                                    | 2. | Replace the PF Scale with a new one.                                                                        |
| During printing      | After receiving a print data, or<br>while performing the CDR Tray<br>home position detection<br>sequence, an error is displayed on<br>the LED and STM3. | Head FFC<br>Sensor FFC    | <ol> <li>Check that the Head FFC and the Sensor FFC are securely<br/>connected to the Main Board connectors CN9, CN11, CN12,<br/>CN13, and CN14.</li> </ol> | 1. | Connect the Head FFC and the Sensor FFC to<br>the Main Board connectors CN9, CN11, CN12,<br>CN13, and CN14. |

Table 3-14. Troubleshooting of Fatal Error

Troubleshooting

Overview

Downloaded from  $\underline{www.Manualslib.com}$  manuals search engine

## EPSON Stylus Photo R1900/R2880/R2000

## Table 3-14. Troubleshooting of Fatal Error

| Occurrence<br>Timing                        | Phenomenon Detail                                                      | Faulty Part/<br>Part Name | Check Point                                                                                                    | Remedy                                                                                                    |
|---------------------------------------------|------------------------------------------------------------------------|---------------------------|----------------------------------------------------------------------------------------------------|----------------------------------------------------------------------------------------------------|
| During printing After starti<br>ejected and | After starting to print, ink is not<br>ejected and paper stops midway. | Head FFC                  | 1. Check that the Head FFC is securely connected to the Print Head connector and Main Board connectors CN11, CN12, CN13, and CN14. | <ol> <li>Connect the Head FFC to the Print Head<br/>connector and Main Board connectors CN11,<br/>CN12, CN13, and CN14.</li> </ol> |
|                                             | Table in mot a just of from most                                       | Drint Hand                | 2. Check the Head FFC for damages.                                                                                                 | <ol> <li>Replace the Head FFC with a new one.</li> <li>Bendees the Brint Head with a new one.</li> </ol>                           |
|                                             | Ink is not ejected from most nozzles.                                  | Print Head                | 1. Check for occurrence of Head Hot.                                                                                               | 1. Replace the Print Head with a new one.                                                                                          |

Troubleshooting

Overview

59 Confidential

**Revision** E

## 3.1.2 Troubleshooting based on Observed Faults

This section provides troubleshooting procedures based on observed faults such as print quality troubles and abnormal noise.

#### Table 3-15. Print Quality Troubles

| <b>Observed Faults</b>       | Details of the Fault                                 | Faulty Part/<br>Part Name | Check Point                                                                        |    | Remedy                                                       |
|------------------------------|------------------------------------------------------|---------------------------|------------------------------------------------------------------------------------|----|--------------------------------------------------------------|
| Dot missing and mixed colors | Inks are not ejected from the Print Head to the Cap. | Ink System Unit<br>(Cap)  | 1. Check for foreign matter around the Seal Rubber on the Cap<br>Unit.             | 1. | Remove the foreign matter around the Seal Rubber completely. |
|                              |                                                      |                           | Seal Rubbers                                                                       |    |                                                              |
|                              |                                                      |                           | 2. Check that the Ink Tube is connected to the Pump Tube.                          | 2. | Connect the Ink Tube to the Pump Tube                        |
|                              |                                                      |                           | Ink Tubes<br>Pump Tube<br>Connection point                                         |    | security.                                                    |
|                              |                                                      |                           | 3. Check that the Extension Spring 1.19 IS is correctly installed to the Cap Unit. | 3. | Replace the Ink System Unit with a new one.                  |

Troubleshooting

Overview

#### Revision E

| <b>Observed Faults</b>       | Details of the Fault                                                                         | Faulty Part/<br>Part Name           | Check Point                                                                                                    |    | Remedy                                                                                                    |
|------------------------------|----------------------------------------------------------------------------------------------|-------------------------------------|----------------------------------------------------------------------------------------------------|----|----------------------------------------------------------------------------------------------------|
| Dot missing and mixed colors | Although inks are ejected from<br>the Print Head to the Cap, the                             | Print Head                          | <ol> <li>Run a Nozzle Check, and check the printed pattern if it has<br/>broken lines or missing segments.</li> </ol>                                       | 1. | After running a Head Cleaning, check the Nozzle Check Pattern again.                                                              |
|                              | trouble still occurs after<br>executing a cleaning cycle or<br>replacing the Ink Cartridges. |                                     | <ol> <li>Check that the Head FFC is securely connected to the Print Head<br/>connector and Main Board connectors CN11, CN12, CN13, and<br/>CN14.</li> </ol> | 2. | Connect the Head FFC to the Print Head<br>connector and Main Board connectors CN11,<br>CN12, CN13, and CN14.                      |
|                              |                                                                                              | Head FFC<br>Print Head<br>Connector |                                                                                                    |    |                                                                                                    |
|                              |                                                                                              |                                     | 3. Check if the Head FFC is not damaged.                                                                                                    | 3. | Replace the Head FFC with a new one.<br>If the trouble still occurs after replacing it,<br>replace the Print Head with a new one. |
|                              |                                                                                              | Ink System Unit 1<br>Cleaner Blade  | 1. Check if the Cleaner Blade is covered with paper dust or is bent.                                                                                        | 1. | Replace the Ink System Unit with a new one.                                                                                       |
|                              |                                                                                              | Main Board                          | 1. Check the Main Board for damages.                                                                                                    | 1. | Replace the Main Board with a new one.                                                                                            |

#### Table 3-15. Print Quality Troubles

Troubleshooting

Overview

## Revision E

| <b>Observed Faults</b>                                 | Details of the Fault                                                                                                    | Faulty Part/<br>Part Name | Check Point                                                                                                    |    | Remedy                                                                                                    |
|--------------------------------------------------------|----------------------------------------------------------------------------------------------------|---------------------------|----------------------------------------------------------------------------------------------------|----|----------------------------------------------------------------------------------------------------|
| Horizontal or vertical<br>banding / Getting<br>smeared | Although inks are ejected from<br>the Print Head to the Cap, almost<br>nothing is printed or the print<br>gets smeared with excessive ink<br>after executing a cleaning cycle<br>or replacing the Ink Cartridges. | Head FFC                  | 1. Check that the Head FFC is securely connected to the Print Head connector and Main Board connectors CN10, CN12, CN13, and CN14. | 1. | Connect the Head FFC to the Print Head<br>connector and Main Board connectors CN10,<br>CN12, CN13, and CN14.                             |
|                                                        |                                                                                                    | Print Head                | <ol> <li>Check if the print quality recovers after running a cleaning or<br/>replacing the Ink Cartridges.</li> </ol>              | 1. | Run the cleaning and replace the Ink Cartridges<br>several times. If the trouble still occurs, replace<br>the Print Head with a new one. |
|                                                        |                                                                                                    | Main Board                | 2. Check the Main Board for damages.                                                                                               | 2. | Replace the Main Board with a new one.                                                                                                   |

Table 3-15. Print Quality Troubles

Troubleshooting

Overview

**Details of the Fault** 

**Observed Faults** 

Table 3-15. Print Quality Troubles

**Check Point** 

Faulty Part/ Part Name

Troubleshooting

Overview

Confidential

Remedy

## Revision E

| <b>Observed Faults</b>                               | Details of the Fault                                            | Faulty Part/<br>Part Name                   |    | Check Point                                                                                  |    | Remedy                                                                                                    |
|------------------------------------------------------|-----------------------------------------------------------------|---------------------------------------------|----|----------------------------------------------------------------------------------------------|----|----------------------------------------------------------------------------------------------------|
| Vertical or horizontal<br>banding / Color            | When printing at 360 dpi,<br>horizontal banding and color       | Adjustment                                  | 1. | Check that PF Adjustment has executed properly.                                              | 1. | Perform PF Adjustment properly.<br>Refer to Chapter 5 "Adjustment".                                                         |
| shading                                              | unevenness appears at a constant frequency.                     |                                             | 2. | Check for Dot missing.                                                                       | 2. | Replace the Ink System Unit with a new one.                                                                                 |
|                                                      | Star Wheel Rollers traces appear<br>in the CR moving direction. | Paper EJ Frame<br>Assy.                     | 1. | Check that the Star Wheel Units have not come off or the Star Wheel Rollers turns normally.  | 1. | Install the Star Wheel Units to the Paper EJ Frame Assy correctly.                                                          |
|                                                      |                                                                 |                                             |    | Star Wheel Rollers                                                                           |    |                                                                                                    |
|                                                      | Printout is faint or blurry.                                    | Printer Driver and the Paper                | 1. | Check that adequate paper is used according to the setting of the Printer Driver.            | 1. | Use the appropriate type of paper in accordance with the Printer Driver.                                                    |
|                                                      |                                                                 | Print Head                                  | 1. | Using the Adjustment Program, check that the correct Head ID has been written to the EEPROM. | 1. | Using the Adjustment Program, enter the 29-<br>digit code of the Head ID to the EEPROM.<br>Refer to Chapter 5 "Adjustment". |
|                                                      | The bottom of the printout is not evenly colored.               | Adjustment                                  | 1. | Check if the Positioning Adjustment of PF Roller Shaft Retainer has been performed properly. | 1. | Make adjustments according to the specified adjustment priority.<br>Refer to Chapter 5 "Adjustment".                        |
| Paper EJ Roller<br>traces appear on the<br>printout. | Traces of the Paper EJ Roller<br>appear on the printed paper or | Printer Driver and the Paper                | 1. | Check if appropriate paper is used in accordance with the Printer Driver settings.           | 1. | Use the appropriate type of paper in accordance with the Printer Driver.                                                    |
|                                                      | CDR.                                                            | Front and Rear<br>Paper EJ Roller<br>Assys. | 1. | Check if the Paper EJ Roller is clean or not.                                                | 1. | Clean the Paper EJ Roller with a soft cloth.                                                                                |

Table 3-15. Print Quality Troubles

Troubleshooting

Overview

## Revision E

| <b>Observed Faults</b>               | Details of the Fault                                                                        | Faulty Part/<br>Part Name | Check Point                                                                                                    | Remedy                                                                                                    |
|--------------------------------------|---------------------------------------------------------------------------------------------|---------------------------|----------------------------------------------------------------------------------------------------|----------------------------------------------------------------------------------------------------|
| The printout is<br>stained with ink. | The non-printed side or the<br>bottom of the printout is dirty<br>with ink.                 | Front Paper<br>Guide Pad  | 1. Check that heaps of ink are not formed on the Front Paper Guide<br>Pad and that the Front Paper Guide Pad is installed securely and<br>evenly in the setting position. | <ol> <li>If heaps of ink are formed, replace the Front<br/>Paper Guide. If it has been confirmed that the<br/>Ink pads have risen, reinstall the Front Paper<br/>Guide Pad correctly.</li> </ol> |
|                                      | When the paper size in the sent                                                             | PW sensor                 | 1. Check that the PW Sensor FFC is connected.                                                                                                    | 1. Connect the PW Sensor FFC.                                                                                                    |
|                                      | of the fed paper, data are printed<br>on the Front Paper Guide,<br>extending off the paper. |                           | 2. Check that the PW Sensor is not faulty.                                                                                                    | 2. Replace the PW Sensor with a new one.                                                                                                    |
|                                      | Ink smudges appear on the blank area of the printout.                                       | Paper EJ Frame<br>Assy.   | 1. Check the Star Wheel Rollers for ink stain.                                                                                                    | 1. Clean the Star Wheel Rollers with a soft cloth.                                                                                                    |
|                                      |                                                                                             | Front Paper<br>Guide      | 1. Check the Front Paper Guide for ink stain.                                                                                                    | 1. Clean the Front Paper Guide with a soft cloth.                                                                                                    |
|                                      |                                                                                             | Front Paper<br>Guide Pad  | 1. Check if ink heaps are formed on the Front Paper Guide Pad.                                                                                                    | 1. Replace the Front Paper Guide with a new one.                                                                                                    |

Table 3-15. Print Quality Troubles

Troubleshooting

Overview

Downloaded from www.Manualslib.com manuals search engine

#### EPSON Stylus Photo R1900/R2880/R2000

**Details of the Fault** 

Ink smudges appear on the blank

**Observed Faults** 

The printout is

## stained with ink. Paper EJ Roller with a soft cloth. area of the printout. Driven Roller Shaft Assys ----Front Paper EJ Roller Assy Rear Paper EJ Roller Assy Driven Roller 1. Check the Driven Roller Shaft for ink stain. 1. Clean the Driven Roller Shaft with a soft cloth. Shaft Ink System Unit 1. Install the Cleaner blade correctly or replace it 1. Check that wiping operation was performed properly. with a new one. Cleaner Blade

Table 3-15. Print Quality Troubles

**Check Point** 

1. Check the Front and Rear Paper EJ Roller Assys for ink stain.

Faulty Part/ Part Name

Front and Rear

Troubleshooting

66 Confidential

Overview

**Revision** E

Remedy

1. Clean the Front and Rear Paper EJ Roller Assys

## Revision E

|                                   | Table 3-15. Print Quality Troubles                                            |                                              |                                                                                                    |                                                                                                    |  |  |  |  |
|-----------------------------------|-------------------------------------------------------------------------------|----------------------------------------------|----------------------------------------------------------------------------------------------------|----------------------------------------------------------------------------------------------------|--|--|--|--|
| <b>Observed Faults</b>            | Details of the Fault                                                          | Faulty Part/<br>Part Name                    | Check Point                                                                                                    | Remedy                                                                                                    |  |  |  |  |
| The printout is stained with ink. | Ink smudges appear on the blank area of the printout.                         | PF Roller Shaft                              | 1. Check the PF Roller Shaft for ink stain.                                                                                                    | 1. Clean the PF Roller Shaft with a soft cloth.                                                                                                    |  |  |  |  |
| The printout is grainy.           | Images are printed grainy in all<br>print modes. Or the image looks<br>rough. | Adjustment 1.<br>Main Board<br>Print Head 2. | <ol> <li>Check that PG, Bi-D and Head Angular Adjustments have been<br/>made properly.</li> </ol>                                                                      | <ol> <li>Make the adjustments according to the<br/>specified adjustment priority.<br/>Refer to Chapter 5 "Adjustment".</li> </ol>                                                |  |  |  |  |
|                                   |                                                                               |                                              | 2. Print the adjustment check patterns and check if they are grainy.                                                                                                   | 2. If the images look still grainy after adjustment, replace the Main Board with a new one.                                                                                      |  |  |  |  |
|                                   | When printed at 5760 dpi, the printed images are poor or grainy.              | Adjustment 1<br>Main Board<br>Print Head 2   | <ol> <li>After making sure that PG, Bi-D and Head Angular Adjustments<br/>have been made correctly, check whether PW Sensor has been<br/>adjusted properly.</li> </ol> | <ol> <li>Make the adjustment according to the specified<br/>adjustment priority.<br/>Refer to Chapter 5 "Adjustment".</li> </ol>                                                 |  |  |  |  |
|                                   |                                                                               |                                              | <ol> <li>Print the adjustment check patterns and check if the printed<br/>images are still poor or grainy.</li> </ol>                                                  | <ol> <li>If the image quality does not improve after the<br/>adjustment, replace the Print Head and Main<br/>Board in this order, and check the image<br/>graininess.</li> </ol> |  |  |  |  |
| Regarding hue of images           | The whole image is reddish.                                                   | Adjustment 1<br>Print Head 2                 | 1. Check if the PG has been adjusted properly.                                                                                                    | <ol> <li>Make the adjustment according to the specified<br/>adjustment priority.<br/>Refer to Chapter 5 "Adjustment".</li> </ol>                                                 |  |  |  |  |
|                                   |                                                                               |                                              | <ol> <li>Check that Bi-D and Head Angular Adjustments have been<br/>made properly.</li> </ol>                                                                          | <ol> <li>Make the adjustments according to the<br/>specified adjustment priority.<br/>Refer to Chapter 5 "Adjustment".</li> </ol>                                                |  |  |  |  |
|                                   |                                                                               |                                              | 3. Print the adjustment check patterns and check the image color.                                                                                                    | <ol> <li>If the image color does not change after<br/>adjustment, replace the Print Head with a new<br/>one.</li> </ol>                                                          |  |  |  |  |

Troubleshooting

Overview

#### Revision E

#### Table 3-15. Print Quality Troubles

| <b>Observed Faults</b> | Details of the Fault                                       | Faulty Part/<br>Part Name | Check Point                                                                                                    |    | Remedy                                                                                                    |
|------------------------|------------------------------------------------------------|---------------------------|----------------------------------------------------------------------------------------------------|----|----------------------------------------------------------------------------------------------------|
| Borderless Printing    | Cannot make a borderless printing (The printer prints with | PW sensor                 | 1. Check if the paper dust or scrap of the paper is attached to the Front Paper Guide.                                                                                                    | 1. | Remove the paper dust or scrap of the paper.                                                                                                    |
|                        | margins despite the borderless setting).                   |                           | <ol> <li>Check that the PW Sensor is operating normally.<br/>Print the adjustment check patterns with the Adjustment<br/>Program, and check that the clip function is executed normally.<br/>(The clip function is executed normally if an about 5mm margin<br/>is provided on the left of the first gray band pattern in the<br/>patterns.)</li> </ol> | 2. | If it is judged that the clip function is not<br>executed normally, replace the PW sensor with<br>a new one.<br>Refer to Chapter 5 "Adjustment". |

#### Table 3-16. Abnormal Noise

| Occurrence Timing | Details of the Fault                                                                                | Faulty Part/<br>Part Name | Check Point                                                                           | Remedy                                                                                                    |
|-------------------|----------------------------------------------------------------------------------------------------|---------------------------|---------------------------------------------------------------------------------------|----------------------------------------------------------------------------------------------------|
| _                 | Printing operation is performed<br>normally but abnormal noise is<br>produced at power-on or during | Adjustment                | <ol> <li>Check that PF Belt Tension Adjustment has been executed properly.</li> </ol> | <ol> <li>Make the adjustment according to the specified<br/>adjustment priority.<br/>Refer to Chapter 5 "Adjustment".</li> </ol>                                       |
|                   | operations.                                                                                         | Carriage Shaft            | 1. Check that the Carriage Shaft is fully lubricated with grease.                     | <ol> <li>Wipe the grease applied to the Carriage Shaft<br/>with a dry, soft cloth, and then apply grease (G-<br/>71).<br/>Refer to Chapter 6 "Maintenance".</li> </ol> |

Troubleshooting

Overview

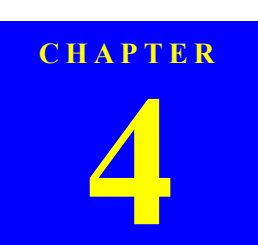

# **DISASSEMBLY AND ASSEMBLY**

#### 4.1 Overview

This chapter describes procedures for disassembling and assembling this product. Unless otherwise specified, the disassembled units or main components can be reassembled by reversing the disassembling procedure.

- □ WARNINGs must be followed to avoid personal injury or death.
- □ CAUTIONs must be followed to avoid damaging the printer or test equipment.
- ADJUSTMENT REQUIRED indicates that specific mandatory adjustments must be carried out to complete the repair.
- □ CHECK POINTs emphasize a particularly important process or procedure.
- REASSEMBLY notes provide helpful tips on reassembly procedures, especially when correct reassembly differs from simple reverse-assembly.

When you need to disassemble any units or parts that are not described in this chapter, refer to the exploded diagrams in the Appendix.

Before starting your work, always read the precautions described in the next section.

#### 4.1.1 Precautions

work.

Before starting the disassembling/reassembling work of this product, always read the following "WARNING" and "CAUTION" carefully.

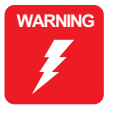

Before starting the disassembling/reassembling work of this product, always disconnect the power cable. When the power supply cable must be connected for voltage measurement or like, be extremely careful not to get an electric shock and follow the procedures in this manual to do your

- Wear protective goggles to protect your eyes from ink. If ink gets in your eyes, wash your eyes with clean water and see a doctor.
- To prevent injury from sharp metal edges, always wear gloves for disassembly and reassembly.
- If ink has adhered to your skin, wash it with soap and water. If it has caused skin irritation, see a doctor.
- To protect the microprocessors and circuitry, use static discharge equipment, such as anti-static wrist straps when accessing the internal components.

Use only the recommended tools for disassembly, reassembly CAUTION and adjustment. Refer to Table 4-1 "List of Tools".

- Tighten screws to the specified torques.
- Use the specified lubricants and adhesives. Refer to Chapter 6 "Maintenance".
- Make the necessary adjustments under the instructions given for disassembling.
- Refer to Chapter 5 "Adjustment".
- When using compressed air products; such as air duster, for cleaning during repair and maintenance, the use of such products containing flammable gas is prohibited.

Disassembly And Assembly

Overview

#### 4.1.2 Tools

The following table indicates the tools recommended for use for disassembly, reassembly and adjustment.

| Table 4-1. | List | of Tools |
|------------|------|----------|
|            |      |          |

| Tool Name                   | Code    |  |  |
|-----------------------------|---------|--|--|
| Phillips Screw Driver, No.1 | 1080530 |  |  |
| Phillips Screw Driver, No.2 | -       |  |  |
| Flathead Screwdriver        | -       |  |  |
| Tweezers                    | -       |  |  |
| Needle nose pliers          | -       |  |  |
| Nipper                      | -       |  |  |
| Acetate Tape                | -       |  |  |
| PF Tension Measuring Tool   | 1294120 |  |  |
| Penlight                    | -       |  |  |

Note : All of the tools listed above are commercially available. EPSON provides the tools listed with EPSON tool code.

#### 4.1.3 Screws

The following table lists the screws used in this product. When disassembling and reassembling the printer, refer to the following table and use the specified screws in the specified positions.

Table 4-2. List of Screw Types

| No. Name             | No. Name               |  |  |  |  |
|----------------------|------------------------|--|--|--|--|
| 1) C.B.P. M3x10      | 2) C.B.S. M3x6         |  |  |  |  |
| 3) C.B.S. (P2) M3x10 | 4) C.B.P. M3x8         |  |  |  |  |
| 5) C.B.S. M3x8       | 6) C.B.S. (P4) M3x8    |  |  |  |  |
| 7) C.B.P. M2.6x8     | 8) C.B.S. (P4) M3x6    |  |  |  |  |
| 9) C.B.P. M3x6       | 10) C.B.S. M3x10       |  |  |  |  |
| 11) C.C. M3x4        | 12) C.P.B. (P1) M1.7x5 |  |  |  |  |
| 13) C.B.P. M2.6x5    | 14) C.B.P. M2.6x5      |  |  |  |  |

#### Disassembly And Assembly

Overview

#### 4.1.4 Making a Special Tool for CSIC Board

If using the special tool below, the CSIC Assy (refer to p.94) can be easily removed. The method for making the tool is described below.

1. Prepare a handle part of a clip, or a similar metal wire piece.

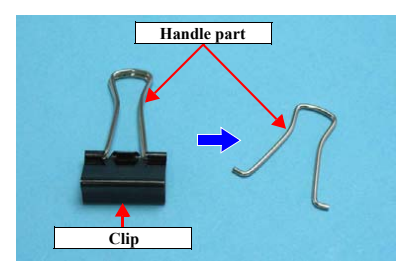

Figure 4-1. Making the Special Tool for CSIC Board (1)

2. Bend the metal wire as shown below.

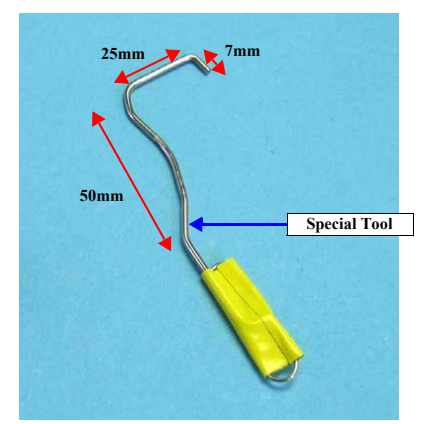

Figure 4-2. Making the Special Tool for CSIC Board (2)

71 Confidential

Revision E

## 4.1.5 Work Completion Checklist

Whenever the printer is serviced, use the checklist shown below to confirm all work is completed properly and the printer is ready to be returned to the user.

|                | 1                          | L L                                                                     | 1       |                  |
|----------------|----------------------------|-------------------------------------------------------------------------|---------|------------------|
| Classification | Item                       | Check Point                                                             |         | Check Field      |
| Main Unit      | Self-test                  | Is the operation normal?                                                | Checked | /□ Not necessary |
|                | On-line Test               | Is the printing attempt successful?                                     | Checked | /□ Not necessary |
|                | Printhead                  | Is ink discharged normally from all the nozzles?                        | Checked | /□ Not necessary |
|                | Carriage Mechanism         | Does it move smoothly?                                                  | Checked | /□ Not necessary |
|                |                            | Are there any abnormal noises during its operation?                     | Checked | /□ Not necessary |
|                |                            | Are there any dirt or foreign objects on the CR Shaft?                  | Checked | /□ Not necessary |
|                |                            | Is the CR Motor at the correct temperature? (Not too hot to touch?)     | Checked | /□ Not necessary |
|                | Paper Feeding<br>Mechanism | Is paper advanced smoothly?                                             | Checked | /□ Not necessary |
|                |                            | No paper jamming?                                                       | Checked | /□ Not necessary |
|                |                            | No paper skew?                                                          | Checked | /□ Not necessary |
|                |                            | No multiple-sheet feeding?                                              | Checked | / Not necessary  |
|                |                            | Is the PF Motor at correct temperature? (Not too hot to touch?)         | Checked | / Not necessary  |
|                |                            | No abnormal noises?                                                     | Checked | /□ Not necessary |
|                |                            | Is the paper path free of obstructions?                                 | Checked | /□ Not necessary |
| Adjustment     | Specified Adjustment       | Are all the adjustments correctly completed?                            | Checked | /□ Not necessary |
| Lubrication    | Specified Lubrication      | Has lubrication been applied at the specified points?                   | Checked | /□ Not necessary |
|                |                            | Is the amount of lubrication correct?                                   | Checked | /□ Not necessary |
| Function       | ROM Version                | Version:                                                                | Checked | /□ Not necessary |
| Packing        | Ink Cartridge              | Have the ink cartridges been installed correctly?                       | Checked | / Not necessary  |
|                | Protective Materials       | Have all relevant protective materials been attached to the printer?    | Checked | /□ Not necessary |
| Others         | CDR Tray                   | Is the operation normal?                                                | Checked | / Not necessary  |
|                | Accessories                | Have all the accessories sent by the user been included in the package? | Checked | /□ Not necessary |

Table 4-3. Work Completion Check

Disassembly And Assembly

Overview
#### 4.1.5.1 Protection for Transportation (Securing the Carriage) (T.B.D)

Before packing the printer to be returned to the user, attach several pieces of strong tape to the carriage to prevent damage during transportation.

- 1. Attach one side of the 40mm-length portion of the tape without folded end to the left side of the carriage aligning the tape's corner with the carriage's ribs as shown below.
- 2. Move the carriage to the right until it hits the Carriage Lock and hold it as it is, then attach the folded side of the tape to the housing.

#### 4.1.6 Locking/Unlocking the Carriage and Opening/ Closing the CDR Tray Base

Locking/releasing the Carriage and opening/closing the CDR Tray Base are mutually related. The CDR Tray Base cannot be opened when the Carriage Lock is released. Lock the Carriage in the following procedure, when opening the CDR Tray Base.

- 1. Remove the Decoration Plate Right. (*Refer to 4.2.6 Decoration Plate Left/Right* (p.80))
- 2. Insert a phillips screwdriver into the hole on the right side of the frame, and rotate the white shaft of the Ink System Unit.

Table 4-4. Relationship between Carriage Lock/Release and CDR Tray Base

| Direction of<br>Rotation  | Carriage | CDR Tray Base            |
|---------------------------|----------|--------------------------|
| Clockwise (CW)            | Locked   | Can be<br>opened/closed. |
| Counterclockwise<br>(CCW) | Unlocked | Locked                   |

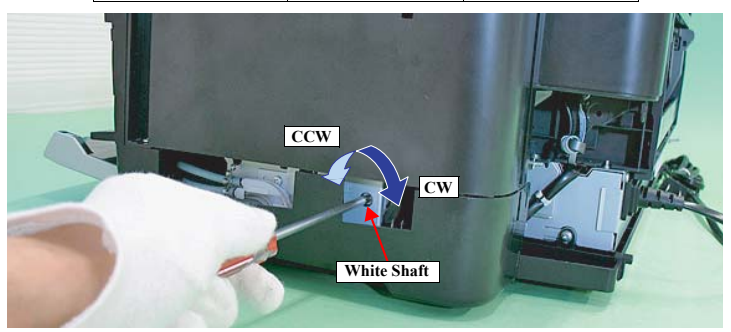

Figure 4-4. Unlock the Carriage

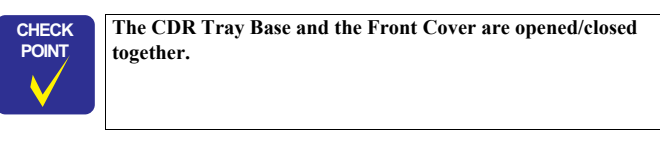

Disassembly And Assembly

Overview

Confidential

Revision E

T.B.D

Figure 4-3. Securing the Carriage

#### Revision E

CAUTION

When moving the Carriage Unit with the Front Cover and CD- R Tray Base opened, turn the PG CAM (Right) beforehand so that PG++ points downwards to release the PG in order to prevent interference between the Paper EJ Frame Assy and Carriage Unit.

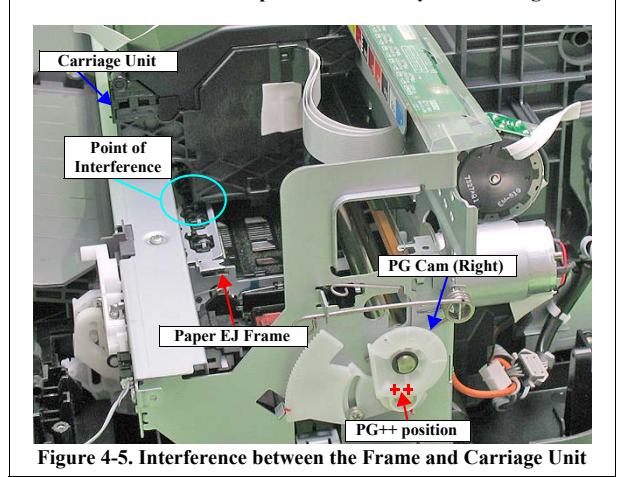

Disassembly And Assembly

Overview

# 4.1.7 Disassembly

The flowchart below lists the step-by-step disassembly procedures. When disassembling each unit, refer to the page number shown in the figure.

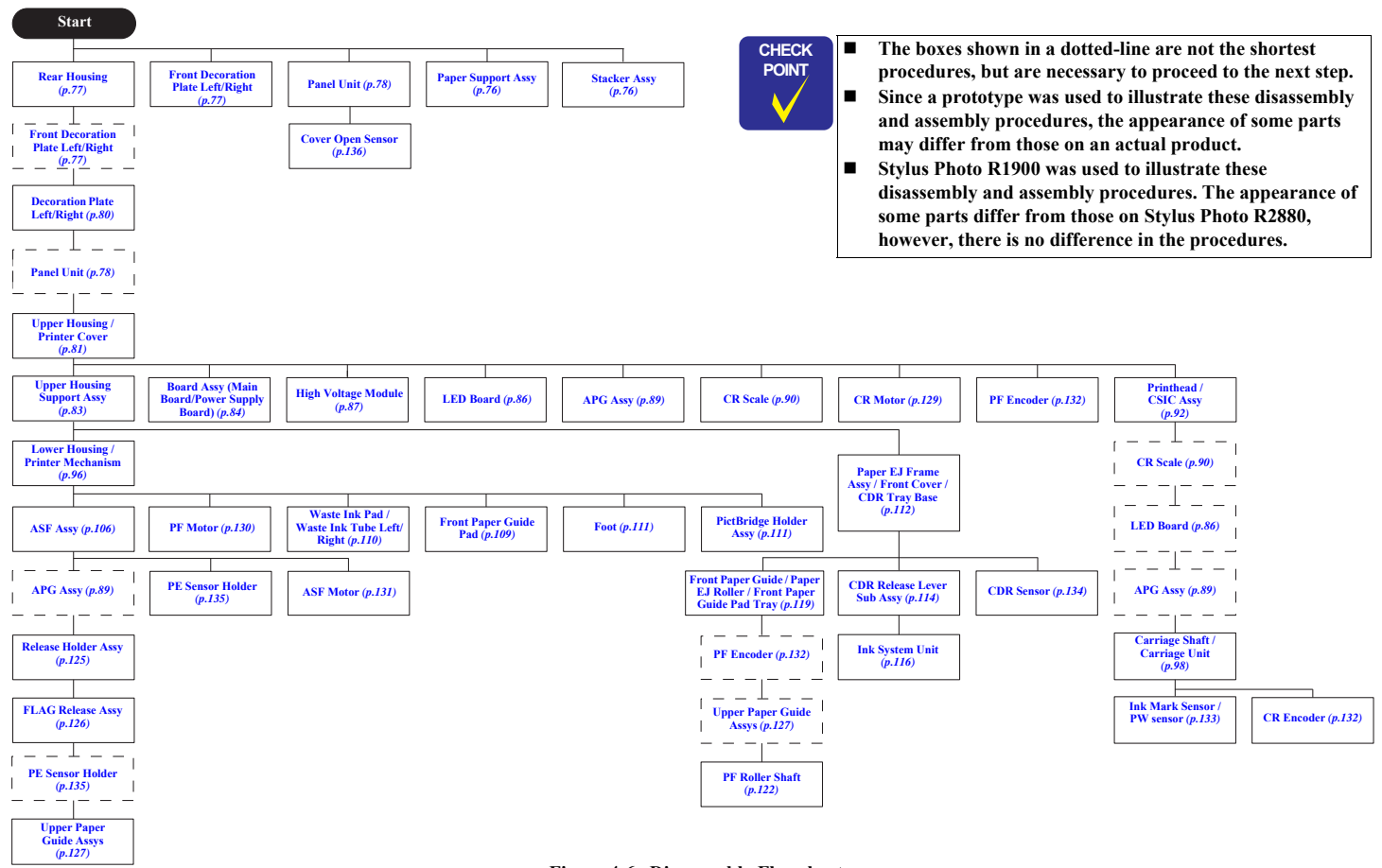

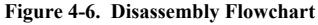

Disassembly And Assembly

Overview

# 4.2 Removing the Housings

## 4.2.1 Paper Support Assy

1. While pulling out the left and right guide pins of the Paper Support Assy, remove the Paper Support Assy.

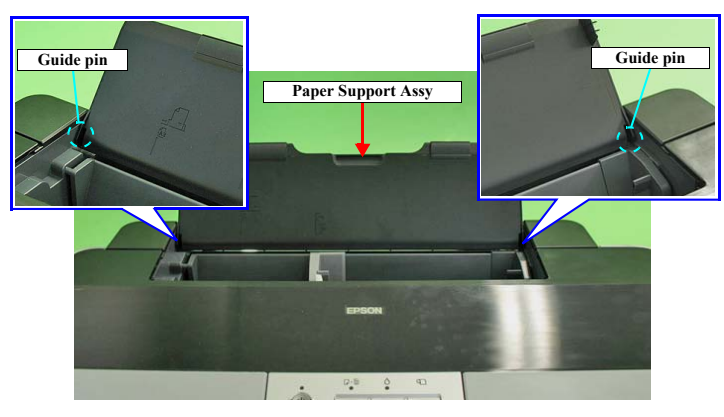

Figure 4-7. Removing the Paper Support Assy

## 4.2.2 Stacker Assy

- 1. To disengage the guide pin on the right of the Stacker Assy, push the Stopper in the direction of the arrow with a flathead screwdriver or similar tool.
- 2. Pull out the left guide pin of the Stacker Assy, and remove the Stacker Assy.

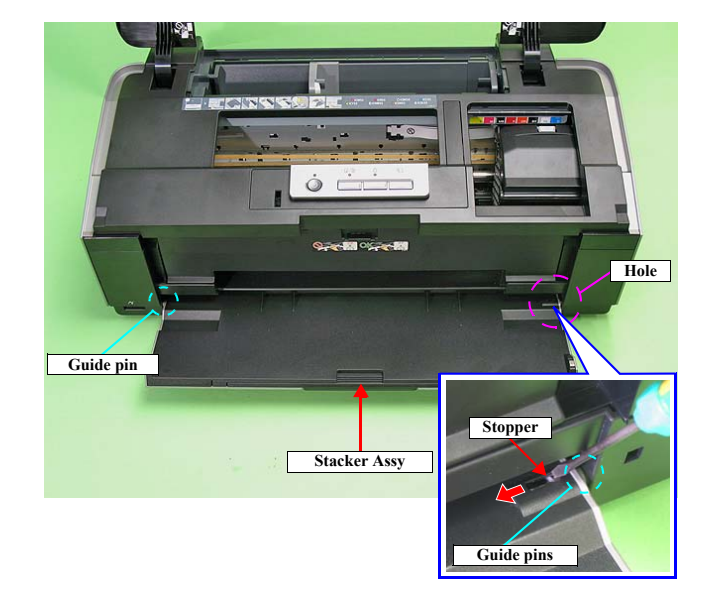

Figure 4-8. Removing Stacker Assy

Disassembly And Assembly

**Removing the Housings** 

# 4.2.3 Front Decoration Plate Left/Right

- 1. Open the Stacker Assy.
- 2. While releasing the hook on the Front Decoration Plate Left, open the plate in the direction of the arrow, and remove it.
- 3. In the same way, remove the Front Decoration Plate Right.

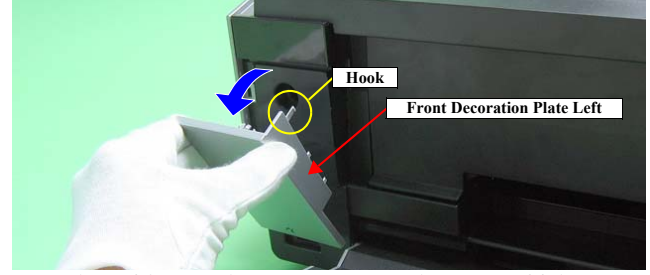

Figure 4-9. Removing the Front Decoration Plate Left/Right

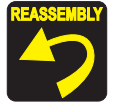

When installing the Front Decoration Plate L/R, insert the two hooks at the bottom of them into the holes of the Lower housing, then secure the Front Decoration Plate L/R with the other hooks.

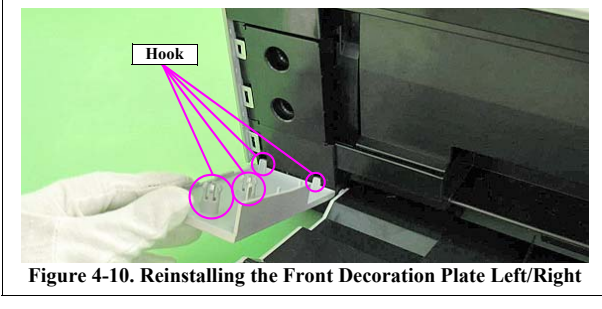

## 4.2.4 Rear Housing

- 1. Remove the two C.B.P. M3 x 10 screws and the C.B.S. M3 x 6 screw that secure the Rear Housing.
- 2. Disengage the two tabs from the Upper Housing and remove the Rear Housing.

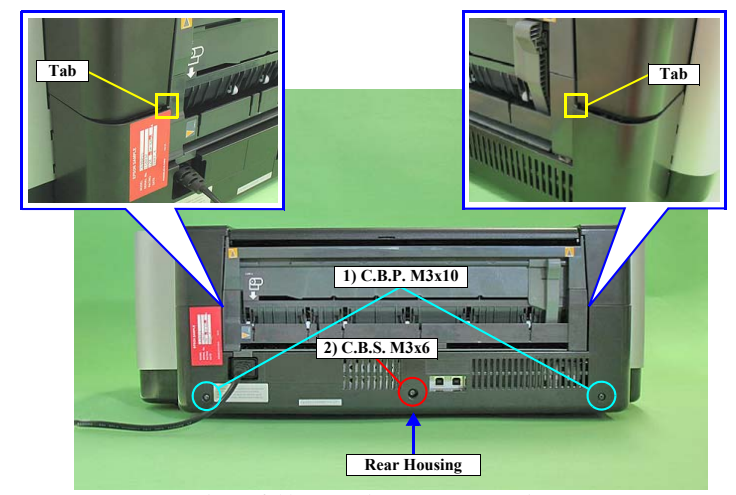

Figure 4-11. Removing the Rear Housing

Disassembly And Assembly

**Removing the Housings** 

#### Revision E

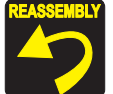

Align the positioning tabs (one each on the left/right) with the positioning holes (one each on the left/right) on the Upper Housing.

Align the positioning tabs (three each on the left/right) with the positioning holes (three each on the left/right) on the Decoration Plate Left/Right and the Lower Housing.

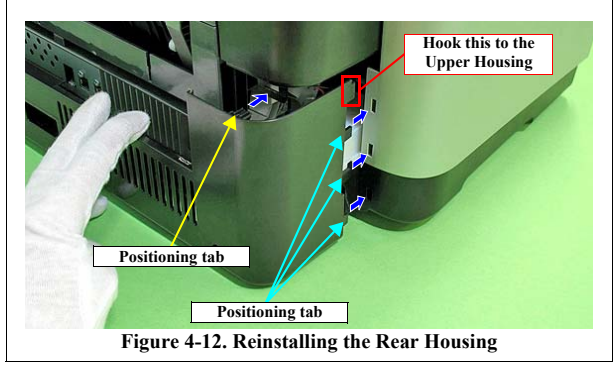

## 4.2.5 Panel Unit

1. Open the Printer Cover.

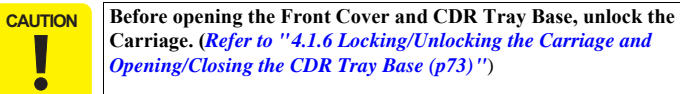

- Carriage. (Refer to "4.1.6 Locking/Unlocking the Carriage and Opening/Closing the CDR Tray Base (p73) '')
- 2. Open the Front Cover and CDR Tray Base.

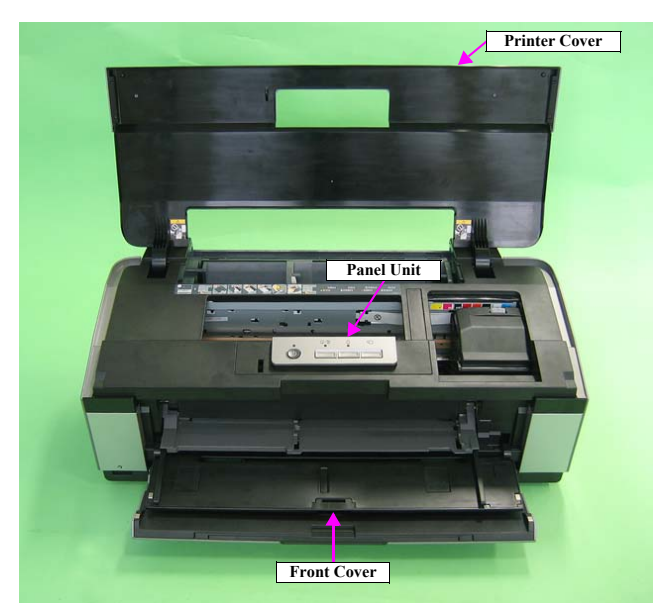

Figure 4-13. Removing the Panel Unit (1)

Disassembly And Assembly

**Removing the Housings** 

- 3. Disengage the nine hooks on the bottom of the Panel Unit, and remove the Panel Unit while pulling out its tab.
- 4. Remove the Panel FFC from the Panel Unit. Refer to Figure 4-15.
- 5. Disconnect the Panel FFC and CDR Sensor cable from the Panel Board connectors and remove the Panel Unit.

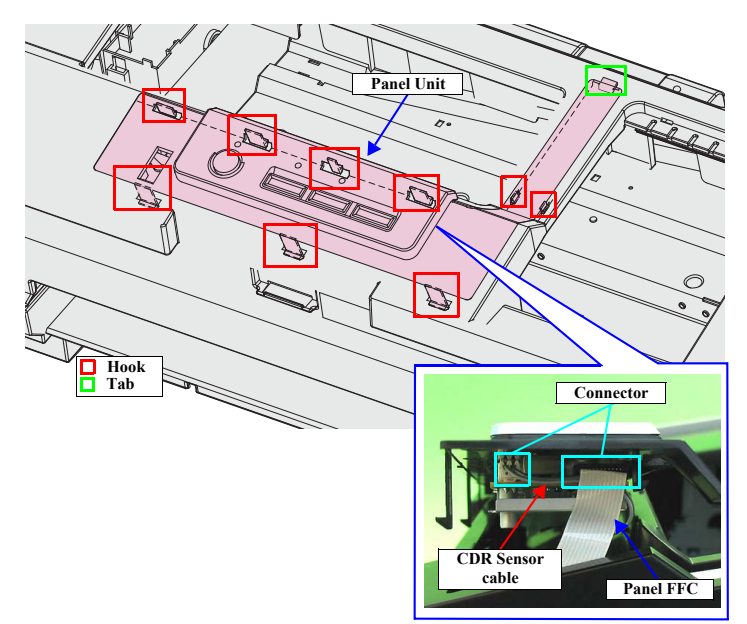

Figure 4-14. Removing the Panel Unit (2)

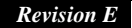

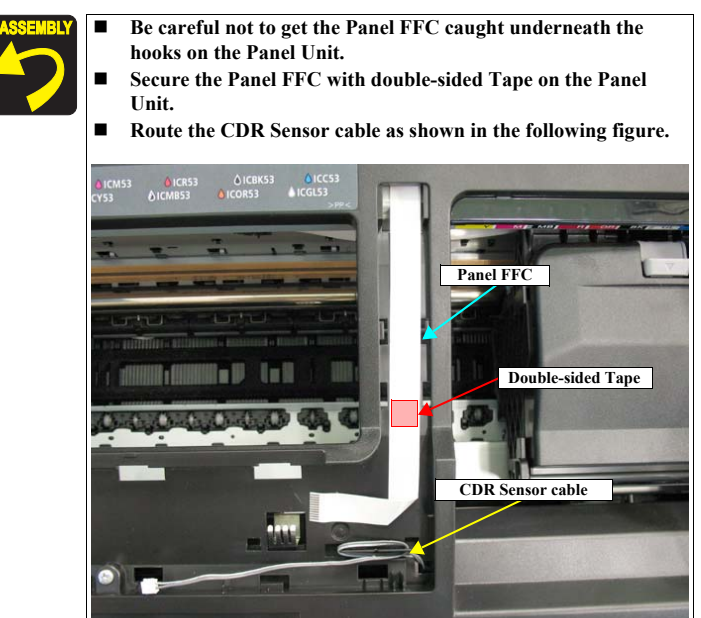

Figure 4-15. Reinstalling the Panel Unit

Disassembly And Assembly

**Removing the Housings** 

# 4.2.6 Decoration Plate Left/Right

- 1. Remove the Rear Housing. (p.77)
- 2. Remove the Front Decoration Plate Left/Right. (p.77)
- 3. Release the three hooks on the front of the Decoration Plate Right and lift the plate a little to release the tab and the four guide pins on the upper side, then remove the Decoration Plate Right.
- 4. In the same way, remove the Decoration Plate Left.

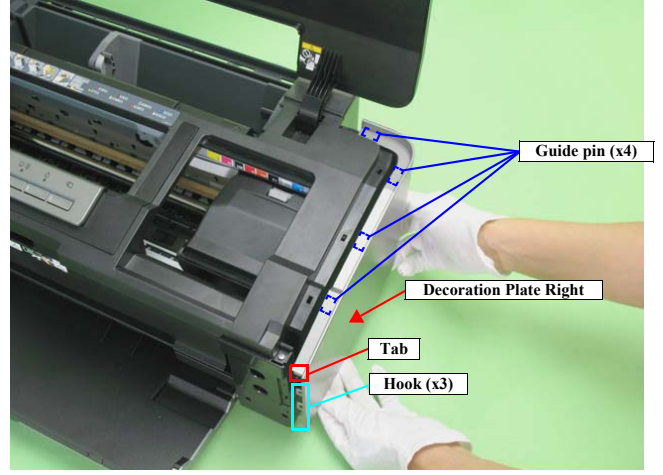

Figure 4-16. Removing the Decoration Plate Left/Right

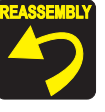

When installing the Decoration Plate L/R, first align the hooks of the Decoration Plate L/R (two each) with the ribs of the Lower Housing (two each on the left/right), and then align the tab inside the Decotrative Plate L/R (one each) with the positioning hole on the Upper Housing (one each on the left/right).

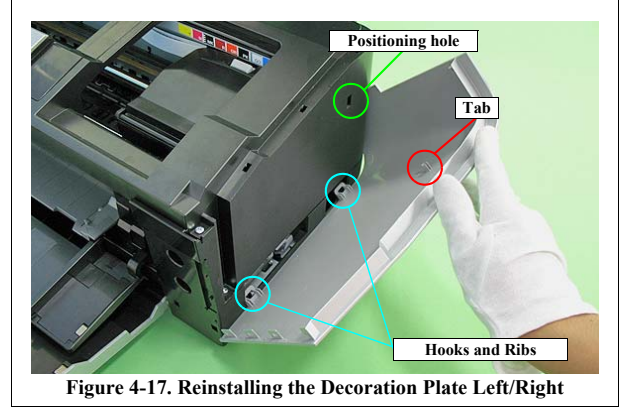

Disassembly And Assembly

**Removing the Housings** 

# 4.2.7 Upper Housing / Printer Cover

- 1. Remove the Decoration Plate Left/Right. (p.80)
- 2. Remove the Panel Unit. (p.78)
- 3. Open the Front Cover and CDR Tray Base. (*Refer to 4.1.6 Locking/Unlocking the Carriage and Opening/Closing the CDR Tray Base (p.73)*)
- 4. Remove the seven C.B.P. M3 x 10 screws that secure the Upper Housing.
- 5. Remove the Upper Housing while pulling out the CDR Sensor cable and the Panel FFC through the cutout of the Upper Housing.

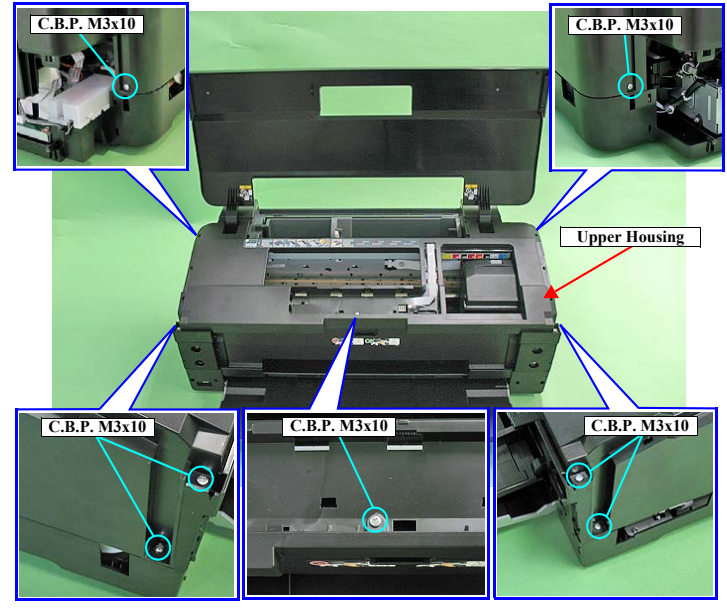

Figure 4-18. Remove the Upper Housing

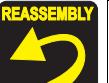

- Route the Panel FFC and CDR Sensor cable correctly as shown in the following Figure.
- Install the Upper Housing so that the Grounding Plate properly protrudes through the cutout of the Upper Housing.

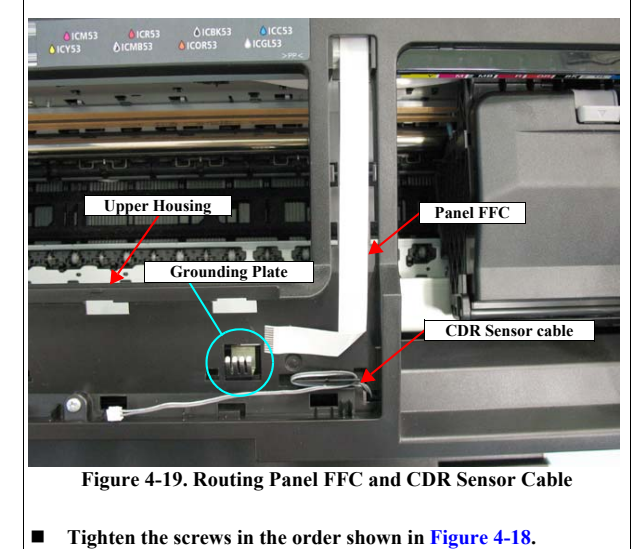

Disassembly And Assembly

**Removing the Housings** 

## Revision E

#### **REMOVING THE PRINTER COVER**

- 1. Remove the Upper Housing / Printer Cover. (p.81)
- 2. Remove the two C.B.P. M3 x 10 screws that secure Printer Cover Holder Left/ Right.

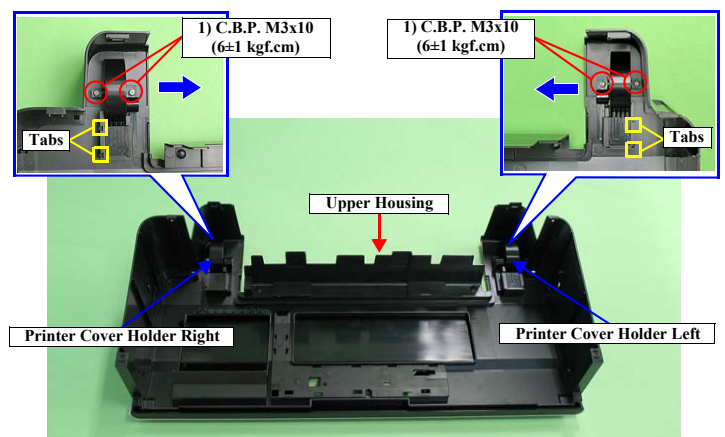

Figure 4-20. Removing the Printer Cover Holder Left/Right

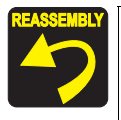

Insert the tabs (two each on the left/right) shown in Figure 4-20 into the holes on the Upper Housing.

CAUTION Be careful not to damage the surface in step 3 and later.

3. Remove the Printer Cover Holder Right following the steps below.

ē

- 3-1. Open the Printer Cover and place the Upper Housing with its backside down.
- 3-2. Pull the Printer Cover in the direction of the red arrow so as to prevent the parts of the Printer Cover Holder Right and Upper Housing shown below from interfering.

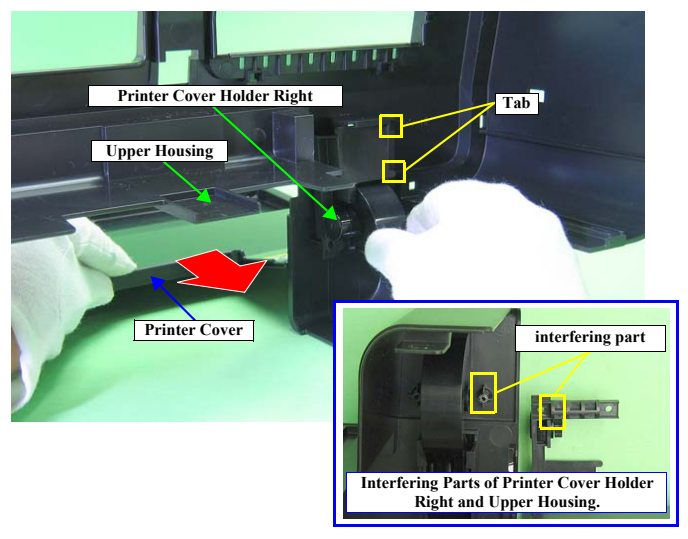

Figure 4-21. Removing the Printer Cover (1)

Disassembly And Assembly

**Removing the Housings** 

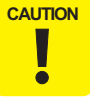

When performing the following steps, be careful not to damage the tabs of the Printer Cover Holder Right.

3-3. Slide the Printer Cover Holder Right in the direction of the arrow while pushing the part A, and pull out the Printer Cover Holder Right from the bearing of the Printer Cover.

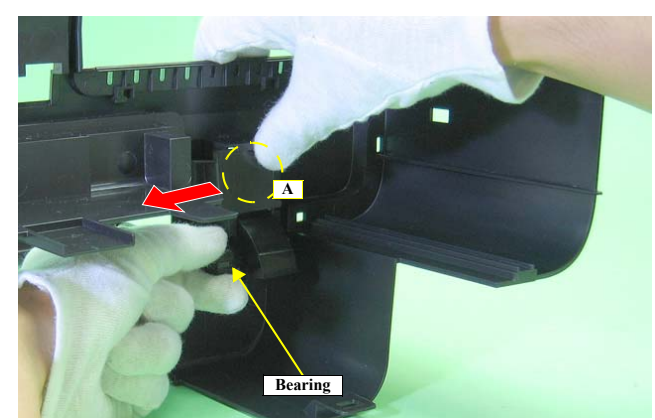

Figure 4-22. Removing the Printer Cover (2)

4. In the same way, remove the Printer Cover Holder Left and remove the Printer Cover from the Upper Housing.

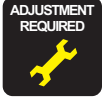

If the Printer Cover creaks when opening/closing it, make sure to lubricate the Printer Cover Holder Left/Right. •"Chapter 6 Maintenance (*p.161*)"

## 4.2.8 Upper Housing Support Assy

- 1. Remove the Upper Housing / Printer Cover. (p.81)
- 2. Remove the two C.B.S. M3 x 8 screws and two C.B.P. M3 x 8 screws that secure the Upper Housing Support Assy, and remove the Upper Housing Support Assy.

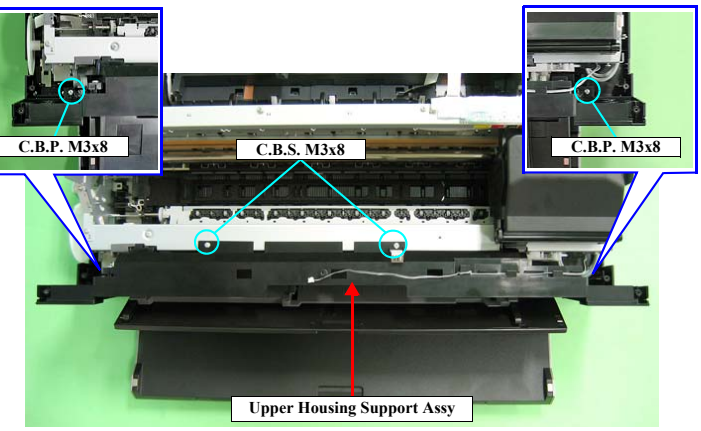

Figure 4-23. Removing the Upper Housing Support Assy

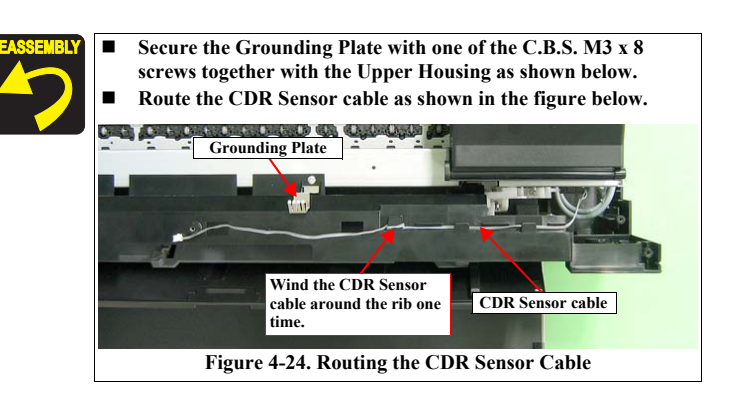

Disassembly And Assembly

**Removing the Housings** 

# 4.3 Removing the Boards

### 4.3.1 Board Assy (Main Board/Power Supply Board)

- 1. Remove the Upper Housing / Printer Cover. (p.81)
- 2. Remove the seven screws (four C.B.S. M3 x 6, two C.B.S. (P2) M3 x 10, and one C.B.S. M3 x 10) that secure the Board Assy.

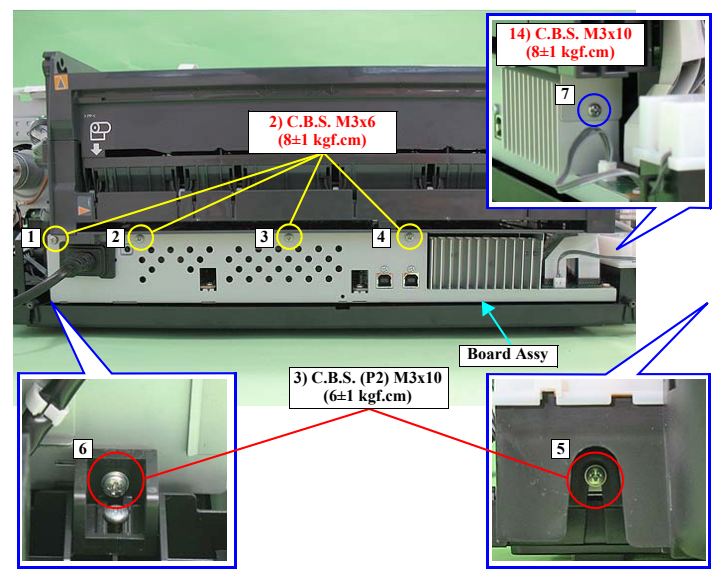

Figure 4-25. Removing the Board Assy (1)

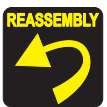

Tighten the screws in the order shown in Figure 4-25.

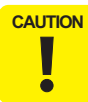

When performing the following procedure, prevent the FFC and the cables from being scratched. If having trouble disassembling, remove the High Voltage Module Cover to make the work easier. (refer to 4.3.3 High Voltage Module Step2 (p87).)

3. Disconnect all the cables and FFCs connected on the Main Board from the near side one by one.

| No.  | Connector                                        | No.   | Connector           |
|------|--------------------------------------------------|-------|---------------------|
| CN1  | PictBridge                                       | CN14  | Head FFC            |
| CN4  | Panel Bard, CDR Sensor, Cover<br>Open Sensor     | CN22  | CSIC                |
| CN5  | Relay FFC (for sensor)                           | CN25  | High Voltage Module |
| CN6  | LED Board                                        | CN115 | CR Motor            |
| CN9  | Ink Mark Sensor, CR Encoder<br>Sensor, PW Sensor | CN116 | PF Motor            |
| CN11 | Head FFC                                         | CN117 | Pump Motor          |
| CN12 | Head FFC                                         | CN118 | APG Motor           |
| CN13 | Head FFC                                         | CN119 | ASF Motor           |

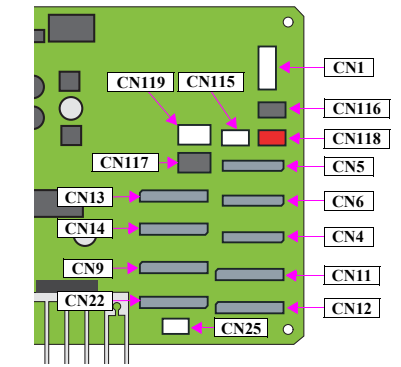

Figure 4-26. Connector Layout of the Main Board (130 Digit Side)

Disassembly And Assembly

Removing the Boards

Confidential

84

4. Pull out the Board Assy from the Printer.

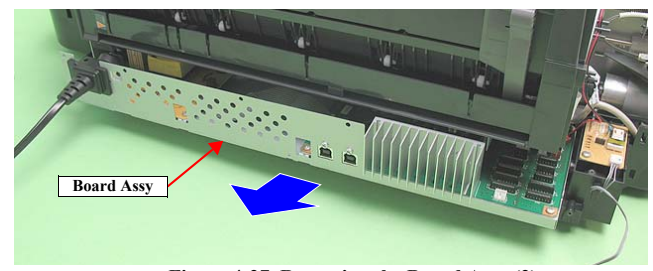

Figure 4-27. Removing the Board Assy (2)

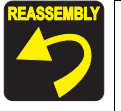

Confirm that the FFCs do not cross each other first, then connect the FFCs and the cables to the Main Board while paying attention to the edge of the Shield Plate.

Take care not to place the Board Assy onto the three Ground Plates.

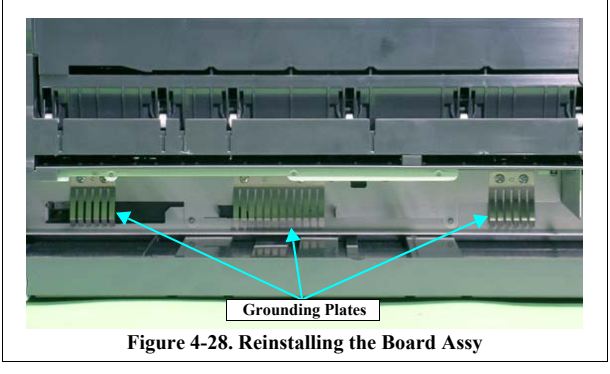

#### **REMOVING THE MAIN BOARD**

1. Remove the Board Assy (Main Board/Power Supply Board). (p.84)

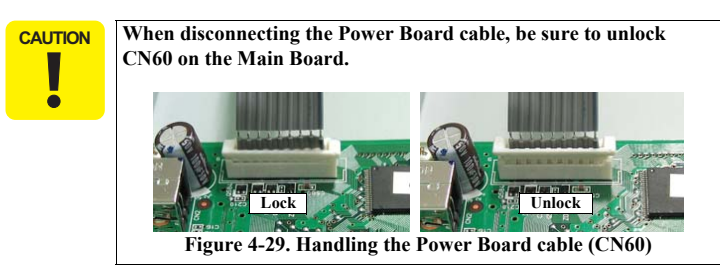

- 2. Disconnect the Power Board cable from connector CN60 on the Main Board.
- 3. Remove the four C.B.S. M3 x 6 screws and two C.B.P. M2.6 x 5 screws that secure the Main Board and remove the Main Board from the Board Assy.

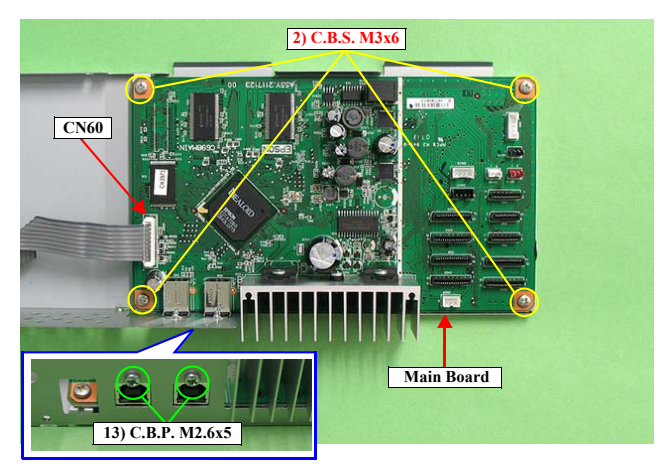

Figure 4-30. Removing the Main Board

Disassembly And Assembly

Removing the Boards

#### **REMOVING THE POWER BOARD**

1. Remove the Board Assy (Main Board/Power Supply Board). (p.84)

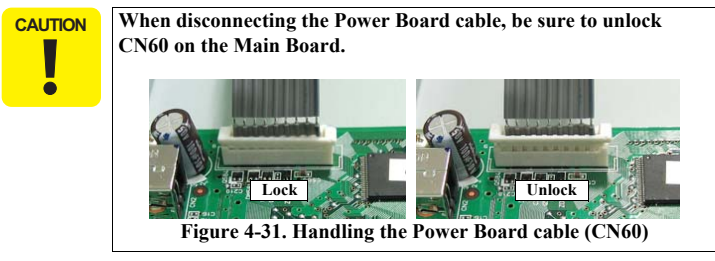

- 2. Disconnect the Power Board cable from connector CN60 on the Main Board. (p.85)
- 3. Remove the four C.B.S. M3 x 6 screws that secure the Power Board and remove the Power Board from the Board Assy.

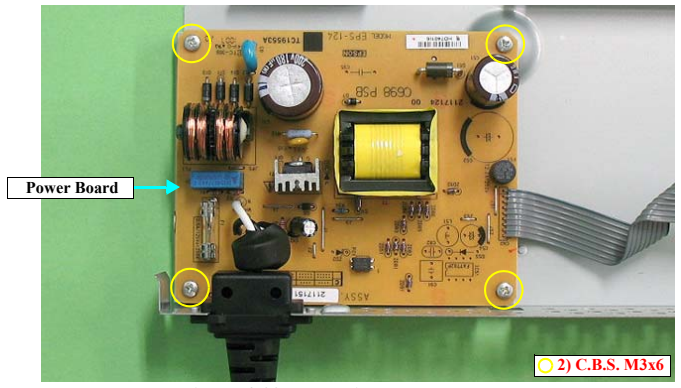

Figure 4-32. Removing the Power Board

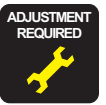

After replacing or removing the Main Board and the Power Board, always make the required adjustments referring to the following. •"Chapter 5 Adjustment (p.137)"

#### Disassembly And Assembly

**Removing the Boards** 

# 4.3.2 LED Board

- 1. Remove the Upper Housing / Printer Cover. (p.81)
- 2. Peel off the piece of acetate tape from the LED Sheet.

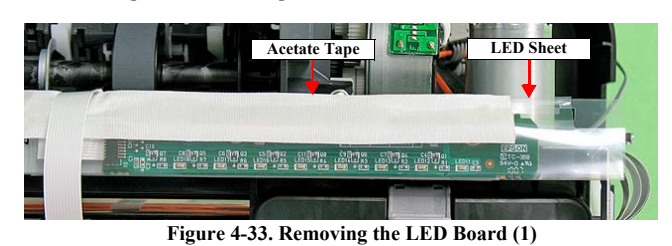

- 3. Release the three tabs from the LED sheet, and open the LED sheet.
- 4. Disconnect the LED FFC from the connector on the LED Board.

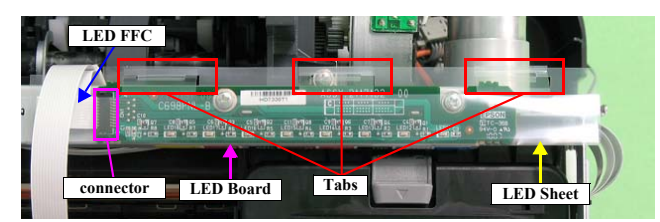

Figure 4-34. Removing the LED Board (2)

5. Remove the C.B.S. (P4) M3 x 8 screw that secures the LED Board, and remove the LED Board.

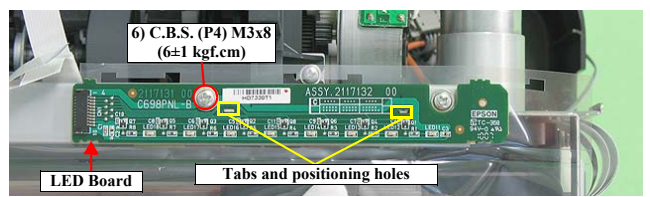

Figure 4-35. Removing the LED Board (3)

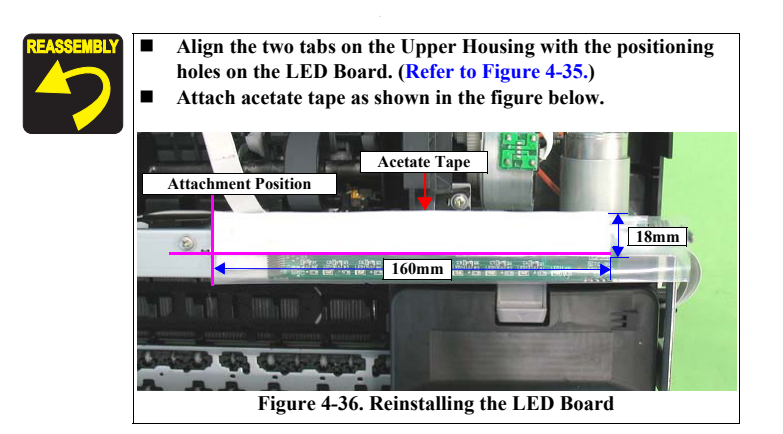

## 4.3.3 High Voltage Module

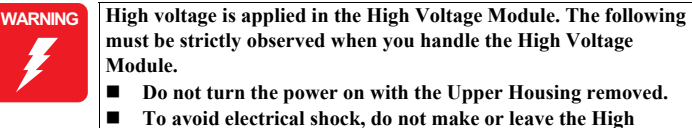

- Voltage Module Board uncovered when applying a voltage.
- 1. *Remove the Upper Housing / Printer Cover.* (p.81)
- 2. Remove the C.B.P. M3 x 8 screw and remove the High Voltage Module Cover.

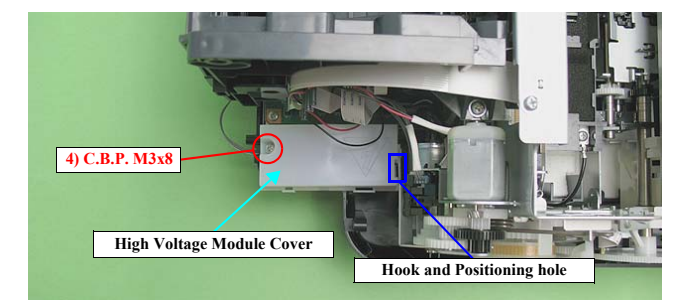

Figure 4-37. Removing the High Voltage Module Board (1)

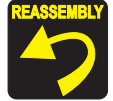

- Before tightening the screw, make sure to engage the hook of the High Voltage Module Cover with the positioning hole on the Lower Housing.
- When installing the High Voltage Module Cover, be careful not to trap any of the cables underneath the cover.

Disassembly And Assembly

Removing the Boards

- 3. Pull off the connector of the electrode cable from its terminal on the High Voltage Module Board with long-nose pliers or the like.
- 4. Disconnect the High Voltage Module cable from connector CN1 on the High Voltage Module Board.
- 5. Remove the C.B.P. M3 x 8 screw and remove the High Voltage Module Board.

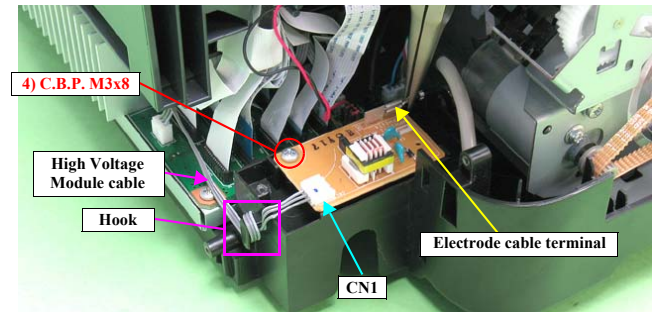

Figure 4-38. Removing the High Voltage Module Board (2)

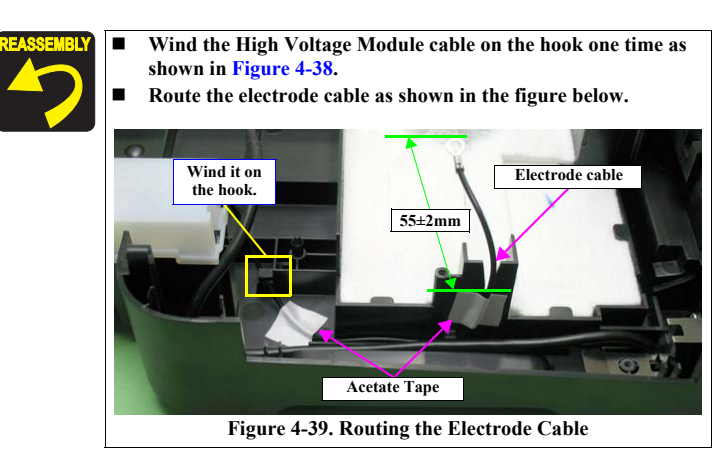

Disassembly And Assembly

**Removing the Boards** 

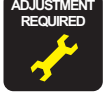

After replacing the High Voltage Module, always make the required adjustments referring to the following.

• "Chapter 5 Adjustment (p.137)"

88 Confidential

Revision E

### Revision E

# 4.4 Disassembling the Printer Mechanism

## 4.4.1 APG Assy

- 1. Remove the Upper Housing / Printer Cover. (p.81)
- 2. Disconnect the APG Motor connector cable from connector CN18 (red) on the Main Board, and Remove the cable from the ASF Assy.
- 3. Disconnect the cables from the two APG Sensor connectors.

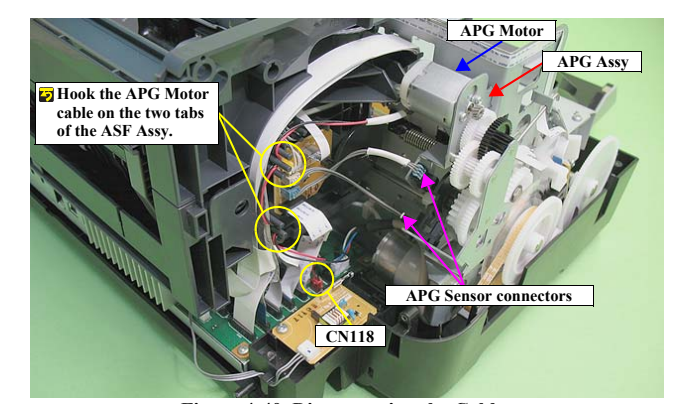

Figure 4-40. Disconnecting the Cables

| Referring to Figure 4-40, correctly route the APG connector cable. |
|--------------------------------------------------------------------|
|                                                                    |

4. Remove the three C.B.S. M3 x 6 screws that secure the APG Assy, and remove the APG Assy from the Main Frame.

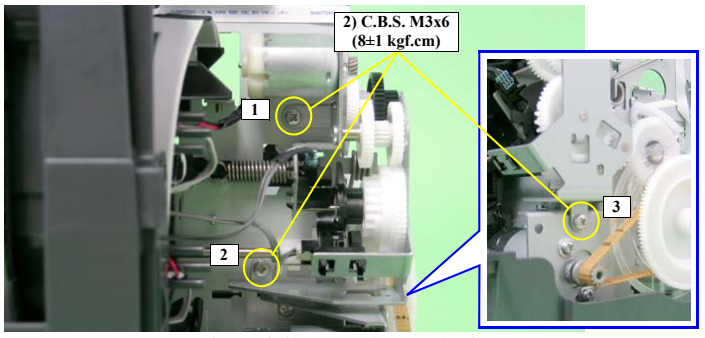

Figure 4-41. Removing the APG Assy

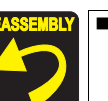

When installing the APG Assy, confirm the FLAG Release Assy is not in the released state (with the Upper Paper Guide up).

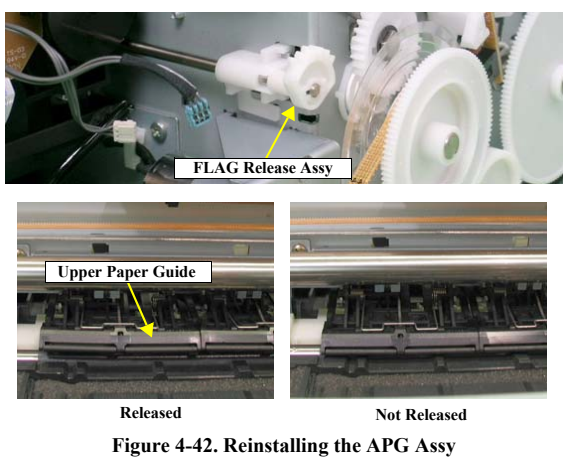

Disassembly And Assembly

Disassembling the Printer Mechanism

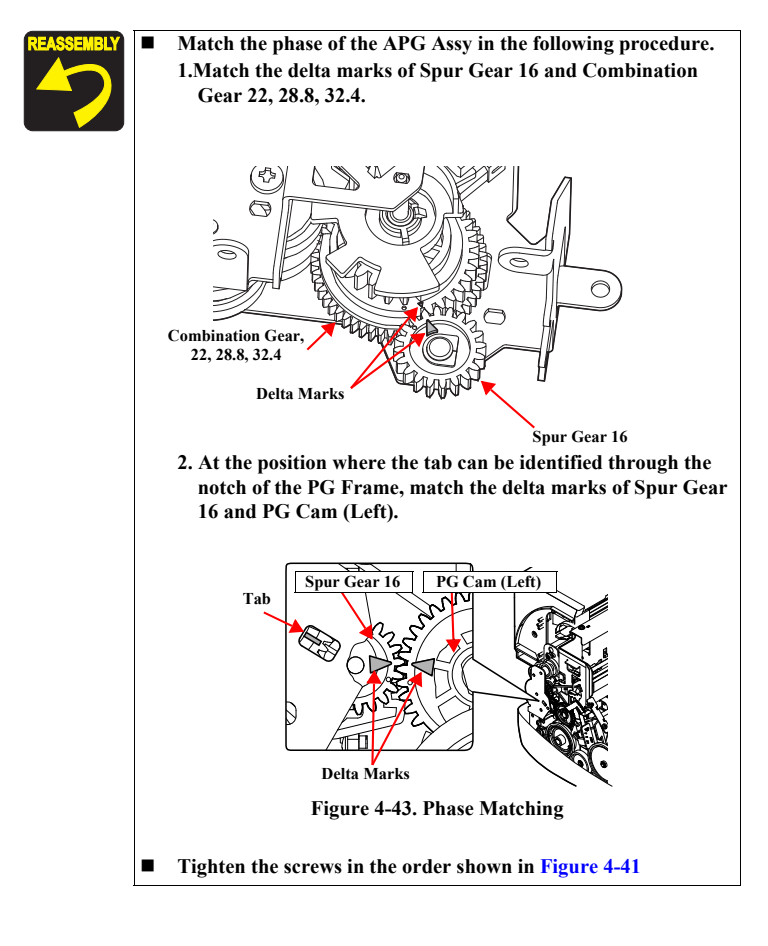

# 4.4.2 CR Scale

- 1. Remove the Upper Housing / Printer Cover. (p.81)
- Release the Carriage Lock, and move the Carriage Unit to the center. (*Refer to 4.1.6 Locking/Unlocking the Carriage and Opening/Closing the CDR Tray Base (p.73)*)

**CAUTION** When performing the following procedure, take care to prevent both ends of the CR Scale from being broken.

- 3. Pull the right end of the CR Scale in the direction of the arrow, and remove the CR Scale from the tab on the Right CR Shaft Mounting Plate.
- 4. Pull out the right end of the CR Scale towards the left direction from the rear of the Carriage Unit.

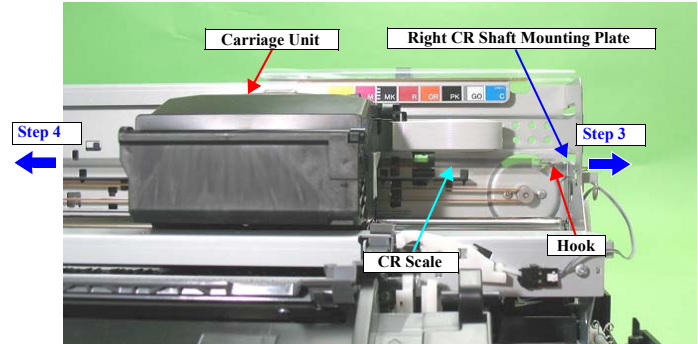

Figure 4-44. Pulling out the CR Scale

Disassembly And Assembly

Disassembling the Printer Mechanism

#### Revision E

5. Remove the coil section of Torsion Spring 24.7 from the tab on the Left CR Shaft Mounting Plate with tweezers.

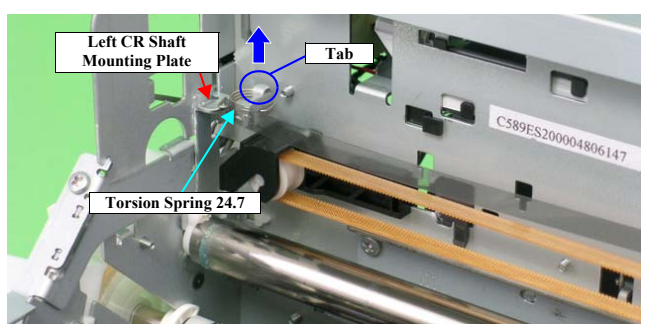

Figure 4-45. Removing the Torsion Spring 24.7 (1)

- 6. Remove Torsion Spring 24.7 from the CR Scale by the following procedure:
  - 6-1. Stand the coil section.
  - 6-2. Lower the coil section downwards to remove Foot 1 from the notch on the Left CR Shaft Mounting Plate.
  - 6-3. Turn the coil section counterclockwise.
  - 6-4. Remove Torsion Spring 24.7 from the hole on the CR Scale.

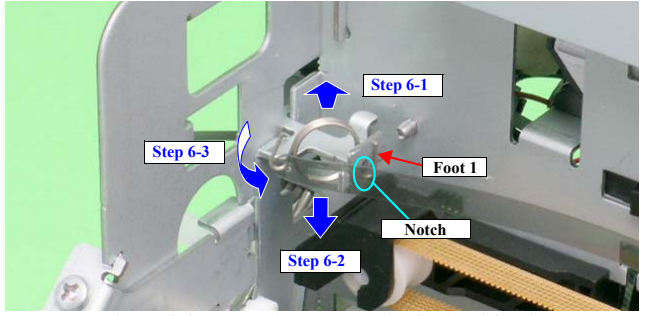

Figure 4-46. Removing the Torsion Spring 24.7 (2)

Disassembly And Assembly

Disassembling the Printer Mechanism

Plate.

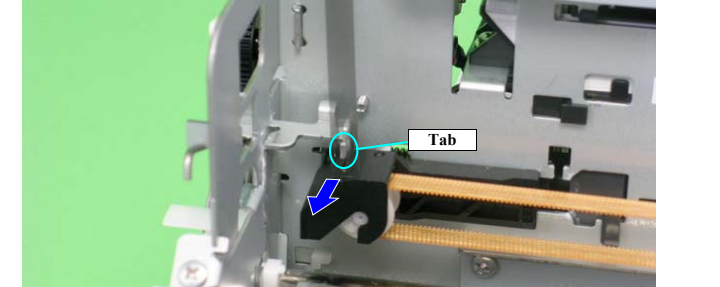

7. Turn the CR Scale 90°, and remove it from the tab on the Left CR Shaft Mounting

Figure 4-47. Removing the CR Scale

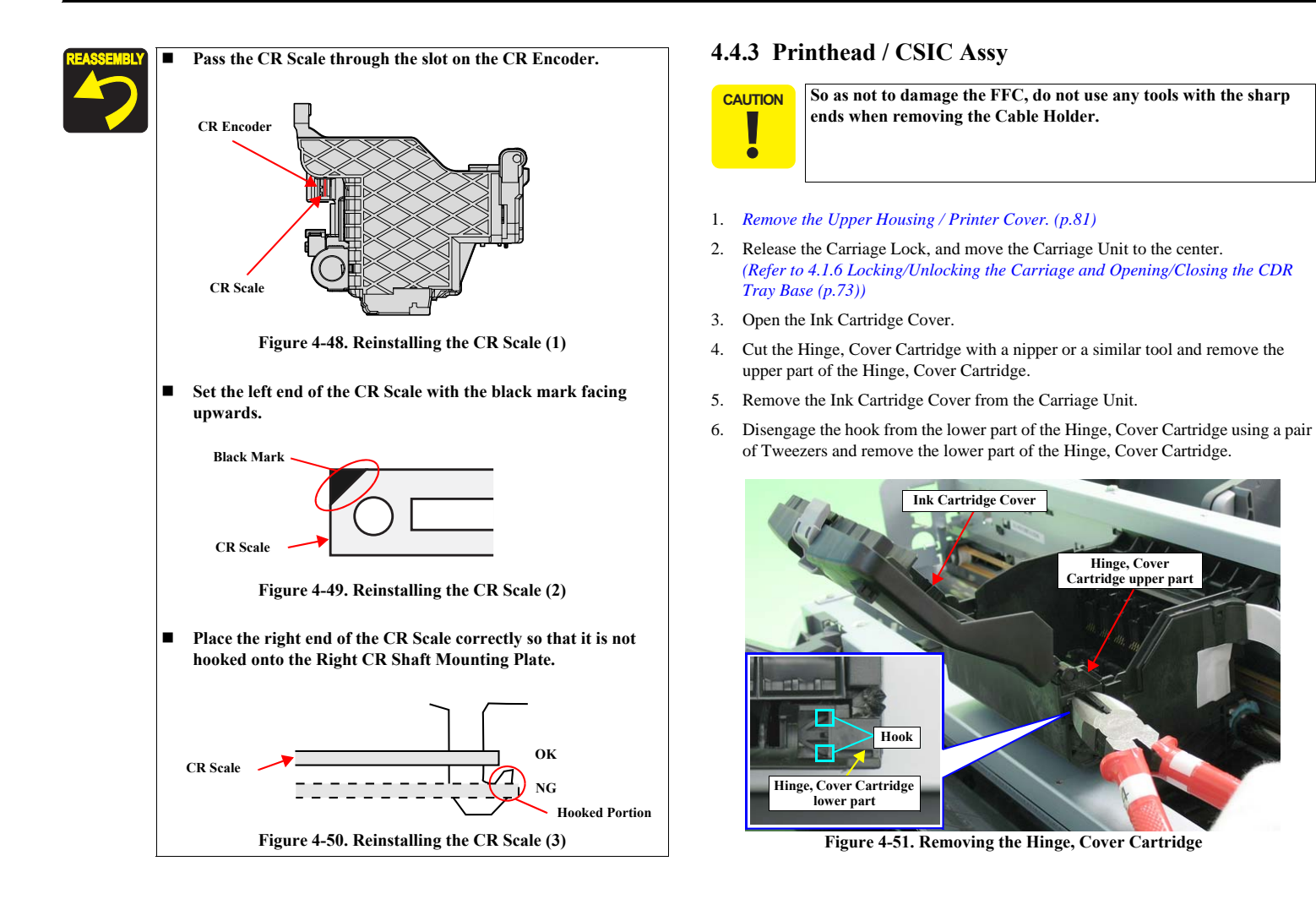

Disassembly And Assembly

Disassembling the Printer Mechanism

#### Revision E

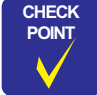

The Hinge, Cover Cartridge can not be removed without damaging it. Whenever replacing the Printhead, the Hinge, Cover Cartridge must be also replaced with a new one.

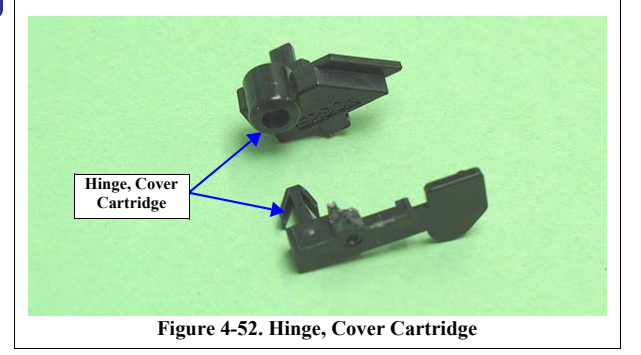

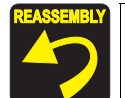

Engage the two dowels of the Ink Cartridge Cover with the installation holes on the Carriage Unit and Hinge, Cover Cartridge (one each).

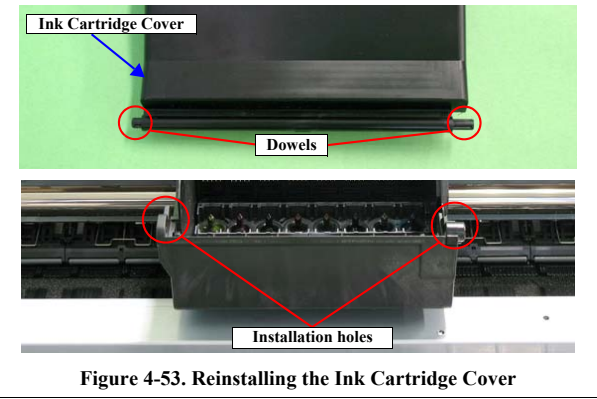

Disassembly And Assembly

Disassembling the Printer Mechanism

7. Disengage the two hooks that secure the Ink Guide and remove the Ink Guide from the Cartridge Unit.

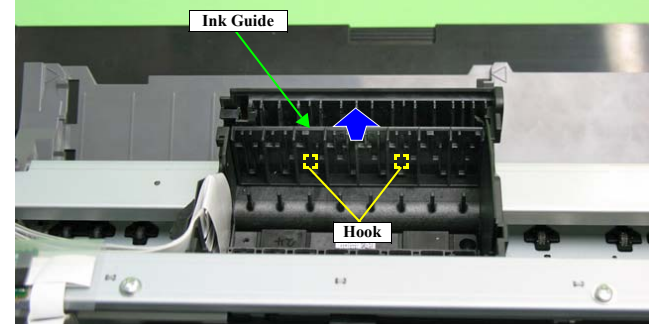

Figure 4-54. Removing the Ink Guide

#### Revision E

- 8. Peel off a piece of acetate tape and disconnect the CSIC FFC from the connector on the CSIC Board.
- 9. Disengage the Cable Holder from the hook and remove it.

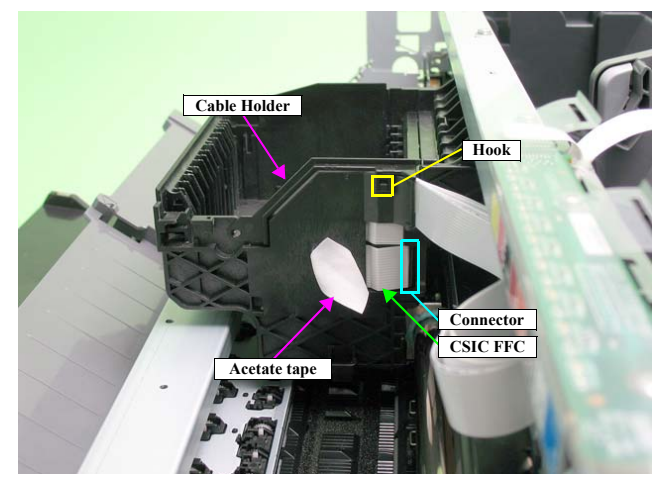

Figure 4-55. Removing the CSIC Assy (1)

Before performing the following procedure, be sure to disconnect the CSIC FFC from the connector on the CSIC board. If not, the CSIC Assy can not be removed, and the CSIC FFC may be damaged. 10. Using the special tool (see p.71) disengage the two hooks of the CSIC Assy on the right and left on the rear of the Carriage Unit and remove the CSIC Assy upward.

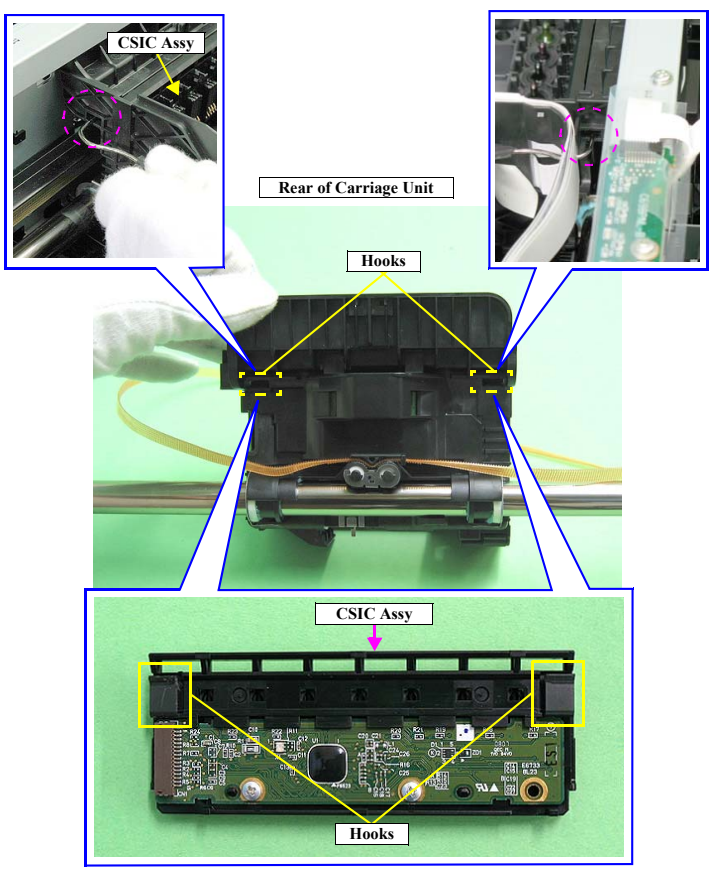

Figure 4-56. Removing the CSIC Assy (2)

Disassembly And Assembly

Disassembling the Printer Mechanism

#### Revision E

11. Remove the three C.B.P. M2.6 x 8 that secure the Printhead using the Phillips Screw Driver, No.1, and vertically lift the Printhead to remove it.

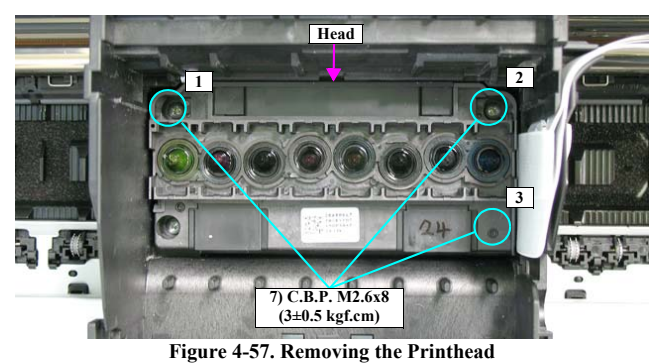

0 0

12. Remove the two Head FFCs from the Printhead.

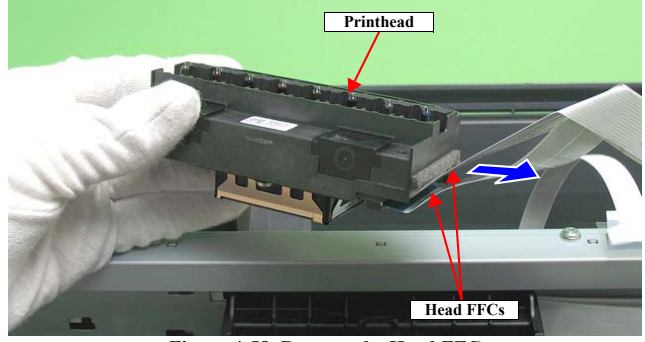

Figure 4-58. Remove the Head FFC

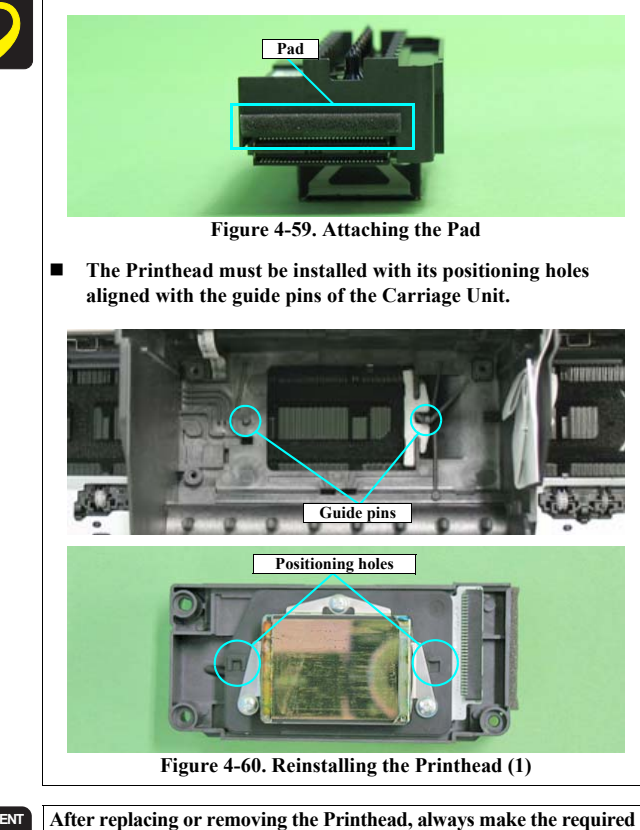

Confirm that the pad is attached at the position in Figure 4-59.

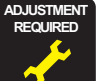

adjustments referring to the following. • "Chapter 5 Adjustment (*p.137*)"

Disassembly And Assembly

Disassembling the Printer Mechanism

# 4.4.4 Lower Housing / Printer Mechanism

1. Remove the Upper Housing / Printer Cover. (p.81)

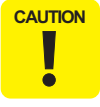

following steps, be extremely careful not to If having trouble disassembling, Module Cover to make the work easier. (refer to 4.3.3 High Voltage Module Step2 (p87).)

- 2. Disconnect the PictBridge cable from connector CN1 on the Main Board.
- 3. Disconnect the High Voltage Module cable from connector CN25 on the Main Board.

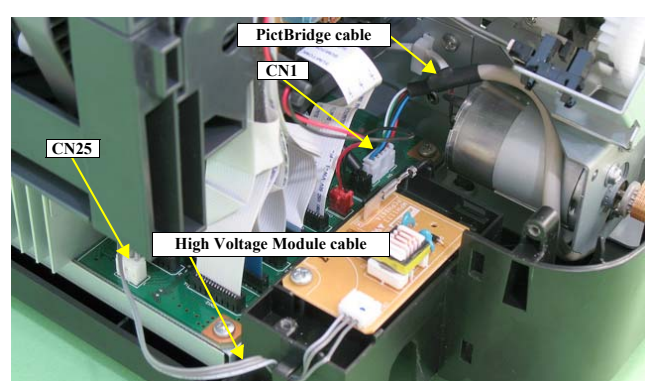

Figure 4-61. Removing the Lower Housing and Printer Mechanism

- 4. Grip both ends of the two Ink Tube Fasteners with your fingers, slide them in the direction of the arrows, and pull out the Waste Ink Tubes from the two Ink Tubes.
- 5. Remove the C.B.P. M3 x 8 screw that secures the electrode cable on the Front Paper Guide and remove the electrode cable.
- 6. Remove the C.B.P. M3 x 10 screw and the C.B.S. (P2) M3 x 10 screw that secure the Shield Plate Holder, and remove the Shield Plate Holder.
- Remove the five screws and one washer that secure the Printer Mechanism. (four C.B.P. M3 x 10 screws, one P.W.,4.3 x 0.8 x 8 washer attached with one of the C.B.P. screws, and one C.B.S. (P2) M3 x 10 screw)

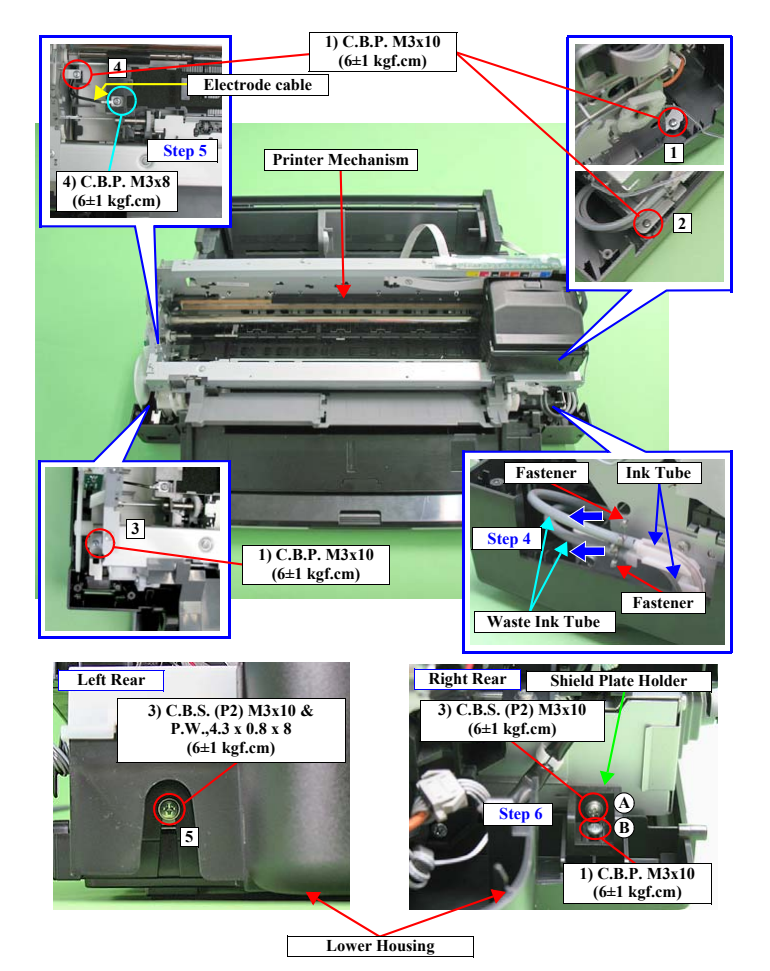

Figure 4-62. Screws that Secure the Printer Mechanism

#### Disassembly And Assembly

Disassembling the Printer Mechanism

# CAUTION ē

When performing the following step, make sure to grasp the Printer Mechanism by the specified positions shown below. Otherwise, the frames may become deformed.

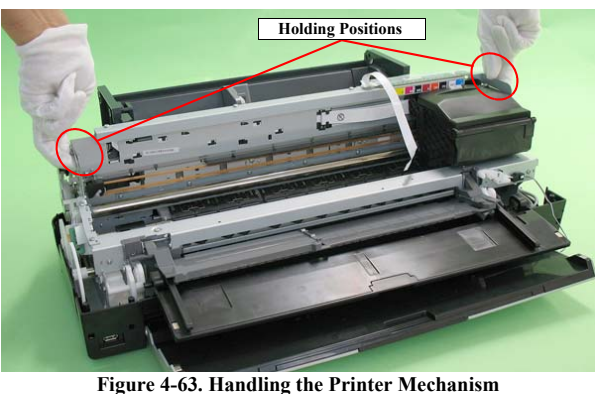

8. Lift the Printer Mechanism grasping it by the holding positions with your hands, and remove it from the Lower Housing.

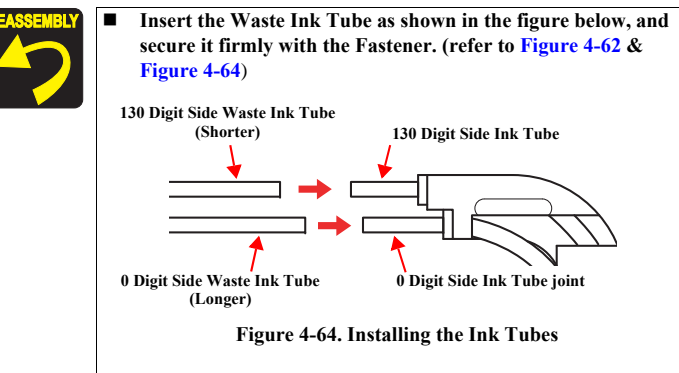

Confirm that the PictBridge cable and the Waste Ink Tube do not get caught in the Printer Mechanism.

Disassembly And Assembly

Disassembling the Printer Mechanism

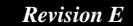

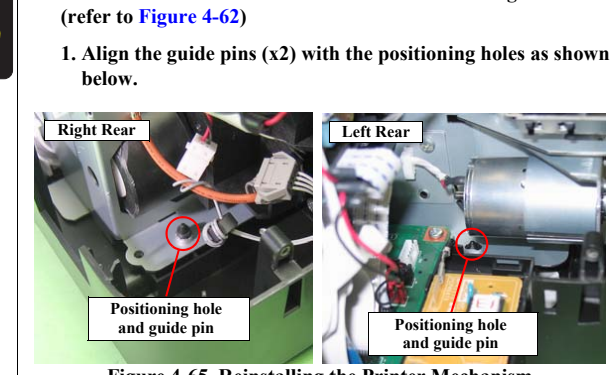

Install the Printer Mechanism to the Lower Housing as follows.

Figure 4-65. Reinstalling the Printer Mechanism

- 2. Place the Printer Mechanism on the Lower Housing and secure the Shield Plate Holder and the Printer Mechanism with the screw (A).
- 3. Verify the Printer Mechanism and Lower Housing are tightly engaged (no rattling), and then secure the Shield Plate Holder to the Lower Housing.
- 4. Secure the Printer Mechanism and Lower Housing with screws (x5). (Tighten the screws in the order shown in Figure 4-62)
- 5. Secure the electrode cable to the Front Paper Guide with the screw.

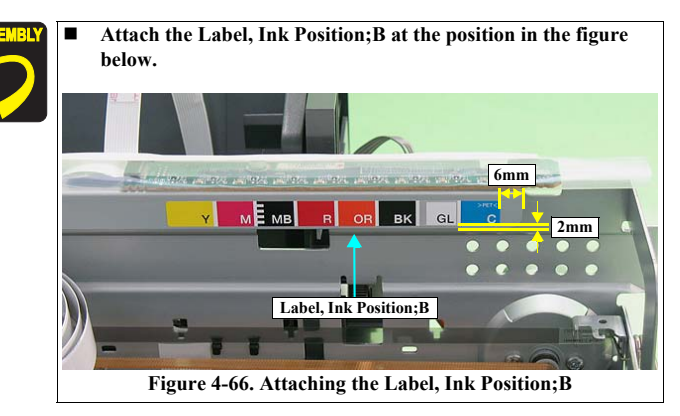

After replacing the Printer Mechanism, always make the required adjustments referring to the following. • "Chapter 5 Adjustment (*p.137*)"

# 4.4.5 Carriage Shaft / Carriage Unit

- 1. *Remove the Printhead / CSIC Assy. (p.92)*
- 2. Remove the CR Scale. (p.90)
- 3. Remove the LED Board. (p.86)
- 4. Remove the APG Assy. (p.89)
- 5. Rotate the PG Cam (Right) to adjust its positions other than PG++ downside.

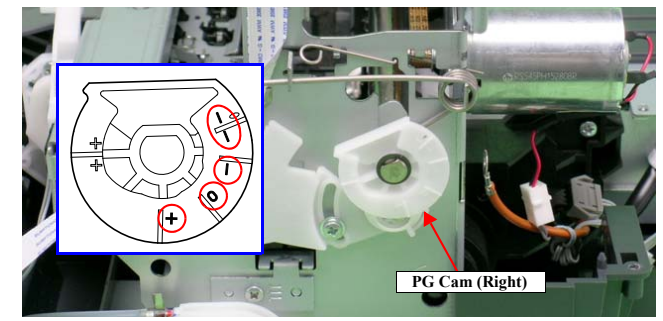

Figure 4-67. Adjusting the PG Cam

Disassembly And Assembly

Disassembling the Printer Mechanism

#### Revision E

6. Remove the two C.B.S. M3 x 6 screws that secure the Frame Support Plate (Left), and remove it.

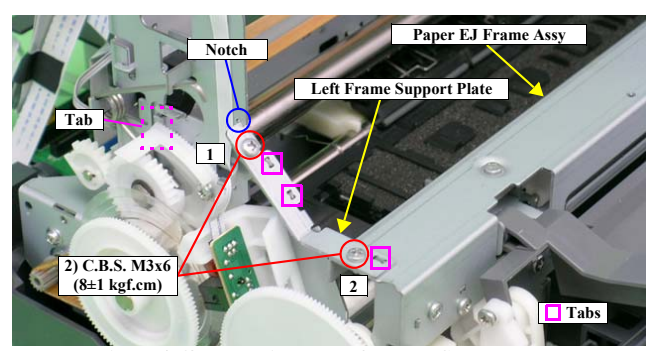

Figure 4-68. Removing the Left Frame Support Plate

- - Align the two tabs on the Main Frame and the tab on the Paper EJ Frame Assy with the three positioning holes on the Frame Support Plate (Left). See Figure 4-68.
  - Align the tab (rear side) of the Left Frame Support Plate with the outside of the Left CR Shaft Mounting Plate. See Figure 4-68.
  - **Tighten the screws in the order shown in Figure 4-68**

7. Remove the foot of Left PG Torsion Spring from tab A, and remove the coil section from tab B to remove Left PG Torsion Spring from the Main Frame.

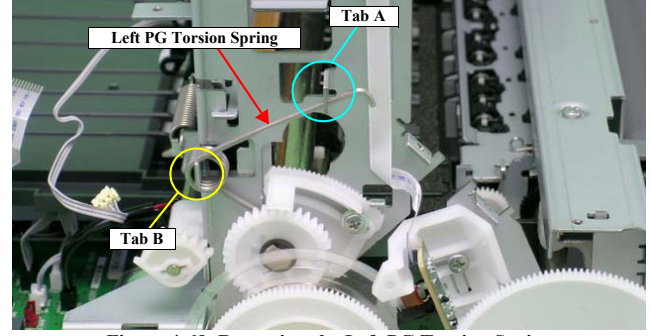

Figure 4-69. Removing the Left PG Torsion Spring

8. Remove the foot of Right PG Torsion Spring from tab A, and remove the coil section from tab B to remove the Right PG Torsion Spring from the Main Frame.

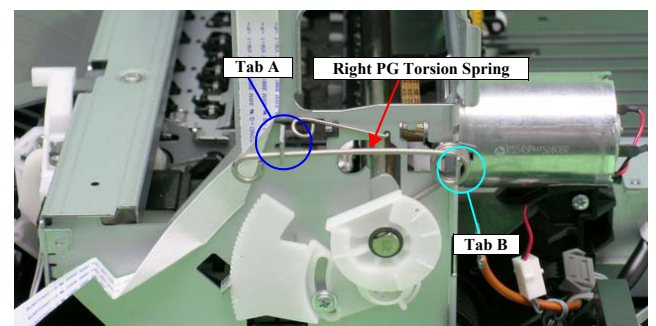

Figure 4-70. Removing the Right PG Torsion Spring

Disassembly And Assembly

#### Disassembling the Printer Mechanism

#### Revision E

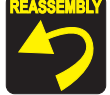

Place the feet of Left PG Torsion Spring and Right PG Torsion Spring on the Carriage Shaft.

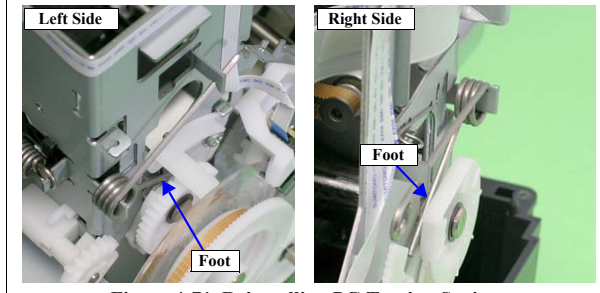

Figure 4-71. Reinstalling PG Torsion Springs

9. Remove CR Shaft Mounting Plate Fixed Spring from the tab and notch on the Main Frame, and pull out the spring in the direction of the arrow.

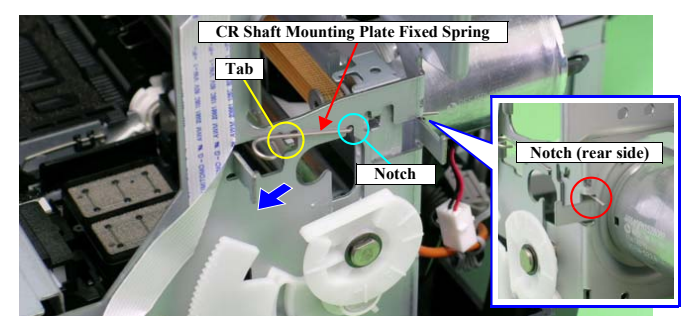

Figure 4-72. Removing CR Shaft Mounting Plate Fixed Spring

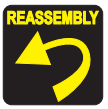

Insert the foot of CR Shaft Mounting Plate Fixed Spring into the notch on the Main Frame (rear side). (See Figure 4-72.)

10. Remove the extension spring for the Driven Pulley Holder from the Main Frame and the tab on the Drive Pulley Holder with needle-nose pliers.

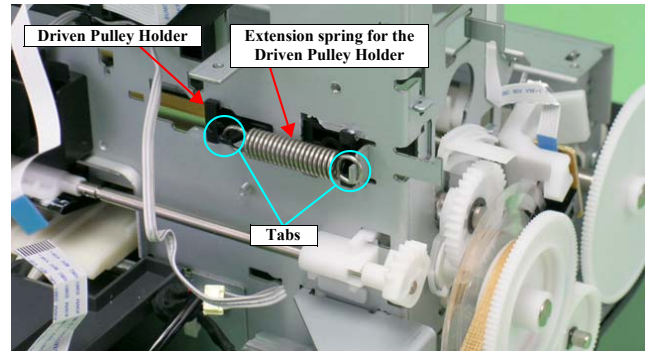

Figure 4-73. Removing the Extension Spring for the Driven Pulley Holder

11. Slide Driven Pulley Holder to the right end of the notch on the Main Frame, and Remove the Driven Pulley Holder toward you.

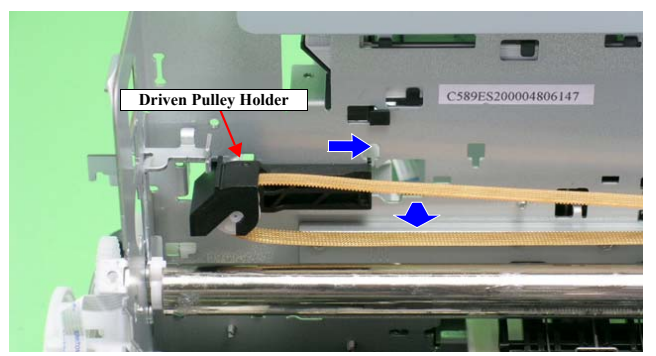

Figure 4-74. Removing the Driven Pulley Holder

Disassembly And Assembly

Disassembling the Printer Mechanism

#### Revision E

12. Remove the CR Drive Belt from the CR Motor Pinion Gear.

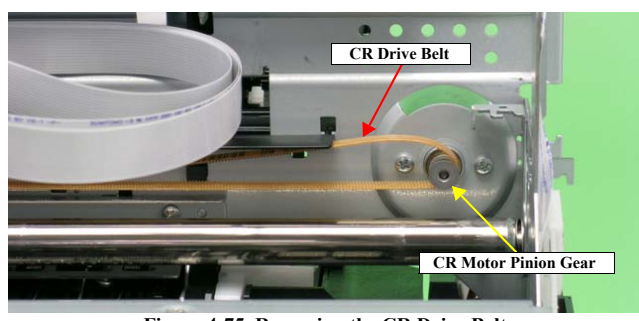

Figure 4-75. Removing the CR Drive Belt

13. Remove the four C.B.S. (P4) M3 x 6 screws that secure the CR Guide Plate, and remove it from the Main Frame.

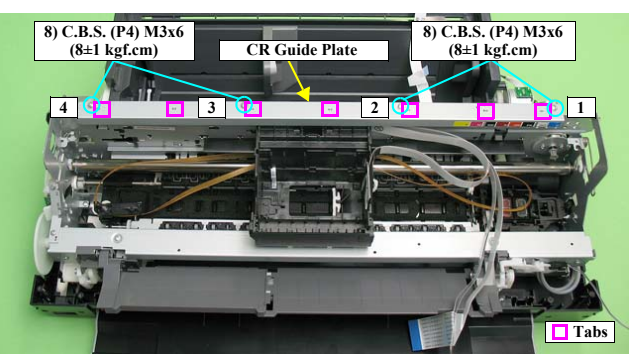

Figure 4-76. Removing the CR Guide Plate

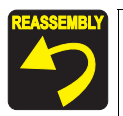

Align the positioning holes on the CR Guide Plate with the seven tabs on the Main Frame. See Figure 4-76.

Tighten the screws in the order shown in Figure 4-76.

#### Disassembly And Assembly

Disassembling the Printer Mechanism

14. Loosen the C.B.S. (P4) M3 x 8 screw that secures the Left Parallelism Adjust Bushing, and rotate the Bushing toward the front of the Printer Mechanism to prevent interference between the Flag of the Parallelism Adjust Bushing and the Left PG Cam.

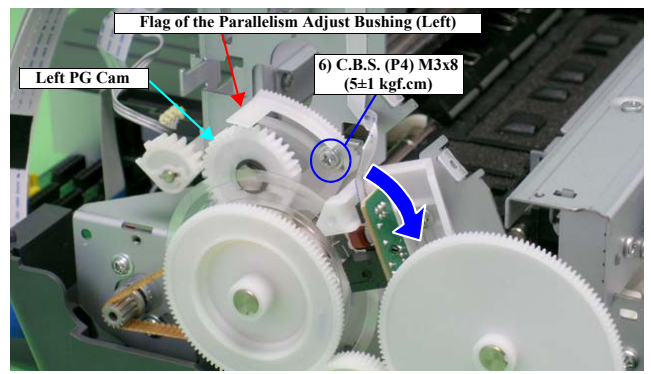

Figure 4-77. Rotating the Left Parallelism Adjust Bushing

15. Slide the Left CR Shaft Mounting Plate upwards, and release the tab on the Left CR Shaft Mounting Plate from the notch on the Main Frame to rotate the Mounting Plate toward you.

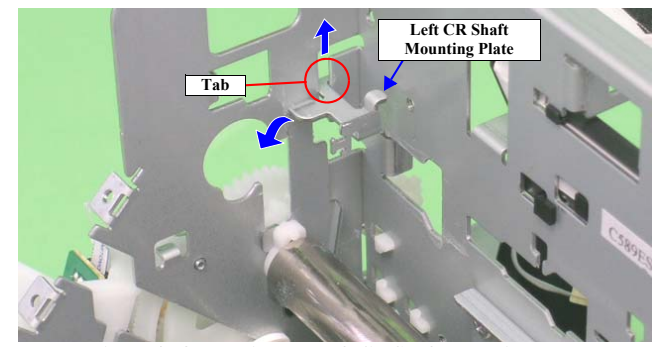

Figure 4-78. Rotating the Left CR Shaft Mounting Plate

Confidential

101

### Revision E

16. Lift the Carriage Shaft upwards, and remove the Carriage Shaft Spacer from the Carriage Shaft with tweezers.

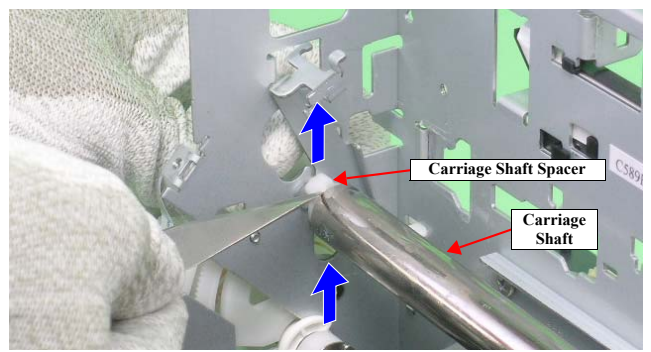

Figure 4-79. Removing the Carriage Shaft Spacer

17. Rotate the Left CR Shaft Mounting Plate toward you to remove the Bushing on the Left CR Shaft Mounting Plate from the Carriage Shaft.

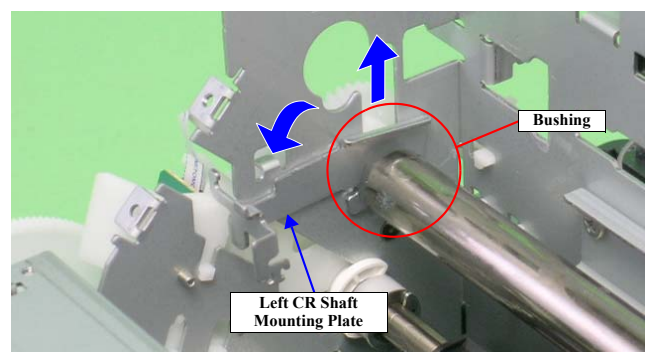

Figure 4-80. Removing the Left CR Shaft Mounting Plate

18. Lift the Carriage Shaft within the hole on the Main Frame, and remove the Spacer and Left PG Cam from the Carriage Shaft.

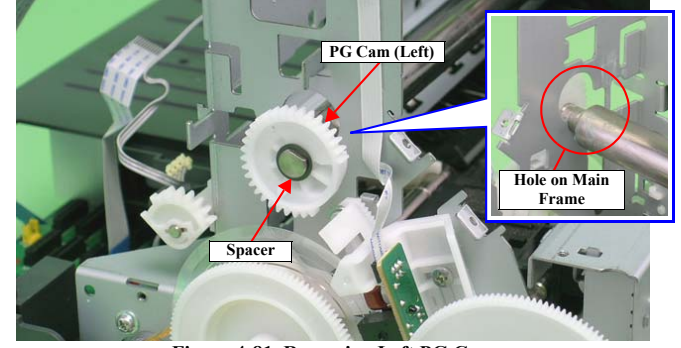

Figure 4-81. Removing Left PG Cam

19. Remove the Spacer and Right PG Cam from the Carriage Shaft.

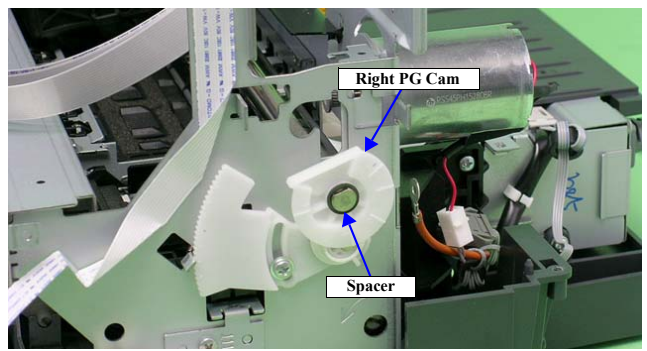

Figure 4-82. Removing Right PG Cam

#### Disassembly And Assembly

Disassembling the Printer Mechanism

#### Revision E

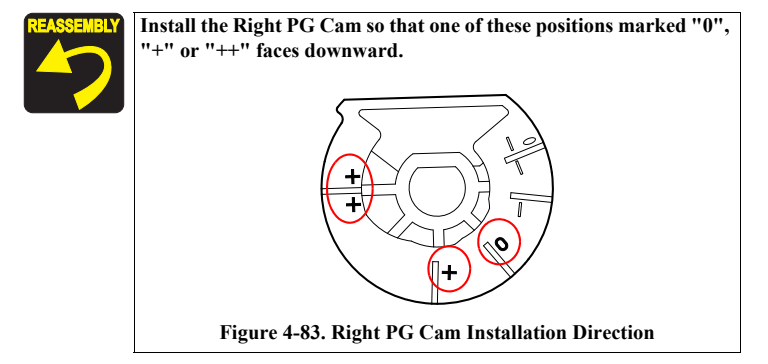

20. Pull the Right CR Shaft Mounting Plate away from the tab on the Main Frame and rotate toward you.

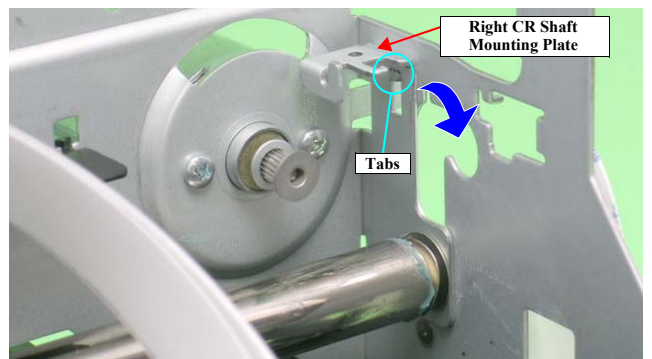

Figure 4-84. Rotating the Right CR Shaft Mounting Plate

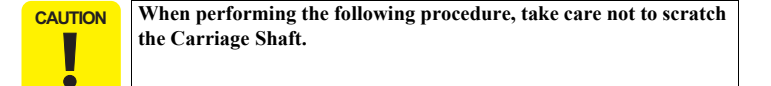

21. Slide the Carriage Unit to the left side to prevent the CR Scale Cover from interfering with the rear of the Carriage Unit, slide the Carriage Shaft to the left side and pull out its right end from the Main Frame, and pull out the Carriage Shaft from the Main Frame and Carriage Unit.

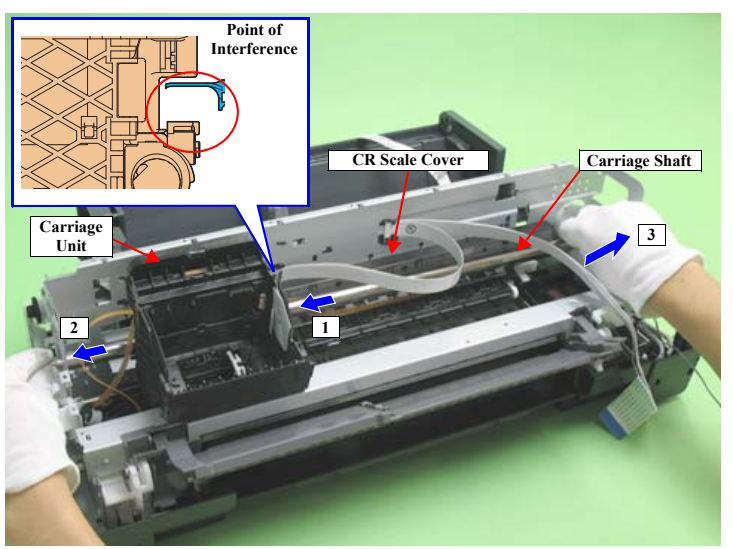

Figure 4-85. Removing the Carriage Shaft

Disassembly And Assembly

Disassembling the Printer Mechanism

#### Revision E

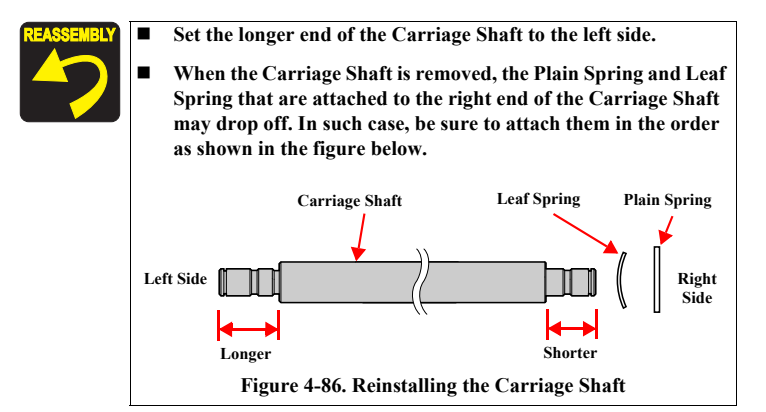

22. Turn the Belt Holder Mounting Plate in the direction of the arrow, and remove it from the Carriage Unit.

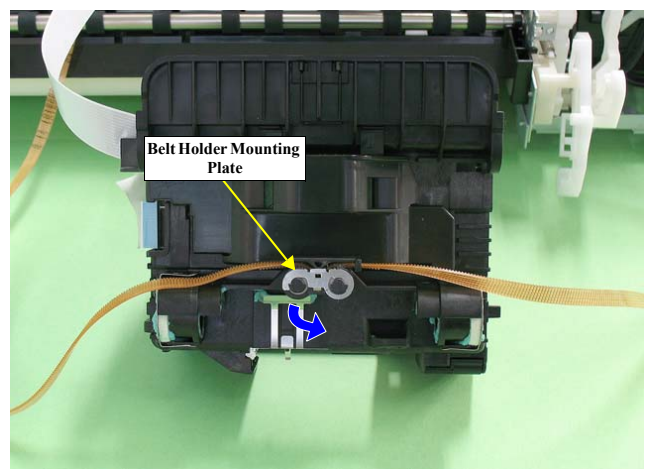

Figure 4-87. Removing the Belt Holder Mounting Plate

Disassembly And Assembly

Disassembling the Printer Mechanism

23. Remove the Belt Holder from the Carriage unit.

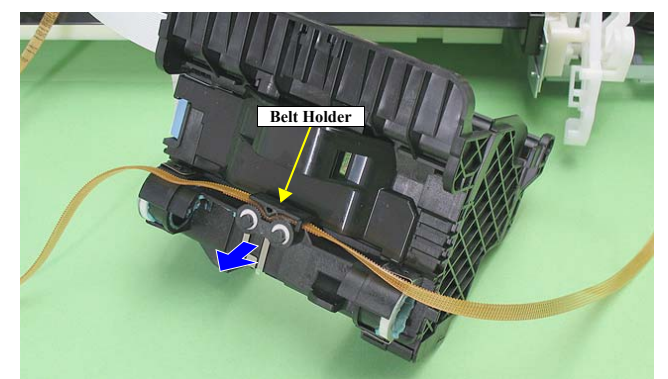

Figure 4-88. Removing the Belt Holder

24. Release the CR Encoder Board Holder from the three Tabs to remove it from the Carriage Unit.

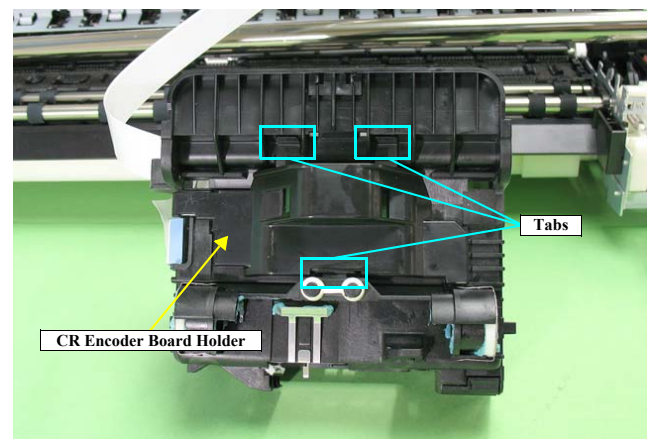

Figure 4-89. Removing the Belt Holder

Revision E

25. Disconnect the Sensor FFC from the connector on the CR Encoder Board, pull out the Sensor FFC from the Carriage Unit, and remove the Carriage Unit.

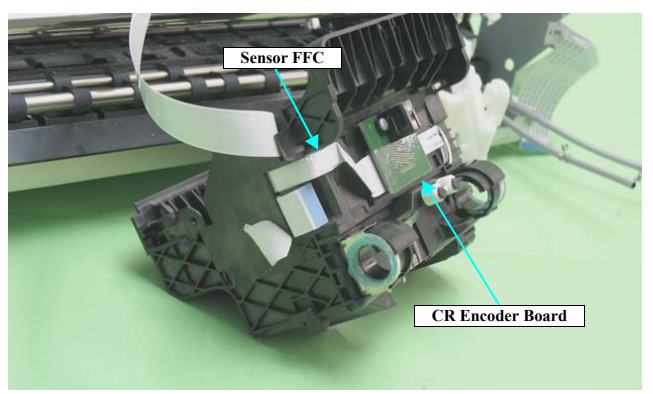

Figure 4-90. Removing the Carriage Unit

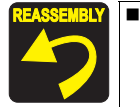

When the Carriage Unit is removed from the Printer Mechanism, the CR Pad may drop off. In such case, correctly install it referring to the figure below.

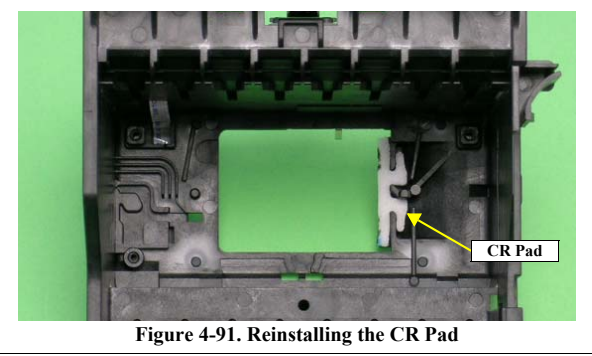

Disassembly And Assembly

Disassembling the Printer Mechanism

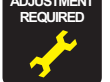

After replacing or removing the Carriage Shaft and Carriage Unit, always make the required adjustments referring to the following. • "Chapter 5 Adjustment (*p.137*)"

# 4.4.6 ASF Assy

- 1. Remove the Printer Mechanism. (Refer to 4.4.4 Lower Housing / Printer Mechanism (p.96))
- 2. Remove the C.B.S. M3 x 8 screw that secures the Earth cables on the right rear side of the printer, and remove the Earth cables.
- 3. Disconnect the ASF Motor connector from the Relay connector.
- Disconnect the Relay connector cable from the ASF Assy. 4.

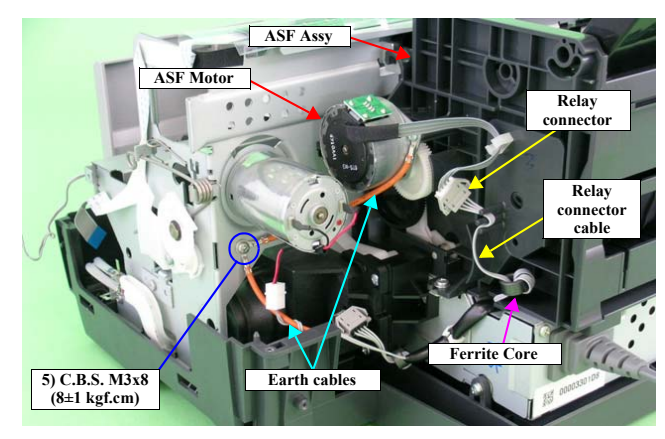

Figure 4-92. Releasing the Cables (1)

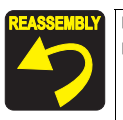

Secure the two Earth cables together with the screw. Referring to Figure 4-92, correctly route the Relay connector cable.

#### Revision E

- 5. Disconnect all the cables and the FFCs from the connectors on the Relay Board.
  - CN1 : Relay FFC

.

- CN2 : PE Sensor cable
- CN4 : APG Sensor cable (lower side)
- CN5 : APG Sensor cable (upper side)
- CN6 : PF Encoder Sensor FFC

CAUTION When performing the following steps, be extremely careful not to damage the cables. If having trouble disassembling, remove the High Voltage Module Cover to make the work easier. (refer to 4.3.3 High Voltage Module Step2 (p87).)

- Disconnect the FFC bundled by the acetate tape from the CN6 to CN22 on the 6. Main Board, and release it from the groove on the ASF Assy.
- 7. Disconnect the APG Motor cable and PE Sensor cable from the ASF Assy.
- 8. Peel off the PF Encoder FFC secured by two pieces of double-sided adhesive tape from the ASF Assy.

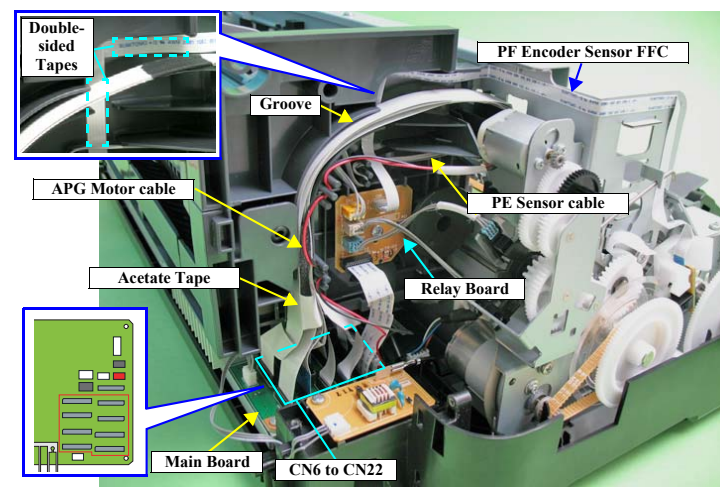

Figure 4-93. Releasing the Cables (2)

#### Disassembly And Assembly

#### Disassembling the Printer Mechanism

#### Revision E

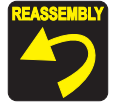

Referring to Figure 4-93, correctly route each of the cables and FFCs.

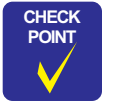

When only removing the ASF Assy, you do not need to perform "5.2.5 ASF Guide Roller LDs Position Adjustment (p159)". In that case, mark the installing positions of the Guide Roller LDs before removing them, and make sure to align the markings when installing the Guide Roller LDs.

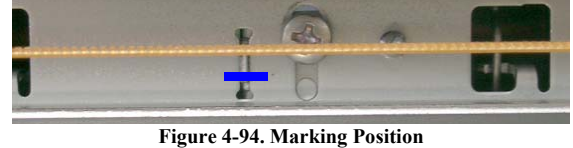

- Figure 4-94. Marking Fosition
- Remove the two C.B.S. M3 x 6 screws that secure the two Guide Roller LDs.
  Gently pull the LD Roller Shaft to the rear of the printer, and remove the Guide Roller LDs.

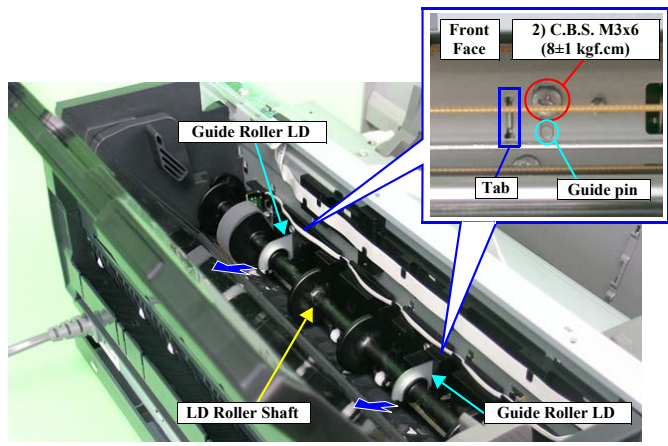

Figure 4-95. Removing the Guide Roller LD

Disassembly And Assembly

Disassembling the Printer Mechanism

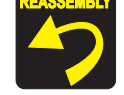

Align the guide pins and tabs on the Guide Roller LDs with the positioning holes on the Main Frame. (Refer to Figure 4-95.)

11. Remove the three C.B.S. (P4) M3 x 8 screws that secure the ASF Assy, and remove the ASF Assy from the Printer Mechanism.

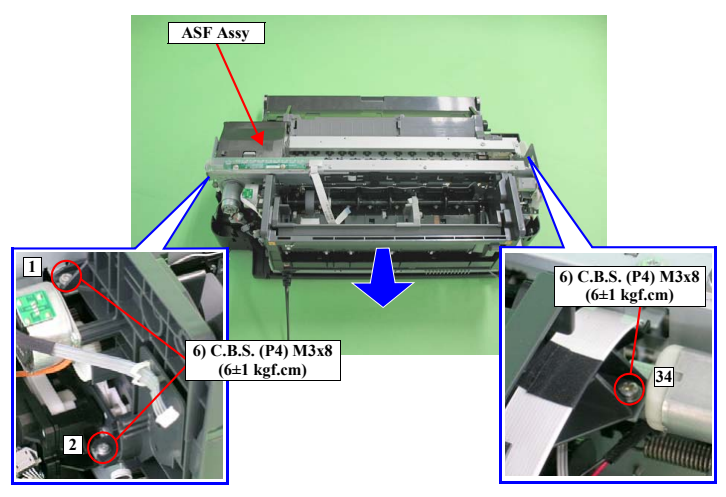

Figure 4-96. Removing the ASF Assy

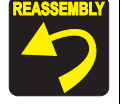

Align the guide pin and four Tabs on the ASF Assy with the positioning holes on the Main Frame so that there is no gap between the ASF Assy and the Main Frame.

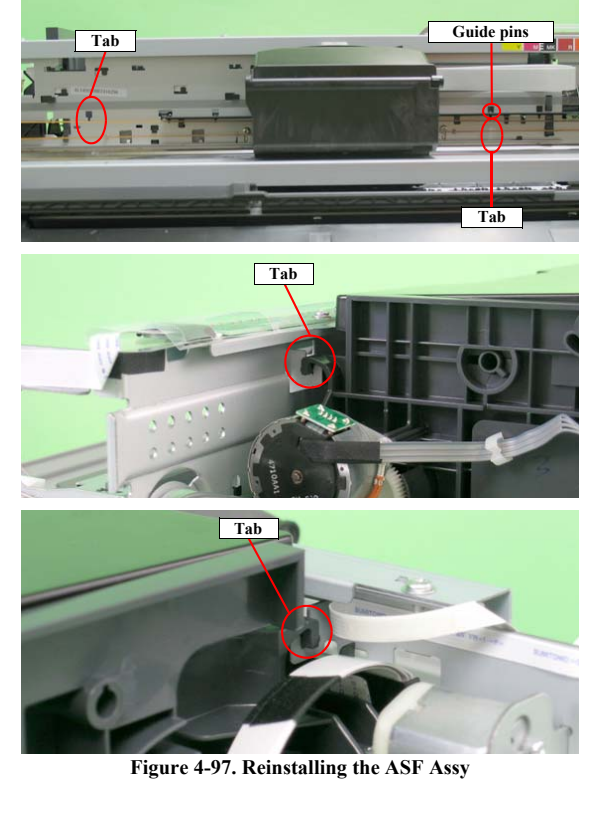

■ Tighten the screws in the order shown in Figure 4-96.

#### Disassembly And Assembly

Disassembling the Printer Mechanism

#### Revision E

ADJUSTMENT A REQUIRED

After replacing or removing the ASF Assy, always make the required adjustments referring to the following.

• "Chapter 5 Adjustment (p.137)"
## 4.4.7 Front Paper Guide Pad

- 1. Remove the Printer Mechanism. (*Refer to 4.4.4 Lower Housing / Printer Mechanism (p.96)*)
- 2. Remove the Front Paper Guide Pads and Front Paper Guide Pad Protection from the Front Paper Guide with tweezers.

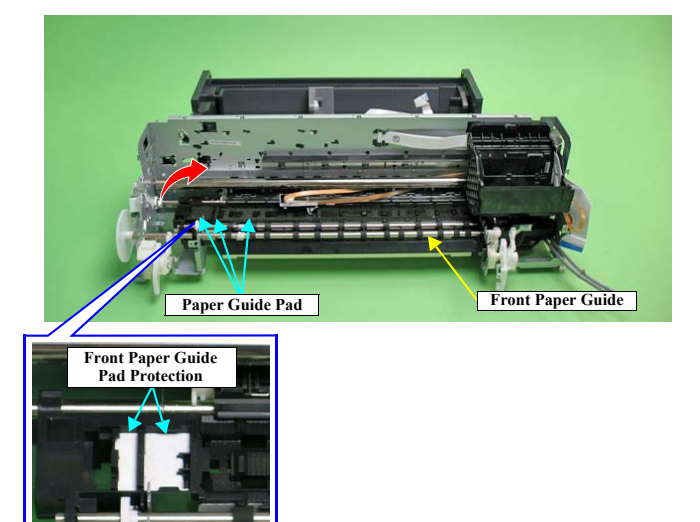

Figure 4-98. Removing the Front Paper Guide Pads and the Front Paper Guide Pad Protection

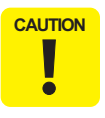

Take care to prevent the grease contained on the Front Paper Guide Pads and Front Paper Guide Pad Protection from sticking to other parts.

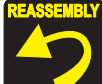

After installing the Front Paper Guide Pads and Front Paper Guide Pad Protection, lift the Printer Mechanism, and check the following points.

- 1. Make sure that the tabs on the Pads are not cut midway.
- 2. Make sure that all tabs are in place on the Front Paper Guide, and that they are facing down (towards the Waste Ink Pads) without any folds.
- 3. Make sure that the tab foldbacks are protruding completely from the Front Paper Guide.

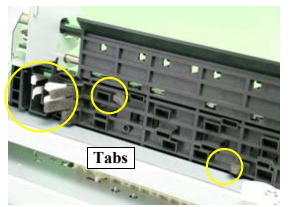

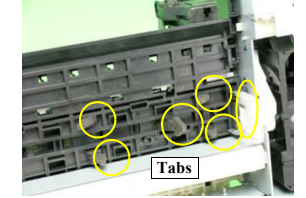

Figure 4-99. Reinstalling the Front Paper Guide Pad (1)

4. Make sure that the pad is placed under a tab of the Front Paper Guide.

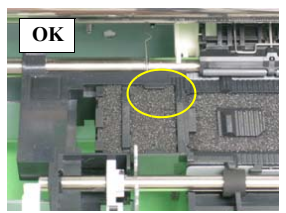

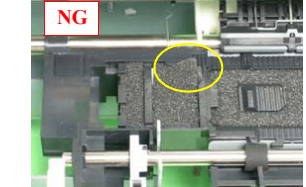

Figure 4-100. Reinstalling the Front Paper Guide Pad (2)

5. Make sure that all the tabs on the pads are fitted into the securing section under the Front Paper Guide.

#### Disassembly And Assembly

Disassembling the Printer Mechanism

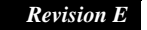

## 4.4.8 Waste Ink Pad / Waste Ink Tube Left/Right

- 1. Remove the Printer Mechanism. (*Refer to 4.4.4 Lower Housing / Printer Mechanism (p.96)*)
- 2. Remove the C.B.P. M3 x 8 screw that secures the Ink Tube Holder, and remove the Ink Tube Holder.
- 3. Remove the 12 Waste Ink Pads from the Lower Housing.
- 4. Remove the Waste Ink Tube Left/Right from the Lower Housing.

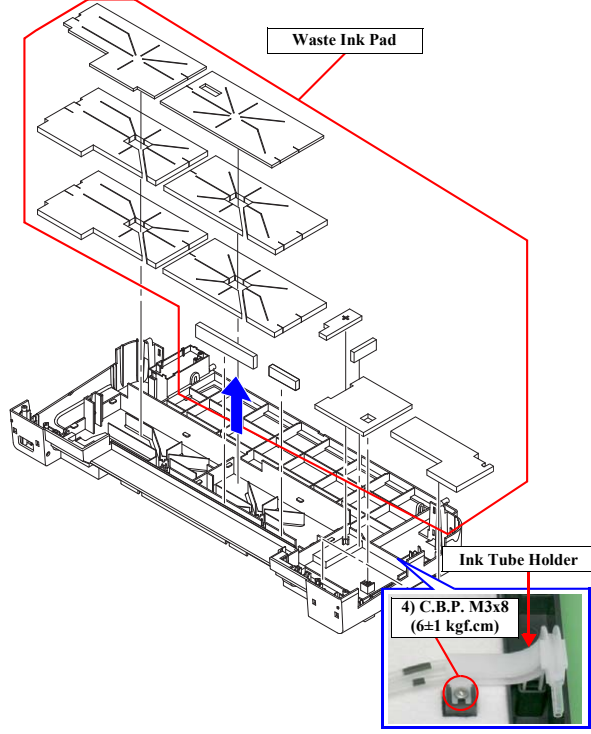

Figure 4-101. Removing the Waste Ink Pad

Disassembly And Assembly

Disassembling the Printer Mechanism

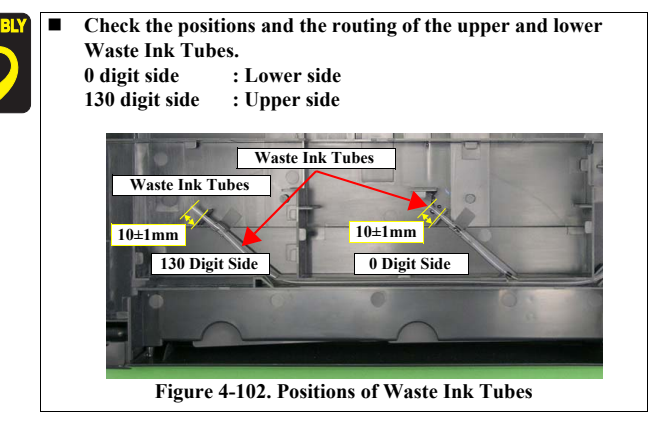

After replacing or removing the Waste Ink Pads, always make the required adjustments referring to the following. • "Chapter 5 Adjustment (*p.137*)"

> 110 Confidential

## Revision E

#### 4.4.9 Foot

- 1. Remove the Printer Mechanism. (*Refer to 4.4.4 Lower Housing / Printer Mechanism (p.96)*)
- 2. Remove the six foot at the backside of the Lower Housing.

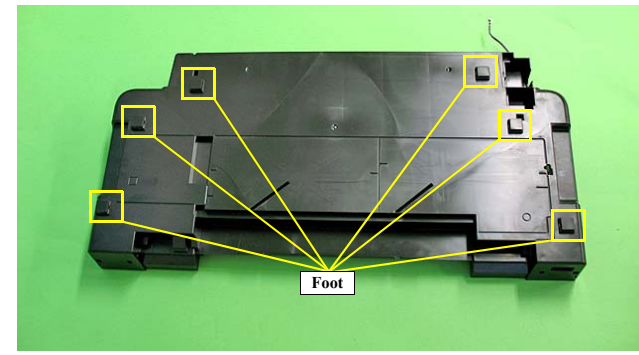

Figure 4-103. Removing the Foot

### 4.4.10 PictBridge Holder Assy

- 1. Remove the Printer Mechanism. (*Refer to 4.4.4 Lower Housing / Printer Mechanism (p.96)*)
- 2. Remove the two C.B.P. M3 x 8 screws that secure the PictBridge Holder Assy and remove the PictBridge Holder Assy.

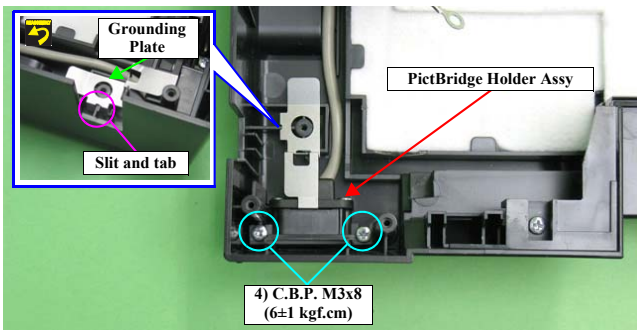

Figure 4-104. Removing the PictBridge Holder Assy

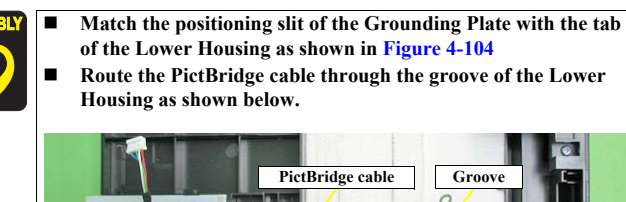

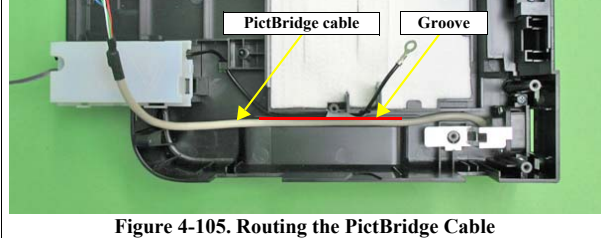

Disassembly And Assembly

Disassembling the Printer Mechanism

#### 4.4.11 Paper EJ Frame Assy / Front Cover / CDR Tray Base

- 1. Remove the Upper Housing Support Assy. (p.83)
- 2. Release the Front Cover from the two guide pins of the CDR Tray Base.
- 3. Release the Front Cover from the groove of the Lower Housing, and remove the Front Cover.
- 4. Remove the Left Frame Support Plate. (refer to 4.4.5 Carriage Shaft / Carriage Unit Step5 (p98), Step6(p99).)
- 5. Return the rotation position of the Right PG Cam.
- 6. Remove the four C.B.S. M3 x 6 screws and two C.B.P. M3 x 8 screws that secure the Paper EJ Frame Assy.

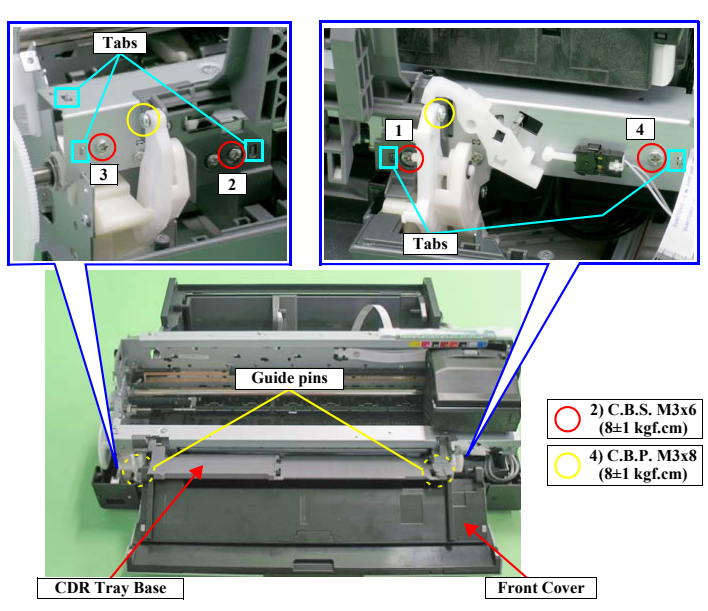

Figure 4-106. Screws that Secure the Paper EJ Frame Assy

Disassembly And Assembly

Disassembling the Printer Mechanism

CAUTION

ē

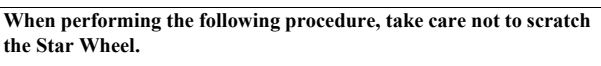

- 7. Remove the two guide pins on the CDR Tray Base from the Left and Right CDR Release Lever Sub Assy.
- Pull the Star Wheel Roller toward you, and remove the CDR Tray Base and the Paper EJ Frame Assy from the Printer Mechanism keeping the Assy from coming in contact with the Right CDR Release Lever Sub Assy and the tab on the Right CDR Cover.

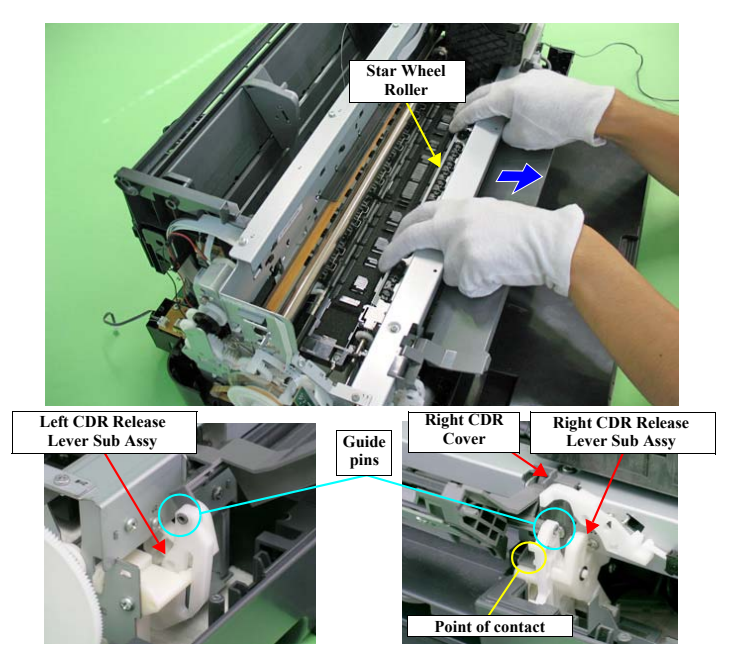

Figure 4-107. Removing the Paper EJ Frame Assy

9. Remove the C.B.S. M3 x 6 screw that secures the Right CDR Tray Base Support, and remove the Right CDR Tray Base Support.

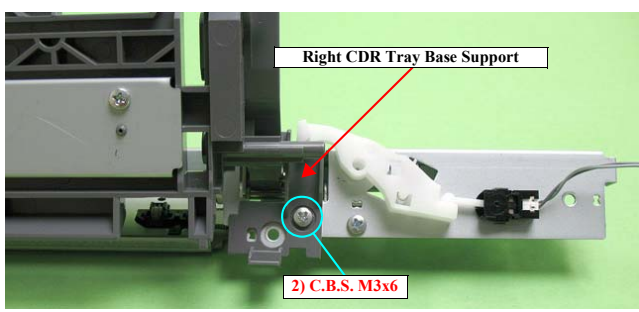

Figure 4-108. Remove the CDR Tray Base Support

10. Remove the E Ring that secures the CDR Tray Base and remove the CDR Tray Base in the direction of the arrow.

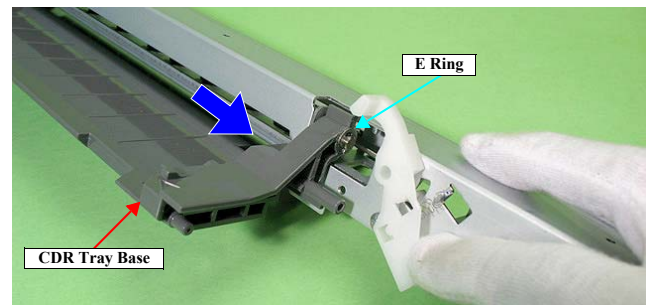

Figure 4-109. Remove the CDR Tray Base

Revision E

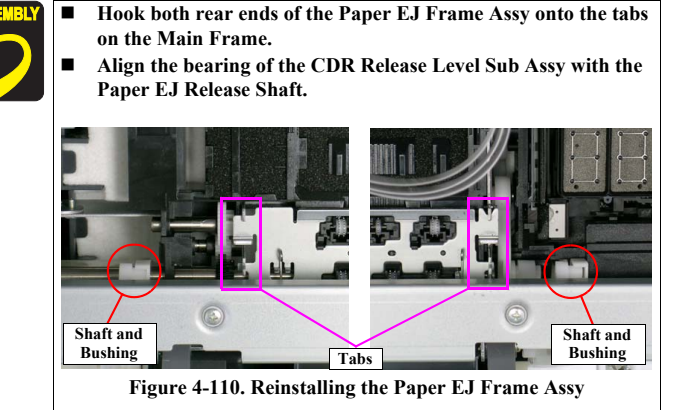

Attach the LABEL, CAUTION, CDR; B (parts code: 1470311) at the position as shown below.

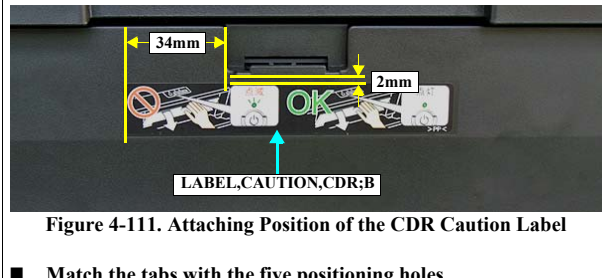

- Match the tabs with the five positioning holes. See Figure 4-106.
- **I** Tighten the screws in the order shown in Figure 4-107

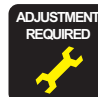

After replacing or removing the Paper EJ Frame Assy, always make the required adjustments referring to the following. • "Chapter 5 Adjustment (*p.137*)"

Disassembly And Assembly

Disassembling the Printer Mechanism

## 4.4.12 CDR Release Lever Sub Assy

- 1. Remove the Paper EJ Frame Assy / Front Cover / CDR Tray Base. (p.112)
- 2. Remove the Shaft on the Right CDR Release Base from the bushing on the CDR Release Lever.

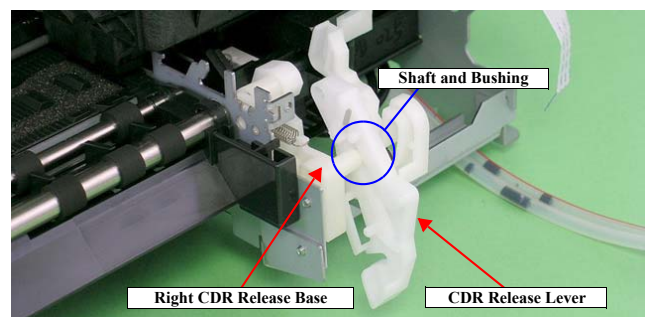

Figure 4-112. Removing the Right CDR Release Lever Sub Assy (1)

3. Remove the C.B.S. M3 x 6 screw that secures the Right CDR Release Lever Sub Assy.

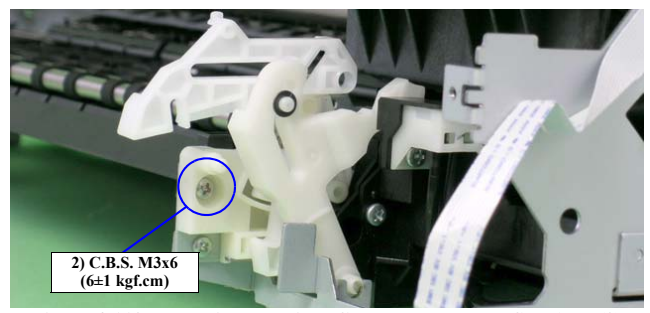

Figure 4-113. Removing the Right CDR Release Lever Sub Assy (2)

- 4. To prevent parts from dropping, refit the shaft on the Right CDR Release Base into the CDR Release Lever.
- 5. Press the guide pin that secures the Right CDR Release Lever Sub Assy with tweezers, and remove it upwards from the Main Frame.

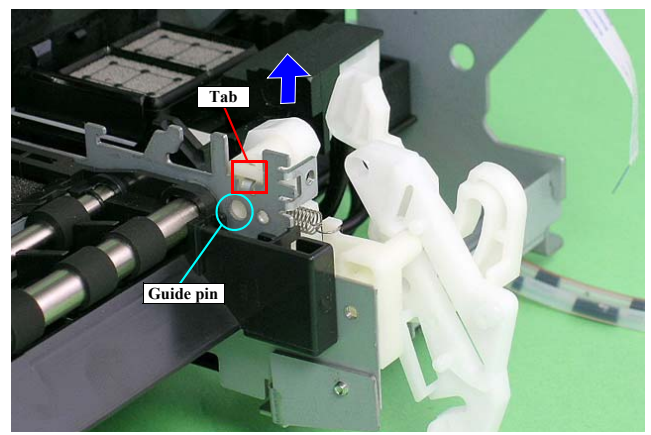

Figure 4-114. Removing the Right CDR Release Lever Sub Assy (3)

Disassembly And Assembly

Disassembling the Printer Mechanism

#### Revision E

6. Remove the Spur Gear 68 from the Paper EJ Roller Shaft.

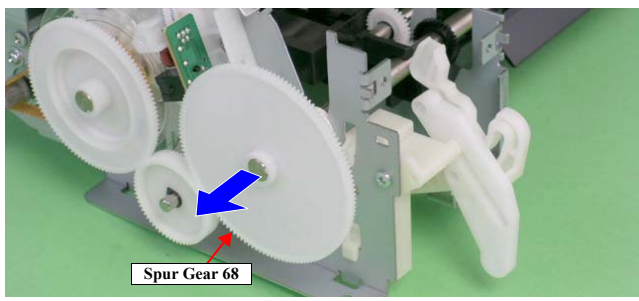

Figure 4-115. Removing the Spur Gear 68

- 7. Remove the C.B.P. M3 x 6 screw that secures the Left CDR Release Lever Sub Assy.
- 8. Press the small tab of the Left CDR Release Lever Sub Assy with a flathead screwdriver, and remove the Left CDR Release Lever Sub Assy upward from the Main Frame.

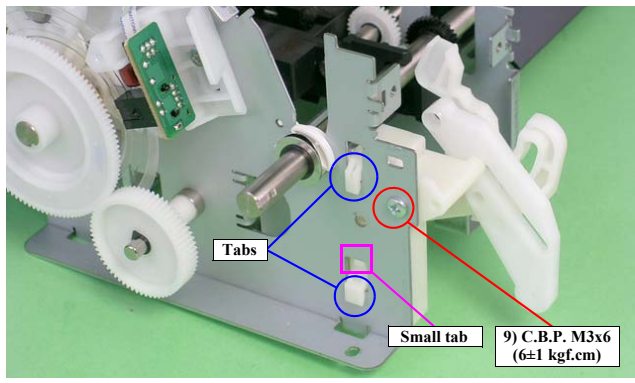

Figure 4-116. Removing the Left CDR Release Lever Sub Assy

Make sure that the Left CDR Release Lever Sub Assy is correctly assembled as shown in the figure below.

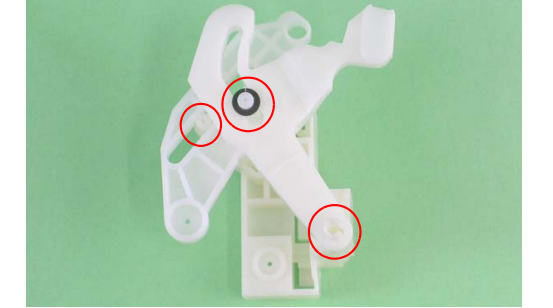

Figure 4-117. Reinstalling the Left CDR Release Lever Sub Assy (1)

Align the Shaft and Bushing.

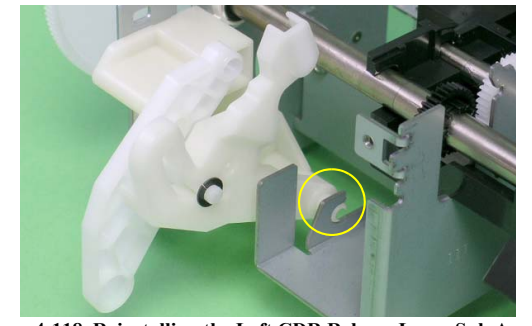

Figure 4-118. Reinstalling the Left CDR Release Lever Sub Assy (2)

Align the two tabs on the Left CDR Release Lever Sub Assy with the positioning holes on the Main Frame. (See Figure 4-116.)

Disassembly And Assembly

Disassembling the Printer Mechanism

## Revision E

#### 4.4.13 Ink System Unit

- 1. Remove the Right CDR Release Lever Sub Assy. (*Refer to 4.4.12 CDR Release Lever Sub Assy (p.114)*)
- 2. Release the Carriage Lock, and move the Carriage Unit to the center. (*Refer to 4.1.6* Locking/Unlocking the Carriage and Opening/Closing the CDR Tray Base (p.73))
- 3. Remove the C.B.S. M3 x 8 screw that secures the Earth cable to remove the Earth cables, and untie the Earth cable from the Relay connector cable.
- 4. Disconnect the Pump Motor connector from the Relay connector.

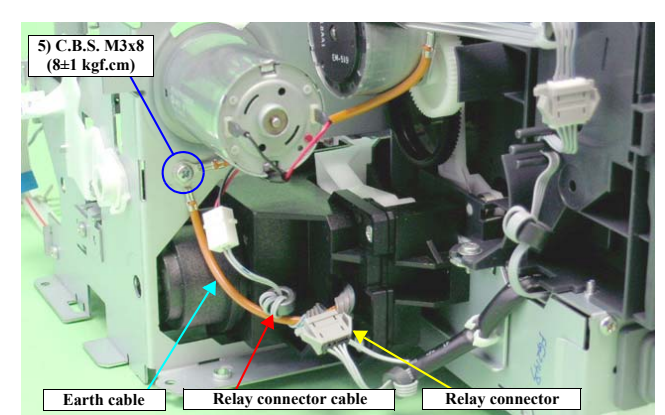

Figure 4-119. Disconnecting the Pump Motor Connector

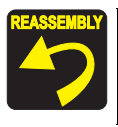

Be sure to screw the two Earth cables together. Referring to Figure 4-119, correctly route the Relay connector cable. 5. Remove the two C.B.S. M3 x 4 screws that secure the Ink System Guide Plate, and remove it.

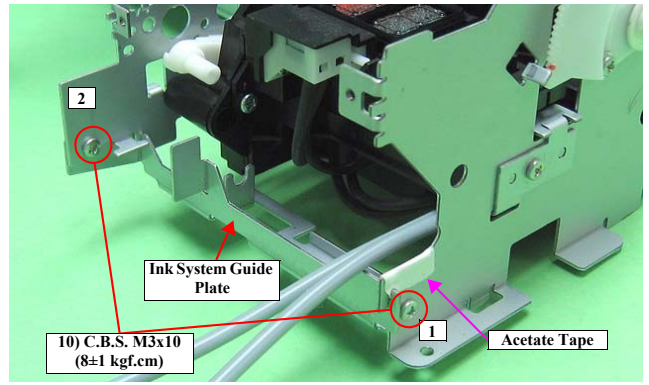

Figure 4-120. Removing the Ink System Guide Plate

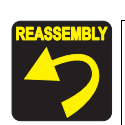

Align the notch on the Ink System Guide Plate with the notch on the Main Frame.

Referring to Figure 4-120 and Figure 4-121, attach the acetate tape.

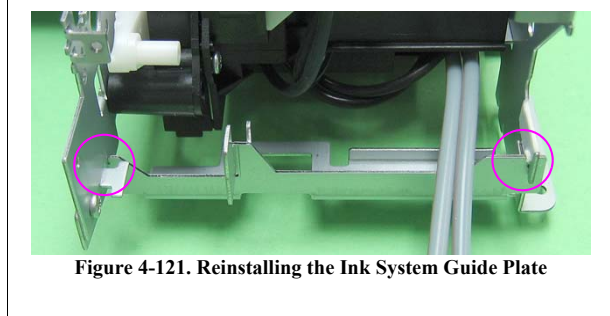

Tighten the screws in the order shown in Figure 4-120

Disassembly And Assembly

Disassembling the Printer Mechanism

6. Remove the two C.B.S. M3 x 6 screws that secure the Ink System Unit.

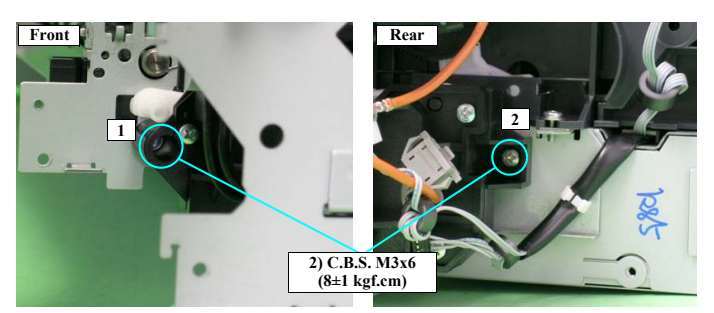

Figure 4-122. Screws that Secure the Ink System Unit

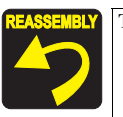

Tighten the screws in the order shown in Figure 4-122

7. Remove the two C.B.S. M3 x 6 screws that secure the Right Support Frame, and remove the Right Support Frame from the Main Frame.

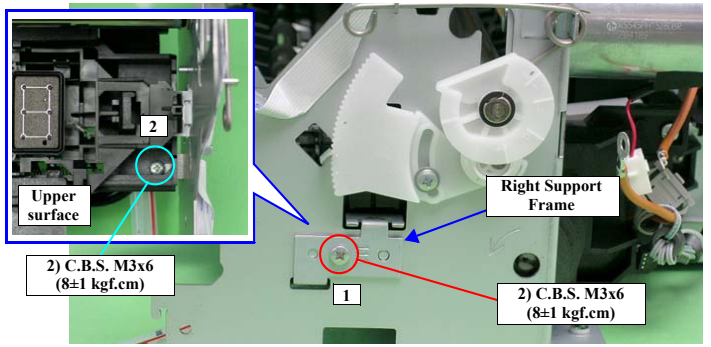

Figure 4-123. Removing the Right Support Frame

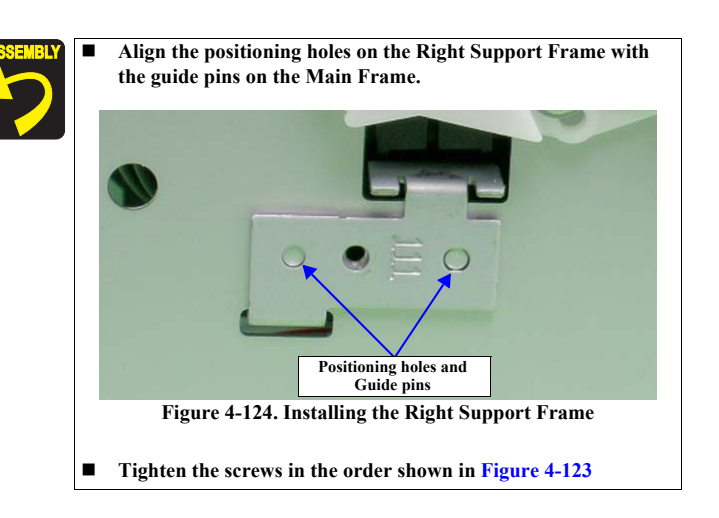

Disassembly And Assembly

Disassembling the Printer Mechanism

#### Revision E

8. Remove the Ink System Unit downwards from the Main Frame keeping the Unit from coming in contact with the Paper EJ Transmission Lock Lever.

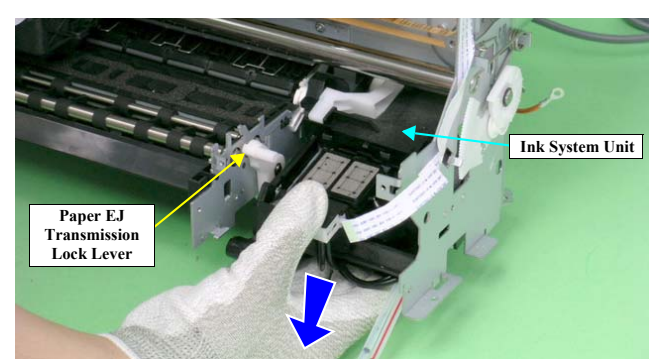

Figure 4-125. Removing the Ink System Unit

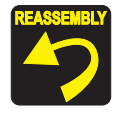

When the Ink System Unit is removed from the Printer Mechanism, the Paper EJ Lock Release Cam may drop off. In such case, correctly install it referring to the figure below.

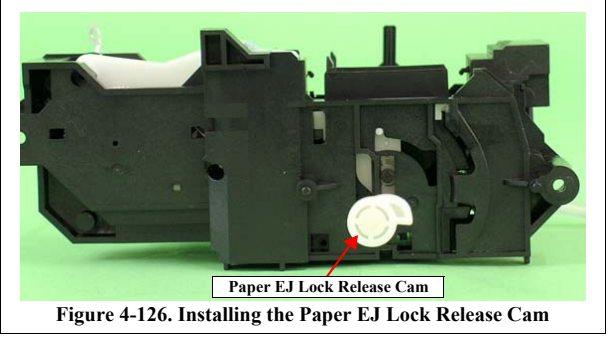

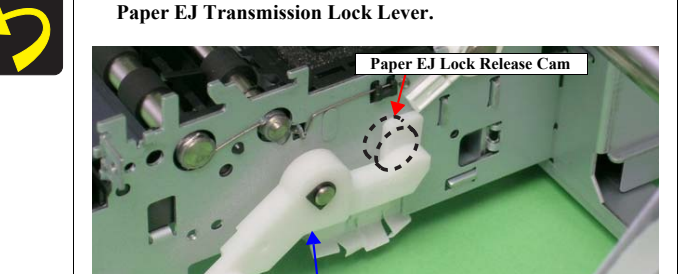

Place the Paper EJ Lock Release Cam on the rear side of the

Paper EJ Transmission Lock Lever

Figure 4-127. Reinstalling the Ink System Unit (1)

Align the positioning hole on the Main Frame with the guide pin on the Ink System Unit.

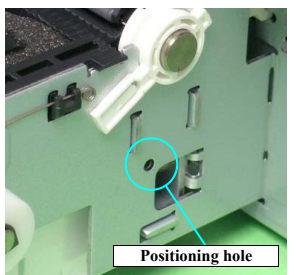

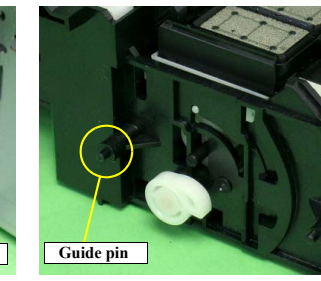

Figure 4-128. Reinstalling the Ink System Unit (2)

Disassembly And Assembly

Disassembling the Printer Mechanism

#### Revision E

#### 4.4.14 Front Paper Guide / Paper EJ Roller / Front Paper Guide Pad Tray

- 1. Remove the Paper EJ Frame Assy / Front Cover / CDR Tray Base. (p.112)
- 2. Release the Carriage Lock, and move the Carriage Unit to the center. (*Refer to 4.1.6* Locking/Unlocking the Carriage and Opening/Closing the CDR Tray Base (p.73))
- 3. Remove the EJ Grounding Spring from the Main Frame with tweezers.

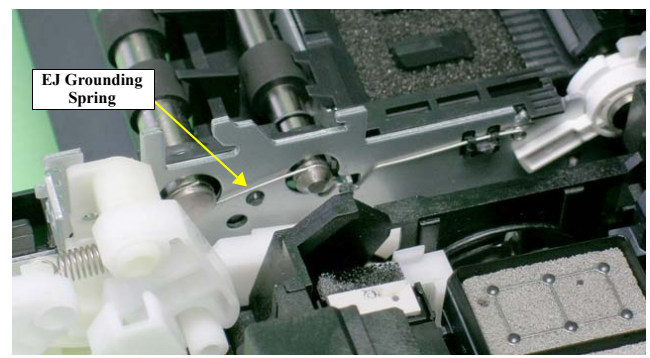

Figure 4-129. Removing the EJ Grounding Spring

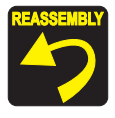

Referring to Figure 4-130, correctly install the EJ Grounding Spring.

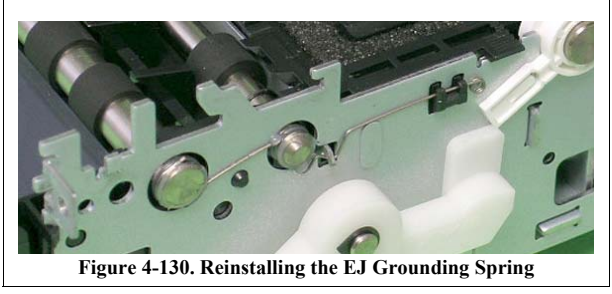

- 4. Remove the Spacer from the EJ Roller Shaft.
- 5. Remove the guide pins on Left Bushing 8 from the Main Frame using tweezers, and turn Left Bushing 8 toward you to align with the notches on the Main Frame.

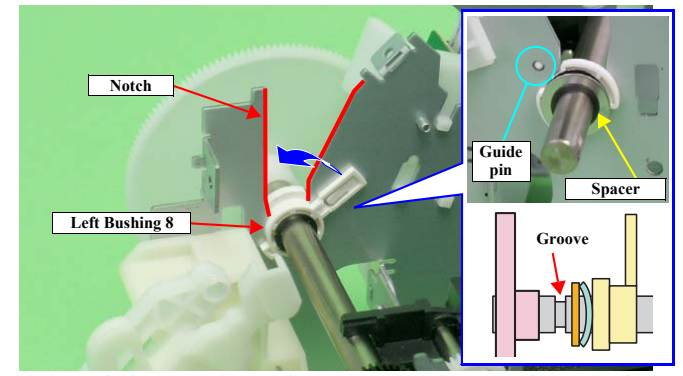

Figure 4-131. Removing the Spacer and Rotating the Left Bushing 8

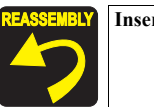

Insert the spacer into the groove on the Front Paper EJ Roller.

6. Slide the Front Paper EJ Roller to the left, and remove the Left Bushing 8 from the Main Frame.

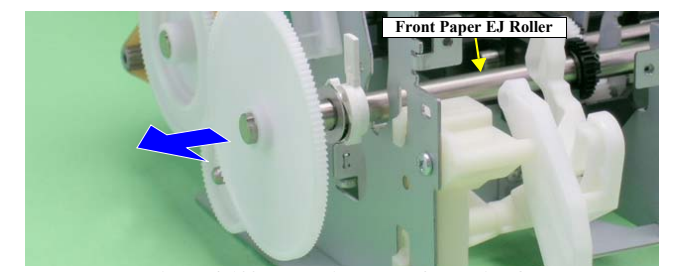

Figure 4-132. Removing the Left Bushing 8

Disassembly And Assembly

Disassembling the Printer Mechanism

- 7. Return the Carriage Unit to its home position.
- 8. Remove the C.B.S. M3 x 6 screw that secure the Left Front Frame.
- 9. Release the tab that secures the Front Paper Guide from the Main Frame and slide the Front Paper Guide to the left, and turn it until the front side faces up to remove the Front Paper Guide together with the Paper EJ Roller.

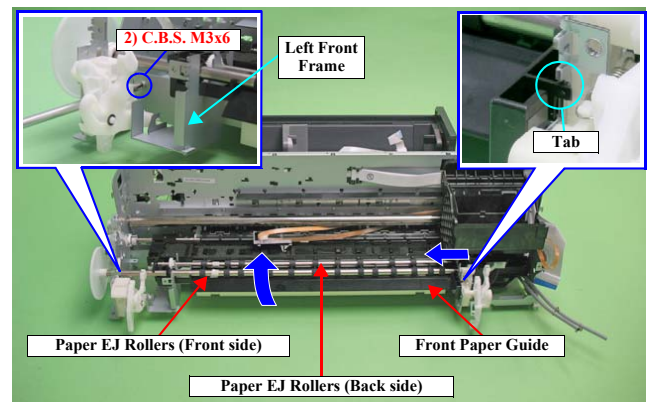

Figure 4-133. Removing the Front Paper Guide and Paper EJ Rollers

 Pull out the Shaft of the Left Front Frame from the bushing of the Front Paper Guide and remove the Left Front Frame.

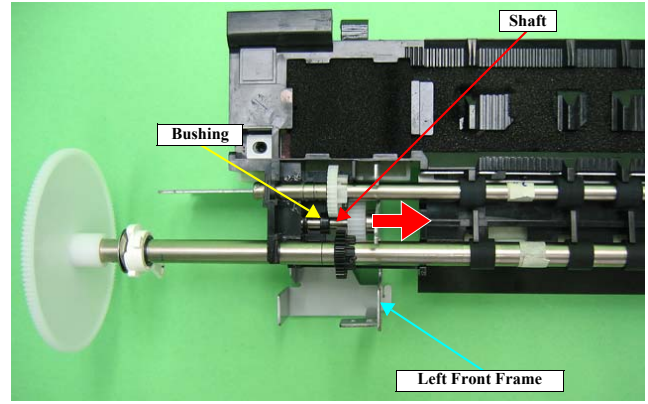

Figure 4-134. Removing the Front Paper Guide/Paper EJ Rollers (2)

11. Remove the Front Paper Guide Pad Tray in the direction of the arrow.

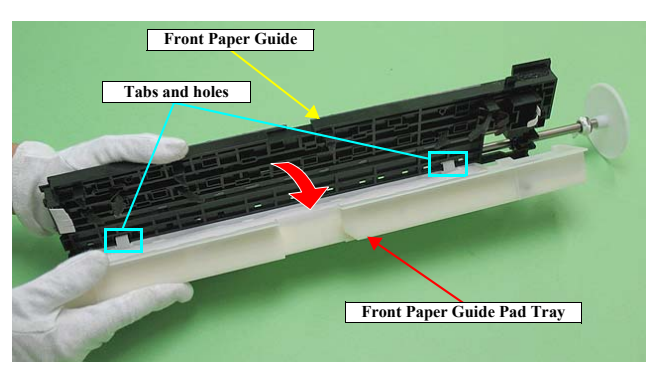

Figure 4-135. Removing the Front Paper Guide Pad Tray

Disassembly And Assembly

Disassembling the Printer Mechanism

#### Revision E

#### DISASSEMBLING THE FRONT PAPER GUIDE PAD TRAY

- 1. *Remove the Front Paper Guide Pad Tray in the direction of the arrow.* (p.120)
- 2. Remove the three Waste Ink Pads from the Front Paper Guide Pad Tray.

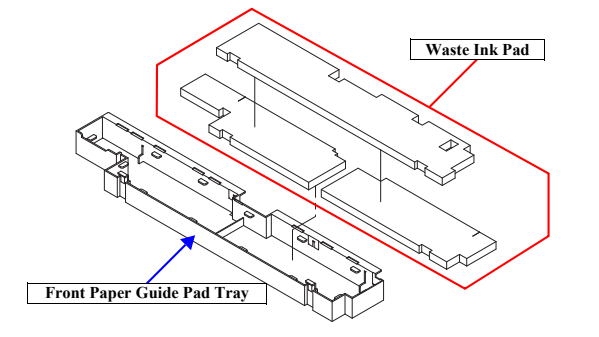

Figure 4-136. Removing the Waste Ink Pad

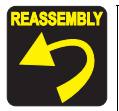

Engage the two tabs of the Front Paper Guide Pad Tray with the holes of the Front Paper Guide as shown in Figure 4-135.

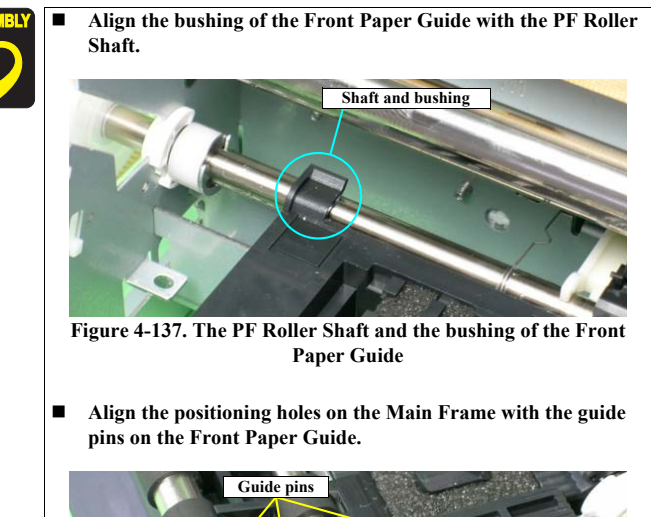

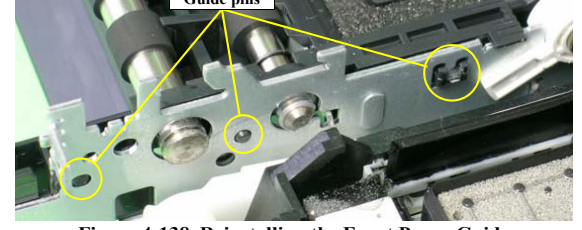

Figure 4-138. Reinstalling the Front Paper Guide

Disassembly And Assembly

Disassembling the Printer Mechanism

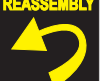

After installing the Front Paper Guide, lift the Printer Mechanism to check the following points.

- 1. Make sure that the tabs on the Paper Guide Pad are not cut midway.
- 2. Make sure that all the tabs are facing down (toward the Waste Ink Pads) without any folds.
- 3. Make sure that the tab foldbacks are protruding completely from the Front Paper Guide.

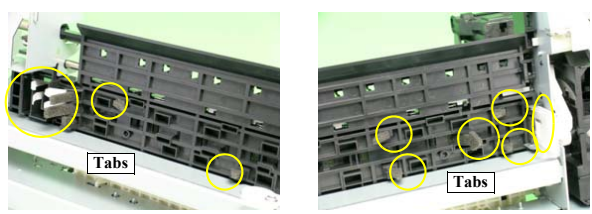

Figure 4-139. Checking the Front Paper Guide Pad

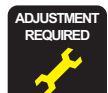

After replacing the following parts, be sure to apply G-45 grease to the area specified for each part.

- **EJ** Grounding Spring: See Figure 6-10 on page 166.
- Front Paper Guide and Paper EJ Roller: See Figure 6-11 on page 166.

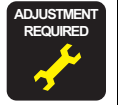

After replacing or removing the Front Paper Guide and Paper EJ Roller, always make the required adjustments referring to the following.

• "Chapter 5 Adjustment (p.137)"

#### 4.4.15 PF Roller Shaft

- 1. Remove the PF Encoder. (p.132)
- 2. Remove the Upper Paper Guide Assys. (p.127)
- 3. Loosen the two C.C. M3 x 4 screws that secure the PF Motor, and remove the PF Drive Belt from the PF Motor Pinion Gear.
- 4. Remove the spacer that secures Spur Gear 31.5, and remove Spur Gear 31.5 from the Printer Mechanism.

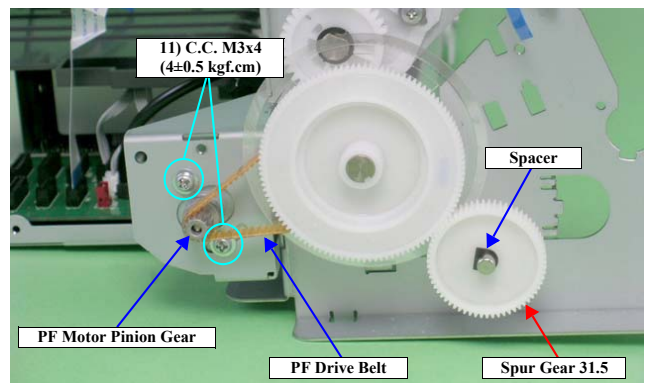

Figure 4-140. Removing the PF Drive Belt and Spur Gear 31.5

Disassembly And Assembly

Disassembling the Printer Mechanism

#### Revision E

5. Remove the PG Grounding Spring from the notch on the Main Frame, and remove the PF Grounding Spring from the groove on the PF Roller Shaft.

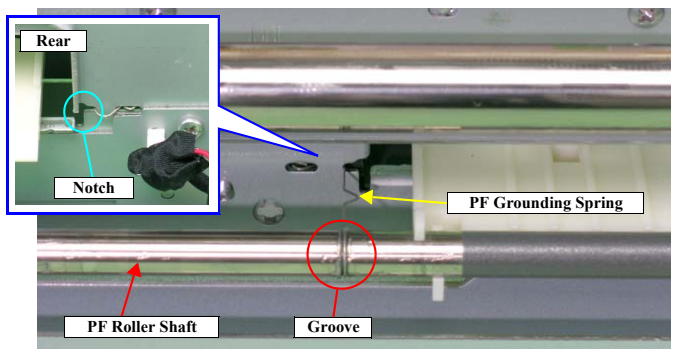

Figure 4-141. Removing the PF Grounding Spring

6. Make sure that the Left Parallelism Adjust Bushing is not protruding from the notch on the Main Frame. If it is protruding, loosen the C.B.S. (P4) M3 x 8 screw that secures the Left Parallelism Adjust Bushing, and slide it to prevent the Left Parallelism Adjust Bushing from becoming hooked on the notch.

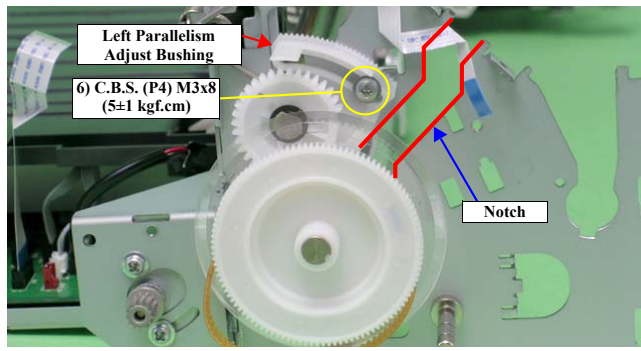

Figure 4-142. Rotating the Left Parallelism Adjust Bushing

7. Remove the guide pin of Left Bushing 8 from the Main Frame using tweezers, and rotate the Bushing upwards to align with the notch on the Main Frame.

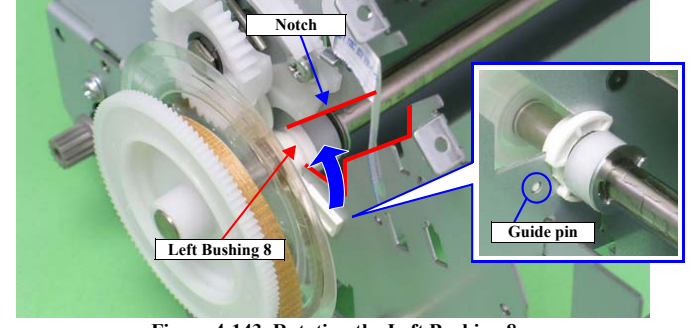

Figure 4-143. Rotating the Left Bushing 8

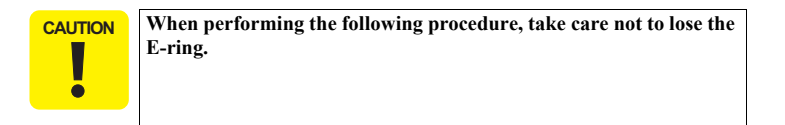

8. Remove the E-ring from the PF Roller Shaft with a flathead screwdriver, and slide Left Bushing 8 to the inside of the Printer Mechanism.

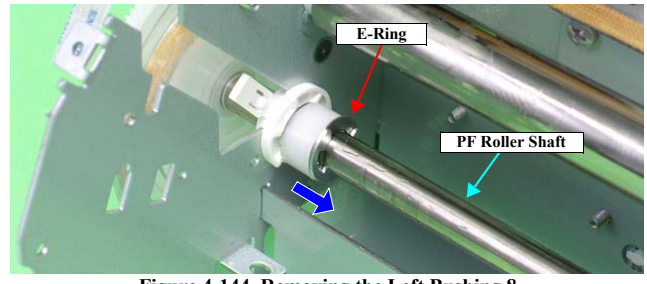

Figure 4-144. Removing the Left Bushing 8

Disassembly And Assembly

Disassembling the Printer Mechanism

CAUTION

ē

#### Revision E

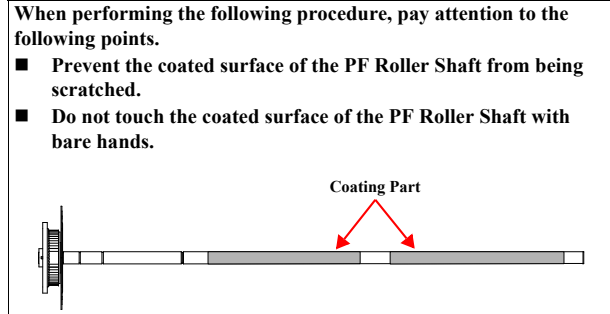

Figure 4-145. Handling the PF Roller Shaft

9. Remove the PF Roller Shaft from the Bushings on the Rear Paper Guide and the Center Support, slide the PF Roller Shaft to the left to remove it from Right Bushing 8, and remove the PF Roller Shaft along the notch of the Main Frame.

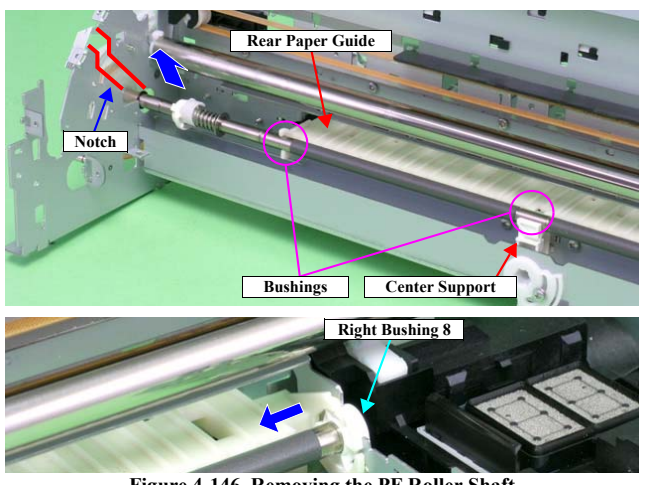

Figure 4-146. Removing the PF Roller Shaft

Disassembly And Assembly

Disassembling the Printer Mechanism

124 Confidential

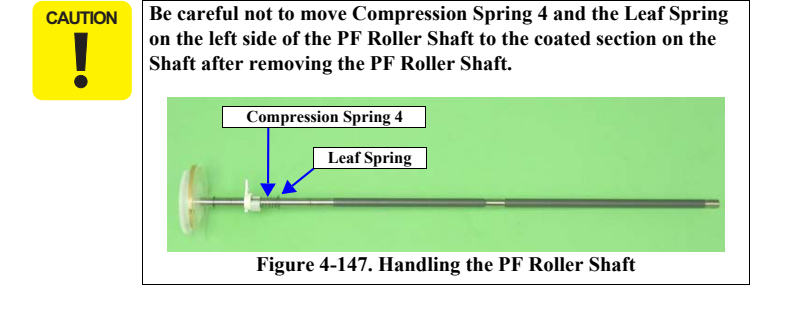

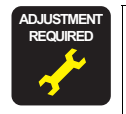

After replacing the PF Roller Shaft, always make the required adjustments referring to the following. • "Chapter 5 Adjustment (p.137)"

## 4.4.16 Release Holder Assy

- 1. Remove the APG Assy. (p.89)
- 2. Release the PE Sensor connector cable from the five tabs on the Release Holder Assy.
- 3. Remove the three C.B.S. M3 x 6 screws that secure the Release Holder Assy.
- 4. Remove the three lower tabs of the Release Holder Assy from the Main Frame with a flathead screwdriver, and remove the Release Holder Assy upwards.

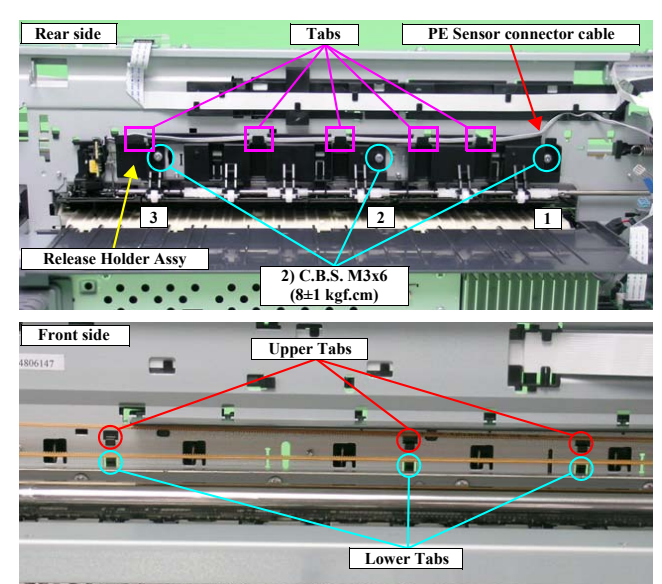

Figure 4-148. Removing the Release Holder Assy

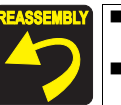

Holder Assy.

Align the three upper tabs on the Release Holder Assy with the positioning holes on the Main Frame. See Figure 4-148. Fit the FLAG Release Shaft by the bushings on the Release

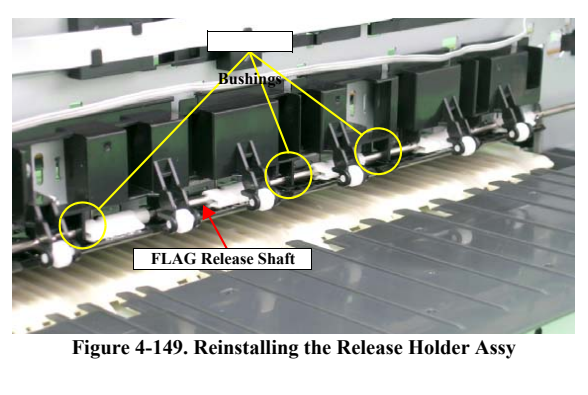

■ Tighten the screws in the order shown in Figure 4-148

Disassembly And Assembly

Disassembling the Printer Mechanism

125 Confidential

Revision E

#### Revision E

## 4.4.17 FLAG Release Assy

- 1. Remove the APG Assy. (p.89).
- 2. Remove the Release Holder Assy. (p.125)
- 3. Remove the guide pin on the Driven Release Holder from the Main Frame using tweezers, and slide the Driven Release Holder to the left as viewed from the front of the Printer Mechanism.

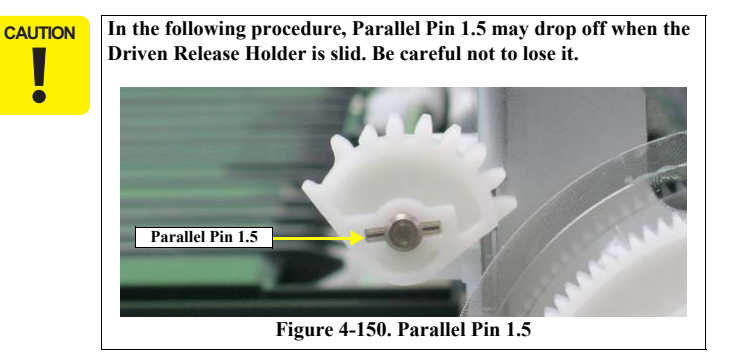

4. Release the three tabs on the Driven Release Holder from the Main Frame, and remove the FLAG Release Assy.

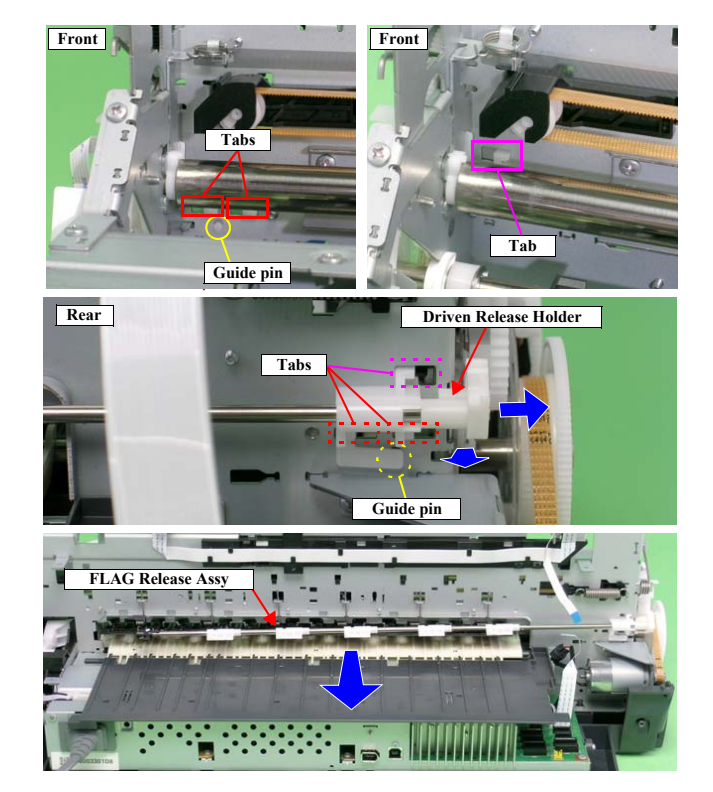

Figure 4-151. Removing the FLAG Release Assy

Disassembly And Assembly

Disassembling the Printer Mechanism

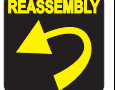

Attach the five Perforated Sheets and the LD Cover Sheet to the six locations shown in the figure below to prevent ink from sticking to the LD Rollers.

- Remove the five Paper Guide Torsion Springs from the tabs, insert the notches of the Perforated Sheets into the tabs to attach them to the Main Frame, and then hook the Paper Guide Torsion Springs onto the tabs again.
- Insert the LD Cover Sheet in between the frame so that the tabs on the upper side of the LD Cover Sheet are visible from the notches on the Main Frame, and attach the LD Cover Sheet.

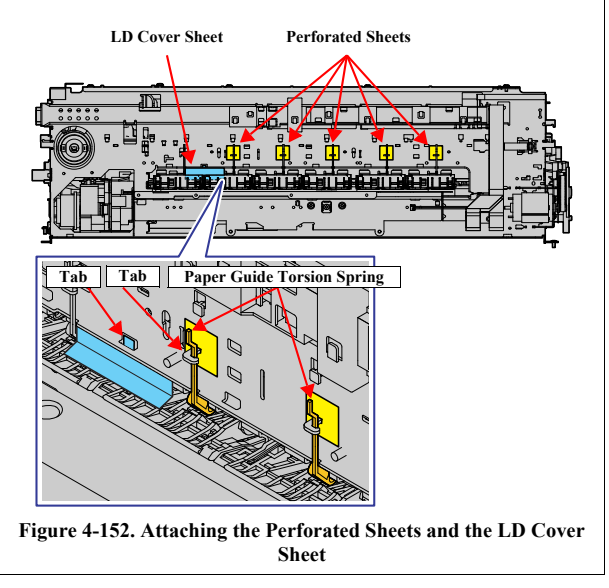

## 4.4.18 Upper Paper Guide Assys

- 1. FLAG Release Assy (p.126)
- 2. Remove the PE Sensor Holder. (p.135)
- 3. Pass a sheet of A3 size paper into the gap between the Upper Paper Guide Assy and the Rear Paper Guide.

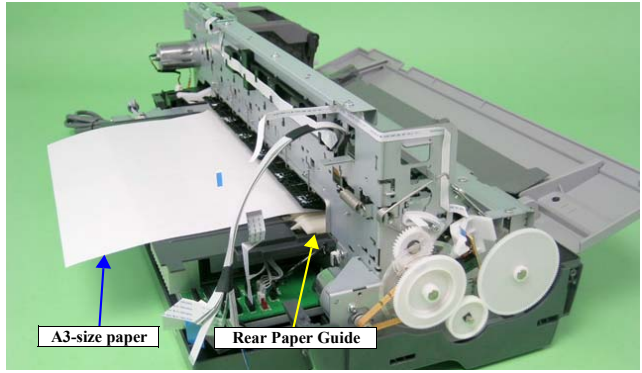

Figure 4-153. Setting the Paper

Disassembly And Assembly

Disassembling the Printer Mechanism

#### Revision E

4. Remove the six Upper Paper Guide Torsion Springs from the tabs on the Main Frame, and pull out the Upper Paper Guide Torsion Springs from the six Upper Paper Guide Assys.

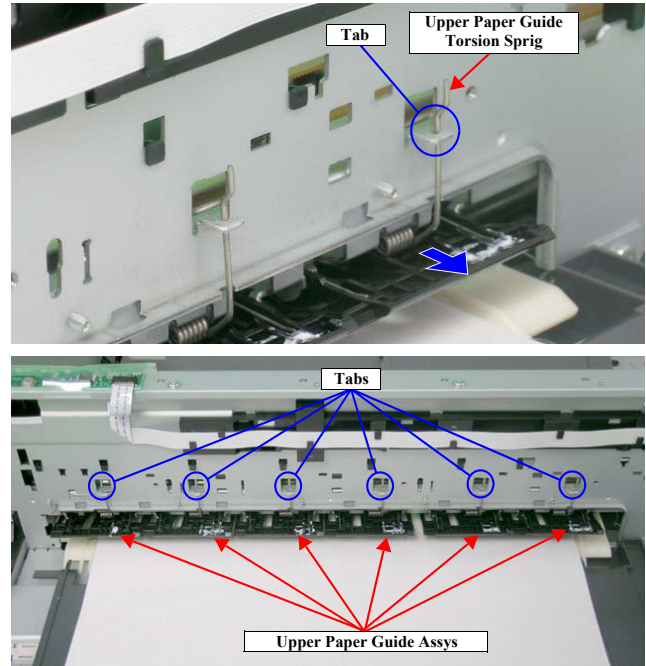

Figure 4-154. Removing the Upper Paper Guide Torsion Spring

REASSEMBL

Make sure that the leading end of the Upper Paper Guide Torsion Spring can be seen through the hole of the Upper Paper Guide Assy.

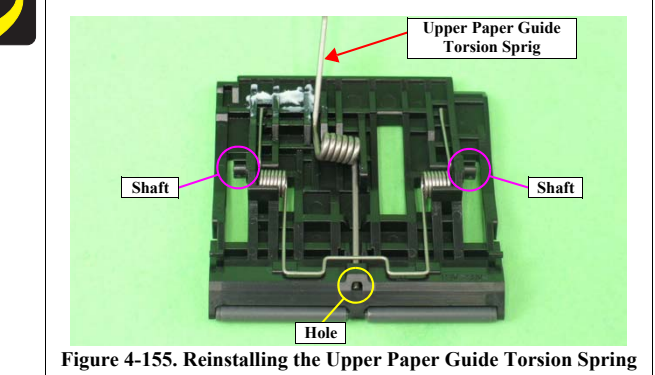

5. Lift the six Upper Paper Guide Assys from the Main Frame to release the shaft referring to Figure 4-155, and remove the Upper Paper Guide Assys to the rear.

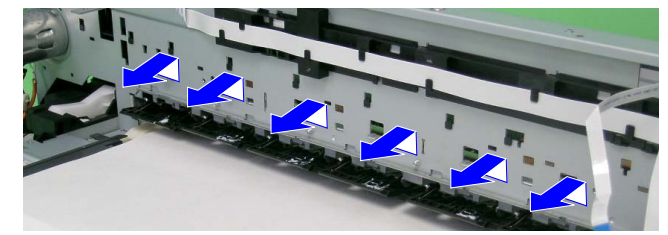

Figure 4-156. Removing the Upper Paper Guide Assy

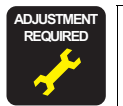

After replacing the following part, be sure to apply G-26 grease to the specified area.
■ Upper Paper Guide Assy: See Figure 6-9 on page 166.

Disassembly And Assembly

Disassembling the Printer Mechanism

#### Revision E

## 4.5 Removing the Motors

#### 4.5.1 CR Motor

- 1. Remove the Upper Housing / Printer Cover. (p.81)
- 2. Release the Carriage Lock, and move the Carriage Unit to the center. (*Refer to 4.1.6* Locking/Unlocking the Carriage and Opening/Closing the CDR Tray Base (p.73))
- 3. Disconnect the CR Motor connector cable from the Relay connector.

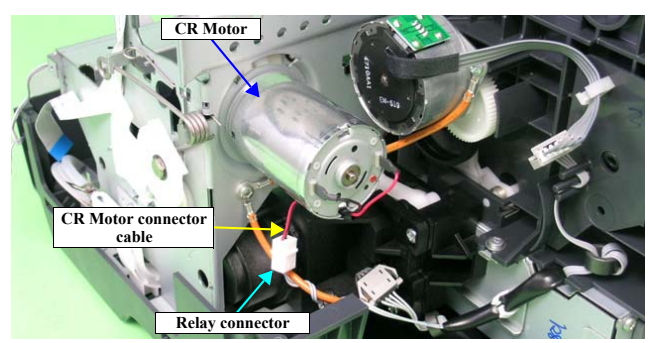

Figure 4-157. Removing the CR Motor Connector Cable

4. Press the Driven Pulley toward the center to loosen the CR Drive Belt, and remove the CR Drive Belt from the CR Motor Pinion Gear.

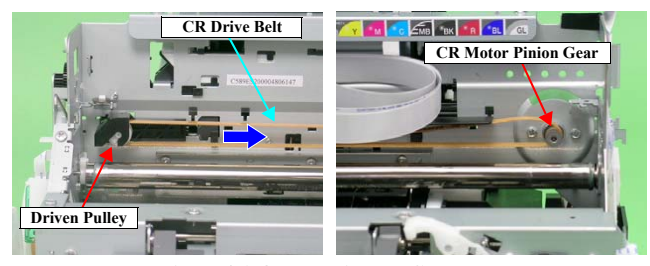

Figure 4-158. Removing the CR Motor

Disassembly And Assembly

5. Remove the two C.B.S. M3 x 4 screws that secure the CR Motor, and remove the CR Motor from the Main Frame.

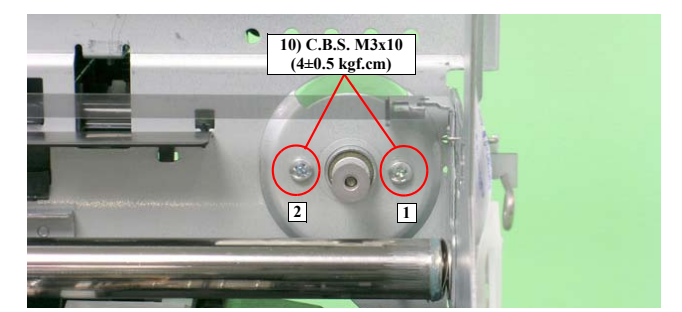

Figure 4-159. Removing the CR Motor

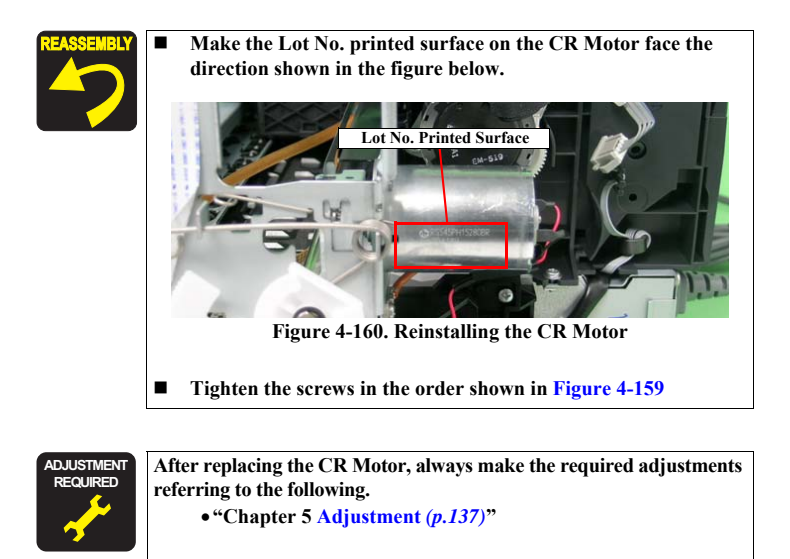

**Removing the Motors** 

## 4.5.2 PF Motor

- 1. Remove the Printer Mechanism. (*Refer to 4.4.4 Lower Housing / Printer Mechanism (p.96)*)
- 2. Disconnect the PF Motor connector cable from connector CN116 (black) on the Main Board, and remove it from the Clamp on the Main Frame.
- 3. Remove the two C.C. M3 x 4 screws that secure the PF Motor.
- 4. Remove the PF Drive Belt from the PF Motor Pinion Gear, and remove the PF Motor from the Printer Mechanism.

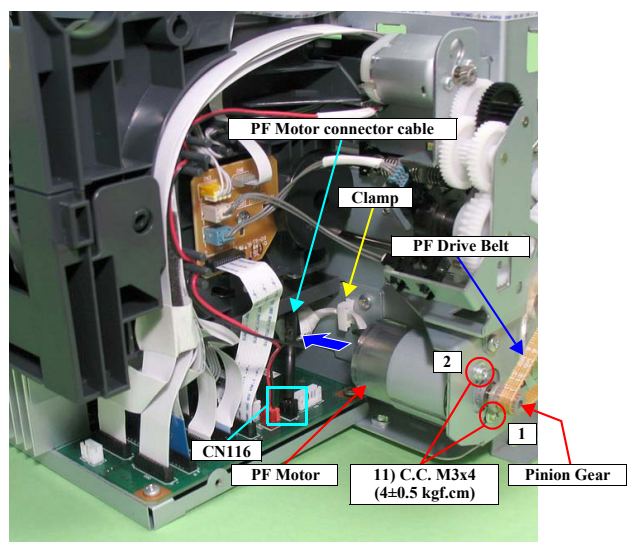

Figure 4-161. Removing the PF Motor

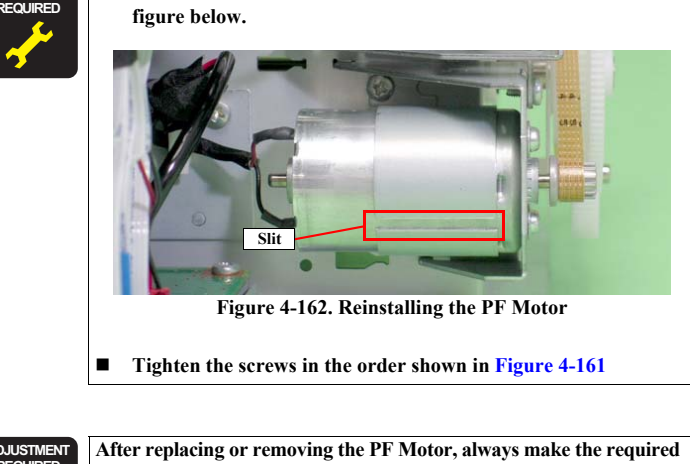

Make the slit on the PF Motor face the direction shown in the

After replacing or removing the Privator, always make the required adjustments referring to the following.
 "Chapter 5 Adjustment (p.137)"

Disassembly And Assembly

**Removing the Motors** 

Confidential

## Revision E

## 4.5.3 ASF Motor

- 1. Remove the ASF Assy. (p.106)
- 2. Release the ASF Motor cable from the cable hook and disconnect the relay connector.
- 3. Remove the two C.B.P. M3 x 8 screws that secure the ASF Motor and remove the ASF Motor.

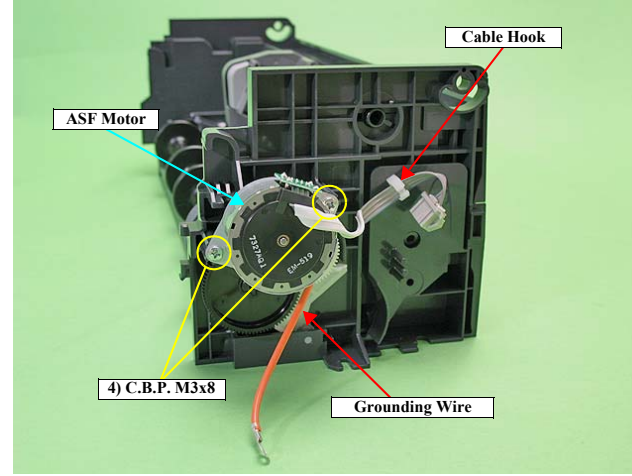

Figure 4-163. Removing the ASF Motor

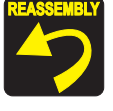

Secure the grounding wire and the ASF Motor together with the screw in the middle of the printer.

Disassembly And Assembly

**Removing the Motors** 

## 4.6 Removing the Sensors

#### 4.6.1 CR Encoder

- 1. Remove the Carriage Shaft / Carriage Unit. (p.98)
- 2. Remove the two C.B.P. M2.6 x 5 screws that secure the CR Encoder Sensor Board.
- 3. Disconnect the FFC of the PW Sensor and Ink Mark Sensor from the connector on the CR Encoder Sensor Board, and remove the CR Encoder Sensor Board.

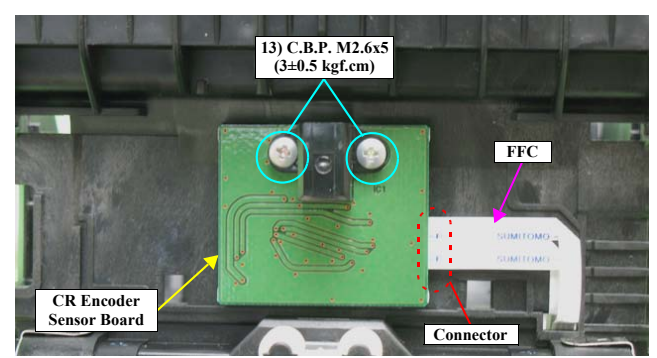

Figure 4-164. Removing the CR Encoder Sensor Board

#### 4.6.2 PF Encoder

- 1. Remove the Upper Housing / Printer Cover. (p.81)
- 2. Disconnect the FFC from the PF Encoder Sensor Board.
- 3. Remove the C.B.S. M3 x 8 screw that secures the PF Encoder Sensor Holder.

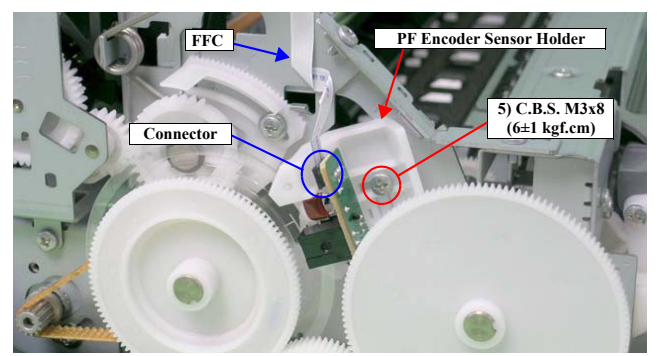

Figure 4-165. Removing the FFC and the Screw that Secures the PF Encoder Sensor Holder

**Removing the Sensors** 

4. While pressing the guide pin on the PF Encoder Sensor Holder using tweezers, slide the holder upwards to release the three tabs, and remove the PF Encoder Sensor Holder.

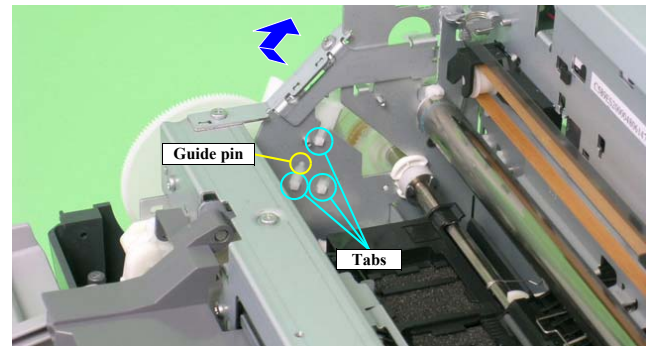

Figure 4-166. Removing the PF Encoder Sensor Holder

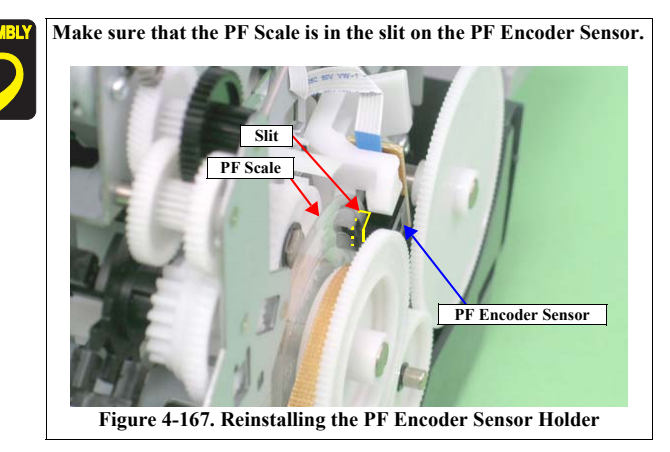

#### 4.6.3 Ink Mark Sensor / PW sensor

- 1. Remove the Carriage Shaft / Carriage Unit. (p.98)
- 2. Remove the C.P.B. (P1) M1.7 x 5 screw that secures the PW Sensor Holder, and remove the PW Sensor Holder from the Carriage Unit.

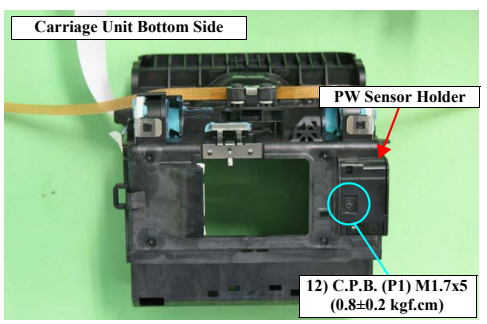

Figure 4-168. Removing the PW Sensor Holder

3. Disconnect the FFC from the Ink Mark Sensor and the PW Sensor connector, and remove the Ink Mark Sensor and PW Sensor.

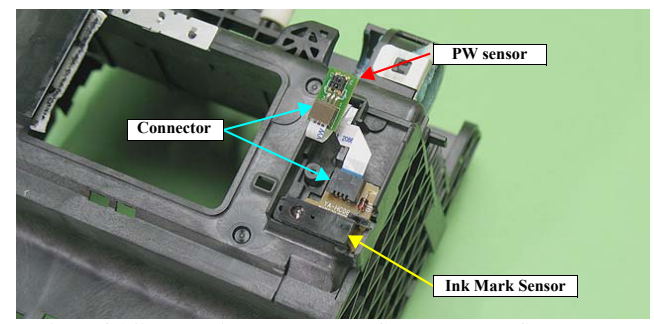

Figure 4-169. Removing the Ink Mark Sensor and PW Sensor

Disassembly And Assembly

**Removing the Sensors** 

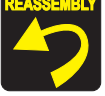

Make sure that the FFC is routed as shown in Figure 4-169

After replacing or removing the Ink Mark Sensor and the PW Sensor, always make the required adjustments referring to the following. • "Chapter 5 Adjustment (*p.137*)"

## 4.6.4 CDR Sensor

- 1. Remove the Paper EJ Frame Assy / Front Cover / CDR Tray Base. (p.112)
- 2. Disengage the two hooks that secure the CDR Sensor and remove the CDR Sensor.

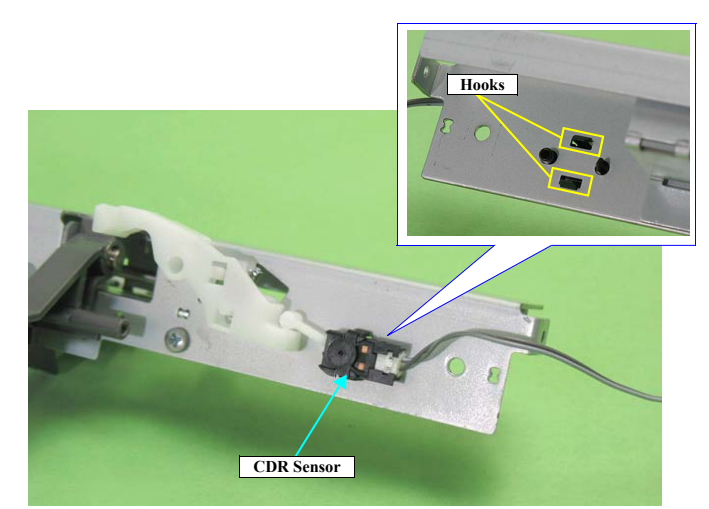

Figure 4-170. Removing the CDR Sensor

Disassembly And Assembly

**Removing the Sensors** 

#### 4.6.5 PE Sensor Holder

- 1. Remove the APG Assy. (p.89)
- 2. Remove the PE Sensor connector cable from the five tabs on the Release Holder Assy and the two tabs on the Head Cable Cover.

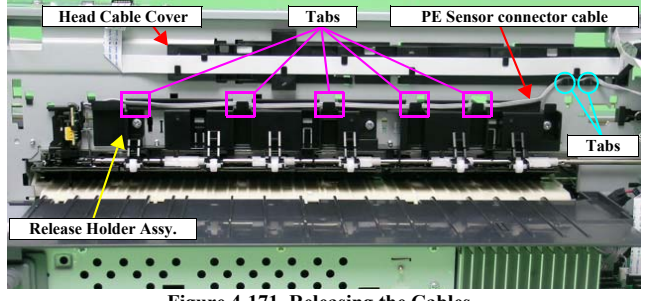

Figure 4-171. Releasing the Cables

3. Release the tabs that secure the PE Sensor Holder from the notch on the Main Frame with a flathead screwdriver, and slide the PE Sensor Holder upwards and then remove it toward you.

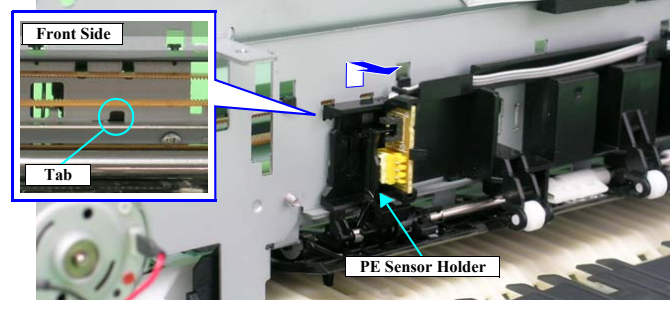

Figure 4-172. Removing the PE Sensor Holder

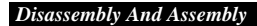

**Removing the Sensors** 

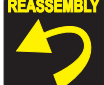

Align the four tabs and guide pin on the PE Sensor Holder with the positioning holes on the Main Frame correctly so that there is no gap between the PE Sensor Holder and the Main Frame.

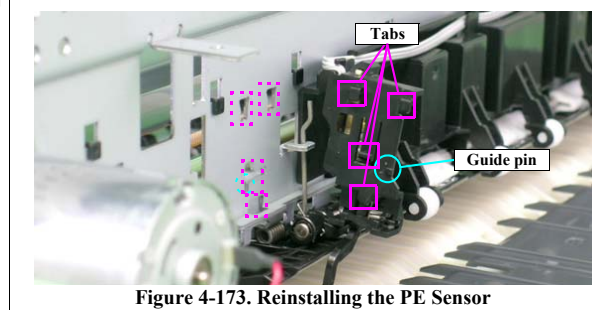

135 Confidential

Revision E

## 4.6.6 Cover Open Sensor

- 1. Remove the Panel Unit. (p.78)
- 2. Remove the C.B.P. M3 x 8 screw that secures the Cover Open Sensor and remove the Cover Open Sensor.

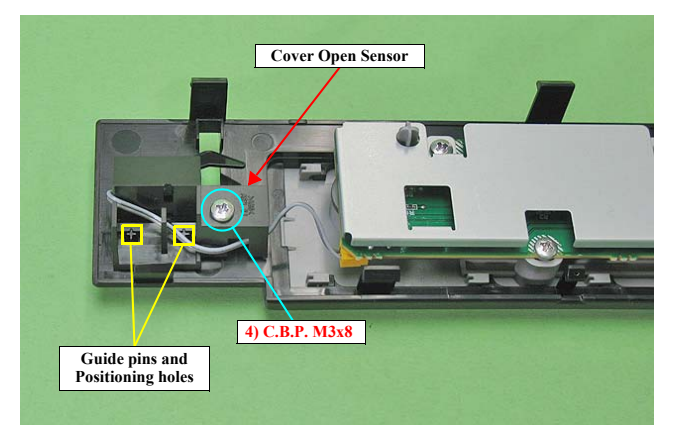

Figure 4-174. Removing the Cover Open Sensor

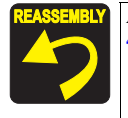

Align the guide pins with the positioning holes shown in Figure 4-174.

**Removing the Sensors** 

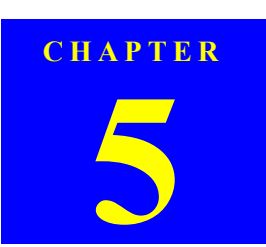

# ADJUSTMENT

Downloaded from www.Manualslib.com manuals search engine

## EPSON Stylus Photo R1900/R2880/R2000

## 5.1 Adjustment Items and Overview

This chapter describes adjustments to be made after the disassembly/reassembly of this product.

## 5.1.1 Servicing Adjustment Item List

The items, purposes and outlines of the Adjustment Program are given in the following table.

#### Table 5-1. Adjustment Items

| Adjustment                                               | Purpose                                                                                                    | Method Outline                                                                                                    |
|----------------------------------------------------------|----------------------------------------------------------------------------------------------------|----------------------------------------------------------------------------------------------------|
| PF Belt Tension<br>Adjustment                            | This adjustment is made to reduce the load on the PF motor and to ensure paper feed accuracy.                                                                                                    | See "5.2.1 PF Belt Tension Adjustment" ( <i>p.144</i> ).                                                                                                    |
| PF Roller Shaft Center<br>Support Position<br>Adjustment | This adjustment is made to compensate the deflection amount on<br>the PF Roller Shaft and to maintain the appropriate paper feed<br>amount.                                                                                                    | See "5.2.3 PF Roller Shaft Center Support Position Adjustment" ( <i>p.149</i> ).                                                                                                    |
| ASF Guide Roller LDs<br>Position Adjustment              | This adjustment is made to optimize the positions of the LD<br>Roller Shaft and Retard Roller in order to maintain the paper<br>feed accuracy.                                                                                                   | See "5.2.5 ASF Guide Roller LDs Position Adjustment" (p.159).                                                                                                    |
| PG Adjustment                                            | This adjustment is made to ensure the correct distance between<br>the head surface and the Front Paper Guide, and to adjust the<br>parallelism between the 0 digit side and the 130 digit side to<br>ensure consistent print quality.            | See "5.2.2 PG Adjustment" ( <i>p.145</i> ).                                                                                                    |
| EEPROM Data Copy                                         | This adjustment is made to read out the necessary information<br>from the EEPROM using the D4 function. If this copy is<br>completed successfully, all the other adjustments required after<br>replacing the main board are no longer necessary. | <ol> <li>Select this function in the Adjustment Program.</li> <li>Read out the data from the defective board.</li> <li>After replacing the board with a new one, write the read data to the new board.</li> </ol>                                                                                                    |
| Initial Setting                                          | After replacing the Main Board, information common to Main<br>Boards is written by market setting.                                                                                                    | <ol> <li>Select and execute this function in the Adjustment Program.</li> <li>Write the initial settings to the EEPROM.</li> </ol>                                                                                                    |
| USB ID Input                                             | A USB ID is given to each printer to identify a specific printer<br>when using multiple printers of same model.                                                                                                    | <ol> <li>Select this function in the Adjustment Program and enter the serial number of the printer.</li> <li>The correction value is saved to the specific EEPROM address of the Main Board.</li> </ol>                                                                                                    |
| Head ID Input                                            | When replacing the Print Head, this adjustment is made to<br>reduce head manufacturing variations, which may cause<br>individual differences in print quality.                                                                                   | <ol> <li>Enter the ID of the Head QR Code Label (Stylus Photo R1900: 29 digits, Stylus Photo R2880: 17 digits), which is applied to the Print Head, into the program.</li> <li>The ID is stored in the EEPROM of the Main Board.<br/>Supplement: Read the QR code label from left to right on the top row and from top to bottom in due order.)</li> </ol> |
| Head angular adjustment                                  | This adjustment is made to correct the error in the Print Head<br>mounting position (Head angle) to make the nozzle line straight<br>with respect to the paper feeding direction. Angular<br>displacement is also checked for.                   | <ol> <li>Select this function in the Adjustment Program and print the adjustment pattern.</li> <li>After checking the displacement amount of the pattern, enter the pattern number which has the smallest amount of displacement.</li> </ol>                                                                                                    |

Adjustment

Adjustment Items and Overview

Downloaded from  $\underline{www.Manualslib.com}$  manuals search engine

## EPSON Stylus Photo R1900/R2880/R2000

| rujustinent             | i ui pose                                                                                                    | Withing Outline                                                                                           |
|-------------------------|----------------------------------------------------------------------------------------------------|----------------------------------------------------------------------------------------------------|
| Multi Sensor Adjustment | This adjustment is made to correct a detection position error,                                                           | 1. Select and execute this function in the Adjustment Program.                                            |
| (Ink Mark Sensor        | which is caused by the displacement of the Ink Mark Sensor                                                               | 2. Pattern printing and adjustment are automatically executed.                                            |
| Adjustment)             | mounting position, on a software basis.                                                                                  | Supplement: Be sure to confirm that there are no dots missing before executing this adjustment.           |
| Bi-D adjustment         | This adjustment is made to correct the print timing in the go and                                                        | 1. Select and execute this function in the Adjustment Program.                                            |
|                         | return paths in bi-directional printing.                                                                                 | 2. Pattern printing and adjustment are automatically executed.                                            |
|                         |                                                                                                    | Supplement: Be sure to confirm that there are no dots missing before executing this adjustment.           |
| First dot position      | This function adjusts the print starting position in the CR main                                                         | 1. Select this function in the Adjustment Program and print the adjustment pattern.                       |
| adjustment              | scanning direction.                                                                                                    | 2. Select a pattern number 5mm away from each edge, and enter that number in the program.                 |
|                         |                                                                                                    | 3. The correction value is saved to the specific EEPROM address of the Main Board.                        |
| PW adjustment           | This adjustment is made to correct the PW Sensor mounting                                                                | 1. Select this function in the Adjustment Program and print the adjustment pattern.                       |
|                         | position on a software basis to improve a paper detection error                                                          | 2. Select a pattern number 5mm away from each edge, and enter that number in the program.                 |
|                         | caused by the variation of the mounting position.                                                                        | 3. The correction value is saved to the specific EEPROM address of the Main Board.                        |
| Initialize PF           | The deterioration amount of the PF Roller Shaft is reflected to                                                          | 1. Select and execute this function in the Adjustment Program.                                            |
| deterioration offset    | the paper feed correction amount. Every time a sheet of paper is                                                         | 2. Reset the PF deterioration counter.                                                                    |
|                         | fed, the deterioration amount is counted on the basis of the                                                             |                                                                                                    |
|                         | Original counter value setting, when the PF Roller Shalt or<br>Printer Mechanism has been replaced during repair, the PF |                                                                                                    |
|                         | deterioration counter must be reset.                                                                                     |                                                                                                    |
| Disenable PF            | The PF deterioration compensation counter can be reset only                                                              | 1. Select and execute this function in the Adjustment Program.                                            |
| deterioration offset    | when the PF Roller Shaft is new. To reduce the ancillary work in                                                         | 2. Reset the PF deterioration counter.                                                                    |
|                         | servicing, enter the maximum value (value for which                                                                      |                                                                                                    |
|                         | deterioration compensation is not made) if the PF Roller Shaft                                                           |                                                                                                    |
| DE adjustment           | This correction is made when the extual momen feed amount                                                                | 1. Calast this function in the Adjustment Decement and mint the adjustment notices                        |
| PF aujustinent          | differs greatly from the theoretical value due to paper slip. PE                                                         | 1. Select this function in the Adjustment Program and print the adjustment patient.                       |
|                         | roller tolerances, etc. during paper feed for printing.                                                                  | 2. Select or measure the adjustment value, and write it to the specific EEPROM address on the Main Board. |
| PF adjustment (Bottom   | This correction is made when the actual paper feed amount                                                                | 1. Select this function in the Adjustment Program and print the adjustment pattern.                       |
| Margin)                 | while printing on the bottom of paper differs greatly from the                                                           | 2. Select or measure the adjustment value, and write it to the specific EEPROM address on the             |
|                         | theoretical value due to paper slip, exit roller tolerances, etc.                                                        | Main Board.                                                                                               |

#### Table 5-1. Adjustment Items

Mothod Outlin

Adjustment

Colorimetric calibration

This adjustment is made to adjust the ink discharge amount.

Adjustment Items and Overview

See "5.2.4 Colorimetric Calibration" (p.153).

139 Confidential

Revision E

#### Table 5-1. Adjustment Items

| Adjustment                                             | Purpose                                                                                                    | Method Outline                                                                                                    |
|--------------------------------------------------------|----------------------------------------------------------------------------------------------------|----------------------------------------------------------------------------------------------------|
| CR motor heat protection control                       | This adjustment is made to measure the manufacturing<br>variations of the CR Motor and PS Board to make the most of<br>the motor capabilities for motor heat generation control.                                                                          | <ol> <li>Select/execute this function in the Adjustment Program.</li> <li>After execution, the variations are automatically measured and the measurement values are written to the EEPROM on the Main Board.</li> </ol> |
| CR motor heat protection<br>control<br>(Maximum value) | CR Dispersion Measurement can be performed only when the<br>Carriage Shaft is new. To reduce the ancillary work in servicing,<br>enter the worst value (on which heat generation limit is easily<br>imposed) if the Carriage Shaft has not been replaced. | <ol> <li>Select/execute this function in the Adjustment Program.</li> <li>After execution, the dispersions are automatically measured and the worst value is written to the EEPROM on the Main Board.</li> </ol>        |

#### Table 5-2. Maintenance Functions

| Function Item                     | Purpose                                                                                                    | Method Outline                                                                                                    |
|-----------------------------------|----------------------------------------------------------------------------------------------------|----------------------------------------------------------------------------------------------------|
| Ink charge                        | This function is used for Print Head replacement to drain<br>Shipping Liquid of the after-sales service part in the head flow<br>path and simultaneously fill ink in the head flow path to make all<br>nozzles printable and stabilize the ink in the Print Head. | <ol> <li>Select this function in the Adjustment Program.</li> <li>Transfer the factory-set command (CL execution command (Initial Ink Charge) is used as the command) to the printer to make the printer perform Initial Ink Charge operation.</li> </ol>                                                                                                    |
| Head cleaning                     | This function is used to execute cleaning 3 (CL3) when ink is<br>not delivered from the Print Head properly, e.g. dot missing or<br>skewed injection.                                                                                                    | <ol> <li>Select this function in the Adjustment Program.</li> <li>Execute CL3.</li> </ol>                                                                                                    |
| Waste ink pad counter             | This function is used to read and reset the Waste Ink Counters.                                                                                                    | <ol> <li>In the Adjustment Program, select data read or reset from this function.</li> <li>Before executing this function, replace the Waste Ink Pads on both the 0 digit and 130 digit side.</li> </ol>                                                                                                    |
| High Voltage Module<br>inspection | This function is used to confirm the supply voltage from the module falls within the specified range correctly.                                                                                                    | <ol> <li>Select this function in the Adjustment Program, set the High Voltage Module to On.</li> <li>Using the tester, measure the voltage between the frame (near 130 digit side) and the screw securing the electrode cable to confirm the measured voltage falls within the range of 240V to 500V. (For the location of the screw securing the electrode cable, see Figure 4-62. (p96).)</li> </ol> |

#### Table 5-3. Additional Functions

| Functi                    | on Item                 | Purpose                                                     | Method Outline                                                      |  |  |  |  |  |  |
|---------------------------|-------------------------|-------------------------------------------------------------|---------------------------------------------------------------------|--|--|--|--|--|--|
| Final check pattern print | A4 size                 | Use this to check if the all adjustments have been properly | The all adjustment patterns are printed automatically.              |  |  |  |  |  |  |
|                           | US Letter size          | made.                                                       |                                                                     |  |  |  |  |  |  |
| EEPROM dump               |                         | Use this to read out the EEPROM data for analysis.          | The all EEPROM data is automatically read out and stored as a file. |  |  |  |  |  |  |
| Printer information       | Manual CL counter       | Use this to read out information on the printer operations. | The printer information is automatically read out.                  |  |  |  |  |  |  |
| check                     | I/C exchange CL counter |                                                             |                                                                     |  |  |  |  |  |  |
| Timer CL counter          |                         |                                                             |                                                                     |  |  |  |  |  |  |
|                           | Print path counter      |                                                             |                                                                     |  |  |  |  |  |  |

Adjustment

#### Adjustment Items and Overview

I

| Part Name          | Adjustment<br>Item   | 3elt tension adjustment | 7 Roller Shaft Center<br>ort Position adjustment | SF Guide Roller LDs<br>Position Adjustment | PG Adjustment | ligh Voltage Module<br>inspection | EPROM Data Copy | al setting/USB ID Input | Head ID input | sumables maintenance<br>counter | Ink charge | ialize PF deterioration<br>offset | nable PF deterioration<br>offset | dot position adjustment | PW adjustment | ıd angular adjustment | lti Sensor Adjustment<br>Aark Sensor Adjustment) | Bi-D adjustment | PF adjustment | motor heat protection<br>control | lorimetric calibration | al check pattern print |
|--------------------|----------------------|-------------------------|--------------------------------------------------|--------------------------------------------|---------------|-----------------------------------|-----------------|-------------------------|---------------|---------------------------------|------------|-----------------------------------|----------------------------------|-------------------------|---------------|-----------------------|--------------------------------------------------|-----------------|---------------|----------------------------------|------------------------|------------------------|
|                    |                      | ΡF                      | P]<br>Supp                                       | V<br>V                                     |               | F                                 | E               | Initi                   |               | Con                             |            | Init                              | Dise                             | First                   |               | He                    | Mu<br>(Ink N                                     |                 |               | CR                               | $C_0$                  | Bin                    |
| ASF Assy           | Remove               |                         |                                                  | *1                                         |               |                                   |                 |                         |               |                                 |            |                                   |                                  | 0                       |               |                       |                                                  |                 |               |                                  |                        | 0                      |
|                    | Replace              |                         |                                                  | 0                                          |               |                                   |                 |                         |               |                                 |            |                                   |                                  | 0                       |               |                       |                                                  |                 |               |                                  |                        | 0                      |
| CR Motor           | Remove               |                         |                                                  |                                            |               |                                   |                 |                         |               |                                 |            |                                   |                                  |                         |               |                       |                                                  |                 |               |                                  |                        | 0                      |
|                    | Replace              |                         |                                                  |                                            |               |                                   |                 |                         |               |                                 |            |                                   |                                  |                         |               |                       |                                                  |                 |               |                                  |                        | 0                      |
| Printhead          | Remove               |                         |                                                  |                                            | 0             |                                   |                 |                         |               |                                 |            |                                   |                                  | 0                       | 0             | 0                     |                                                  | 0               |               |                                  |                        | 0                      |
|                    | Replace              |                         |                                                  |                                            | 0             |                                   |                 |                         | 0             |                                 | 0          |                                   |                                  | 0                       | 0             | 0                     |                                                  | 0               |               |                                  | 0                      | 0                      |
|                    | Remove               |                         |                                                  |                                            |               |                                   |                 |                         |               |                                 |            |                                   |                                  |                         |               |                       |                                                  |                 |               |                                  |                        | 0                      |
| Main Board         | Replace<br>(Read OK) |                         |                                                  |                                            |               |                                   | 0               |                         |               |                                 |            |                                   |                                  |                         |               |                       |                                                  |                 |               |                                  | 0                      | 0                      |
|                    | Replace<br>(Read NG) |                         |                                                  |                                            | -             |                                   |                 | 0                       | 0             | *2                              |            |                                   | 0                                | 0                       | 0             | 0                     | 0                                                | 0               | 0             | 0                                | 0                      | 0                      |
| DS Board           | Remove               |                         |                                                  |                                            |               |                                   |                 |                         |               |                                 |            |                                   |                                  |                         |               |                       |                                                  |                 |               |                                  |                        | 0                      |
| r 5 Boald          | Replace              |                         |                                                  |                                            |               |                                   |                 |                         |               |                                 |            |                                   |                                  |                         |               |                       |                                                  |                 |               | 0                                | 0                      | 0                      |
| High Voltage       | Remove               |                         |                                                  |                                            |               |                                   |                 |                         |               |                                 |            |                                   |                                  |                         |               |                       |                                                  |                 |               |                                  |                        | 0                      |
| Module             | Replace              |                         |                                                  |                                            |               | 0                                 |                 |                         |               |                                 |            |                                   |                                  |                         |               |                       |                                                  |                 |               |                                  |                        | 0                      |
| Front Paper Guide/ | Remove               |                         |                                                  |                                            |               |                                   |                 |                         |               |                                 |            |                                   |                                  |                         | 0             |                       |                                                  |                 | 0             |                                  |                        | 0                      |
| Paper Eject Roller | Replace              |                         |                                                  |                                            |               |                                   |                 |                         |               |                                 |            |                                   |                                  |                         | 0             |                       |                                                  |                 | 0             |                                  |                        | 0                      |
| DE Pollor Sheft    | Remove               | 0                       | 0                                                |                                            | 0             |                                   |                 |                         |               |                                 |            |                                   |                                  |                         | 0             |                       |                                                  |                 | 0             |                                  |                        | 0                      |
| FT Koner Shan      | Replace              | 0                       | 0                                                |                                            | 0             |                                   |                 |                         |               |                                 |            |                                   |                                  |                         | 0             |                       |                                                  |                 | 0             |                                  |                        | 0                      |
| PE Motor           | Remove               | 0                       | 0                                                |                                            |               |                                   |                 |                         |               |                                 |            |                                   |                                  |                         |               |                       |                                                  |                 | 0             |                                  |                        | 0                      |
| PF Motor           | Replace              | 0                       | 0                                                |                                            |               |                                   |                 |                         |               |                                 |            |                                   |                                  |                         |               |                       |                                                  |                 | 0             |                                  | 0                      | 0                      |

## EPSON Stylus Photo R1900/R2880/R2000

## 5.1.2 Required Adjustments

Priority

The table below lists the required adjustments depending upon the parts being repaired or replaced. Find the part(s) you removed or replaced, and check which adjustment(s) must be carried out. Table 5-4. Required Adjustment List

 1
 2
 3
 4
 5
 6
 7
 8
 9
 10
 11
 12
 13
 14
 15
 16
 17
 18
 19
 20
 21

Adjustment

Adjustment Items and Overview

| Table 5-4. Required Adjustment List                                                                                      |                   |                            |                                                       |                                             |               |                                   |                  |                              |               |                                                                                     |                                                                                                    |                                                                                                    |                                                                                                    |                                                                                                    |                                                                                                    |                                                                                                    |                                                                                                    |                                                                                                    |                                                                                                    |                                                                                                    |                                                                                        |                           |
|----------------------------------------------------------------------------------------------------|-------------------|----------------------------|-------------------------------------------------------|---------------------------------------------|---------------|-----------------------------------|------------------|------------------------------|---------------|-------------------------------------------------------------------------------------|----------------------------------------------------------------------------------------------------|----------------------------------------------------------------------------------------------------|----------------------------------------------------------------------------------------------------|----------------------------------------------------------------------------------------------------|----------------------------------------------------------------------------------------------------|----------------------------------------------------------------------------------------------------|----------------------------------------------------------------------------------------------------|----------------------------------------------------------------------------------------------------|----------------------------------------------------------------------------------------------------|----------------------------------------------------------------------------------------------------|----------------------------------------------------------------------------------------|---------------------------|
| Priorit                                                                                                    | y                 | 1                          | 2                                                     | 3                                           | 4             | 5                                 | 6                | 7                            | 8             | 9                                                                                   | 10                                                                                                    | 11                                                                                                    | 12                                                                                                    | 13                                                                                                    | 14                                                                                                    | 15                                                                                                    | 16                                                                                                    | 17                                                                                                    | 18                                                                                                    | 19                                                                                                   | 20                                                                                     | 21                        |
| A<br>Part Name                                                                                                    | djustment<br>Item | PF Belt tension adjustment | PF Roller Shaft Center<br>Support Position adjustment | ASF Guide Roller LDs<br>Position Adjustment | PG Adjustment | High Voltage Module<br>inspection | EEPROM Data Copy | Initial setting/USB ID Input | Head ID input | Consumables maintenance<br>counter                                                  | Ink charge                                                                                                    | Initialize PF deterioration<br>offset                                                                                                    | Disenable PF deterioration<br>offset                                                                                                    | First dot position adjustment                                                                                                    | PW adjustment                                                                                                    | Head angular adjustment                                                                                                    | Multi Sensor Adjustment<br>(Ink Mark Sensor Adjustment)                                                                 | Bi-D adjustment                                                                                                    | PF adjustment                                                                                                    | CR motor heat protection<br>control                                                                  | Colorimetric calibration                                                               | Final check pattern print |
| Waste Ink Pad/                                                                                                    | Remove            |                            |                                                       |                                             |               |                                   |                  |                              |               |                                                                                     |                                                                                                    |                                                                                                    |                                                                                                    |                                                                                                    |                                                                                                    |                                                                                                    |                                                                                                    |                                                                                                    |                                                                                                    |                                                                                                    |                                                                                        | 0                         |
| Pad                                                                                                    | Replace           |                            |                                                       |                                             |               |                                   |                  |                              |               | 0                                                                                   |                                                                                                    |                                                                                                    |                                                                                                    |                                                                                                    |                                                                                                    |                                                                                                    |                                                                                                    |                                                                                                    |                                                                                                    |                                                                                                    |                                                                                        | 0                         |
| Corrigon shoft                                                                                                    | Remove            |                            |                                                       |                                             | *3            |                                   |                  |                              |               |                                                                                     |                                                                                                    |                                                                                                    |                                                                                                    |                                                                                                    |                                                                                                    |                                                                                                    |                                                                                                    |                                                                                                    |                                                                                                    |                                                                                                    |                                                                                        | 0                         |
| Carriage shart                                                                                                    | Replace           |                            |                                                       |                                             | 0             |                                   |                  |                              |               |                                                                                     |                                                                                                    |                                                                                                    |                                                                                                    | 0                                                                                                    | 0                                                                                                    | 0                                                                                                    |                                                                                                    | 0                                                                                                    |                                                                                                    |                                                                                                    |                                                                                        | 0                         |
| Comio co Unit                                                                                                    | Remove            |                            |                                                       |                                             | 0             |                                   |                  |                              |               |                                                                                     |                                                                                                    |                                                                                                    |                                                                                                    |                                                                                                    |                                                                                                    |                                                                                                    |                                                                                                    |                                                                                                    |                                                                                                    |                                                                                                    |                                                                                        | 0                         |
| Carriage Olin                                                                                                    | Replace           |                            |                                                       |                                             | 0             |                                   |                  |                              |               |                                                                                     |                                                                                                    |                                                                                                    |                                                                                                    | 0                                                                                                    | 0                                                                                                    | 0                                                                                                    |                                                                                                    | 0                                                                                                    |                                                                                                    |                                                                                                    |                                                                                        | 0                         |
| Paper EJ Frame                                                                                                    | Remove            |                            |                                                       |                                             |               |                                   |                  |                              |               |                                                                                     |                                                                                                    |                                                                                                    |                                                                                                    |                                                                                                    | 0                                                                                                    |                                                                                                    |                                                                                                    |                                                                                                    | 0                                                                                                    |                                                                                                    |                                                                                        | 0                         |
| Assy                                                                                                    | Replace           |                            |                                                       |                                             |               |                                   |                  |                              |               |                                                                                     |                                                                                                    |                                                                                                    |                                                                                                    |                                                                                                    | 0                                                                                                    |                                                                                                    |                                                                                                    |                                                                                                    | 0                                                                                                    |                                                                                                    |                                                                                        | 0                         |
| Printer Mechanism                                                                                                    | Remove            |                            |                                                       |                                             |               |                                   |                  |                              |               |                                                                                     |                                                                                                    |                                                                                                    |                                                                                                    |                                                                                                    |                                                                                                    |                                                                                                    |                                                                                                    |                                                                                                    |                                                                                                    |                                                                                                    |                                                                                        | 0                         |
|                                                                                                    | Replace           | 0                          |                                                       | 0                                           | 0             |                                   |                  |                              |               |                                                                                     |                                                                                                    | 0                                                                                                    |                                                                                                    | 0                                                                                                    | 0                                                                                                    | 0                                                                                                    | 0                                                                                                    | 0                                                                                                    | 0                                                                                                    | 0                                                                                                    |                                                                                        | 0                         |
| PW Sensor                                                                                                    | Remove            |                            |                                                       |                                             |               |                                   |                  |                              |               |                                                                                     |                                                                                                    |                                                                                                    |                                                                                                    |                                                                                                    | 0                                                                                                    |                                                                                                    |                                                                                                    |                                                                                                    |                                                                                                    |                                                                                                    |                                                                                        | 0                         |
|                                                                                                    | Replace           |                            |                                                       |                                             |               |                                   |                  |                              |               |                                                                                     |                                                                                                    |                                                                                                    |                                                                                                    |                                                                                                    | 0                                                                                                    |                                                                                                    |                                                                                                    |                                                                                                    |                                                                                                    |                                                                                                    |                                                                                        | 0                         |
| Ink Mark Sensor                                                                                                    | Remove            |                            |                                                       |                                             |               |                                   |                  |                              |               |                                                                                     |                                                                                                    |                                                                                                    |                                                                                                    |                                                                                                    | 0                                                                                                    |                                                                                                    | 0                                                                                                    |                                                                                                    |                                                                                                    |                                                                                                    |                                                                                        | 0                         |
| Replace                                                                                                    < |                   |                            |                                                       |                                             |               |                                   |                  |                              | No            | ote : "<br>is<br>rr<br>0<br>0<br>0<br>0<br>0<br>0<br>0<br>1<br>"*1"<br>"*2"<br>"*3" | O" indic<br>s not req<br>equired<br>ut, be su<br>' :When<br>that ca<br>the ma<br>' :Replac<br>' :When<br>In tha<br>them,<br>/ Carr | cates tha<br>puired. If<br>adjustm<br>ure to ca<br>only re-<br>ase, mark<br>arkings<br>cing the<br>only re-<br>t case, m<br>and mak<br>iage Uni | t the adj<br>f you ha<br>ents for<br>rry out<br>moving<br>k the ins<br>when in<br>Waste I<br>moving<br>hark on<br>ke sure t<br>it" (p98 | ustment<br>ve remo<br>the all p<br>them in<br>the ASI<br>stalling p<br>stalling.<br>nk Tray<br>the Carr<br>the Para<br>o align t | t must be<br>wed or r<br>parts. An<br>the order<br>7 Assy, j<br>positions<br>See "4.<br>Assy is<br>riage Sh<br>llelism<br>he mark | e carried<br>replaced<br>nd when<br>er given<br>you do n<br>s before<br>4.6 ASF<br>necessar<br>aft, you<br>Adjust E<br>cings wh | out. "<br>multipl<br>multipl<br>in the "I<br>oot need<br>removir<br>Assy"<br>ry when<br>do not r<br>Bushing<br>en insta | " indica<br>e parts,<br>e adjust<br>Priority"<br>to perfo<br>ng them,<br>(p106).<br>resettin<br>need to p<br>(Left/Ri<br>lling. Se | ates that<br>make su<br>ments m<br>'row.<br>orm the a<br>, and ma<br>g waste i<br>operform to<br>ight) bef<br>we "4.4.5 | the adju<br>re to ch<br>ust be c<br>adjustm<br>ke sure<br>ink pad<br>the adju<br>fore rem<br>Carriag | eck the<br>carried<br>ent. In<br>to align<br>counter.<br>stment.<br>toving<br>ge Shaft |                           |

Adjustment

Adjustment Items and Overview

## 5.1.3 Required Adjustment Tools

The following table lists the adjustment tools required for adjustment of this product.

| Table 5-5. List of Tools |                                               |           |                   |                                                                                                    |  |  |  |  |  |  |
|--------------------------|-----------------------------------------------|-----------|-------------------|----------------------------------------------------------------------------------------------------|--|--|--|--|--|--|
| No.                      | Name                                          | Part Code | Category          | Overview                                                                                                    |  |  |  |  |  |  |
| 1                        | Adjustment<br>Program                         | _         | Software          | This adjustment program is<br>designed to display the required<br>adjustment items in the<br>appropriate order when a<br>replacement part is selected, and<br>provides workers with the<br>accurate adjustment order.                                                                                           |  |  |  |  |  |  |
| 2                        | G-26                                          | 1080614   | Grease            | For the Parallelism Adjust<br>Bushing, Lower Paper Guide,<br>Driven Release Shaft, etc.                                                                                                    |  |  |  |  |  |  |
| 3                        | G-45                                          | 1033657   | Grease            | For the PF Roller, Front Paper<br>Guide, Rear Paper Guide and<br>etc.                                                                                                    |  |  |  |  |  |  |
| 4                        | G-71                                          | 1304682   | Grease            | For the Carriage Unit and<br>Carriage Shaft.                                                                                                    |  |  |  |  |  |  |
| 5                        | PG Adjustment<br>Gauge                        | 1276333   | Gauge             | A gauge exclusively used to<br>make PG Adjustment. Check<br>the correction value by<br>energizing it in the same way as<br>for Stylus Photo R1800.                                                                                                    |  |  |  |  |  |  |
| 6                        | PF Tension<br>Measuring Tool                  | 1294120   | Measuring<br>tool | Used to check whether or not<br>the tension of the PF Drive Belt<br>is within the specified value. If<br>load is greater than the specified<br>value, the PF Motor may<br>generate heat, burning off the<br>coil. Reversely, if load is less<br>than the specified value, the<br>paper feed position may shift. |  |  |  |  |  |  |
| 7                        | PF Roller Shaft<br>Position<br>Adjustment Jig | 1304993   | Adjusting<br>jig  | Used to check whether or not<br>the deflection amount of the PF<br>Roller Shaft is within the<br>specified value. Adjustment<br>values are confirmed in a pair<br>with the level block.                                                                                                    |  |  |  |  |  |  |

#### **Revision** E

voltage from the High Voltage

Module falls within the specified range.

#### Table 5-5. List of Tools Part Code Category Name Overview No. Level Block Used to check whether or not 1304994 8 Adjusting deflection amount of the PF jig Roller Shaft is within the specified value. Adjustment values are confirmed in a pair with the PF Roller Shaft Position Adjustment Jig. Spanner (M3) Used to loosen the screw that 9 Commercially Tool available secures the Center Support Bushing when performing PF Roller Shaft Center Support Position Adjustment. Tester Used to confirm the output 10 Commercially Measuring

tool

Note : For tools required for the Colorimetric Calibration, see P153.

available

#### Adjustment

Adjustment Items and Overview

#### Revision E

## 5.2 Adjustment

This section explains the adjustments that do not use the Adjustment Program.

#### 5.2.1 PF Belt Tension Adjustment

When either of the following parts has been removed or replaced, this adjustment must be performed to reduce load on the PF Motor and to secure paper feed accuracy.

- PF Motor
- PF Roller Shaft

The PF Tension Measuring Tool is used for this adjustment.

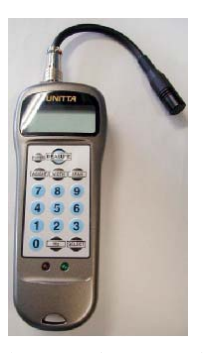

Figure 5-1. PF Tension Measuring Tool

#### 5.2.1.1 PF Belt Tension Adjustment Method

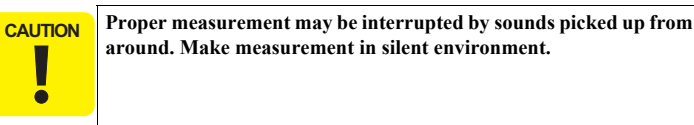

- 1. Secure the PF Motor to the Printer Mechanism, and install the Drive Belt on the Gear of the PF Scale and the Pinion Gear of the PF Motor.
- 2. Press the [POWER] button. The LCD of the Measuring Tool displays No. 0 and No. 1.
- 3. From among No. 0 to No. 9, select the channel you want to store its setting by pressing the [SELECT] button. The initial value may be selected as the channel.)
- 4. Press the [WEIGHT] button. The initial value will be displayed. Type the ten-key pad so that "1.2g/m" is displayed.
- Press the [WIDTH] button. The initial value will be displayed. Enter "5.0 mm" with the ten-keypad.
- 6. Press the [SPAN] button. The initial value will be displayed. Enter "48mm" with the ten-keypad.
- 7. Bring the Microphone as close as possible to the center of the Timing Belt.

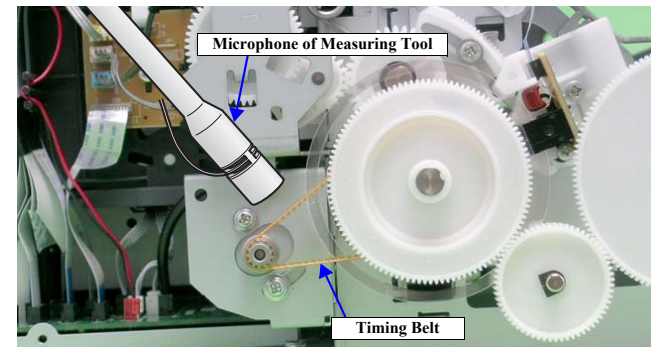

Figure 5-2. Microphone Position

Adjustment

Adjustment
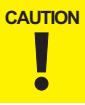

As the Drive Belt is flipped with the tip of tweezers in the following steps, carefully choose the flipping position so that the Belt will not make contact with the Microphone by reaction of flipping.

- 8. Press the [MEASURE] button. ("----" is displayed on the LCD screen.)
- 9. Put the tip of the tweezers on the Drive Belt, and flip it downward in that position. The "----" displayed on the LCD will become wave pattern during the measurement. When it has finished, the measurement result will be displayed by "N" (Newton) after the beep. This jig can pick up and measure sounds accurately, regardless of the flipping force.
- 10. Repeating 8 and 9, delicately shift the variable part of the PF Motor mounting position to adjust the tension until the tension falls within the allowable standard value.

| Standard Value: 10.5 ± 2N (8.5 ~ 12.5N)                                                                                                    |
|----------------------------------------------------------------------------------------------------|
| <ul> <li>Even if the Timing Belt is flipped, the LCD screen may not change at all. In this case, flip the Timing Belt again after a few seconds have passed.</li> <li>If measurement results differ greatly from each other, acoustic sounds may not be picked up properly in any of the measurements. Therefore, flip the Timing Belt again with the tweezers, and record the value at which two measurement results are approximate. Displaying errors in the range 1/100 to 5/100, the Measuring Tool has high reliability.</li> </ul> |

## 5.2.2 PG Adjustment

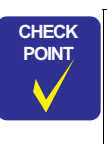

Some pictures used in this section are Stylus Photo R1800. The adjustment method for Stylus Photo R1900/Stylus Photo R2880 is the same as the one for Stylus Photo R1800.

To change the PG position, turn the cam each on the left and right side of the carriage shaft simultaneously.

When any of the following parts has been removed or replaced, this adjustment must be performed to secure the specified clearance between the print surface of the Print Head and paper.

- Print Head
- Carriage Unit
- Carriage Shaft
- Parallelism Adjust Bushing (Including the case when just moved it)

In this adjustment, use the same Adjustment Gauge on the left and right sides.

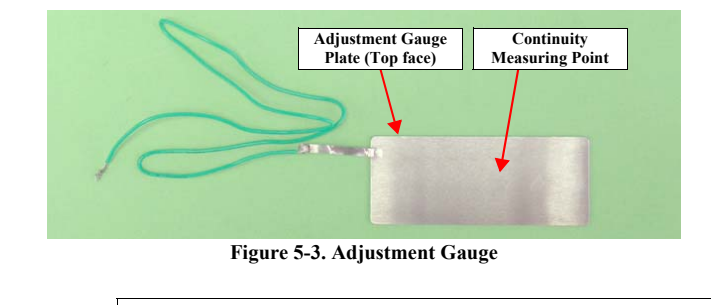

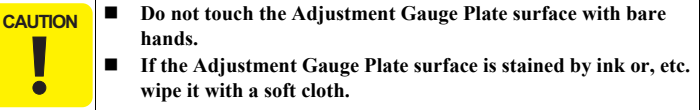

Adjustment

Adjustment

## 5.2.2.1 PG Adjustment Method

Before starting PG adjustment, completely wipe drops of ink around the Print Head. Remaining drops of ink will stick to the continuity measurement portion of the Adjustment Gauge, and generate continuity before the continuity measurement portion makes contact with the metal frame around the Print Head, interrupting accurate PG Adjustment.

- As the ink in the Print Head may stick fast and damage the Print Head during PG Adjustment, make the continuity time detected with a tester as short as possible. (Maximum 3 minutes)
- 1. Install the printer on a level base.

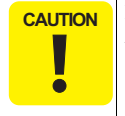

Place the printer on a level, warp-free table. Normal PG Adjustment cannot be performed on a warped table.

2. Connect the Tester to the printer frame and Adjustment Gauge.

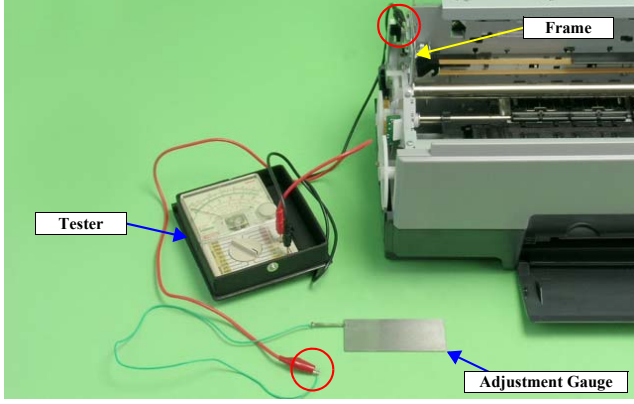

Figure 5-4. Connecting the Tester

- 3. Load unused Ink Cartridges of all colors into the Carriage Unit.
- 4. Loosen the screw that secures the Parallelism Adjust Bushing.
- 5. Turn the Parallelism Adjust Bushing upward to match the frame edge and the bottom of the Parallelism Adjust Bushing gear.

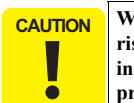

When the Parallelism Adjust Bushing is turned upwards, the frame rises up and PG narrows. Make sure that the frame does not come into contact with the Print Head when performing the following procedure.

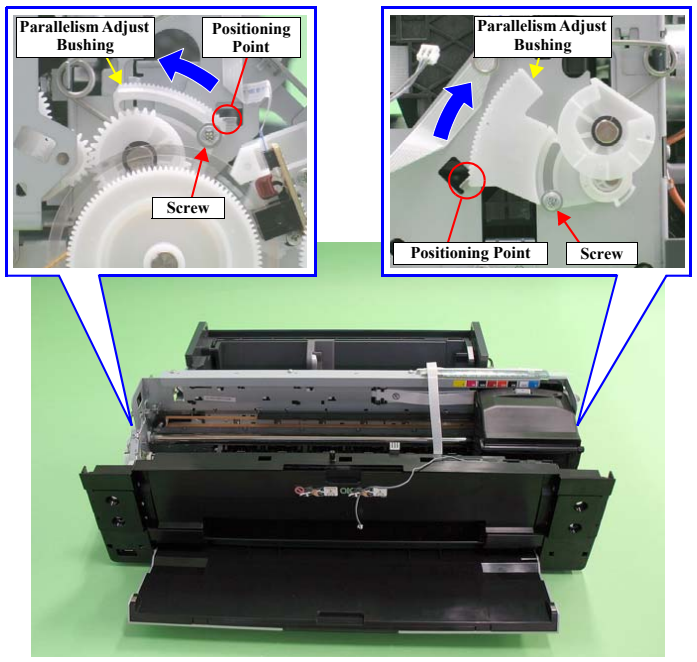

Figure 5-5. Setting the Parallelism Adjust Bushing

Adjustment

Adjustment

## Revision E

6. With its conductor connection portion up, set the Adjustment Gauge in the specified position (on the left side of the Front Paper Guide).

#### Setting Position

- Rear direction: Match the rear end of the Gauge with the Driven Roller Shaft of the Upper Paper Guide.
  - Left direction: Release the left end of the Gauge from the Tab on the Front Paper Guide in *Figure 5-6*.

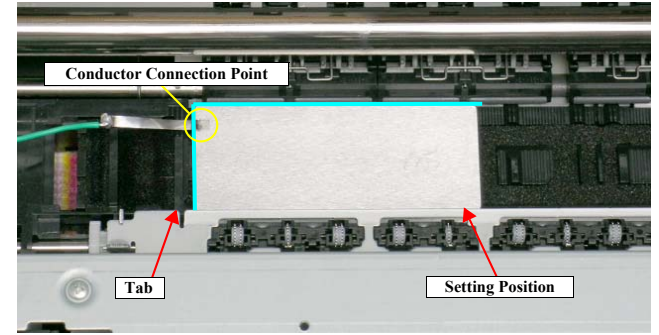

Figure 5-6. Setting the Adjustment Gauge

- 7. Move the Carriage Unit onto the Adjustment Gauge.
  - Moving position

Match the left end of the Gauge with the left end of the Carriage Unit.

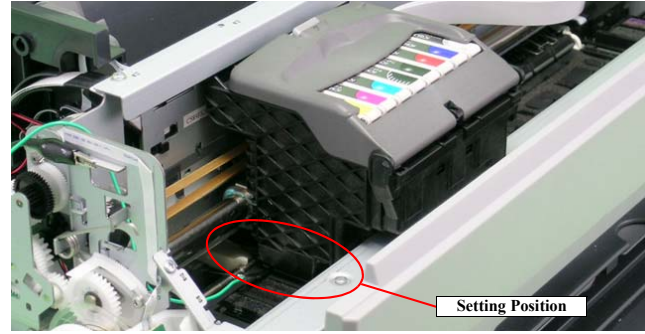

Figure 5-7. Moving the Carriage Unit

Adjustment

8. To set the PG position to the "--" position, turn the PG Cam on the right end of the Carriage Shaft clockwise so that the point marked "--" faces down.

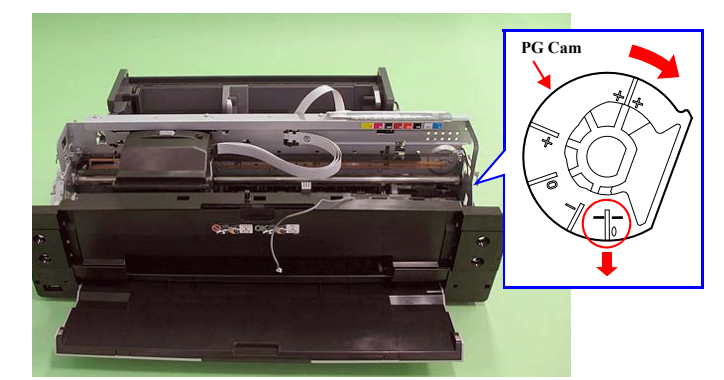

Figure 5-8. Markings of the PG Cam

| ADJUSTMENT | PG Standard Value      |                |
|------------|------------------------|----------------|
| REQUIRED   | • PG – – (Minus Minus) | :1.05mm~1.25mm |
| ~~~        | • PG – (Minus)         | :1.2mm~1.4mm   |
|            | Adjustment Resolution  | :0.06mm        |

Adjustment

9. Lower the Gear of the Parallelism Adjust Bushing on the left side of the frame stepwise, and confirm continuity. When continuity is confirmed, define the position where the Gear was raised one step up from the continuity position (where continuity is lost) as the left side PG position. Move the Parallelism Adjust

Bushing at least twice to confirm that the continuity position and the noncontinuity position are the same.

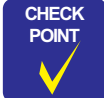

The following figure shows the states of the Adjust Parallel Bushing of the left side of the frame and the PG. This also applies to the Adjust Parallel Bushing on the right side of the frame.)

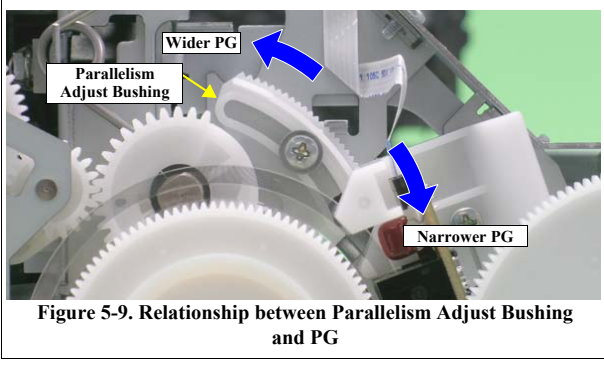

 To set the PG position to "0" or more, turn the PG Cams on right ends of the Carriage Shaft CCW so that the point marked "0" (or "+" or "++") faces down.

- **Revision** E
- 11. With its conductor connection portion up, set the Adjustment Gauge in the specified position (on the right side of the Front Paper Guide).
  - Setting Position
    - Rear direction: Match the rear end of the Gauge with the Driven Roller Shaft of the Upper Paper Guide.

Right direction: Release the right end of the Gauge from the Tab on the Front Paper Guide in Figure 5-10.

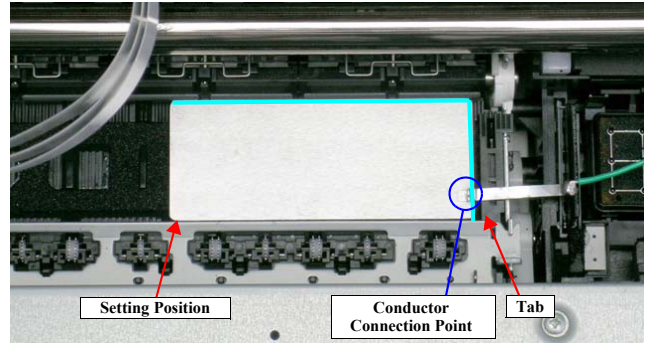

Figure 5-10. Setting the Adjustment Gauge

Adjustment

- 12. Move the Carriage Unit onto the Adjustment Gauge.Moving position
  - Moving position Match the right end of the Gauge with the right end of the Carriage Unit.

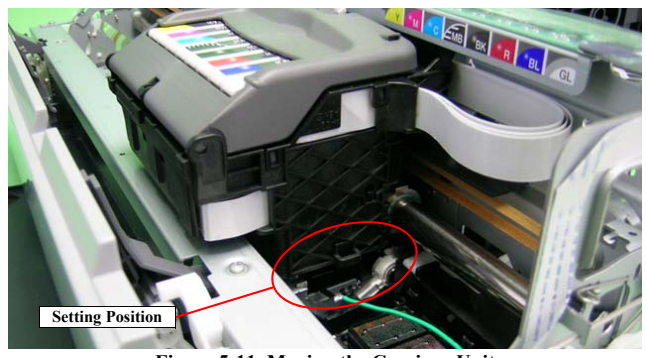

Figure 5-11. Moving the Carriage Unit

- 13. Return the PG position to "--".
- 14. As in step 9, move the Parallelism Adjust Bushing on the right side of the frame to set the right side PG position.
- 15. Set the PG position to 0 or more.
- 16. Set the Adjustment Gauge on the left side of the Front Paper Guide.
- 17. Move the Carriage Unit onto the left side Adjustment Gauge.
- 18. Return the PG position to "--".
- 19. Check continuity again at the PG position on the left side. If the PG position is not out of position, tighten the Parallelism Adjust Bushing with the screws to end the adjustment. If it is out of position, repeat the adjustment procedure from step 9.

## 5.2.3 PF Roller Shaft Center Support Position Adjustment

This adjustment must be performed to compensate the deflection amount on the PF Roller Shaft and to maintain an appropriate paper feed amount when the following parts are removed and replaced.

- PF Motor
- PF Roller Shaft

The PF Roller Shaft Position Adjustment Jig and Level block are used for this adjustment.

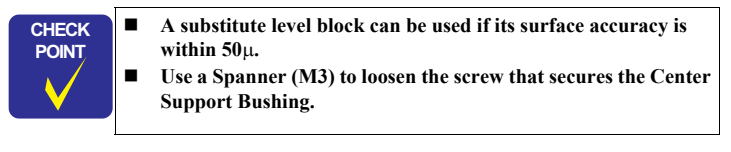

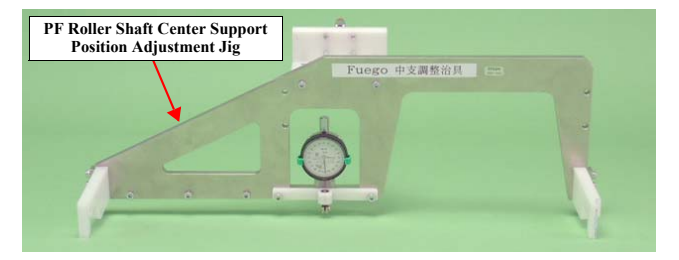

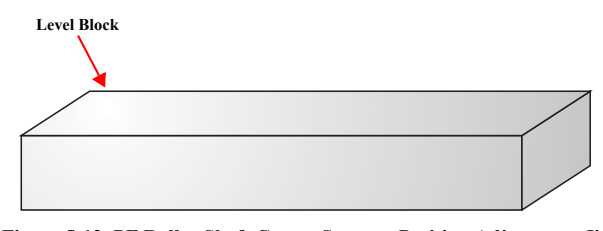

Figure 5-12. PF Roller Shaft Center Support Position Adjustment Jig and Level Block

Adjustment

Adjustment

## Revision E

- 5.2.3.1 How to Adjust the PF Roller Shaft Center Support Position
- 1. Before performing this adjustment, remove the following parts:
  - Lower Housing (Refer to 4.4.4 Lower Housing / Printer Mechanism (p96))
  - ASF Assy (*Refer to 4.4.6 ASF Assy (p106)*)
  - Board Assy (Refer to 4.3.1 Board Assy (Main Board/Power Supply Board) (p84))
  - Carriage Unit (*Refer to 4.4.5 Carriage Shaft / Carriage Unit (p98)*)
- 2. Install the printer on a level base.

CAUTION Place the printer on a level, warp-free table. This adjustment cannot be performed correctly if it is performed on a warped table.

- 3. Set the PF Roller Shaft Position Adjustment Jig in place on the Level block, and perform zero adjustment.
  - Long hand position: Turn the dial to adjust the "0" position on the scale to the long hand position with the jig set in place on the Level block.
  - Short hand position: Check it.

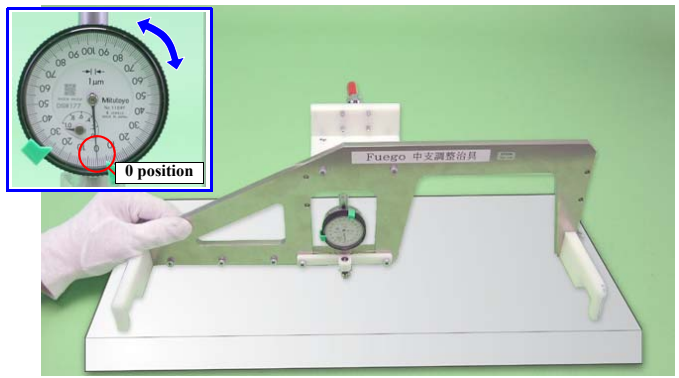

Figure 5-13. Setting the PF Roller Shaft Position Adjustment Jig (1)

Adjustment

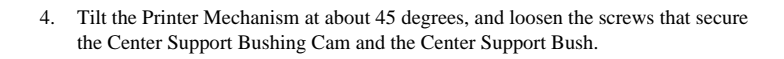

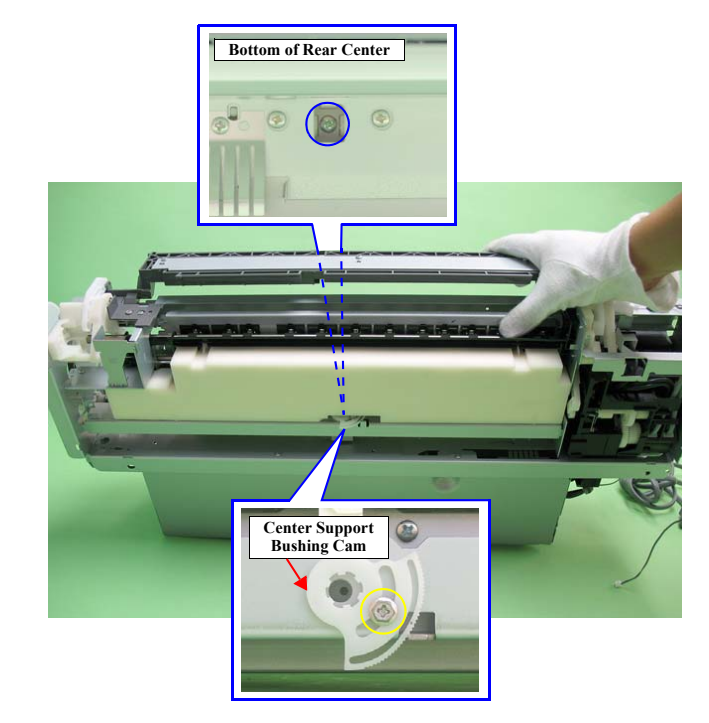

Figure 5-14. Center Support Bushing Cam and the Screw

Adjustment

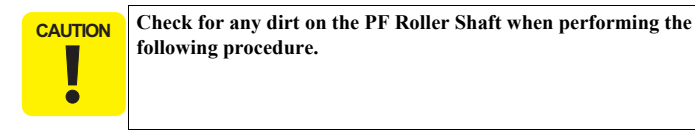

 $5. \quad \text{Set the jig in place on the PF Roller Shaft as shown in the figure below.}$ 

- Left side: Inside of PF Roller left end (E-ring)
- Right side: Clearance between PF Roller right end (Right Bushing 8) and left end of Upper Paper Guide
- Center: Clearance between the 2nd Upper Paper Guide and 3rd one from the left

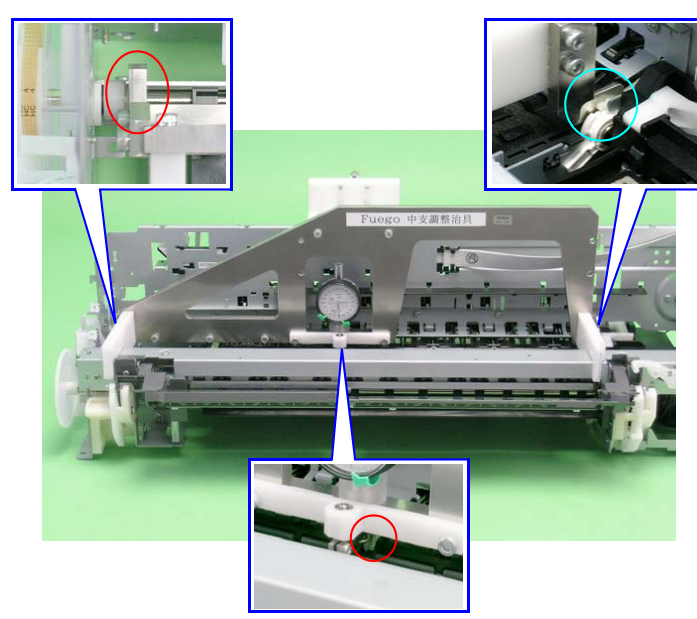

Figure 5-15. Setting the PF Roller Shaft Position Adjustment Jig (2)

6. Turn the Center Support Bushing Cam so that the long hand position is  $+30\mu$  from the "0" adjustment position.

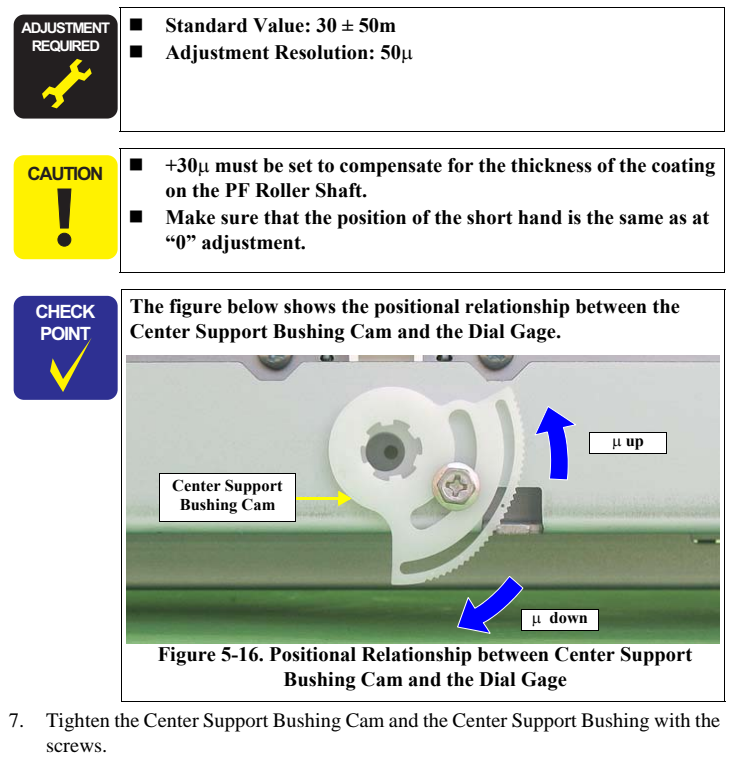

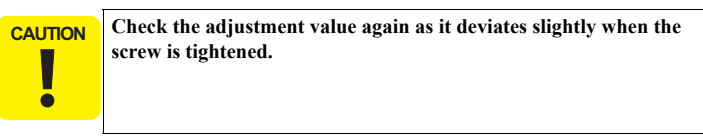

The following page shows print samples when adjustment of the PF Roller Shaft Center Support Positions are inside and outside the specified value range.

Adjustment

Adjustment

Confidential

151

## Revision E

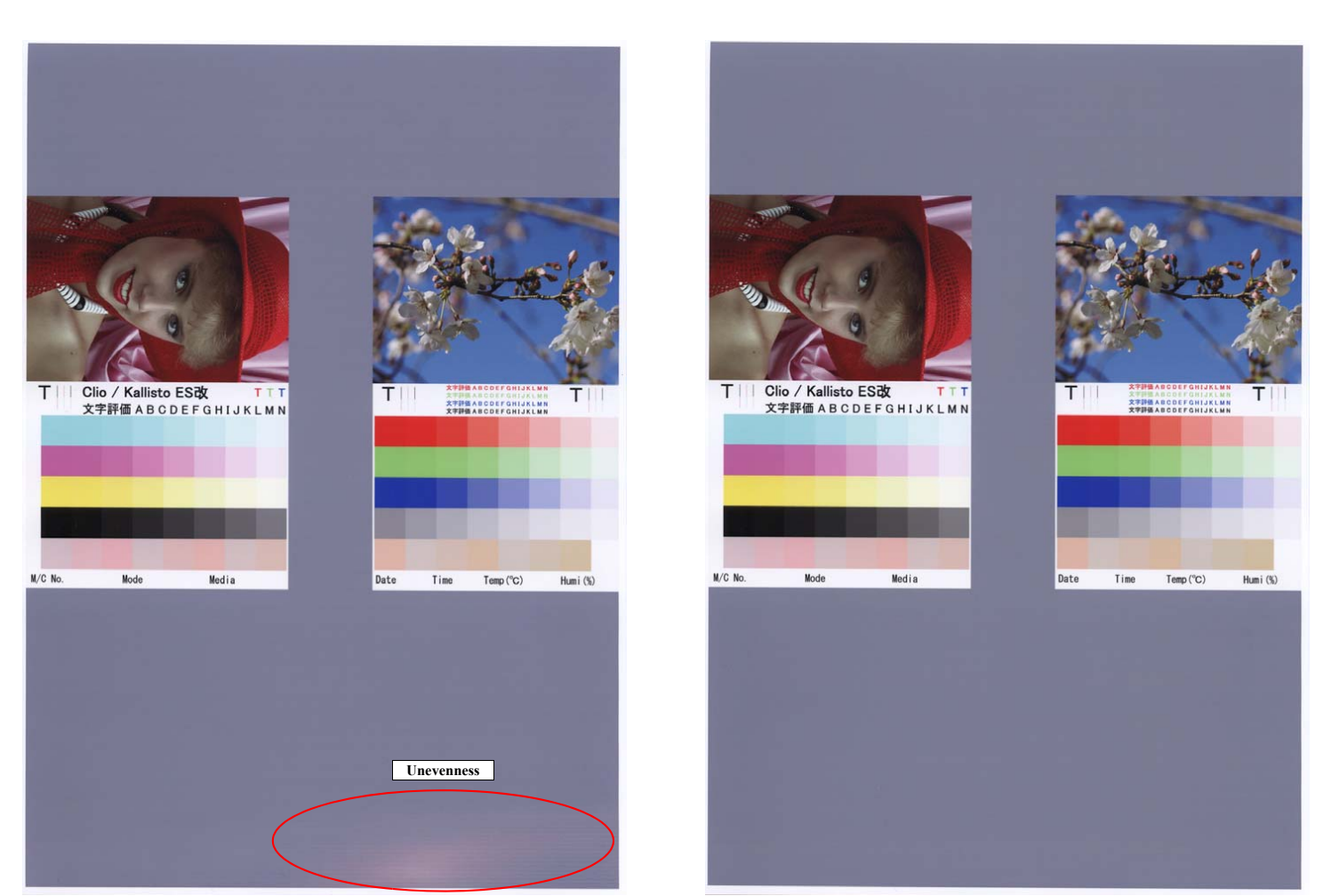

Figure 5-17. Outside the Specified Value Range

Figure 5-18. Inside the Specified Value Range

Adjustment

Adjustment

## Revision E

## 5.2.4 Colorimetric Calibration

This calibration is performed to compensate the ink discharge amount when the following parts are replaced:

- Print Head
- Main Board
- PS Board

The following tools are used for this adjustment:

- Archival Matte Paper/Enhanced Matte Paper (A4 or letter-size):
   1 sheet (for printing Calibration Chart)
- Plain paper (A4 or letter-size): 1 sheet (for checking the nozzles)
- PC (OS: Windows XP/Me/2000/98) The following drivers must be installed on the PC:
  - Printer Driver for the model to be adjusted
  - USB Driver for the Calibrator
- Calibrator (GretagMacbeth Eye-One with a UV filter)
  - Scanning ruler (supplied with the Calibrator)
  - Calibration plate that contains a white reference tile (Calibrator accessory)
- Colorimetric Calibration Tool (program)
- Black paper (A4 size or larger) (A paper printed in solid black can also be used.)

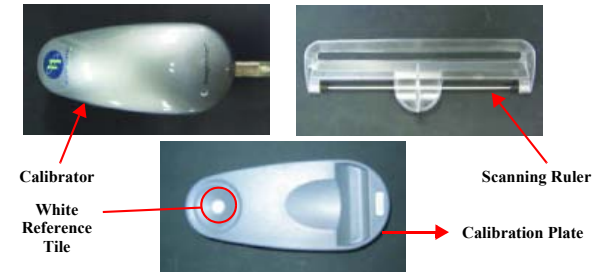

Figure 5-19. The Calibrator and the Accessories

#### 5.2.4.1 Overview of the Colorimetric Calibration

#### □ Purpose

Measuring the color of the ink discharge amount information and registering/ controlling this information improves calibration accuracy and ensures consistent color quality.

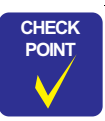

As color measurement is performed with the fully assembled product, the electrical characteristics which are unique to each Main/Power Board are also compensated in addition to the Print Head.

- To reduce unit-to-unit and mode-to-mode variations in color.
- To improve the accuracy of the Ink Counter. The Color ID can improve the Ink Counter accuracy, which reduces the running cost of ink.

#### □ Colorimetric Calibration Technology

The Principle

The ink discharge amount characteristic of a printer is measured by measuring color difference  $(L^*a^*b^*)$  of a printed chart with a calibrator. Created Color ID information based on the obtained  $L^*a^*b$  values is stored on the printer. When printing, the printer sends the Color ID to the printer driver to compensate the number of ink droplets (dot generation rate) for each of nine<sup>1</sup> different sized droplets of each color. This method allows mass-produced printers to provide consistent print quality reducing unit-to-unit variation.

Example: Compensation of Ink Amount Ejected from a Print Head (dot generation rate)

When the standard printer generates ten dots.
 If the ink discharge amount is insufficient by 10%, this is compensated by generating 11 dots.

Note 1: Three different sized droplets (small, medium, large) for each of three waveforms (VSD1, 2, 3)

Head ID

In the conventional color calibration with a Head ID, the print head characteristics (weight of discharged ink) are measured and compensated. The following shows the correlation between conventional Head ID adjustment and Colorimetric Calibration.

Adjustment

Adjustment

## Revision E

# Table 5-6.The Difference in Calibration Method between Head ID and Colorimetric Calibration. Conventional Head ID adjustment Colorimetric Calibration

| In the p<br>process<br>head is<br>individu<br>The info<br>as Head | le print head manufacturing<br>ess, ink discharge amount of each<br>l is actually measured to get<br>vidual characteristic information.By printing and measuring a color<br>chart, a variation from the standard<br>machine is obtained and registered as<br>the correction value (Color ID) to<br>control the amount of ink droplets.ead ID to control the print head.By printing and measuring a color<br>chart, a variation from the standard<br>machine is obtained and registered as<br>the correction value (Color ID) to<br>control the amount of ink droplets. |                                                                                                    |  |
|-------------------------------------------------------------------|----------------------------------------------------------------------------------------------------|----------------------------------------------------------------------------------------------------|--|
|                                                                   | Before performing Colorim<br>Head ID must be pre-regist<br>contains information to cre<br>is also required for the Colo                                                                                                    | etric Calibration, the conventional<br>ered. This is because the Head ID<br>ate a waveform to drive the head, which<br>orimetric Calibration.                                                                               |  |
|                                                                   | <ul> <li>If you do not perform Colo<br/>Head ID adjustment, the pr<br/>ID, which affects the follow</li> <li>Ink Counter<br/>The ink consumption c<br/>Color ID to the one for<br/>error to occur 2 to 5 pe<br/>for Color ID.</li> <li>Color Quality<br/>Color Quality</li> </ul>                                                                                                    | rimetric Calibration after performing<br>inter will be controlled only by the Head<br>ing.<br>ounter table switches from the table for<br>Head ID. This change causes an ink out<br>rcent earlier than when using the table |  |

Color quality will be at the same level as that of printers adjusted by the conventional Head ID, and the same color quality as mass-produced printers cannot be maintained. □ Supplement: Regarding remaining ink amount

When the Ink Counter detects ink out, a certain amount (safety margin) of ink is still remaining in the cartridge to prevent the print head from damages caused by printing without ink. This safety margin is important especially for a printer that discharges larger amount of ink.

The figure below illustrates the concept of this safety margin.

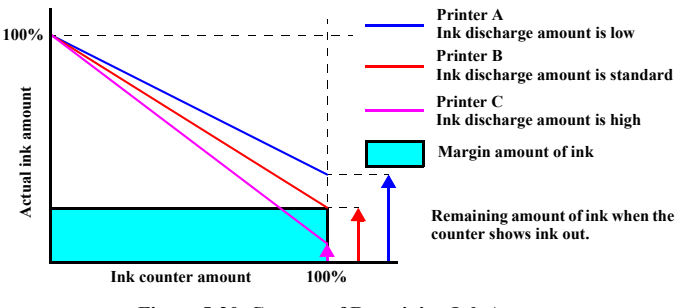

Figure 5-20. Concept of Remaining Ink Amount

CAL

CAI

Adjustment

#### 5.2.4.2 Adjusting Method of the Colorimetric Calibration

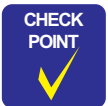

The Color ID Calibration Chart is designed to be printed in a completely non-compensated state. Therefore, there is no need to delete an existing Color ID from EEPROM when printing out a **Calibration Chart.** 

The following illustrates the overall workflow.

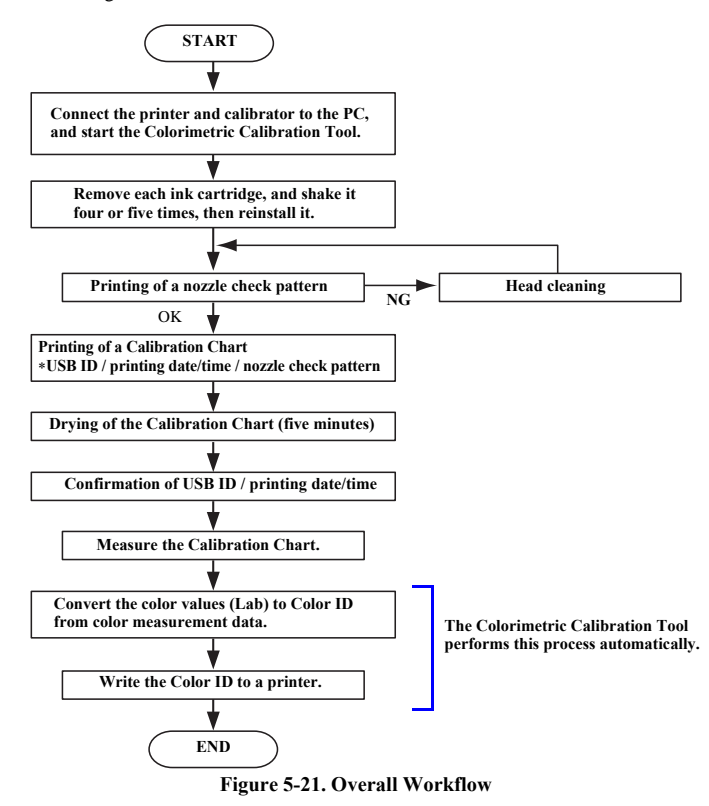

R2880 and USB driver for the calibrator to the PC in advance. POINT To prevent inks from settling down at the bottom, remove the 

CHECK

ink cartridges, and shake them four or five times, then reinstall them to the printer before starting. Connect the printer and the calibrator with the PC to which the Colorimetric

Install the printer driver for Stylus Photo R1900/Stylus Photo

- 1. Calibration Tool for the printer is installed using USB cables. Then turn the printer on.
- Start up the Colorimetric Calibration Tool. 2.
- 3. Load one sheet of A4 or letter-size plain paper, and click "Next" to print a nozzle check pattern.
- 4 Check the printed nozzle check pattern.
  - When there are broken lines or missing segments Run a head cleaning from the printer driver, then reprint a nozzle check pattern and check it.
  - When there are no broken lines or missing segments
    - Click "Next" to go to the Calibration Chart print screen.

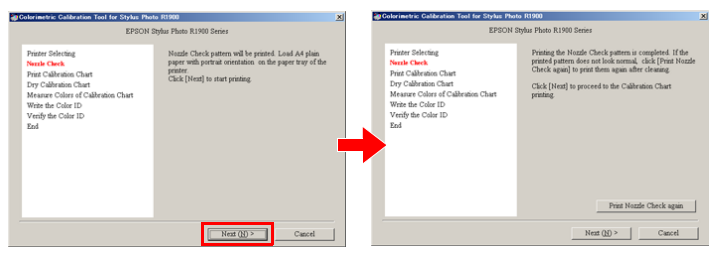

Figure 5-22. Printing and checking a nozzle check pattern

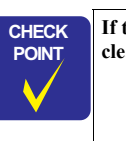

If there are broken lines or missing segments, repeat the head cleaning until they are eliminated.

Adjustment

Adjustment

## Revision E

5. Load one sheet of A4 or letter-size Archival Matte Paper/Enhanced Matte paper to print the Calibration Chart.

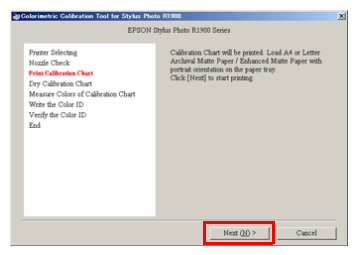

Figure 5-23. Printing a Calibration Chart

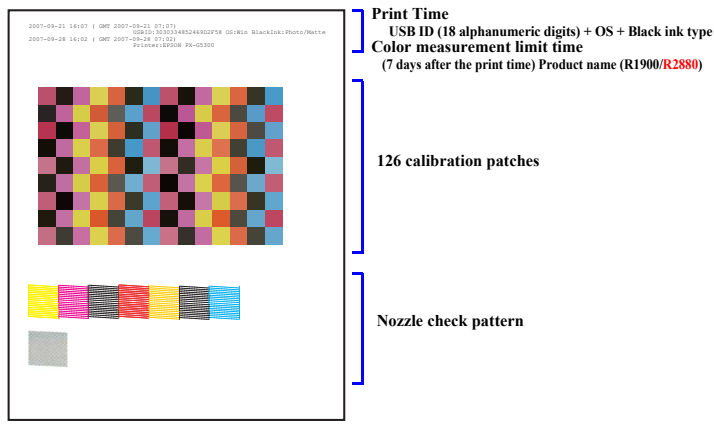

Figure 5-24. Illustration of Calibration Chart

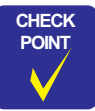

The recommended air temperature range for printing a Calibration Chart is 15°C to 28°C. 6. After the Calibration Chart is printed, allow it to dry for five minutes. During this time, check the nozzle check pattern on the chart. If there are broken lines or missing segments, click [Print Calibration Chart again], and return to Step 5. If there are no broken lines or missing segments, click [Next].

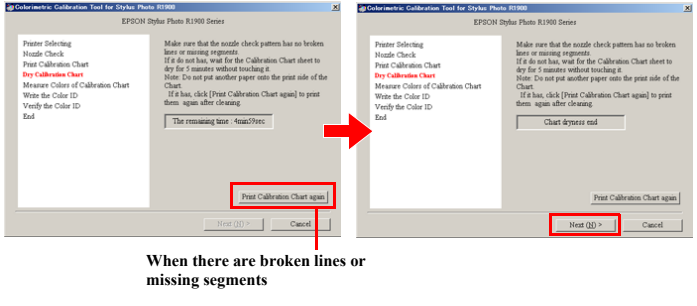

#### Figure 5-25. Drying the Chart

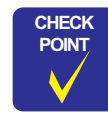

If there are broken lines or missing segments observed in the nozzle check pattern for the Gross Optimizer, there's no need to reprint the check pattern.

 Connect the Calibrator to the PC and click [Color Measuring]. The color measurement procedure screen operated by the Calibrator control plug-in (DLL) is displayed on screen overlapping the Colorimetric Calibration Tool.

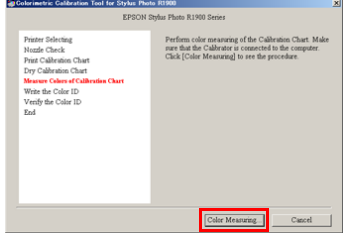

Figure 5-26. Color Measurement

Adjustment

Adjustment

8. Place the Calibrator on the calibration plate, and click [Calibrate]

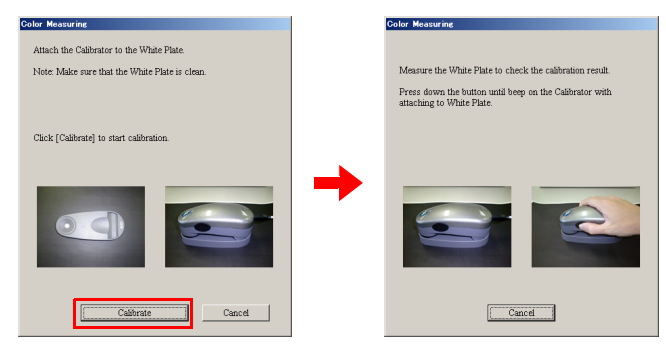

Figure 5-27. Preparing the Calibrator

- The white reference tile on the calibration plate should be clean. CAUTION Clean off any dirt with alcohol or other organic solvent. The calibration plate and the Calibrator are used as a pair. Do not use a calibration plate supplied with an another Calibrator.
- 9 After confirming that you are within the color measurement time limit, place the Calibration Chart sheet on a black paper, put the scanning ruler on the Chart sheet, then click [OK].

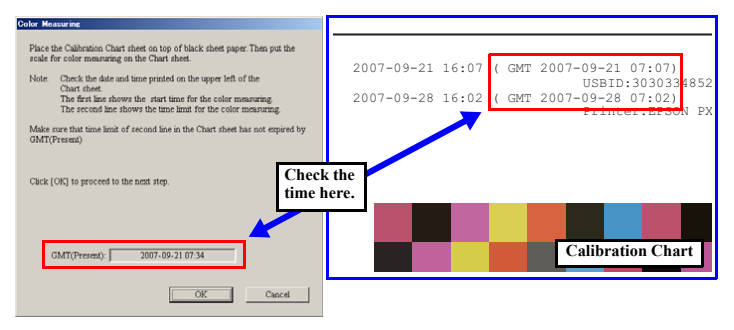

Figure 5-28. Preparing the Calibration Chart

Adjustment

Revision E

or measuring" (White area). Then, press p slide it to the right along the scale with ed the first bottom row, acedure for the next row ee it day **Color Patch grid** ing all rows, click [OK] Afte (2)4 (1)(3) This button is enabled after color measurement is completed. (1) Color measurement Patches in the completed rows are displayed in colors created

10. Follow the on-screen messages to measure the Chart. After the color measurement

is finished, click [OK].

- "completed" rows according to the measurement result. Color measurement 2
  - Rows that have not been measured are displayed in pale color. "not completed" rows Arrow
    - Indicates the start position of color measuring.
  - Cursor Automatically moves up when color measurement of a row is completed.
- ⑤ Scroll buttons Scroll the cursor up or down. (These buttons are available for already measured rows or the row currently being measured.)

Figure 5-29. Starting the Color Measurement

Adjustment

3

4

## Revision E

- Be sure to start the measurement from the top side of the chart. CAUTION Be sure to measure colors at each row two times. During color measurement, do not allow the Calibrator to rub ē against unmeasured patches on the chart. Prevent the ruler and Calibrator from coming off the chart sheet during color measurement. Doing so will cause incorrect color measurement. During color measurement, measure only the patches on the chart sheet. Do not measure other parts such as the USB ID text string. When there is an error possibility in measuring color, a warning mark ( ) appears at the patch in question. In such case, make sure to measure the row that includes the patch with a warning mark again. If the number of scanned patches does not match the number of
  - If the number of scanned patches does not match the number of patches on a single row, the cursor stops at that row, the error mark ((interpretation)) appears on all of the patches on that row, and the following error message is displayed:
    - "Color measuring by Eye-One calibrator has failed. Measure colors of the failed row again."
- 11. Click [Next], and write the Color ID to the printer. After the writing has finished, the Colorimetric Calibration Tool automatically checks the Color ID.

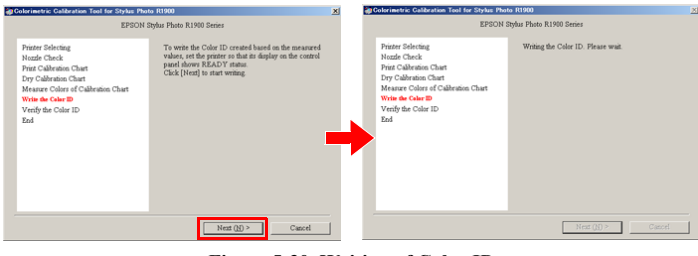

Figure 5-30. Writing of Color ID

12. When the following screen is displayed, click [End], and turn the printer OFF then back ON again to end the adjustment. This action reflects the color measurement values on the printer.

| EPSON :                                                                                                    | Rybus Photo R1900 Series                                  |
|----------------------------------------------------------------------------------------------------|-----------------------------------------------------------|
| Protect Solvering<br>Neader Charles<br>Days Californian Charl<br>Days Californian Charl<br>Days Californian Charl<br>Neader Californian Charl<br>Neader Difference<br>End | Wing the Color ID is completed successfully. Cid<br>[Def] |
|                                                                                                    | End Canori                                                |

Figure 5-31. END

Adjustment

Adjustment

## Revision E

## 5.2.5 ASF Guide Roller LDs Position Adjustment

When installing the Guide Roller LDs, the position of the Guide Roller LDs must be adjusted so that the positions of the LD Roller Shaft and Retard Roller are optimized in order to maintain the paper feed accuracy.

## 5.2.5.1 Adjusting the Position of the ASF Guide Roller LDs

**CHECK POINT V When only removing the ASF Assy, you do not need to perform this adjustment. In that case, mark the installing positions of the Guide Roller LDs before removing them, and make sure to align the markings when installing the Guide Roller LDs.** (*Refer to 4.4.6 ASF Assy (p106)*)

1. After installing the "4.4.6 ASF Assy" (p106), loosen the two C.B.S. M3x6 screws that secure the Guide Roller LD.

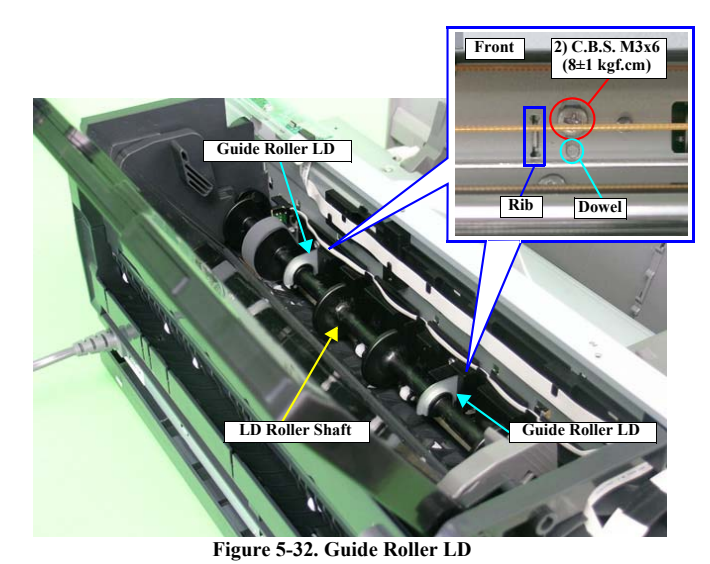

2. Turn Combination Gear 29.11 on the right side of the ASF Assy CCW to raise the Hopper to the upper limit position (until the Hopper Pad contacts the LD Roller).

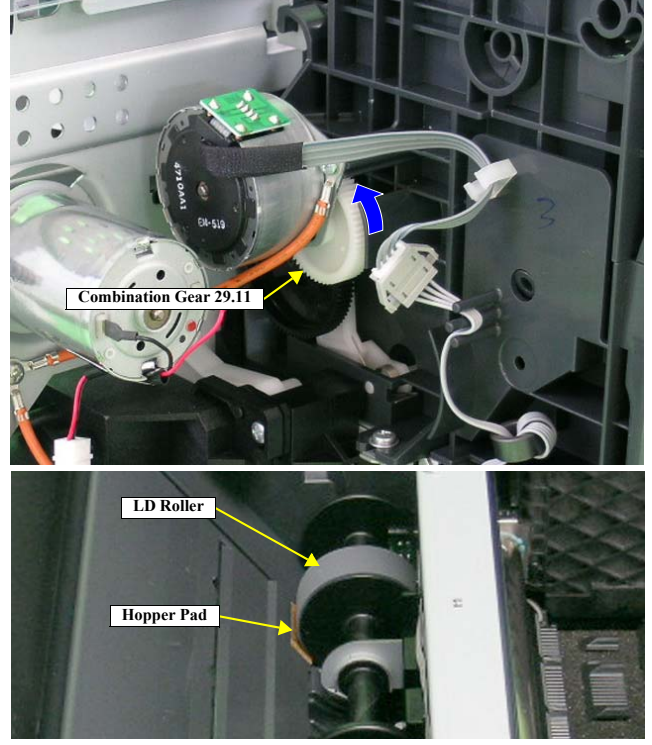

Figure 5-33. Raising the Hopper

Adjustment

Adjustment

## Revision E

3. Light the printer's inside through a gap between the Roll Paper Frame and the ASF Assy with a penlight, and look the tab on the Retard Roller Holder at the back of the two reference tabs on the ASF Assy through the notch. After making sure that the two reference tabs are aligned when viewed edge-on, adjust the position of the Retard Roller Holder Tab by pressing the Guide Roller LD (0 digit side) so that it is placed within the range as shown in the simplified diagram in Figure 5-34.

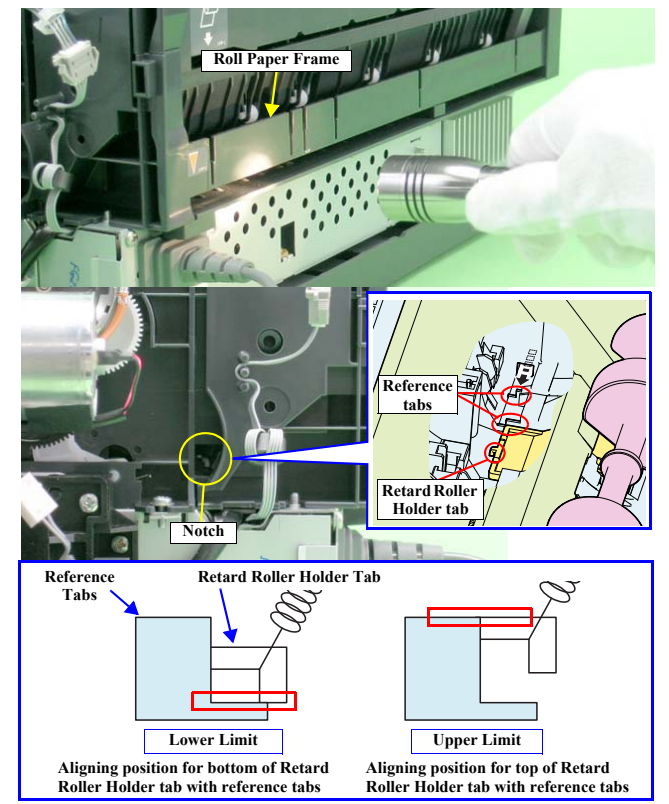

Figure 5-34. Aligning the Position of the Guide Roller LD (0 Digit Side)

Adjustment

Adjustment

CHI PO

- 4. Align the guide pin and tab on the 0 Digit Side Guide Roller LD with the positioning holes on the Main Frame, and tighten the Guide Roller LD (0 Digit Side) with the screws. (*See Fig.5-35.*)
- 5. Check the position of the Retard Roller Holder Tab again through the notch. If it is not inside the range, remove the screws on the Guide Roller LD (0 Digit Side), and repeat steps 2 to 4 to set the tab within the range.
- Check the clearance in both ends of the positioning hole that the Guide Roller LD Tab is inserted. And align Guide Roller LD (130 Digit Side) to the same height, and tighten with the screws.

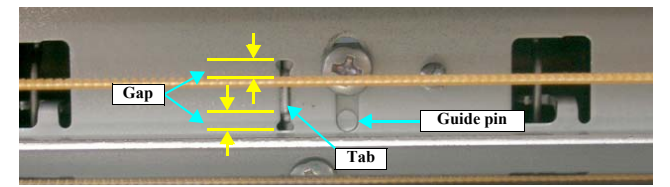

Figure 5-35. Checking the Position of Tab on the Guide Roller LD

| The following are th | ie possible troubles for misadjustment.                                                    |
|----------------------|--------------------------------------------------------------------------------------------|
| <b>Tab Position</b>  | Trouble                                                                                    |
| Above upper limit    | <ul><li>Paper feed mistakes caused by non-feed</li><li>Skewing of business cards</li></ul> |
| Below lower limit    | Multiple-sheet feeding                                                                     |
|                      | The following are the Tab Position Above upper limit Below lower limit                     |

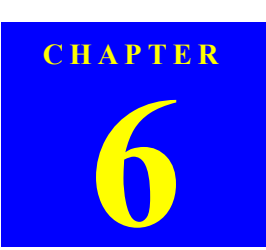

# MAINTENANCE

### Revision E

## 6.1 Overview

This section provides information to maintain the printer in its optimum condition.

## 6.1.1 Cleaning

This printer has no mechanical components which require regular cleaning. Therefore, when returning the printer to the user, check the following parts and perform appropriate cleaning if stain is noticeable.

- CAUTION
   Never use chemical solvents, such as thinner, benzine, and acetone, to clean the exterior parts of the printer like the housing. These chemicals may degrade or deteriorate the quality of this product.
   Be careful not to damage any components when you clean
  - Be careful not to damage any components when you clean inside the printer.
  - Do not scratch the surface of the PF Roller assembly. Use a soft brush to wipe off dust.
  - Use a soft cloth moistened with dilute alcohol to remove ink stain.
  - Do not use the supplied cleaning sheet for normal usage. It may damage the coated surface of the PF Roller. If the adhesive surface of the cleaning sheet is set to the ASF LD Roller side and used to clean the ASF LD Roller surface, it is no problem.
  - When using compressed air products; such as air duster, for cleaning during repair and maintenance, the use of such products containing flammable gas is prohibited.

#### □ Housing

Use a clean soft cloth moistened with water and wipe off any dirt. If the Housings are stained with ink, use a cloth moistened with neutral detergent to wipe it off.

 $\hfill\square$  Inside the printer

Use a vacuum cleaner to remove any paper dust.

## 6.1.2 Service Maintenance

If print irregularity (missing dot, white line, etc.) has occurred or the printer indicates "Maintenance Error", take the following actions to clear the error.

### 6.1.2.1 Head Cleaning

The printer has a built-in head cleaning function, which is activated by operating the control panel. The procedure is given below.

- 1. Confirm that the printer is in stand-by state. Check that the Power LED is not flashing.
- 2. Hold down the Ink Switch on the control panel for more than 3 seconds. The Power LED flashes during the cleaning sequence.

| CHECK |  |
|-------|--|
| POINT |  |
|       |  |
|       |  |
|       |  |
|       |  |

For Head Cleaning, it is recommended to run the nozzle check and the cleaning alternately to minimize ink consumption.

Maintenance

Overview

## 6.1.2.2 Maintenance Request

Waste ink is discharged to Waste Ink Pads via the Cap Unit. The printer has counter function that counts how much waste ink is held in the Waste Ink Pads and stores the value in the EEPROM as "Protection Counter A" and "Protection Counter B" (home and non-home side). When the counter reaches the predetermined upper limit, the printer causes the Maintenance Request error to indicate that the Waste Ink Pads is nearly saturated.

□ Protection Counters Upper Limit

| Waste Ink Counter    | Limits                                                     |
|----------------------|------------------------------------------------------------|
| Protection Counter A | 21,500 (Stylus Photo R1900)<br>22,500 (Stylus Photo R2880) |
| Protection Counter B | 7,030                                                      |

#### □ Timing for Replacing the Waste Ink Pads

- When the Protection Counter reaches the value shown above, a Maintenance Request is indicated.
- When servicing the printer, always check the Protection Counter using the Adjustment Program regardless of whether the Maintenance Request error has been indicated or not. If the counter is close to its upper limit shown above, replace the Waste Ink Pads and reset the counter to "0" with receiving prior approval from the user. This prevents the printer from causing the Maintenance Request error soon after it is returned to the user.

## □ Waste Ink Pads to be replaced

Table 6-1. List of Waste Ink Pads to be replaced

| Parts name                                | Qty. | <b>Reference Pages</b> |
|-------------------------------------------|------|------------------------|
| POROUS PAD, INK EJ, LEFT, LOWER           | 1    | 4.4.8 Waste Ink Pad /  |
| POROUS PAD, INK EJ, LEFT, UPPER           | 1    | Waste Ink Tube Left/   |
| POROUS PAD, INK EJ, RIGHT, LOWER          | 2    | Right (p110)           |
| POROUS PAD, INK EJ, RIGHT, UPPER          | 1    |                        |
| POROUS PAD, INK EJECT, IS, LEFT           | 1    |                        |
| POROUS PAD, INK EJECT, IS, LOWER; FB      | 1    |                        |
| POROUS PAD, INK EJECT, IS, LOWER, LEFT    | 1    |                        |
| POROUS PAD, INK EJECT, TUBE; FA           | 1    |                        |
| POROUS PAD, INK EJECT, TUBE; FB           | 1    |                        |
| POROUS PAD, INK EJECT, THIS SIDE          | 1    |                        |
| POROUS PAD, PAPER GUIDE, INK EJECT, UPPER | 1    | 4.4.14 Front Paper     |
| POROUS PAD, PAPER GUIDE, INK EJECT, LEFT  | 1    | Guide / Paper EJ       |
| POROUS PAD, PAPER GUIDE, INK EJECT, RIGHT | 1    | Guide Pad Tray (p119)  |

□ After the Replacement

Reset the Protection Counter (Refer to Chapter 5 Adjustment (p.137))

Maintenance

Overview

## 6.1.3 Lubrication

The lubrication used for the components of the printer has been decided on based on evaluation carried out by Epson. Therefore, the specified amount and places of lubrication given in this section should be strictly observed.

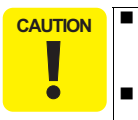

Never use oil or grease other than those specified in this manual. Use of different types of oil or grease may damage the components or affect the printer functions.

Never apply a larger amount of oil or grease than specified in this manual.

Table 6-2. Grease Applied to the EPSON Stylus Photo R1900/R2880/R2000

| Туре   | Name | EPSON CODE | Supplier |
|--------|------|------------|----------|
| Grease | G-26 | 1080614    | EPSON    |
| Grease | G-45 | 1033657    | EPSON    |
| Grease | G-71 | 1304682    | EPSON    |

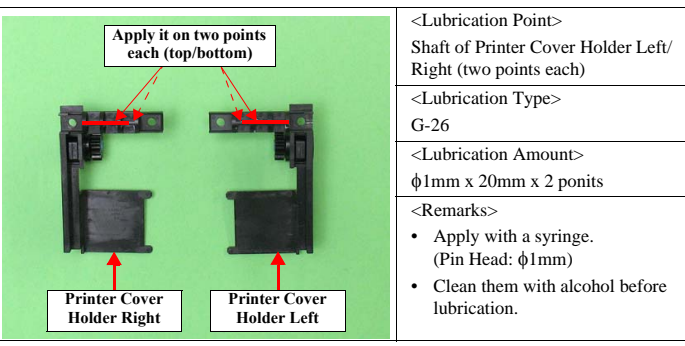

## Figure 6-1. Lubrication (1)

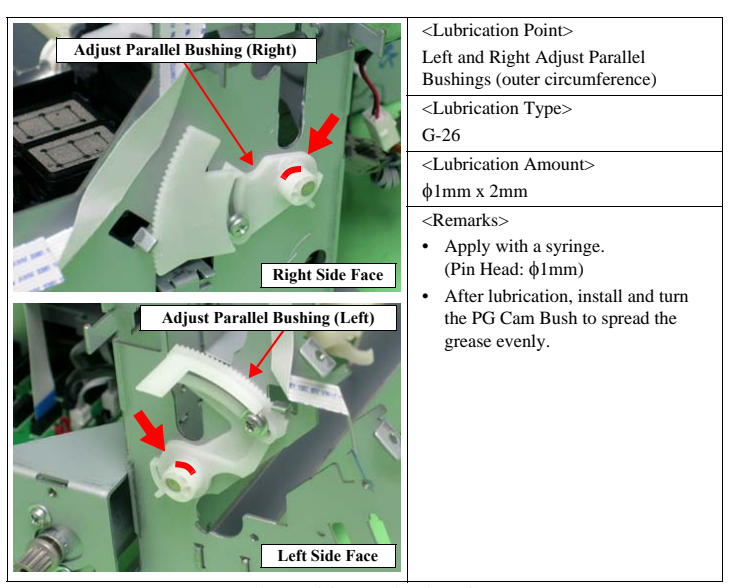

Figure 6-2. Lubrication (2)

Maintenance

Overview

Confidential

164

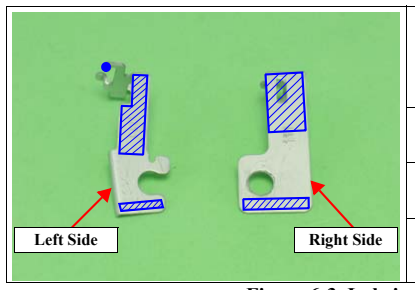

G-26 <Lubrication Amount> Apply evenly. <Remarks> Apply with a brush. Figure 6-3. Lubrication (3) <Lubrication Point> Contact point of the Main Frame and the CR the Scale Mounting Plate (Left/Right) <Lubrication Type> G-26 <Lubrication Amount> A little at 4 points <Remarks> Apply with a brush.

<Lubrication Point>

<Lubrication Type>

Main Frame

Contact point of the CR Scale

Mounting Plate (Left/Right) and the

Right Side Figure 6-4. Lubrication (4)

Left Side

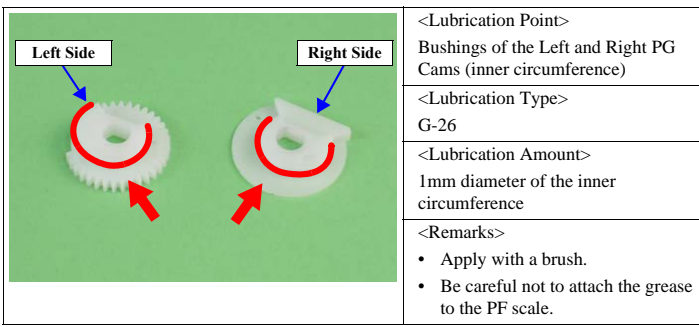

Figure 6-5. Lubrication (5)

|                                                                                                    | <l point="" ubrication=""></l>                                   |
|----------------------------------------------------------------------------------------------------|------------------------------------------------------------------|
| Right PG Torsion Spring                                                                                                    |                                                                  |
|                                                                                                    | Contact point of the Left and Right PG                           |
|                                                                                                    | Torsion Springs and the Carriage                                 |
|                                                                                                    | Shaft.                                                           |
|                                                                                                    | <lubrication type=""></lubrication>                              |
|                                                                                                    | G-26                                                             |
| 14271424 min 1                                                                                                    | <lubrication amount=""></lubrication>                            |
| 1919 1 1                                                                                                    | \$\$ \$\$ \$\$ \$\$ \$\$ \$\$ \$\$ \$\$ \$\$ \$\$ \$\$ \$\$ \$\$ |
| PATER 1 32                                                                                                    | <remarks></remarks>                                              |
| Right Side                                                                                                    | Apply with a syringe.                                            |
|                                                                                                    | (Pin Head: $\phi$ 1mm)                                           |
| 1 Bur Bur                                                                                                    |                                                                  |
| Left PG Torsion Spring                                                                                                    |                                                                  |
|                                                                                                    |                                                                  |
| Contraction of the contraction of the contraction o |                                                                  |
|                                                                                                    |                                                                  |
|                                                                                                    |                                                                  |
|                                                                                                    |                                                                  |
|                                                                                                    |                                                                  |
|                                                                                                    |                                                                  |
|                                                                                                    |                                                                  |
| Left Side                                                                                                    |                                                                  |
|                                                                                                    |                                                                  |

Figure 6-6. Lubrication (6)

Maintenance

Overview

165 Confidential

## Revision E

# Rear side of CR Guide Plate

| Guide Plate and the slider of the<br>Carriage Unit |
|----------------------------------------------------|
| <lubrication type=""></lubrication>                |
| G-71                                               |
| <lubrication amount=""></lubrication>              |
| $150\pm50mg$                                       |
| <remarks></remarks>                                |
| Apply with a brush.                                |
|                                                    |

Contact point of the rear side of CR

<Lubrication Point>

Figure 6-7. Lubrication (7)

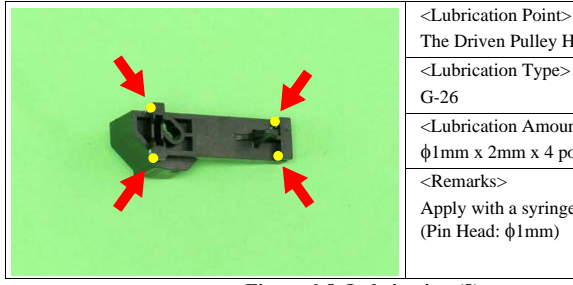

| The Driven Pulley Holder              |
|---------------------------------------|
| <lubrication type=""></lubrication>   |
| G-26                                  |
| <lubrication amount=""></lubrication> |
| \$1mm x 2mm x 4 points                |
| <remarks></remarks>                   |
| Apply with a syringe.                 |
| (Pin Head: $\phi$ 1mm)                |
|                                       |

## Figure 6-8. Lubrication (8)

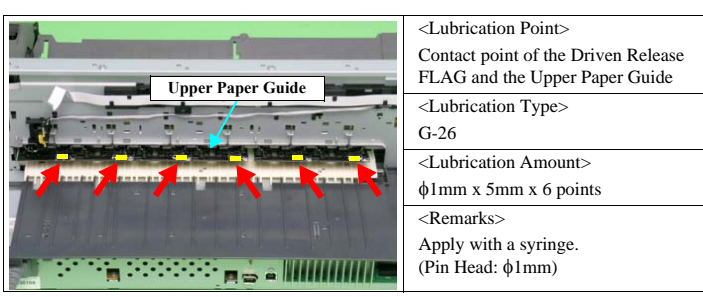

Figure 6-9. Lubrication (9)

**Rear Paper EJ Roller** EJ Grounding Spring Front Paper EJ Roller Right Side

<Lubrication Point> Contact point of the EJ Grounding Spring and Front and Rear Paper EJ Rollers <Lubrication Type> G-45 <Lubrication Amount> <Remarks> Apply with a syringe. (Pin Head:  $\phi$ 1mm)

Figure 6-10. Lubrication (10)

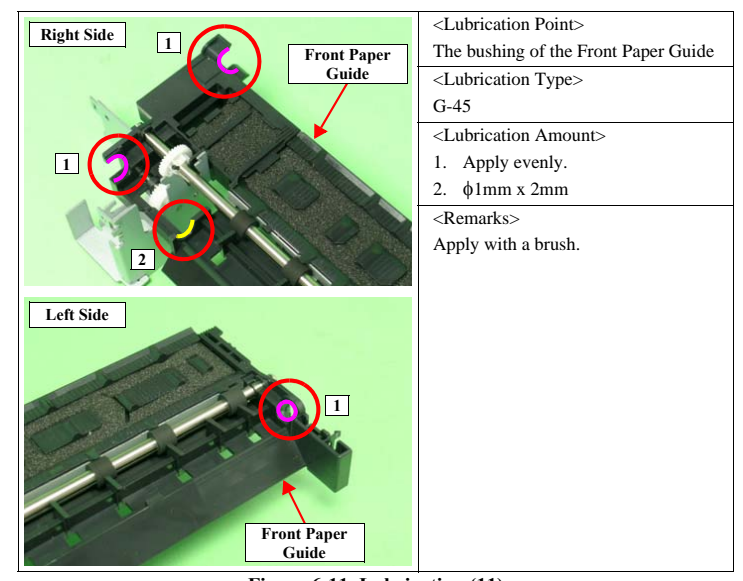

Figure 6-11. Lubrication (11)

Maintenance

Overview

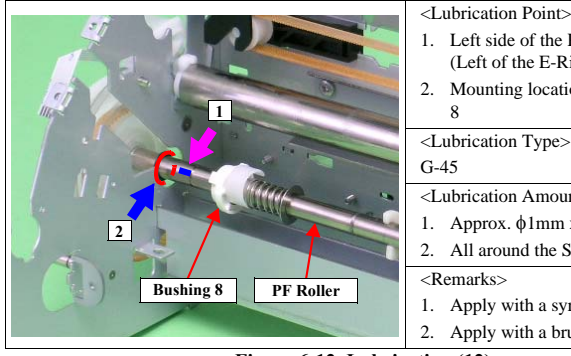

| 1. | Left side of the PF Roller Shaft |
|----|----------------------------------|
|    | (Left of the E-Ring)             |
| 2. | Mounting location of the Bushing |

8

<Lubrication Type> G-45

<Lubrication Amount>

- 1. Approx.  $\phi$ 1mm x 5mm
- 2. All around the Shaft
- <Remarks>
- 1. Apply with a syringe.
- 2. Apply with a brush.

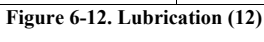

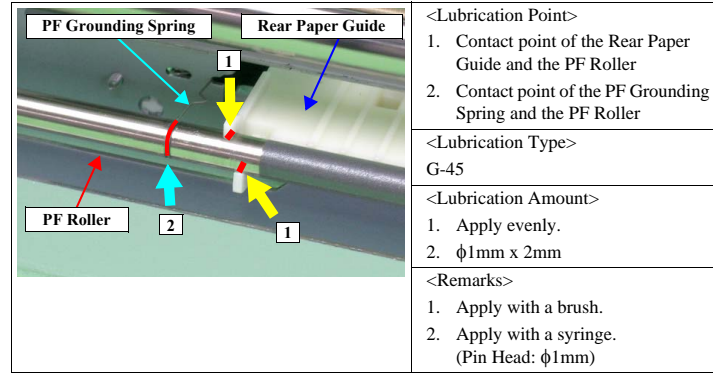

Figure 6-13. Lubrication (13)

## 6.1.3.1 Lubrication of Carriage Shaft

1. Fit the Carriage Unit onto the Carriage Shaft, and move it to the center of the Shaft.

In the following step, do not bring the needle of a syringe into CAUTION contact with the Carriage Shaft. .

2. Using a syringe, lubricate the holes (2 places) at both ends of the Carriage Unit rear side with grease.

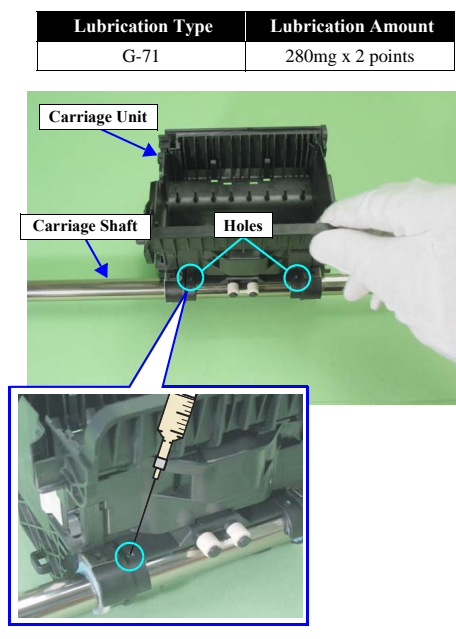

Figure 6-14. Lubricating the Carriage Shaft (1)

Maintenance

Overview

## Revision E

3. Hold the Carriage Unit, and while turning the Carriage Shaft clockwise and counterclockwise, move the Carriage Unit to spread the grease evenly.

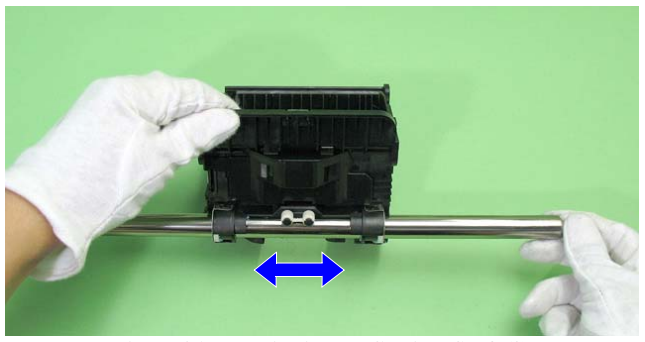

Figure 6-15. Lubricating the Carriage Shaft (2)

4. Move the Carriage Unit to the right end of the Carriage Shaft viewing the Unit from the rear, and lubricate grease with the syringe at the point shown in *Figure* 6-16.

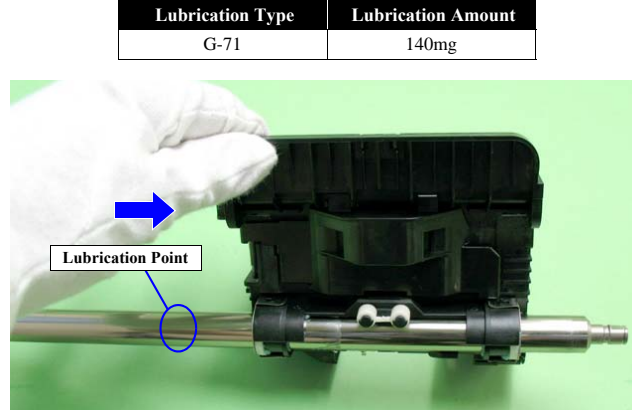

Figure 6-16. Lubricating the Carriage Shaft (3)

Maintenance

- 5. Hold the Carriage Unit, and while turning the Carriage Shaft, move the Carriage Unit to the left end of the Carriage Shaft to lubricate the grease evenly.
- 6. Lubricate grease with the syringe at the point shown in *Figure 6-17*.

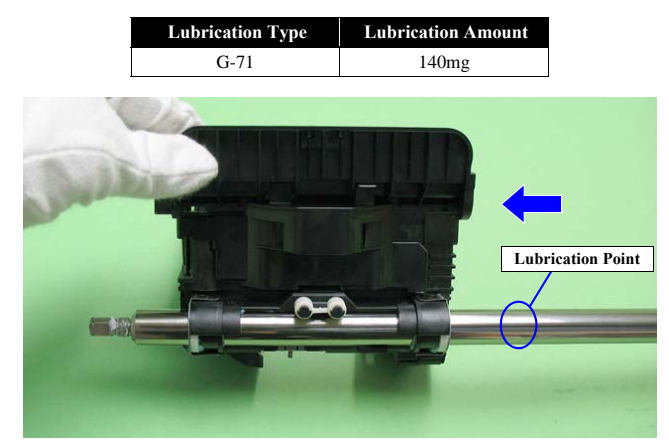

Figure 6-17. Lubricating the Carriage Shaft (4)

Overview

## Revision E

7. Hold the Carriage Unit, and while turning the Carriage Shaft, move the Carriage Unit to the right end of the Carriage Shaft to lubricate the grease evenly.

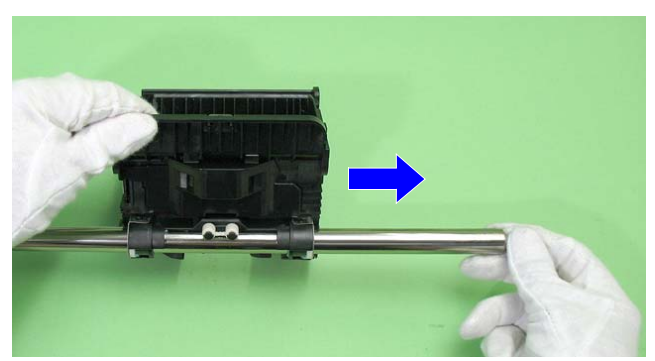

Figure 6-18. Lubricating the Carriage Shaft (5)

8. Repeat *Step 4* ~ 7.

Overview

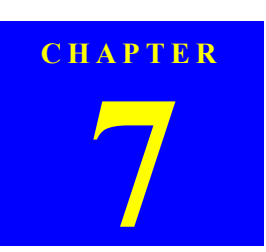

# APPENDIX

## 7.1 Connector Summary

This section shows the connections between the main components of the printer.

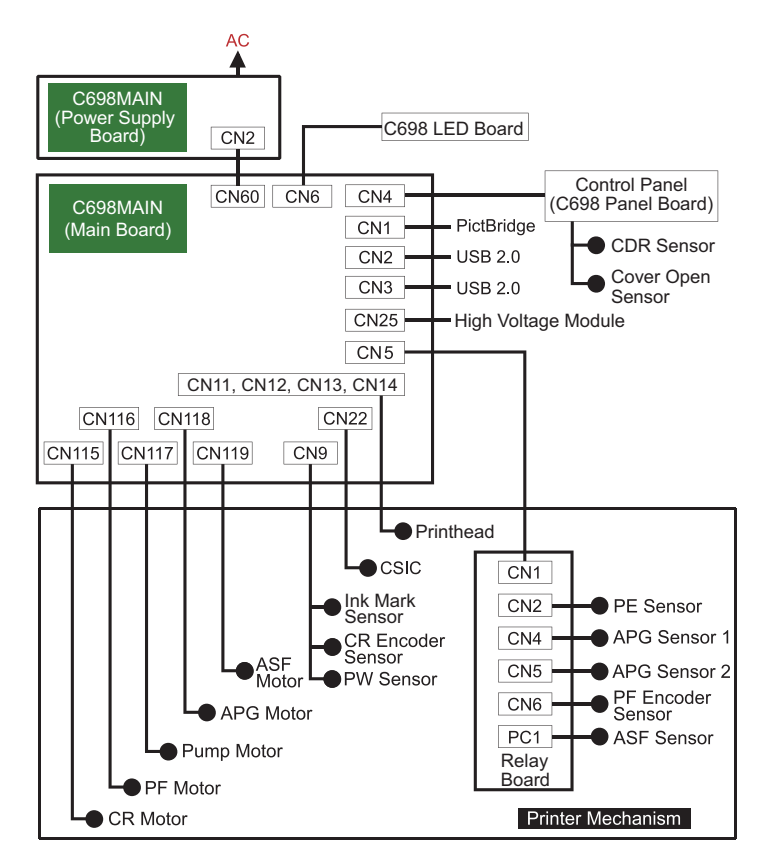

 Table 7-1. Connection of the Major Components

Appendix

**Connector Summary** 

171 Confidential

## 7.2 Exploded Diagram / Parts List

This manual does not provide exploded diagrams or parts list. For the information, see SPI (Service Parts Information).

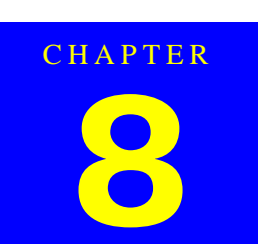

# **STYLUS PHOTO R2000**

## 8.1 Product Description

The Stylus Photo R2000 is inkjet color printer, and it was made based on the mechanism of the Stylus Photo R1900.Therefore, this chapter describes the specification and the functions that are unique to the Stylus Photo R2000. About other information, please refer to Chapter 1 to Chapter 7 for the information on the Stylus Photo R1900. This chapter includes :

## Features

Describes the features that are unique to the Stylus Photo R2000. (Case specifications,Network interface, Ink cartridge, Nozzle configration, Ink scrambling sequence, Operation buttons & indicators)

## Disassembly

Describes the parts that are unique to the Styulus Photo R2000. (Housing, Panel unit, Wireless LAN board)

#### Adjustment

Describes the Adjustment items that are unique to the Stylus Photo R2000.

(MAC address, PF motor heat protection control, Initialize front tray print conter, Disable front tray print counter, Mist recovery check, Colorimetric Calibration, Multi Sensor Adjustment (Ink Mark sensor adjustment))

**Product Description** 

## 8.2 Features

- □ Casing specifications
- □ Network interface
- □ Ink cartridge
- $\hfill\square$  Nozzle configration
- □ Ink scrambling sequence
- □ Operation buttons & indicators

## 8.2.1 Casing specifications

- Dimensions :622.1 mm (W) x 324.0 mm (D) x 219.0 mm (H) (Peper support and stacker are closed. Rubber feet are included.)
- Weight :12.3 kg (Without ink cartridges, CDR Tray, Roll paper holders)

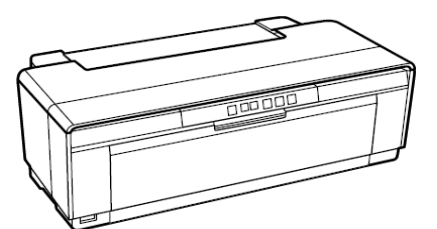

Paper Support & Stacker are closed

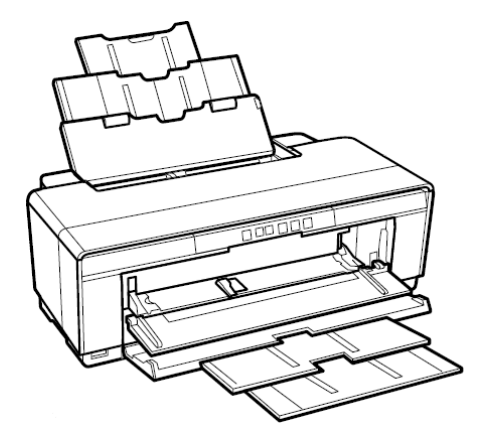

Paper Support & Stacker are opened

Figure 8-1. External View

Stylus Photo R2000

Features

## 8.2.2 NetWork Interface

Stylus Photo R2000 can be connected to the network via Wired LAN or Wireless LAN connection. (They can not be used simultaneously.) The following describes each Interface.

## □ Wired LAN

The following interface is equipped for the Wired LAN connection. The communication mode can be selected from auto setting or fixed setting.

| Item                | Content                                                                            |
|---------------------|------------------------------------------------------------------------------------|
| Connector           | RJ-45 receptacle*: 1 port                                                          |
| Communication Speed | For either 10Base-T or 100Base-TX, the Full Duplex or Half Duplex can be selected. |

Note \*: 10Base-T/100Base-TX Ethernet is supported. MDI/MDI-X is selected automatically. Table 8-2. Combination of the Wired LAN communication mode settings

| Table 8-2. Combination of the wired LAN communication mode settings |                        |  |  |
|---------------------------------------------------------------------|------------------------|--|--|
| Setting of this printer Setting of the connected device             |                        |  |  |
| Auto Setting                                                        | Auto Setting (AUTO)    |  |  |
|                                                                     | 100BASE-TX Half Duplex |  |  |
|                                                                     | 10BASE-T Half Duplex   |  |  |
| 100BASE-TX Full Duplex                                              | 100BASE-TX Full Duplex |  |  |
| 100BASE-TX Half Duplex                                              | Auto Setting (AUTO)    |  |  |
|                                                                     | 100BASE-TX Half Duplex |  |  |
| 10BASE-T Full Duplex                                                | 10BASE-T Full Duplex   |  |  |
| 10BASE-T Half Duplex                                                | Auto Setting (AUTO)    |  |  |
|                                                                     | 10BASE-T Half Duplex   |  |  |

## □ Wireless LAN

The following interface is equipped for the Wireless LAN connection.

| Table 8-3.    Wireless LAN                                                  |                                                       |                     |  |
|-----------------------------------------------------------------------------|-------------------------------------------------------|---------------------|--|
| Item                                                                        | Content                                               |                     |  |
| Applied Standard<br>(2.4GHz spectrum band<br>wireless network<br>standards) | Conforms to IEEE802.11b, IEEE802.11g, IEEE802.11n     |                     |  |
| Wireless Operation                                                          | IEEE802.11b                                           | DS-SS (Half Duplex) |  |
| Mode                                                                        | IEEE802.11g                                           | OFDM (Half Duplex)  |  |
|                                                                             | IEEE802.11n                                           | OFDM (Half Duplex)  |  |
| Communication Mode                                                          | Ad-hoc (IBSS) or Infrastructure (ESS)                 |                     |  |
| Roaming Function                                                            | Not Supported                                         |                     |  |
| Output Signal Intensity                                                     | 10mW                                                  |                     |  |
| Antenna                                                                     | Built-in antenna (Diversity function is not suppoted) |                     |  |

## Table 8-4. Available Channels and Standard

| Frequency Band (GHz) | Channel | IEEE Standard | Communication Speed<br>(bps)* |
|----------------------|---------|---------------|-------------------------------|
| 2.400 - 2.4835       | 1 - 13  | 802.11b       | 11/5.5/2/1M                   |
| 2.400 - 2.4835       | 1 - 13  | 802.11g       | 54/48/36/24/18/ 12/9/6M       |
| 2.400 - 2.4835       | 1 - 13  | 802.11n       | Refer to Table 8-5            |
| 2.471 - 2.497        | 14      | 802.11b       | 11/ 5.5/2/1M                  |

Note "\*": The communication speed will be changed automatically, depending on radio wave strength. bps = bit per second.

Stylus Photo R2000

| Table 8-5.         Communication Speed for 802.11n*1*2 |            |             |                  |            |
|--------------------------------------------------------|------------|-------------|------------------|------------|
| MOGILI                                                 | Bandwidt   | h = 20 MHz  | Bandwidth= 40MHz |            |
| MCS Index                                              | GI = 800ns | GI = 400ns  | GI = 800ns       | GI = 400ns |
| 0                                                      | 6.5        | 7 (7.2)     | 13.5             | 15         |
| 1                                                      | 13         | 14 (14.4)   | 27               | 30         |
| 2                                                      | 19.5       | 21.5 (21.7) | 40.5             | 45         |
| 3                                                      | 26         | 28.5 (28.9) | 54               | 60         |
| 4                                                      | 39         | 43 (43.3)   | 81               | 90         |
| 5                                                      | 52         | 57.5 (57.8) | 108              | 120        |
| 6                                                      | 58.5       | 65          | 121.5            | 135        |
| 7                                                      | 65         | 72 (72.2)   | 135              | 150        |

MCS : Modulation and Coding Scheme GI : Guard Interval

- Note \*1: After the decimal point is displayed by the 0.5Mbps.Number in parentheses is defined value of 802.11n standard.
  - \*2: For regulation of Radio Law, if Bandwidth is fixed to 20MHz by exporting area, maximum of Communication Speed is restricted to upper limit of 20MHz.

#### □ Switching Wired/Wireless LAN

This printer can be connect to the network via either Wired LAN or Wireless LAN connection only.

Enabling/disabling the Wireless LAN can be made from the Control Panel. When the Wireless LAN is enabled, it gets priority over the Wirel Lan regardless of whether the LAN Cable is connected. The default Wireless LAN setting is "Disabled".

#### Table 8-6. Wireless LAN Setting from the Control Panel

| Setting from Control Panel |                       | LAN Cable Connection State |              |  |
|----------------------------|-----------------------|----------------------------|--------------|--|
|                            |                       | Connected                  | Disconnected |  |
| Wireless LAN               | Disabled<br>(Default) | Wired LAN                  | *            |  |
|                            | Enabled               | Wireless LAN               | Wireless LAN |  |

Note \*: No service via network is available without connecting the LAN Cable (because network communication is not established.) except printing a status sheet or the like.

Stylus Photo R2000

Features

## 8.2.3 Ink Cartridge

Describes the specification of the ink cartridge.

□ Product numbers of the EPSON ink cartridges

| Table 8-7. Product No. of Ink Cartridges |       |  |  |
|------------------------------------------|-------|--|--|
| Color                                    | Code  |  |  |
| Photo Black                              | T1591 |  |  |
| Matte Black                              | T1598 |  |  |
| Light Black                              |       |  |  |
| Light Light Black                        |       |  |  |
| Cyan                                     | T1592 |  |  |
| Light Cyan                               |       |  |  |
| Magenta                                  | T1593 |  |  |
| Vivid Magenta                            |       |  |  |
| Vivid Light Magenta                      |       |  |  |
| Yellow                                   | T1594 |  |  |
| Orange                                   | T1599 |  |  |
| Red                                      | T1597 |  |  |
| Gloss Optimizer                          | T1590 |  |  |

Shelf life

Two years from production date (if unopened), six months after opening package.

## □ Storage Temperture

Table 8-8. Storage Temperature

| Situation                       | Storage Temperature | Limit                 |
|---------------------------------|---------------------|-----------------------|
| When stored in individual boxes | -20 °C to 40 °C     |                       |
|                                 | (-4°F to 104°F)     | 1 month max. at 40 °C |
| When installed in main unit     | -20 °C to 40 °C     | (104°F)               |
|                                 | (-4°F to 104°F)     |                       |

□ Dimension

12.7 mm (W) x 68 mm (D) x 57 mm (H)

□ Equipped with the plate of scrambling For the purpose, please refer to Section.

#### Stylus Photo R2000

Features

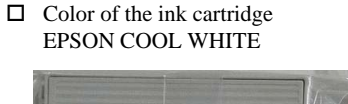

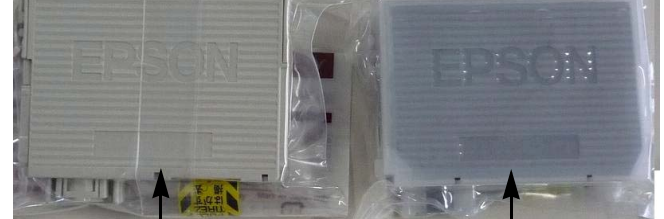

For Stylus Photo R1900/R2880

For Stylus Photo R2000

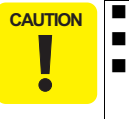

The ink cartridge cannot be refilled. Do not use expired ink cartridges.

becomes usable.

The ink in the ink cartridge freezes at -16 °C (3.2 °F). It takes about three hours under 25 °C (77°F) until the ink thaws and

## 8.2.4 Nozzle Configuration

| Table 8-9. Nozzle Configuration |                                                       |  |  |  |  |
|---------------------------------|-------------------------------------------------------|--|--|--|--|
| Item                            | Item Specification                                    |  |  |  |  |
| Nozzle                          | Black : 180 nozzles x 2                               |  |  |  |  |
| Configuration                   | (Photo Black, Matte Black)                            |  |  |  |  |
|                                 | Color : 180 nozzles x 6                               |  |  |  |  |
|                                 | (Red, Orange, Cyan, Magenta, Yellow, Gloss Optimizer) |  |  |  |  |

## 8.2.5 Ink Scrambling Sequence

## □ Purpose

To prevent the inks from settling at the bottom, and to reduce variations of color for printing, Ink Scrambling Sequence is executed. The Scrambling Board of the ink cartridges are operated by CR moving.

- □ Timing of Ink Scrambling
  - Ink charge
  - Ink cartrige replacement
  - Power on
  - User Selects the Ink Scrambling (Printer Driver)
- □ Count of CR Reciprocating

| Table 8-10. Count of CR Reciprocating |                                                              |            |         |  |
|---------------------------------------|--------------------------------------------------------------|------------|---------|--|
| Timing                                | Color                                                        | Days*1     | Count*2 |  |
| Ink charge                            | All                                                          |            | 60      |  |
| Ink cartridge                         |                                                              | 0 ?365     | 60      |  |
| replacement                           | Cuan                                                         | 366 ? 730  | 60      |  |
|                                       | Cyan                                                         | 731 ? 1095 | 270     |  |
|                                       |                                                              | 1096?      | 270     |  |
|                                       | Yellow, Magenta,<br>Matte Black, Red, Orange,<br>Photo Black | 0 ? 365    | 30      |  |
|                                       |                                                              | 366 ? 730  | 30      |  |
|                                       |                                                              | 731 ? 1095 | 270     |  |
|                                       |                                                              | 1096?      | 270     |  |
|                                       | Gloss Optimizer                                              |            | 0       |  |
| Power On                              |                                                              | 0 ? 30     | 0       |  |
|                                       | All                                                          | 31 ? 183   | 60      |  |
|                                       |                                                              | 184?       | 60      |  |
| User selects the<br>Ink Scrambling    | All                                                          |            | 60      |  |

Note \*1: Days of "Ink cartridge replacement" means Days after production of Ink cartridges. Days of "Power On" means Days after the previous Ink Scrambling.

\*2: 0.45sec / 1 reciprocation

#### Stylus Photo R2000

## 8.2.6 Operation Buttons & Indicators (LEDs)

□ Operation Buttons

This printer has the following six operation buttons. Table 8-11. Operation Buttons

| Button               | Function                                                                                   |  |
|----------------------|--------------------------------------------------------------------------------------------|--|
| Power                | Turns the power ON/OFF.                                                                    |  |
| Paper                | Feeds or ejects paper.                                                                     |  |
| Ink                  | Runs a sequence of ink cartridge replacement or cleaning.                                  |  |
| Roll Paper           | Prints the cutting line on the roll paper or feeds the paper backwards out of the printer. |  |
| Network status sheet | Pirnts the network status sheet.                                                           |  |
| Wi-Fi                | Adjust setting for connection to wireless LANs.                                            |  |

#### □ Indicators (LEDs)

Thirteen indicators (LEDs) are provided to indicate settings or printer status. Table 8-12. Indicators (LEDs)

| LED                     | Function                                                       |
|-------------------------|----------------------------------------------------------------|
| Power LED (Green)       | Lights at power-on.                                            |
|                         | Flashes during some sequence is in progress.                   |
|                         | Flashes at high speed during power-OFF sequence.               |
| Ink LED (Red)           | Lights or flashes when an ink-related error occurs.*           |
| Paper LED (Red)         | Lights or flashes when an paper- or CDR-related error occurs.* |
| Cartridge LED (red) x 8 | Indicates an ink-related error of each ink cartridge.*         |
| Network LED             | Lights or flashes during network sequence.                     |
| (Green / Yellow)        |                                                                |

Note "\*": See "8-14 Indicators (LEDs) Function" (*p.181*) for the LED status at error occurrence.

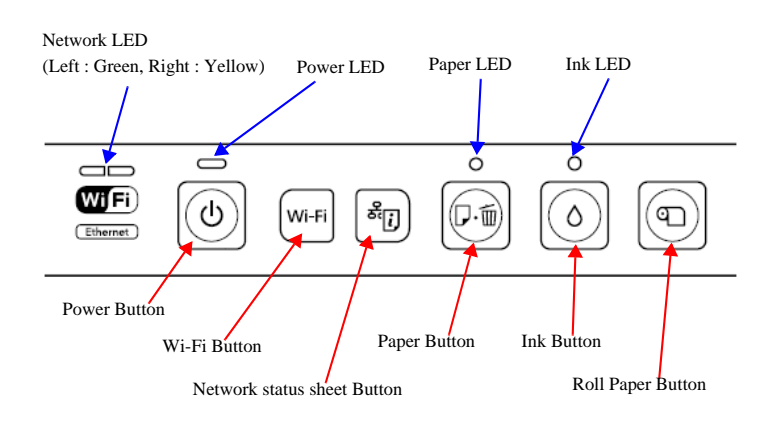

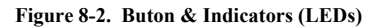

## □ Operation Buttons & LEDs Functions

## Table 8-13. Operation Button Functions

| Button                                     | Printer Status | Function                                                                                                    |
|--------------------------------------------|----------------|----------------------------------------------------------------------------------------------------|
| Power                                      | Off            | • Tuns the power on.                                                                                                    |
|                                            | On             | • Turns the power off.                                                                                                    |
| Ink                                        | On             | <ul> <li>Runs a sequence of ink cartridge replacement.<br/>The carriage moves to set the ink cartridge to the<br/>position for replacement.</li> <li>When an ink cartridge has been set in the ink<br/>replacement position, moves the carriage to the<br/>home position.</li> </ul> |
| Paper                                      | On             | • Feeds or ejects paper.*                                                                                                    |
|                                            |                | • Recovers from a multi-feed error and feeds paper to restart the print job.                                                                                                    |
|                                            |                | <ul> <li>Feeds paper when paper is loaded after a no-<br/>paper error occurs.</li> </ul>                                                                                                    |
|                                            |                | • Ejects a jammed paper when a paper jam error occurs.                                                                                                    |
|                                            |                | Cancels the print job during printing.                                                                                                    |
|                                            |                | <ul> <li>Runs a sequence of ink cartridge replacement<br/>when an ink-out, or ink color error occurs. The<br/>carriage moves to set the ink cartridge to the<br/>position for replacement.</li> </ul>                                                                                |
|                                            |                | • When an ink cartridge has been set in the ink replacement position, moves the carriage to the home position.                                                                                                    |
|                                            | During CDR     | Recovers from a paper jam error.                                                                                                    |
|                                            | printing       | Cancels the print job during printing.                                                                                                    |
| Ink                                        | On             | Runs a head cleaning.                                                                                                    |
| (when held for three<br>seconds or longer) |                | • Runs a sequence of ink cartridge replacement<br>when ink level low, ink out, no ink cartridge, or<br>ink color error* <sup>2</sup> has occurred.                                                                                                    |
| Roll Paper                                 | On             | • Feeds the roll paper to the cutting position and prints a cutting line.                                                                                                    |
|                                            |                | Returns the cutting position.                                                                                                    |
|                                            |                | • When an ink cartridge has been set in the ink replacement position, moves the carriage to the home position.                                                                                                    |

## Table 8-13. Operation Button Functions

| Button                | Printer Status | Function                                                           |
|-----------------------|----------------|--------------------------------------------------------------------|
| Roll Paper (when      | On             | <ul> <li>Ejects the paper backwards out of the printer.</li> </ul> |
| held for three        |                | When an ink cartridge has been set in the ink                      |
| secounds or longer)   |                | replacement position, moves the carriage to the                    |
|                       |                | home position.                                                     |
| Networkstatussheet    | On             | <ul> <li>Prints the network status sheet.</li> </ul>               |
| (when held for three  |                |                                                                    |
| secounds or longer)   |                |                                                                    |
| Wi-Fi                 | On             | Recovers from a error for Wireless easy setting                    |
| Wi-Fi                 | On             | Starts Wireless easy setting                                       |
| (when held for three  |                | Sets WPS-PBC (Automatically)                                       |
| secound or longer)    |                |                                                                    |
| Network status sheet  | On             | Sets WPS-PIN                                                       |
| + Wi-Fi               |                |                                                                    |
| (combination)         |                |                                                                    |
| Power + Ink           | At power on    | • Turns the power on in rub reduction mode when                    |
| (combination)         |                | connected to DSC (digital still camera).                           |
| Power + Ink           | On             | <ul> <li>Forcefully turns the power off.</li> </ul>                |
| (combination) (Hold   |                |                                                                    |
| down the Ink button   |                |                                                                    |
| for seven secounds or |                |                                                                    |
| longer)               |                |                                                                    |
| Power + Paper *       | At power on    | Prints a nozzle check pattern when not connected                   |
| (combination)         |                | to the PC.                                                         |
| Power + Network       | At power on    | Returns the network settings to factory default                    |
| status sheet          |                | setting                                                            |
| (combination)         |                |                                                                    |

Note "\*": The paper cannot be fed or ejected if the CDR Tray Base is open.

Stylus Photo R2000
# Table 8-14. Indicators (LEDs) Function

|                                             | Indicators (LEDs)        |                             |                                |             |       |             |  |  |  |  |  |
|---------------------------------------------|--------------------------|-----------------------------|--------------------------------|-------------|-------|-------------|--|--|--|--|--|
| Printer Status                              | Power                    | Paper                       | Ink                            | NW<br>sheet | Wi-FI | ority<br>*1 |  |  |  |  |  |
| Power OFF                                   | Flashes at<br>high speed | OFF                         | OFF                            |             |       | 1           |  |  |  |  |  |
| Fatal Error                                 | OFF                      | Flashes at<br>high speed    | Flashes at<br>high speed       |             |       | 2           |  |  |  |  |  |
| Maintenance request                         | OFF                      | Flashes<br>alternately<br>1 | Flashes<br>alter nately<br>2   |             |       | 3           |  |  |  |  |  |
| CDR guide error                             |                          | Flashes 2                   | Flashes at<br>high speed       |             |       | 4           |  |  |  |  |  |
| Paper path error                            |                          | Flashes                     |                                |             |       |             |  |  |  |  |  |
| Paper (CDR) jam                             |                          | Flashes                     |                                |             |       | 5           |  |  |  |  |  |
| Cover open error                            |                          | Flashes                     |                                |             |       |             |  |  |  |  |  |
| Multi-feed error                            |                          | ON                          |                                |             |       |             |  |  |  |  |  |
| No paper error                              |                          | ON                          |                                |             |       | 6           |  |  |  |  |  |
| CDR tray error                              |                          | ON                          |                                |             |       |             |  |  |  |  |  |
| During Ink scrambling sequence              | Flashes 3                |                             |                                |             |       | 7           |  |  |  |  |  |
| Ink cartridge replacement is in<br>progress | Flashes                  |                             |                                |             |       | 8           |  |  |  |  |  |
| Ink sequence is in progress                 | Flashes                  |                             |                                |             |       | 9           |  |  |  |  |  |
| CSIC error                                  |                          |                             | ON *2                          |             |       | 10          |  |  |  |  |  |
| No ink cartridge or ink-out error           |                          |                             | ON *2                          |             |       | 10          |  |  |  |  |  |
| Ink Color error                             |                          |                             | Flashes at<br>high speed<br>*2 |             |       | 11          |  |  |  |  |  |

Note \*1: When two or more errors occur at the same time, the one with higher priority will be indicated.

\*2: The cartridge LED corresponding to each ink cartridge lights.

\*3: NW sheet LED and Wi-Fi LED don't depend on the priority of other LEDs.
\*4: After the setting succeeds, LED is turned on for 5 minutes, and turned off.

 Arter the setting succeeds, EED is turned on for 5 minutes, and (Conformed to Display specification of WPS formula)

 Note
 : --:
 No change

 Flash:
 Repeats turning On and Off every 1.25 seconds.

 Flash 2:
 Repeats On for 0.5 seconds, Off for 0.5 seconds,

 Flash 3:
 Repeats Off for 0.5 seconds, on for 1.0 second.

 Flash 4:
 Repeats On for 0.2.0 seconds and Off for 0.5 seconds.

 Flash 4:
 Repeats On for 0.2.0 seconds.

 Flash at high speed:
 Repeats on on and Off every 0.5 seconds.

 Flash at sign speed:
 Repeats on on and Off every 0.5 seconds.

 Flash at high speed:
 Repeats turning On and Off every 0.5 seconds.

 Flash at high speed:
 Repeats turning Off and On every 1.25 seconds.

# **Revision E**

#### Table 8-14. Indicators (LEDs) Function

|                                                          |           | Indicators (LEDs) |           |                               |                               |             |  |  |  |  |  |  |
|----------------------------------------------------------|-----------|-------------------|-----------|-------------------------------|-------------------------------|-------------|--|--|--|--|--|--|
| Printer Status                                           | Power     | Paper             | Ink       | NW<br>sheet                   | Wi-FI                         | ority<br>*1 |  |  |  |  |  |  |
| Data processing / Printing from camera                   | Flashes   |                   |           |                               |                               |             |  |  |  |  |  |  |
| Access point setting error<br>(Security key exchange)    |           |                   |           |                               | Flashes at<br>high speed      |             |  |  |  |  |  |  |
| Access point setting error (General)                     |           |                   |           |                               | Flashes                       |             |  |  |  |  |  |  |
| Access point setting error<br>(Registration)             |           |                   |           |                               | Flashes                       |             |  |  |  |  |  |  |
| Access point setting error<br>(PINCODE authentication)   |           |                   |           |                               | Flashes                       |             |  |  |  |  |  |  |
| Success Wireless LAN setting                             |           |                   | -         |                               | ON *4                         |             |  |  |  |  |  |  |
| Cannot set Wireless LAN                                  |           |                   |           |                               | Flashes                       |             |  |  |  |  |  |  |
| During push-button setting                               |           |                   |           | Flashes<br>alternately<br>2   | Flashes<br>alsternatel<br>y1  |             |  |  |  |  |  |  |
| During PINCODE setting                                   |           |                   |           | Flashes<br>simultaneo<br>usly | Flashes<br>simultaneo<br>usly | 12*3        |  |  |  |  |  |  |
| During receiving data                                    | Flashes   |                   |           | Flashes                       |                               |             |  |  |  |  |  |  |
| Network initialization start<br>(LED ON)                 |           |                   | 1         | ON                            | ON                            |             |  |  |  |  |  |  |
| Network initialization start<br>(LED OFF)                |           |                   |           | OFF                           | OFF                           |             |  |  |  |  |  |  |
| State of initialization start                            |           |                   |           | Flashes<br>alternately<br>2   | Flashes<br>alternately<br>1   |             |  |  |  |  |  |  |
| Non connection                                           |           |                   |           | OFF                           |                               |             |  |  |  |  |  |  |
| During Wireless LAN connection<br>(having IP)            |           |                   |           | ON                            |                               |             |  |  |  |  |  |  |
| During Wired LAN connection<br>(having IP)               |           |                   |           | OFF                           | ON                            |             |  |  |  |  |  |  |
| Non support device connection                            |           | Flashes2          | Flashes3  |                               |                               | 13          |  |  |  |  |  |  |
| non compliant Hub                                        |           | Flashes 4         | Flashes   |                               |                               |             |  |  |  |  |  |  |
| Ink low                                                  |           |                   | Flashes*2 |                               |                               | 14          |  |  |  |  |  |  |
| During camera connection<br>(Head rubbing reduction ON)  | Flashes 4 |                   |           |                               |                               | 15          |  |  |  |  |  |  |
| During camera connection<br>(Head rubbing reduction OFF) | Flashes 2 |                   |           |                               |                               | 15          |  |  |  |  |  |  |
| During Power ON sequence                                 | Flashes   |                   |           |                               |                               | 16          |  |  |  |  |  |  |

Stylus Photo R2000

Features

# □ Errors & Remedies

| Error                         | Contents                                                                          | Remedies                                                                                                    |  |  |  |  |  |
|-------------------------------|-----------------------------------------------------------------------------------|----------------------------------------------------------------------------------------------------|--|--|--|--|--|
| Fatal error                   | A mechanical error has occurred.                                                  | Turn the power Off and back it On.                                                                                                    |  |  |  |  |  |
| Meintenance request           | Waste ink pads need to be replaced.                                               | Replace the waste ink pads and reset the counter.                                                                                                    |  |  |  |  |  |
| CDR guide error               | The CDR Tray Base<br>was opened when<br>receiving or printing a<br>ASF print job. | Close the CDR Tray Base.                                                                                                    |  |  |  |  |  |
|                               | The CDR Tray Base<br>was closed when<br>receiving or printing a<br>CDR print job. | Open the CDR Tray Base.                                                                                                    |  |  |  |  |  |
| Paper jam                     | A paper jam has<br>occurred.                                                      | <when on="" paper="" printing=""><br/>Remove the jammed paper and press<br/>the Paper button.*1<br/><when cdr="" on="" printing=""><br/>Remove the jammed CDR tray and<br/>press the Paper button.</when></when> |  |  |  |  |  |
| No paper                      | Failed to feed paper                                                              | Load paper correctly and press the Paper button.*1                                                                                                    |  |  |  |  |  |
| Multi-feed                    | Multiple sheets of paper were fed at the same time.                               | Press the Paper button to eject the multiple sheets.*1                                                                                                    |  |  |  |  |  |
| Ink-out                       | The cartridge has run out of ink.                                                 | Replace the cartridge with a new one.*2                                                                                                    |  |  |  |  |  |
| No ink cartridge              | Ink cartridge(s) was not detected.                                                | Replace the cartridge with a new one.*2                                                                                                    |  |  |  |  |  |
| Wrong ink cartridge           | Incorrect ink<br>cartridge(s) was<br>detected.                                    | Replace the cartridge with the correct<br>one.*2                                                                                                    |  |  |  |  |  |
| Paper path error              | The paper was loaded<br>in a different way from<br>the specified one.             | Eject the fed paper and press the Paper<br>button after loading paper in the<br>specified way.                                                                                                    |  |  |  |  |  |
| Cover open error              | Printing was executed<br>with the Printer Cover<br>open.                          | Close the Printer Cover.                                                                                                    |  |  |  |  |  |
| Ink Color error* <sup>3</sup> | Cleaning after black ink<br>replacement cannot be<br>performed.                   | Replace the black ink cartridge with the<br>one used before the error, or the one that<br>has sufficient amount of ink.                                                                                          |  |  |  |  |  |

|     |          | 1 |
|-----|----------|---|
| 2.0 | <b>T</b> |   |
|     | <br>յս   |   |

| Error                                                     | Contents                                                                                                    | Remedies                                                         |
|-----------------------------------------------------------|----------------------------------------------------------------------------------------------------|------------------------------------------------------------------|
| Access point setting<br>error (Security key<br>exchange)  | Error has occurred by<br>exchanging security<br>key to access point.                                             | Executes access point setting again.                             |
| Access point setting<br>error (General)                   | Error has occurred<br>during setting Wireless<br>LAN to access point.                                            | Executes access point setting again.                             |
| Access point setting<br>error (Registration)              | Registration error has occurred by registering to access point.                                                  | Executes access point setting again.                             |
| Access point setting<br>error (PINCODE<br>authentication) | Error has occurred by<br>failure of PINCODE<br>authentication during<br>setting Wireless LAN<br>to access point. | Executes access point setting again.                             |
| Cannot set Wireless<br>LAN                                | When sets Wireless<br>LAN, Wired LAN is<br>connected.                                                            | Disconnects Wired LAN, and executes accesss point setting again. |

Note : For detail of remedy, please refer to Troubleshooting according to Error Messages (*p.34*).

Note \*1: When the CDR Tray Base is opened, close the CDR Tray Base and press the Paper button.

\*2: When the CDR tray has been inserted, remove the CDR tray and press the Ink button.

Stylus Photo R2000

Features

# 8.3 Disassembly

# 8.3.1 Summary

This section describes changed parts & new parts for Stylus Photo R2000 only. For assembling of other parts, please refer to the information of Stylus Photo R1900/R2880. ("4.1.7 Disassembly" (p.75) ) In addition, the caution points are same as Stylus Photo R1900 / R2880.

Disassembly

# 8.3.2 Procedure of Disassembly

The flowchart below lists the step-by-step disassembly procedures.

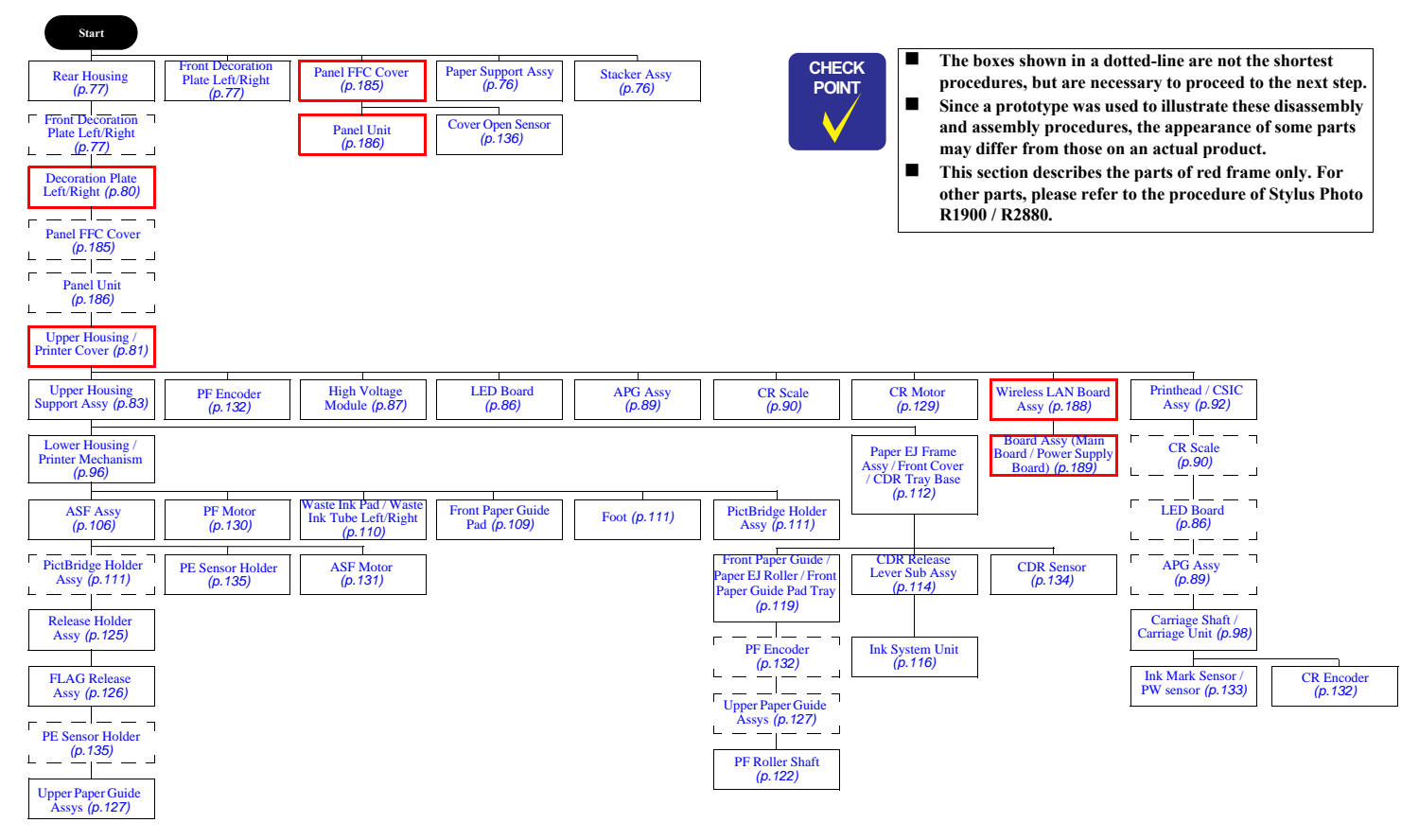

Stylus Photo R2000

Disassembly

# **Revision E**

- Panel FFC Cover
- 1. Open the Printer Cover.

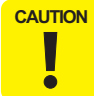

Before opening the Front Cover and the CDR Tray Base, unlock the Carriage. (*Refer to ''4.1.6 Locking/Unlocking the Carriage and Opening/Closing the CDR Tray Base (p73) ''*)

2. Open the Front Cover and the CDR Tray Base

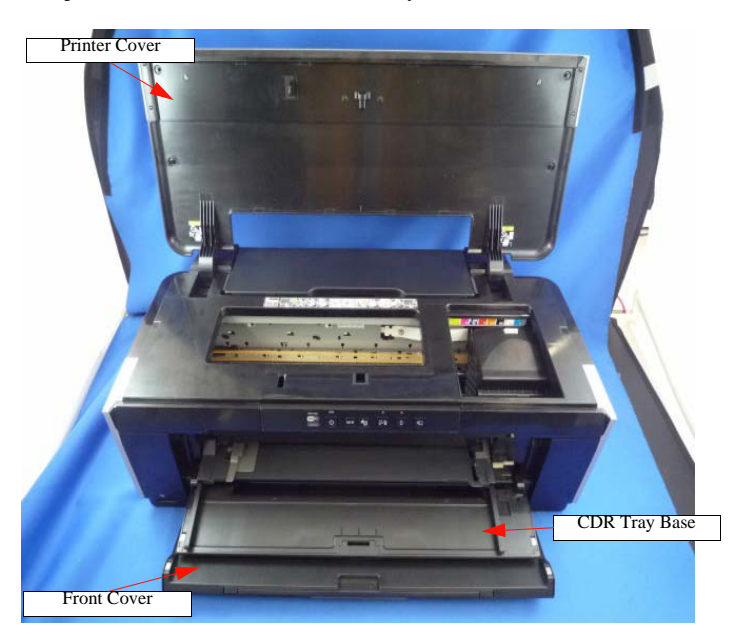

Figure 8-3. Removing the Panel FFC Cover (1)

 Remove the screw (C.B.P 3x10) (x1) of the part for fixing the Panel FFC Cover, and remove the part.

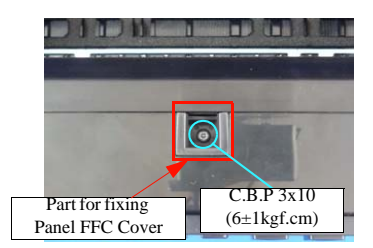

Figure 8-4. Removing the Panel FFC Cover (2)

4. Disengage the hooks (x11) of rear-side of the Panel FFC Cover, and pull out the rib (x1), remove the Panel FFC Cover.

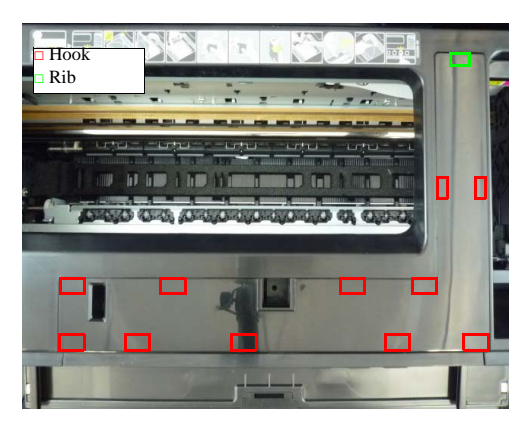

Figure 8-5. Removing the Panel FFC Cover (3)

Stylus Photo R2000

Disassembly

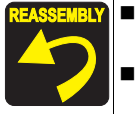

Be careful not to get the Panel FFC caught underneath the hooks on the Panel FFC Cover

Secure the Panel FFC with double-sided tape as follows.

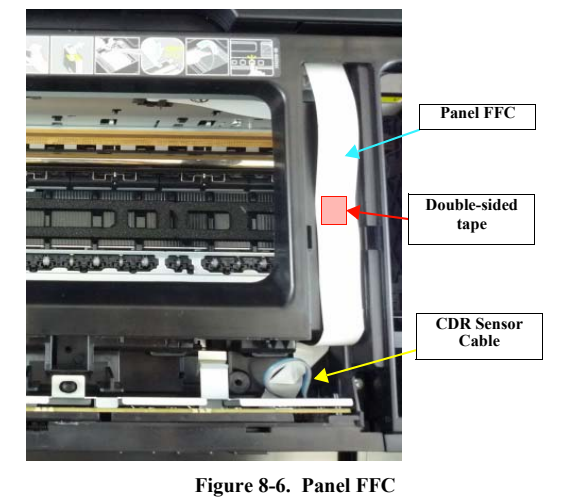

- Panel Unit
- 1. Remove the screws (C.B.P 3x10) (x2)that secure the Panel Unit.

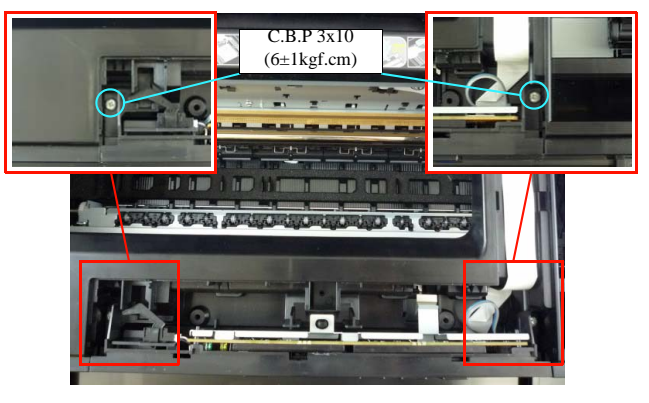

Figure 8-7. Remove the Panel Unit (1)

2. Disconnect the Panel FFC and CDR Sensor cable from the Panel Board.

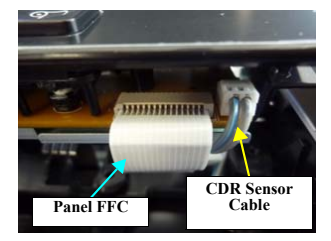

Figure 8-8. Remove the Panel Unit (2)

Stylus Photo R2000

Disassembly

# **Revision E**

- □ Decoration Plate Left/Right
- 1. For Decoration Plate Right, Disengage front of the hook (x1) , and lift the Decoration Plate Right while disengaging bottom of the hooks (x2).
- 2. In the same way, remove the Decoration Plate Left.

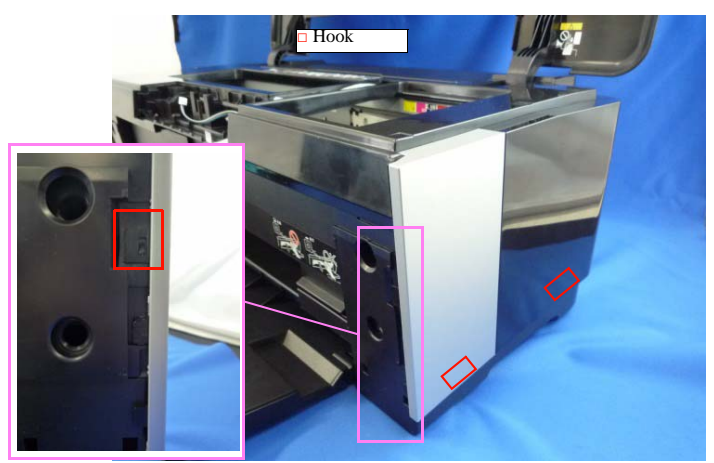

Figure 8-9. Remove the Decoration Plate Left/Right

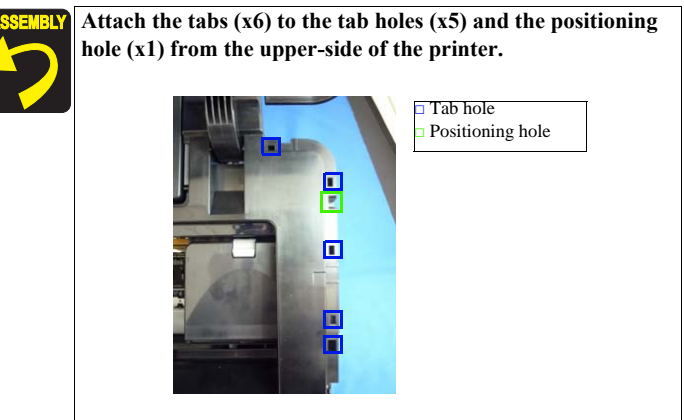

Figure 8-10. Attach the Decoration Plate Left/Right

Stylus Photo R2000

Disassembly

# **Revision E**

- □ Upper Housing / Printer Cover
- 1. Remove the screws (C.B.P 3x10) (x6) that secure the Upper Housing, and lift the Upper Housing/Printer Cover.

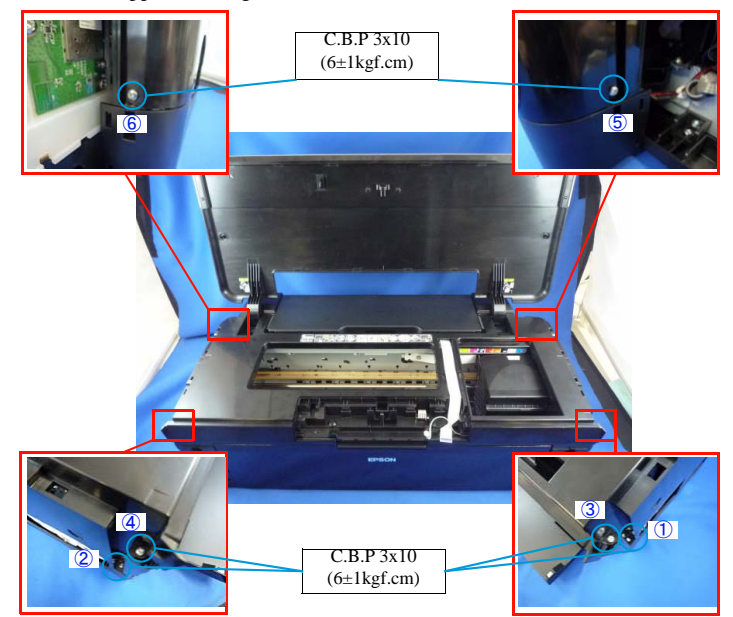

Figure 8-11. Remove the Upper Housing / Printer Cover

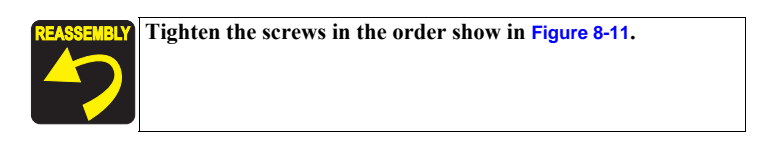

- Wireless LAN Board Assy
- 1. Remove the screw (C.B.P 3x8) (x1) that secure the earth cable, and remove the screw (C.B.P 3x8) (x1) that secure the Wireless LAN Board Assy.

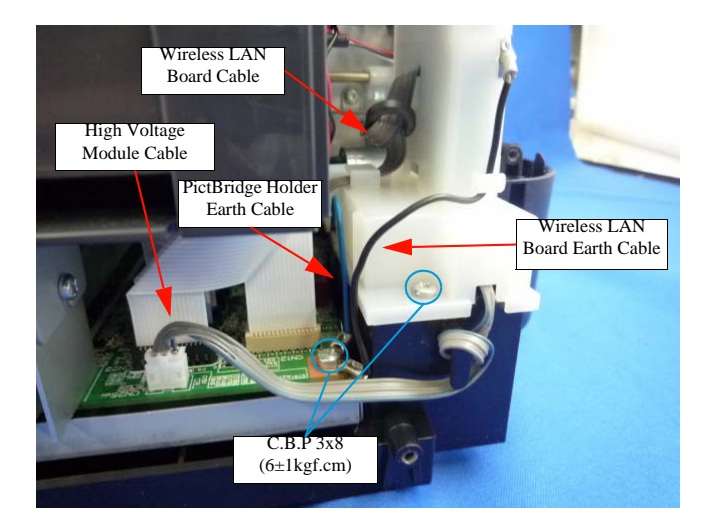

Figure 8-12. Remove the Wireless LAN Board Assy (1)

2. Disengage the hook (x1).

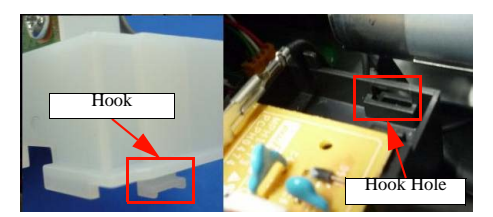

Figure 8-13. Remove the Wireless LAN Board Assy (2)

Stylus Photo R2000

Disassembly

3. Disconnect the Wireless LAN Board cable, and remove the Wireless LAN Board Assy.

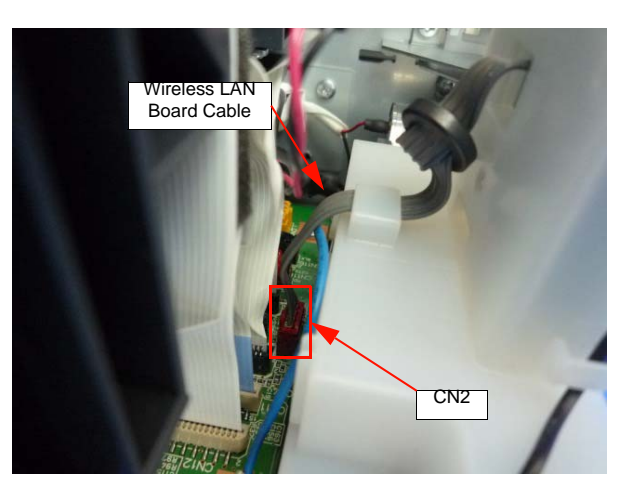

Figure 8-14. Remove the Wireless LAN Board Assy (3)

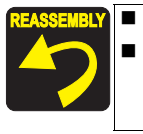

### Refer to Figure 8-12 for routing the cables.

Don't forget to secure the earth cable of the PictBridge Holder while securing the earth cable of the Wireless LAN Board. □ Board Assy (Main Board / Power Supply Board)

- For disassembling the Board Assy, please refer to "4.3.1 Board Assy (Main Board/Power Supply Board) (p84)".
- Describes the Connector Layout of the Main Board to the following.

#### Table 8-15. Main Board Connector

| No.  | Connector                                        | No.   | Connector           |
|------|--------------------------------------------------|-------|---------------------|
| CN1  | PictBridge                                       | CN14  | Head FFC            |
| CN4  | Panel Board, CDR Sensor, Cover<br>Open Sensor    | CN22  | CSIC                |
| CN5  | Relay FFC (for sensor)                           | CN25  | High Voltage Module |
| CN6  | LED Board                                        | CN115 | CR Motor            |
| CN9  | Ink Mark Sensor, CR Encoder<br>Sensor, PW Sensor | CN116 | PF Motor            |
| CN11 | Head FFC                                         | CN117 | Pump Motor          |
| CN12 | Head FFC                                         | CN118 | APG Motor           |
| CN13 | Head FFC                                         | CN119 | ASF Motor           |
| CN2  | Wireless LAN Board                               |       |                     |

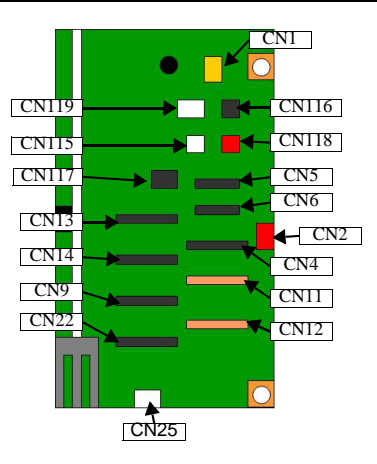

Stylus Photo R2000

Disassembly

# 8.4 Adjustment

# 8.4.1 Summary

This section describes new adjustment items & changed adjustment items for Stylus Photo R2000 only. For other adjustment items, please refer to the information of Stylus Photo R1900/R2880. ("5.1.1 Servicing Adjustment Item List" (p.138) )

# 8.4.2 Sevicing Adjusment Item List (For Stylus Photo R2000)

The items, purposes and outlines of the Adjustment Program are given in the following table.

| Adjustment                                      | Purpose                                                                                                    | Method Outline                                                                                                    |
|-------------------------------------------------|----------------------------------------------------------------------------------------------------|----------------------------------------------------------------------------------------------------|
| MAC address setting<br>(in the Initial setting) | Perform MAC address setting if necessary.                                                                                                    | For the procedure of MAC address setting, refer to Mac address setting $(p.193)$                                                      |
| PF motor heat protection control                | This is used to correct variations of motors characteristics.                                                                                                    | The program will automatically enter a proper correction value onto the printer.                                                      |
| Initialize front tray print conter              | This conter is added by using the front tray printing. When this conter is added, PF Roller feeds more area of the paper than                                                                               | The program will automatically enter a initial value onto the printer.                                                                |
| Disable front tray print conter                 | default. When exchange the PF Roller, please initialize this<br>counter for preventing more than enough paper feeding.<br>If you can't read the data, please enter the maximum front tray<br>print counter. | The program will automatically enter a maximum value onto the printer.                                                                |
| Mist Recovery check                             | To prevent the dirt inside the printer, the mist is induced to the direction of the Lower Paper Guide by electricity. The adjustment name was changed from High Voltage Module inspection.                  | The procedure of the Mist Recovery check is same as High Voltage Module inspection. refer to High Voltage Module inspection $(p.140)$ |

Table 8-16. Adjustment Items (For Stylus Photo R2000)

Stylus Photo R2000

Adjustment

L

L L

I L L L L

# Stylus Photo R1900/R2880/R2000 8.4.3 Required Adjustments

# The table below lists the required adjustments depending upon the parts being repaired or replaced. Find the part(s) you removed or replaced, and check which adjustment(s) must be carried out. About the First dot position adjustment, it's included in the PW adjustment. Table 8-17. Required Adjustment List

| Prio                     | rity                 | 1                          | 2                                                     | 3                                           | 4             | 5                   | 6                | 7                              | 8             | 9                                  | 10         | 11                                    | 12                                   | 13                                     | 14                                  | 15            | 16                      | 17                                                      | 18              | 19            | 20                                  | 21                                  | 22                       | 23                        |
|--------------------------|----------------------|----------------------------|-------------------------------------------------------|---------------------------------------------|---------------|---------------------|------------------|--------------------------------|---------------|------------------------------------|------------|---------------------------------------|--------------------------------------|----------------------------------------|-------------------------------------|---------------|-------------------------|---------------------------------------------------------|-----------------|---------------|-------------------------------------|-------------------------------------|--------------------------|---------------------------|
| Part Name                | Adjustment<br>Item   | PF Belt tension adjustment | Pf Roller Shaft Center<br>Support position adjustment | ASF Guide Roller LDs<br>Position adjustment | PG adjustment | Mist Recovery check | EEPROM Data Copy | Initial setting / USB ID Input | Head ID Input | Consumables maintenance<br>counter | Ink charge | Initialize PF deterioration<br>offset | Disenable PF deterioration<br>offset | Initialize front tray<br>print counter | Disable front tray<br>print counter | PW adjustment | Head angular adjustment | Multi Sensor Adjustment<br>(Ink Mark Sensor adjustment) | Bi-D adjustment | PF adjustment | CR motor heat protection<br>control | PF motor heat protection<br>control | Colorimetric calibration | Final check pattern print |
| ASE Agen                 | Remove               |                            |                                                       | *1                                          |               |                     |                  |                                |               |                                    |            |                                       |                                      |                                        |                                     | 0             |                         |                                                         |                 |               |                                     |                                     |                          | 0                         |
| ASF Assy                 | Replace              |                            |                                                       | 0                                           |               |                     |                  |                                |               |                                    |            |                                       |                                      |                                        |                                     | 0             |                         |                                                         |                 |               |                                     |                                     |                          | 0                         |
| CD Mater                 | Remove               |                            |                                                       |                                             |               |                     |                  |                                |               |                                    |            |                                       |                                      |                                        |                                     |               |                         |                                                         |                 |               |                                     |                                     |                          | 0                         |
| CR Motor                 | Replace              |                            |                                                       |                                             |               |                     |                  |                                |               |                                    |            |                                       |                                      |                                        |                                     |               |                         |                                                         |                 |               | 0                                   |                                     |                          | 0                         |
|                          | Remove               |                            |                                                       |                                             | 0             |                     |                  |                                |               |                                    |            |                                       |                                      |                                        |                                     | 0             | 0                       |                                                         | 0               |               |                                     |                                     |                          | 0                         |
| Printhead                | Replace              |                            |                                                       |                                             | 0             |                     |                  |                                | 0             |                                    | 0          |                                       |                                      |                                        |                                     | 0             | 0                       |                                                         | 0               |               |                                     |                                     | 0                        | 0                         |
|                          | Remove               |                            |                                                       |                                             |               |                     |                  |                                |               |                                    |            |                                       |                                      |                                        |                                     |               |                         |                                                         |                 |               |                                     |                                     |                          | 0                         |
| Main Board               | Replace<br>(Read OK) |                            |                                                       |                                             |               |                     | 0                |                                |               |                                    |            |                                       |                                      |                                        |                                     |               |                         |                                                         |                 |               |                                     |                                     | 0                        | 0                         |
|                          | Replace<br>(Read NG) |                            |                                                       |                                             |               |                     |                  | 0                              | 0             | *1                                 |            |                                       | 0                                    |                                        | 0                                   | 0             | 0                       | 0                                                       | 0               | 0             | 0                                   | 0                                   | 0                        | 0                         |
| DC D I                   | Remove               |                            |                                                       |                                             |               |                     |                  |                                |               |                                    |            |                                       |                                      |                                        |                                     |               |                         |                                                         |                 |               |                                     |                                     |                          | 0                         |
| PS Board                 | Replace              |                            |                                                       |                                             |               |                     |                  |                                |               |                                    |            |                                       |                                      |                                        |                                     |               |                         |                                                         |                 |               | 0                                   | 0                                   | 0                        | 0                         |
| High Voltage             | Remove               |                            |                                                       |                                             |               |                     |                  |                                |               |                                    |            |                                       |                                      |                                        |                                     |               |                         |                                                         |                 |               |                                     |                                     |                          | 0                         |
| Module                   | Replace              |                            |                                                       |                                             |               | 0                   |                  |                                |               |                                    |            |                                       |                                      |                                        |                                     |               |                         |                                                         |                 |               |                                     |                                     |                          | 0                         |
| Front Paper Guide/       | Remove               |                            |                                                       |                                             |               |                     |                  |                                |               |                                    |            |                                       |                                      |                                        |                                     | 0             |                         |                                                         |                 | 0             |                                     |                                     |                          | 0                         |
| Paper Eject Roller       | Replace              |                            |                                                       |                                             |               |                     |                  |                                |               |                                    |            |                                       |                                      |                                        |                                     | 0             |                         |                                                         |                 | 0             |                                     |                                     |                          | 0                         |
|                          | Remove               | 0                          | 0                                                     |                                             | 0             |                     |                  |                                |               |                                    |            |                                       |                                      |                                        |                                     | 0             |                         |                                                         |                 | 0             |                                     |                                     |                          | 0                         |
| PF Roller Shaft          | Replace              | 0                          | 0                                                     |                                             | 0             |                     |                  |                                |               |                                    |            |                                       |                                      | 0                                      |                                     | 0             |                         |                                                         |                 | 0             |                                     |                                     |                          | 0                         |
|                          | Remove               | 0                          | 0                                                     |                                             |               |                     |                  |                                |               |                                    |            |                                       |                                      |                                        |                                     |               |                         |                                                         |                 | 0             |                                     |                                     |                          | 0                         |
| PF Motor                 | Replace              | 0                          | 0                                                     |                                             |               |                     |                  |                                |               |                                    |            |                                       |                                      |                                        |                                     |               |                         |                                                         |                 | 0             |                                     | 0                                   |                          | 0                         |
| Waste Ink Pad/           | Remove               |                            |                                                       |                                             |               |                     |                  |                                |               |                                    |            |                                       |                                      |                                        |                                     |               |                         |                                                         |                 |               |                                     |                                     |                          | 0                         |
| Front Paper Guide<br>Pad | Replace              |                            |                                                       |                                             |               |                     |                  |                                |               | 0                                  |            |                                       |                                      |                                        |                                     |               |                         |                                                         |                 |               |                                     |                                     |                          | 0                         |

Adjustment

|                      |                    |                            |                                                       |                                             |               |                     | Table            | 8-17.                          | Requ          | ired A                             | Adjus      | tment                                 | List                                 |                                        |                                     |               |                         |                                                         |                 |               |                                     |                                     |                          |                           |
|----------------------|--------------------|----------------------------|-------------------------------------------------------|---------------------------------------------|---------------|---------------------|------------------|--------------------------------|---------------|------------------------------------|------------|---------------------------------------|--------------------------------------|----------------------------------------|-------------------------------------|---------------|-------------------------|---------------------------------------------------------|-----------------|---------------|-------------------------------------|-------------------------------------|--------------------------|---------------------------|
| Prio                 | ority              | 1                          | 2                                                     | 3                                           | 4             | 5                   | 6                | 7                              | 8             | 9                                  | 10         | 11                                    | 12                                   | 13                                     | 14                                  | 15            | 16                      | 17                                                      | 18              | 19            | 20                                  | 21                                  | 22                       | 23                        |
| Part Name            | Adjustment<br>Item | PF Belt tension adjustment | Pf Roller Shaft Center<br>Support position adjustment | ASF Guide Roller LDs<br>Position adjustment | PG adjustment | Mist Recovery check | EEPROM Data Copy | Initial setting / USB ID Input | Head ID Input | Consumables maintenance<br>counter | Ink charge | Initialize PF deterioration<br>offset | Disenable PF deterioration<br>offset | Initialize front tray<br>print counter | Disable front tray<br>print counter | PW adjustment | Head angular adjustment | Multi Sensor Adjustment<br>(Ink Mark Sensor adjustment) | Bi-D adjustment | PF adjustment | CR motor heat protection<br>control | PF motor heat protection<br>control | Colorimetric calibration | Final check pattern print |
| Comisso shaft        | Remove             |                            |                                                       |                                             | *3            |                     |                  |                                |               |                                    |            |                                       |                                      |                                        |                                     |               |                         |                                                         |                 |               |                                     |                                     |                          | 0                         |
| Carriage shart       | Replace            |                            |                                                       |                                             | 0             |                     |                  |                                |               |                                    |            |                                       |                                      |                                        |                                     | 0             | 0                       |                                                         | 0               |               |                                     |                                     |                          | 0                         |
| Comiono Unit         | Remove             |                            |                                                       |                                             | 0             |                     |                  |                                |               |                                    |            |                                       |                                      |                                        |                                     |               |                         |                                                         |                 |               |                                     |                                     |                          | 0                         |
| Carriage Unit        | Replace            |                            |                                                       |                                             | 0             |                     |                  |                                |               |                                    |            |                                       |                                      |                                        |                                     | 0             | 0                       |                                                         | 0               |               |                                     |                                     |                          | 0                         |
| Donos El Esomo Acou  | Remove             |                            |                                                       |                                             |               |                     |                  |                                |               |                                    |            |                                       |                                      |                                        |                                     | 0             |                         |                                                         |                 | 0             |                                     |                                     |                          | 0                         |
| raper EJ Flaine Assy | Replace            |                            |                                                       |                                             |               |                     |                  |                                |               |                                    |            |                                       |                                      |                                        |                                     | 0             |                         |                                                         |                 | 0             |                                     |                                     |                          | 0                         |
| Printer              | Remove             |                            |                                                       |                                             |               |                     |                  |                                |               |                                    |            |                                       |                                      |                                        |                                     |               |                         |                                                         |                 |               |                                     |                                     |                          | 0                         |
| Mechanism            | Replace            | 0                          |                                                       | 0                                           | 0             |                     |                  |                                |               |                                    |            | 0                                     |                                      | 0                                      |                                     | 0             | 0                       | 0                                                       | 0               | 0             | 0                                   | 0                                   |                          | 0                         |
| DW/ Sancor           | Remove             |                            |                                                       |                                             |               |                     |                  |                                |               |                                    |            |                                       |                                      |                                        |                                     | 0             |                         |                                                         |                 |               |                                     |                                     |                          | 0                         |
| r w Sensor           | Replace            |                            |                                                       |                                             |               |                     |                  |                                |               |                                    |            |                                       |                                      |                                        |                                     | 0             |                         |                                                         |                 |               |                                     |                                     |                          | 0                         |
| Ink Mark             | Remove             |                            |                                                       |                                             |               |                     |                  |                                |               |                                    |            |                                       |                                      |                                        |                                     | 0             |                         | 0                                                       |                 |               |                                     |                                     |                          | 0                         |
| Sensor               | Replace            |                            |                                                       |                                             |               |                     |                  |                                |               |                                    |            |                                       |                                      |                                        |                                     | 0             |                         | 0                                                       |                 |               |                                     |                                     |                          | 0                         |

- When the EEPROM Data Copy cannot be made for the main CAUTION board that needs to be replaced, the Waste Ink Tray Assy must be replaced after replacing the main board with a new one.
  - After all required adjustments are completed, use the "Final check pattern print" function to print all adjustment patterns for final check. If you find a problem with the printout patterns, carry out the adjustment again.
  - When using a new main board for replacing the Printer Mechanism, the Initial setting must have been made to the main board.
- Note: "O" indicates that the adjustment must be carried out. "---" indicates that the adjustment is not required. If you have removed or replaced multiple parts, make sure to check the required adjustments for the all parts. And when multiple adjustments must be carried out, be sure to carry out them in the order given in the "Priority" row.
- Note "\*1" : When only removing the ASF Assy, you do not need to perform the adjustment. In that case, mark the installing positions before removing them, and make sure to align the markings when installing. See "4.4.6 ASF Assy" (p.106).
  - "\*2" :Replacing the Waste Ink Tray Assy is necessary when resetting waste ink pad counter.

"\*3": When only removing the Carriage Shaft, you do not need to perform the adjustment. In that case, mark on the Parallelism Adjust Bushing (Left/Right) before removing them, and make sure to align the markings when installing. See "4.4.5 Carriage Shaft / Carriage Unit" (p.98).

Adjustment

# 8.4.4 Adjusment Procedure

### □ Mac address setting

### <Overview>

This printer have a network function and stores there MAC address (Media Access Control Address) in the EEPROM on the Network Board. The Network Board supplied as an ASP does not come with the MAC address written on it, therefore, you are required to set the MAC address to the new Network Board after replacement. The following explains the procedure.

- To avoid a conflict of MAC address on a network, make sure to CAUTION correctly follow the MAC address setting flowchart given on the right.
  - The MAC Address is written correctly, The IP Address will be initialized also.
  - The user should be notified of the change of MAC address because of the following reasons.
    - If the user has set the printer's MAC address on a router, the repaired printer with a new MAC address cannot be connected to the network.
    - The default printer name on a network consists of "EPSON" and the last six digits of the MAC address. Therefore, the printer name becomes different from the previous one.

#### <Preparation>

When replacing the Network Board, make sure to note down the MAC address written on a label on the Upper M/B Shield Plate.

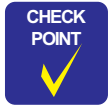

You are required to enter the last six digits of the MAC address (xx:yy:zz) on the adjustment program. MAC address example: 00:00:48:xx:yy:zz ("xx, yy, zz" represents a value unique to each printer)

<Setting flowchart>

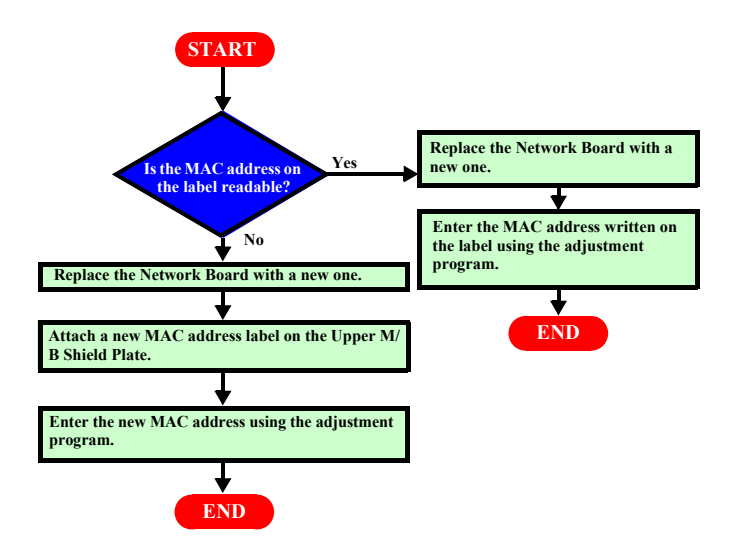

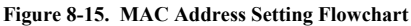

Stylus Photo R2000

Adjustment

Confidentia

**Revision E** 

### <Setting procedure>

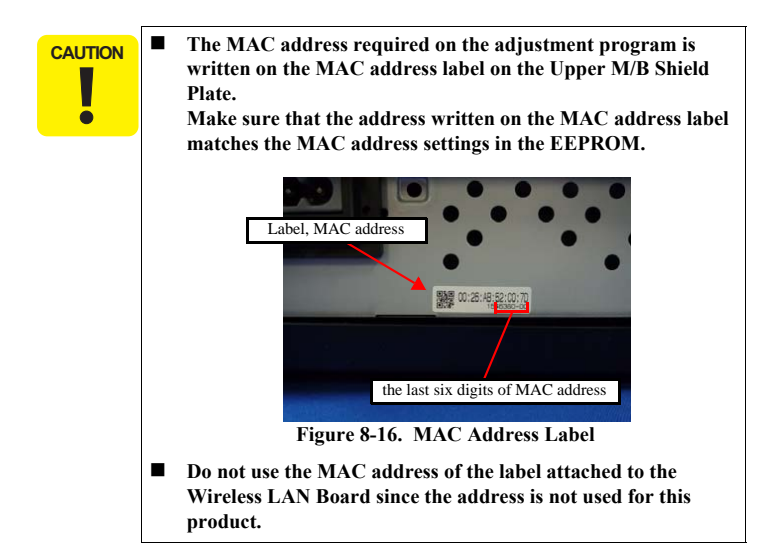

- 1. Start the adjustment program.
- 2. Select the "Initial Setting" from the menu. The initial setting screen appears.
- Enter the last six digits of MAC address into the MAC address entry field, and click the MAC Address input button. (Enter the address again into the second entry field to confirm it.)
- 4. Select the network status sheet print menu on the printer's control panel, and print the sheet. Check the MAC address printed on the sheet to see if it is correct.

| )ata Copy function.<br>I) Please select item that does initial<br>-[Initial setting] : Writing initial set<br>-[USB ID] : Writing the new USB-ID | ization, and click the [Perform]<br>ing value to EEPROM.<br>to EEPROM. | button.          |
|----------------------------------------------------------------------------------------------------|------------------------------------------------------------------------|------------------|
| Setting<br>F Initial setting<br>F Product Serial No. (10 digits)<br>MAC Address                                                                  | Re-Input)                                                              | Perform<br>Check |
|                                                                                                    | (Re-Input)                                                             |                  |

Figure 8-17. MAC Address Setting Screen

Stylus Photo R2000

Adjustment

## **Revision E**

# □ Colorimetric Calibration

The procedure of this adjustment is same as Stylus Photo R1900 / R2880. Refer to "5.2.4 Colorimetric Calibration" (*p.153*). But, support paper for Calibration Chart is different from the previous models.

## Table 8-18. Support Paper for Colorimetric Calibration

| Purpose              | Paper                                  |
|----------------------|----------------------------------------|
| Nozzle Check Pattern | Plain Paper                            |
| Calibration Chart    | Premium Presantation Paper Matte       |
|                      | Matte Paper Heavy-weight (Epson Matte) |

- Multi Sensor Adjustment (Ink Mark Sensor Adjustment)
- 1. Print the Nozzle Check Pattern to check not to appear dot missing.
- 2. Click the "Adjustment" Button. The program automatically adjust the Ink Mark Sensor. (Program prints the pattern for adjustment. It's not for checking.)
- 3. Print the check pattern by clicking the "Check" Button.
- 4. The upper side of the pattern don't have a dot missing. The lower side of the pattern have eight dot missings on purpose. Confirm the dot-missing counts of these patterns.

Adjustment

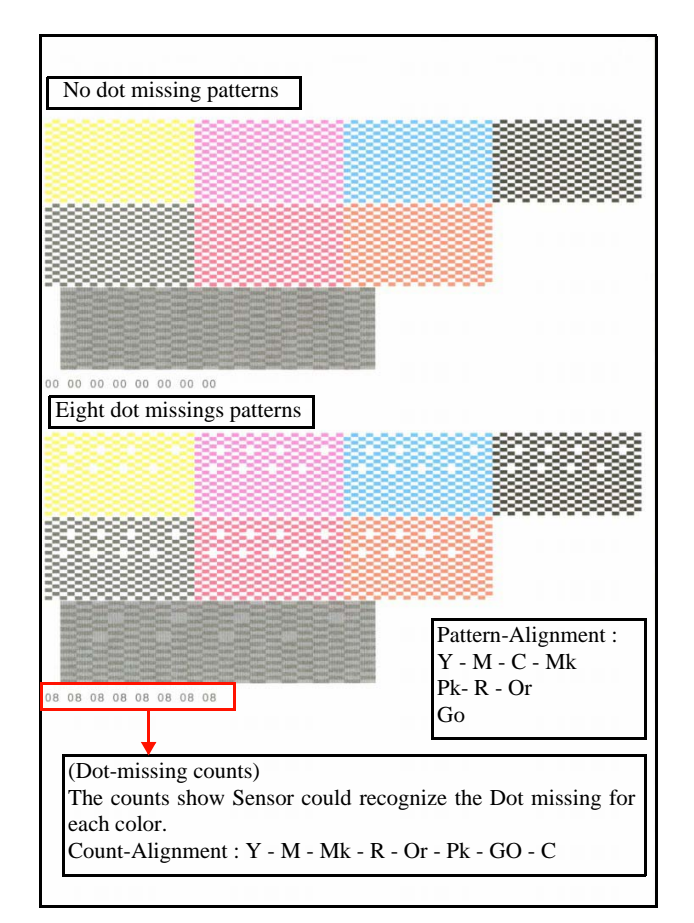

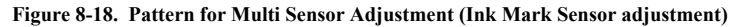

Stylus Photo R2000

Adjustment